### Instruction Manual

Manual Version: [ver 1.0] Software Version: Higher than n0.08 The first edition: 2008.11.1. A revised edition: 200 . . .

- This content and specifications may be changed without prior notice
   According to Software Version
- No part of this may be reproduced in any form or by any electronic or mechanical means without permission of Mecapion.
- Mecapion holds the patent right, the trademark right, the copyright and intellectual property rights which are related to this product.
   Therefore NO permission is illegal use.

Thank you for purchasing Mecapion's Series

Read this instruction manual thoroughly before installation, operation, maintenance or inspection of this product.

# Symbols for Safe Operation

In this manual, NOTES FOR SAFE OPERATION are classified as "WARNING" or "CAUTION".

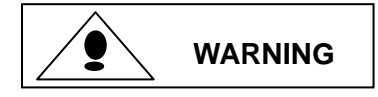

Indicates a potentially hazardous situation which, if not avoided, could result in death or serious injury to personnel.

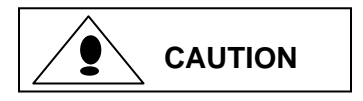

Indicates a potentially hazardous situation which, may result in minor or moderate injury to personnel, and possible damage to equipment if not avoided, it may also be used to alert against unsafe practices.

Items described in Caution may also result in a vital accident in some situations. In cither case, follow these important notes.

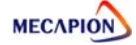

## Note for Safe Operation

#### ♦ INSTALLATION

- Make sure to keep the install direction.
- Do not throw down and prevent from impact.
- Never use the equipment where it may be exposed to splashes of water, corrosive or flammable gases, or near flammable materials.(Failure to observe this warning may lead to electric shock or fire)
- Use the equipment in indoors.

#### WIRING

- For the input power supply of Servo drive, surely use AC200~230[V]
- Make sure to ground the ground terminal.
- Never connect the AC main circuit power supply to servo motor.
- Never connect the AC main circuit power supply to output terminals U, V and W.
- Use the compression terminal with insulated tube when wire the power terminal.
- Make sure that Power cable(U,V,W) and Encoder cable are separated when Connected.
- If the motor moves by Machine, please use Robot Cable.
- Disconnect the power wires surely after the input power is off and "CHARGE" Lamp is completely OFF.
- Surely use Twist pair shield cable for pulse command signal (PF+, PF-, PR+, PR-), speed command signal(SPDCOM), torque limit signal(TRQLIM).

#### OPERATION

- Before starting operation, check and adjust each menu.
- During operation, do not touch the shaft of motor.
- During operation, do not touch the heat sink.
- Do not connect or disconnect CN1, CN2, CN3 connectors while power is applied to the circuit.

#### GENERAL PRECAUTIONS

• Specifications are subject to change for product modifications and improvements. In this case, we issue the manual on updated Version NO.

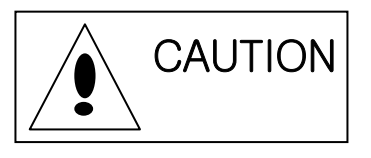

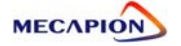

### Precaution at First Setup

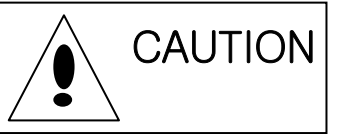

- Make sure the Power Supply voltage (AC200~230[V]) and wiring before power is applied to the circuit.
- At first power apply, applied the power on Servo-OFF status.
- Verify the model No. of motor and the No. of Encoder pulse before power is applied to the circuit.
- Set the motor ID on menu[PE-201], number of Encoder Pulse on menu [PE-204]
- After finishing the above, set the operation mode of servo drive by linking upper motion controller on the menu [PE-601].
- Wire CN1 if servo drive according to each operation mode referring to "1.2 System Construction" (Refer to "5.5 Example of connecting to upper Controller")
- The ON/OFF state of each CN1 input contacts can be verified at CN1 contacts state.

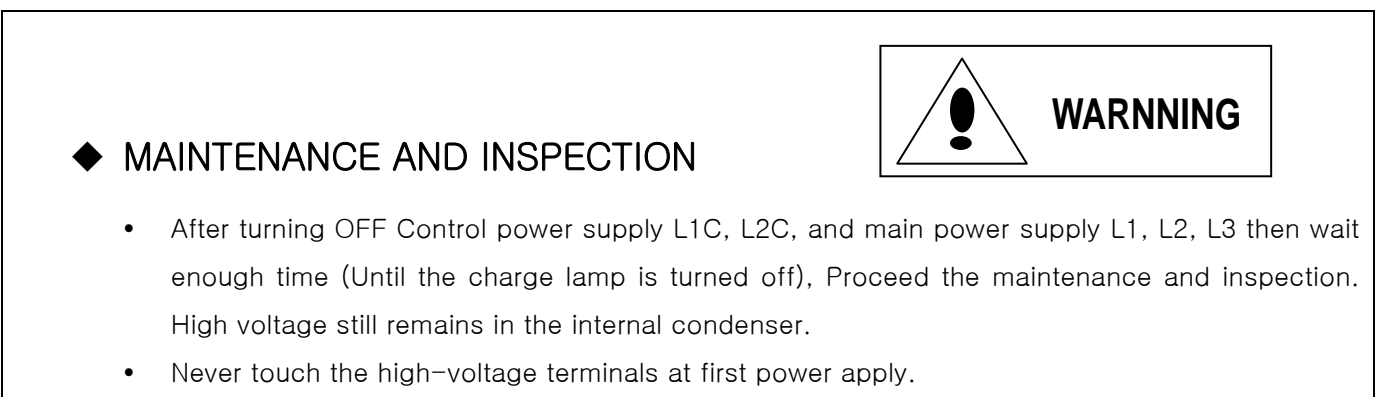

- Do not repair, inspect, and replace the component except for authorized person.
- The alteration of products is not allowed in any case

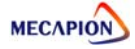

## Contents

### Precaution

### 1. Product Configuration and Main Function

#### 1.1 Product Configuration 1.1.1 Checking Products ..... 1-2 1.1.2 Identifying ..... 1 - 41.2 System Composition 1.2.1 Summary 1.2.2 Drawing of Wiring ..... 1–9 1.2.3 Position Operation Mode 1.2.4 Speed Operation Mode ..... 1-11 1.2.6 Speed/Position Operation Mode ...... 1-13 1.2.7 Speed/Torque Operation Mode ...... 1-14 1.2.8 Position/Torque Operation Mode ...... 1-15 1.3 Signal Explanation

| 1.3.2 Analog input contact Signal ······       | 1-17 |
|------------------------------------------------|------|
| 1.3.3 Pulse input contact Signal ·····         | 1-17 |
| 1.3.4 Output contact Signal                    | 1-18 |
| 1.3.5 Monitor Output Signal and Output Voltage | 1-18 |
| 1.3.6 ENCODER Output Signal                    | 1-18 |

### 2. Installation

#### 2.1 Servo Motor

|     | 2.1.1 Operating Environment                   | 2-2 |
|-----|-----------------------------------------------|-----|
|     | 2.1.2 Preventing Excessive Impact             | 2-2 |
|     | 2.1.3 Wring                                   | 2-2 |
|     | 2.1.4 Assembling Load System                  | 2-3 |
|     | 2.1.5 Cable Installation                      | 2-3 |
| 2.2 | Servo Drive                                   |     |
|     | 2.2.1 Operating Environment                   | 2-4 |
|     | 2.2.2 Installation in a Control Board (Panel) | 2-5 |
|     | 2.2.3 Wring                                   | 2-6 |

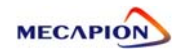

### 3. Wiring

| 3.1 Internal Block Diagram                              |      |
|---------------------------------------------------------|------|
| 3.1.1 Block Diagram (Rated Output is less than 400[V])  | 3-2  |
|                                                         |      |
| 3.2 Power Board Wring                                   |      |
| 3.2.1 Wiring Diagram (Rated Output is less than 400[V]) | 3-3  |
| 3.2.2 Power Board Part Specification                    | 3-4  |
| 3.3 Timing Diagram                                      |      |
| 3.3.1 Timing Diagram at Supplying Power                 | 3-5  |
| 3.3.2 Timing Diagram at Alarm                           | 3-6  |
| 3.4 Wiring control Signal                               |      |
| 3.4.1 Contact Input Signal                              | 3-7  |
| 3.4.2 Contact Output Signal                             | 3-7  |
| 3.4.3 Analog I/O Signal                                 | 3-8  |
| 3.4.4 Pulse Input Signal                                | 3-9  |
| 3.4.5 Encoder Output Signal                             | 3-10 |
| 3.5 Incremental Encoder Signal (CN2) Wiring             |      |
| 3.5.1 Small-size Motor                                  | 3-11 |
| 3.5.2 Medium/Large, Special/Large-size Motor            | 3-11 |

### 4. Detail Explanation of Program Menu

#### 4.1 How to Operate Loader

|     | 4.1.1 Identifying ·····                    | 4-2  |
|-----|--------------------------------------------|------|
|     | 4.1.2 Menu Operate ·····                   | 4-2  |
| 4.2 | Menu                                       |      |
|     | 4.2.1 Menu Summary ·····                   | 4-4  |
|     | 4.2.2 Display Operation State              | 4-5  |
|     | 4.2.3 Display Alarm State                  | 4-9  |
|     | 4.2.4 Setting System Variable              | 4-10 |
|     | 4.2.5 Setting Control Variables            | 4-13 |
|     | 4.2.6 Setting Analog I/O Variables         | 4-21 |
|     | 4.2.7 Setting I/O Connecting Variables     | 4-26 |
|     | 4.2.8 Setting Speed Operation Variables    | 4-32 |
|     | 4.2.9 Setting Position Operation Variables | 4-35 |
|     | 4.2.10 Operation Menu ·····                | 4-38 |

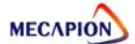

### 5. Handling and Operation

| 5.1 Check Point before Operation              |      |
|-----------------------------------------------|------|
| 5.1.1 Wiring Check ······                     | 5-2  |
| 5.1.2 Operation Signal (CN1) Wiring check     | 5-2  |
| 5.1.3 Environment Check ······                | 5-2  |
| 5.1.4 Machine State Check ······              | 5-2  |
| 5.1.5 Menu Variables Check                    | 5-2  |
| 5.2 Handling                                  |      |
| 5.2.1 Alarm Reset                             | 5-3  |
| 5.2.2 Alarm History Clear                     | 5-3  |
| 5.2.3 Menu initialization ·····               | 5-3  |
| 5.2.4 Prohibiting Menu Handling               | 5-3  |
| 5.2.5 Input contact Logic setting             | 5-4  |
| 5.2.6 Output contact Logic Operation          | 5-5  |
| 5.2.7 Compulsory Handing Input Contact ON/OFF | 5-6  |
| 5.3 Adjustment                                |      |
| 5.3.1 Current Offset Tuning                   | 5-7  |
| 5.3.2 Analog speed current offset Tuning      | 5-7  |
| 5.3.3 Analog Torque current offset Tuning     | ·5-8 |
| 5.4 Test Operation                            |      |
| 5.4.1 Manual Test Operation                   | 5-9  |
| 5.4.2 Continuance Test Operation              | 5-9  |
| 5.4.3 Z phase Position Operation              | 5-10 |
| 5.4.4 Manual Position Operation               | 5-10 |
| Analog speed current offset Tuning            |      |
| 6. Product Specification<br>6.1 Servo Motor   | 6-2  |
|                                               |      |

| 6.1.1 Features ······           | 6-2  |
|---------------------------------|------|
| 6.1.2 External Dimensions       | 6-12 |
| 6.2 Servo Drive                 |      |
| 6.2.1 Features                  | 6-19 |
| 6.2.2 External Dimensions ····· | 6-20 |
| 6.3 Option and Peripherals      | 6-21 |

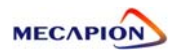

### 7. Maintenance and Inspection

#### 7.1 Maintenance and Inspection

| 7.1.1 Caution ·······                  |                  | 7-2 |
|----------------------------------------|------------------|-----|
| 7.1.2 Inspection Items ······          |                  | 7-3 |
| 7.1.3 Period of Replacing Parts ······ |                  | 7-4 |
| 7.2 Fault Diagnosis and Co             | rrective Actions |     |
| 7.2.1 Servo Motor                      |                  | 7-5 |
| 7.2.2 Servo Drive ······               |                  | 7-6 |

### [Appendix]

| Appendix 1 summary Program Menu ···· | <br>8-2  |
|--------------------------------------|----------|
| Appendix 2 Motor type and ID         | <br>8-14 |
| Appendix 3 Test Operation Process    | <br>8-16 |

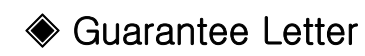

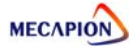

# Product Configuration and Signals

### 1.1 Product Configuration

| 1.1.1 | Checking Products     | <br>1-2 |
|-------|-----------------------|---------|
| 1.1.2 | Identifying the Parts | <br>1-4 |

### 1.2 System Composition

| 1.2.1 | Summary                        | 1-7  |
|-------|--------------------------------|------|
| 1.2.2 | Wiring                         | 1-9  |
| 1.2.3 | Position Operation Mode        | 1-10 |
| 1.2.4 | Speed Operation Mode           | 1-11 |
| 1.2.5 | Torque Operation Mode          | 1-12 |
| 1.2.6 | Speed/Position Operation Mode  | 1-13 |
| 1.2.7 | Speed/Torque Operation Mode    | 1-14 |
| 1.2.8 | Position/Torque Operation Mode | 1-15 |

### 1.3 Signal Explanation

| Input Contacts Signal                         | 1-16                                                                                                    |
|-----------------------------------------------|----------------------------------------------------------------------------------------------------|
| Analog Input Signal                           | 1-17                                                                                                    |
| Pulse Input Signal                            | 1-17                                                                                                    |
| Output Contacts Signal                        | 1-18                                                                                                    |
| Monitor Output Signal and Output Power Supply | 1-18                                                                                                    |
| ENCODER Output Signal                         | 1-18                                                                                                    |
|                                               | Input Contacts SignalAnalog Input SignalPulse Input SignalOutput Contacts SignalMonitor Output Signal and Output Power SupplyENCODER Output Signal |

#### **Product Construction**

#### 1.1.1 Checking Products

- ① Check if the products are the right one you ordered.
  - Check the types marked in the nameplates of Servo Drive
  - Check the types marked in the nameplates of Servo Motor
- 2 Check Product and Option Items.
  - Check if the cable types and length are right.
  - Check if the regenerative resistance is in accordance with the standard.
  - Check if the motor shaft is correct.
  - Check if the Oil Seal and Brake is correct.
  - Check if the reducer/gearbox and reduction ratio is correct.
  - Check if the Encoder type is correct.

#### ③ Check the External Appearance

- Check if there is no dust or moisture
- Check if there is fading, contamination, damage, and disconnection
- Check if the tightness of fitting & bolts are correct.
- Check if there is no noise or excessive friction at rotating

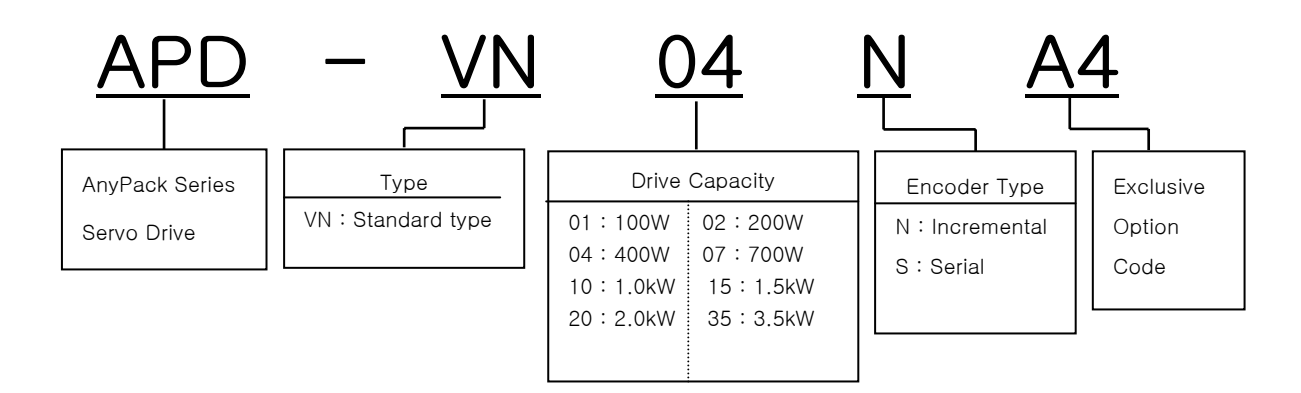

Servo drive Type Designation

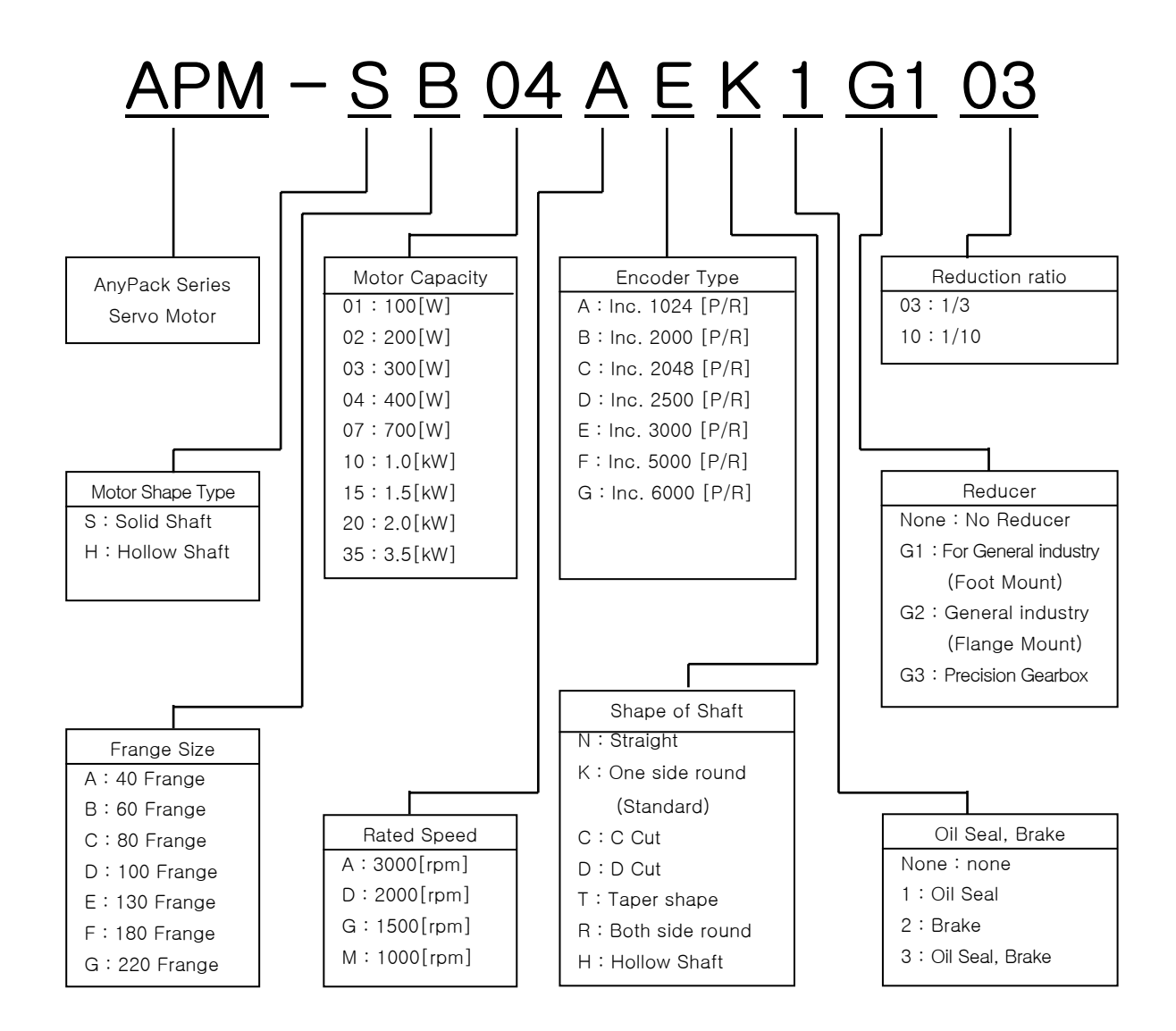

#### Identifying the Parts

Servo Motor

- Less than 80 Flange

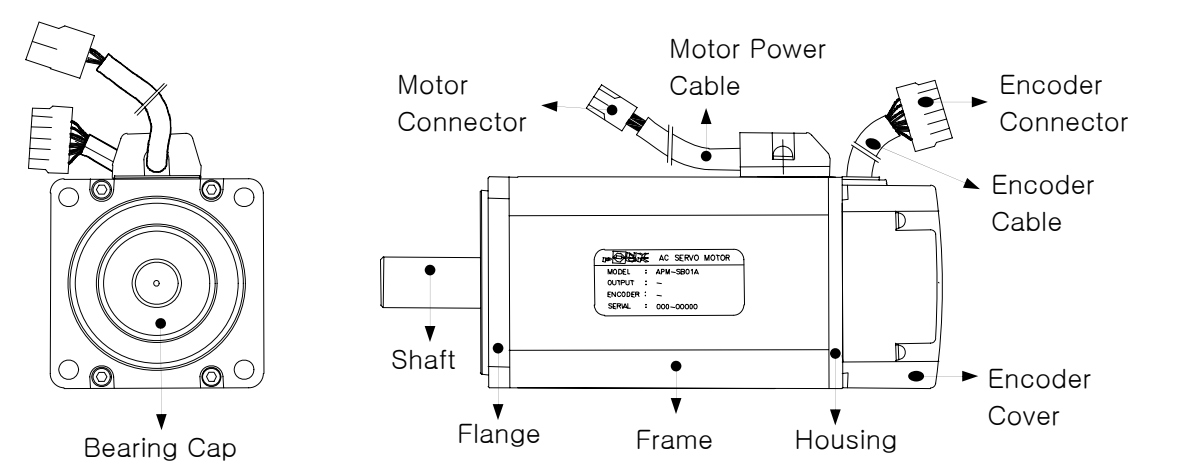

- Over than 130 Flange

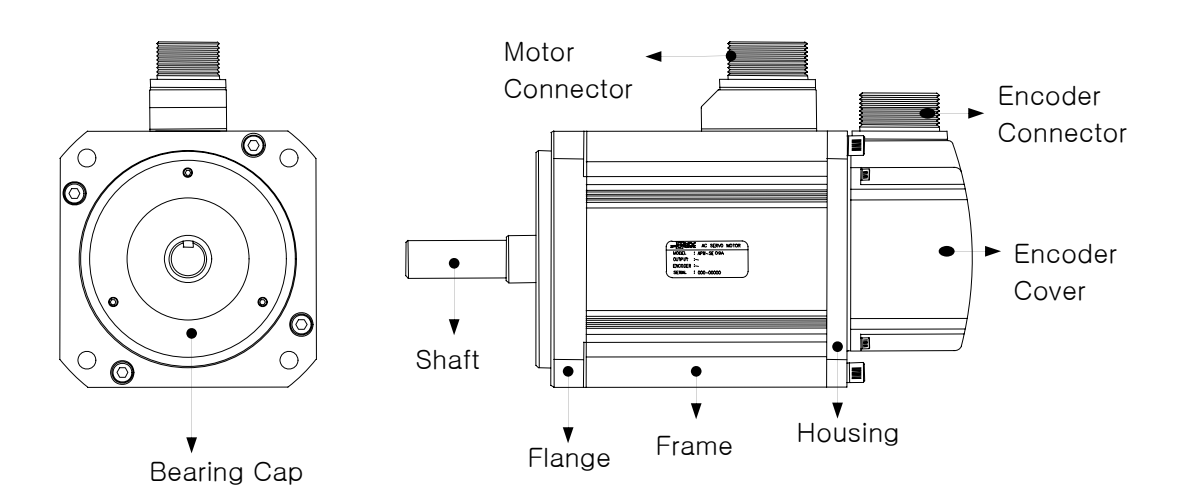

#### Servo Drive

- Small Capacity (APD-VN01 ~ VN02)

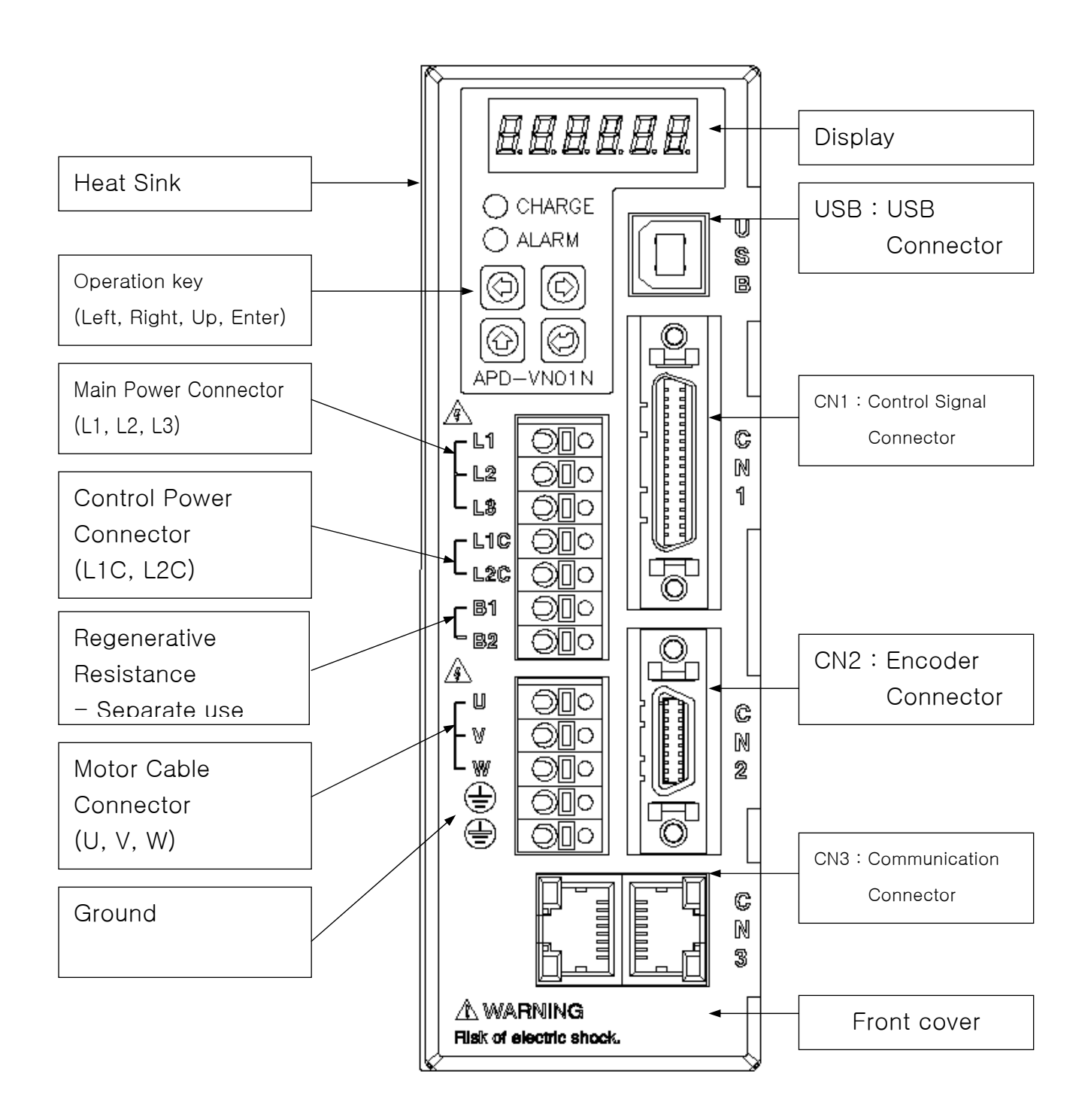

- Small Capacity (APD-VN04i)

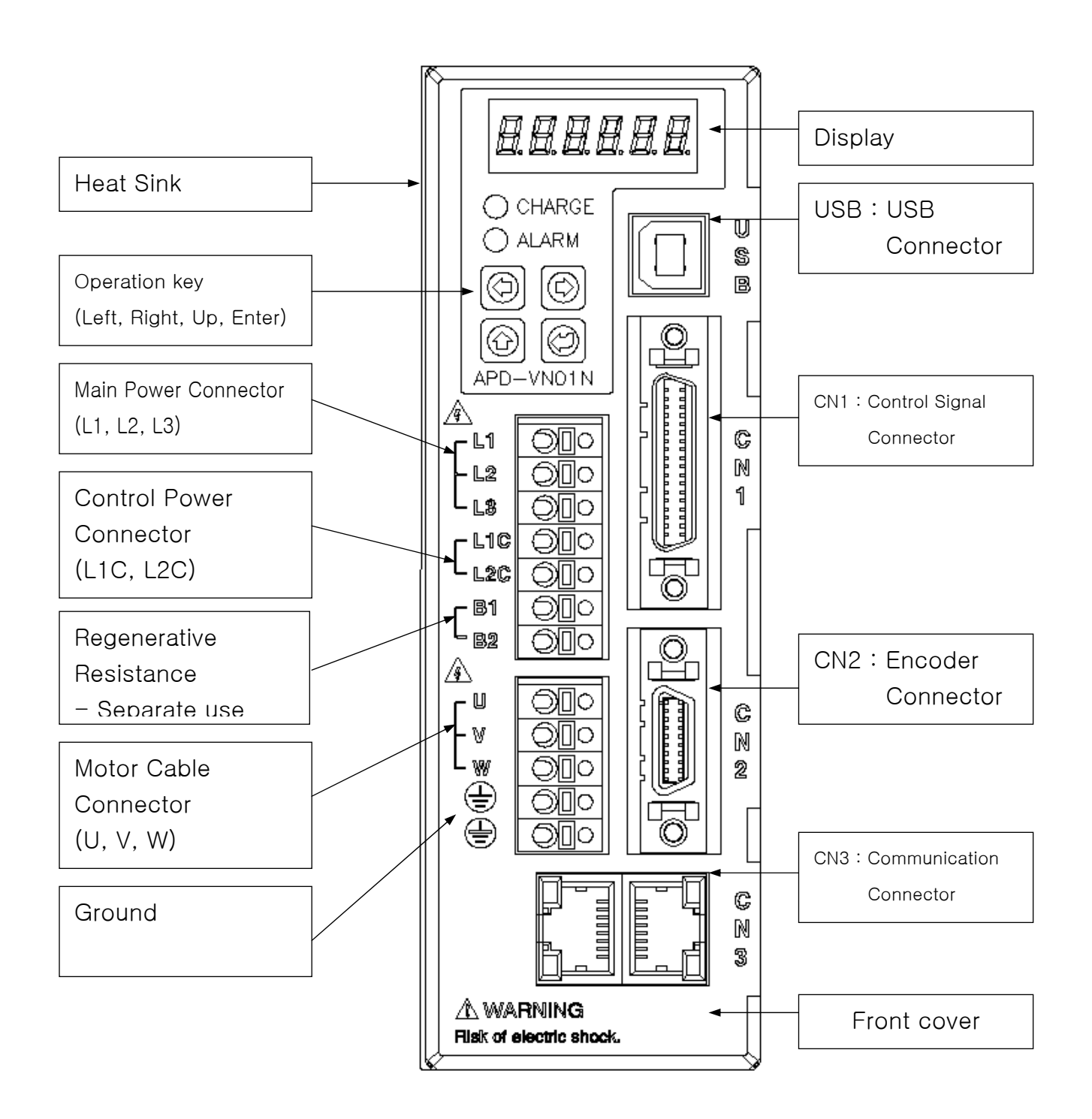

### 1.2 System Composition

#### 1.2.1 Summary

Servo System can be variously used as per the interface with Upper controller.

#### 1) Position Operation System

Operate Servo by pulse command that operates the position of servo motor by ration of encoder pulse compared to command pulse.

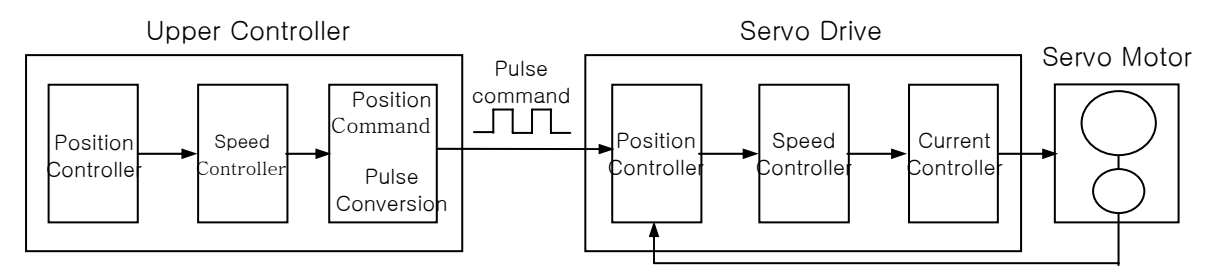

Strength : Because of pulse input by transfer unit, upper controller is simple.

Weakness : High speed rotating is difficult at using precise transfer unit

Response characteristics are not good by using various steps of controller.

#### 2) Speed Operation System

Operating servo by speed command that is analog or digital speed command.

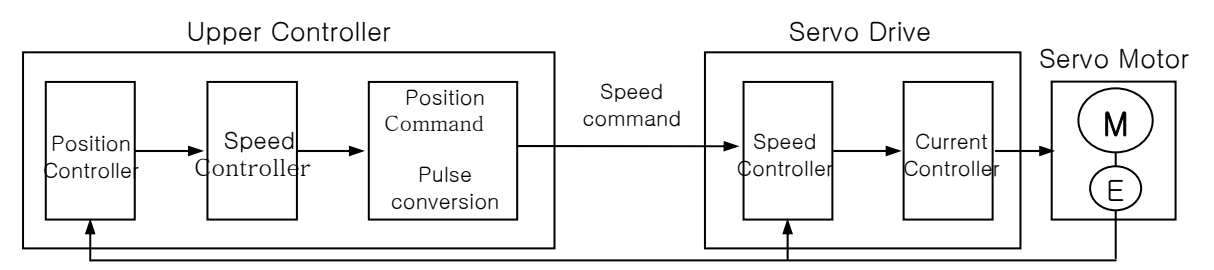

Strong point : Response of servo is fast.

Easy to control precisely

Weak point : Upper controller is complicate.

#### 3) Torque Operation System

Operating Servo by torque command that is analog voltage.

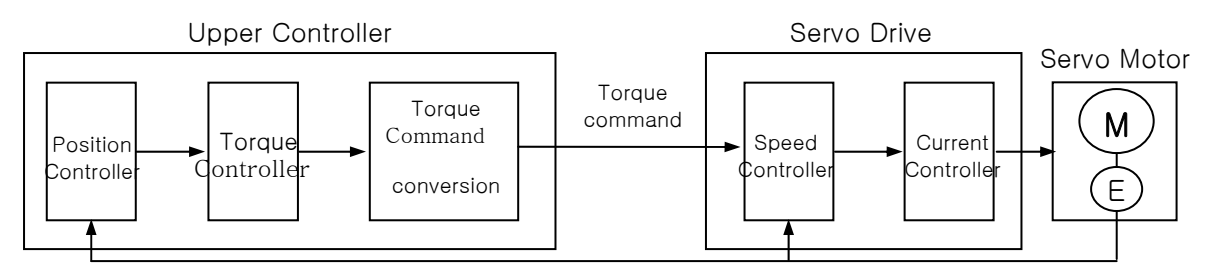

Strength : Response of servo is fast. Easy to control precisely

Weakness : Upper controller is complicate

#### 4) Operation mode

According to interface with upper controller, Operating mode is as below

| Operation Mode | System                                                |
|----------------|-------------------------------------------------------|
| 0              | Operating Torque mode                                 |
| 1              | Operating Speed mode                                  |
| 2              | Operating Position mode                               |
| 3              | Operating Speed/Position mode by selecting connector  |
| 4              | Operating Speed/Torque mode by selecting connector    |
| 5              | Operating Position/Torque mode by selecting connector |

\* Operation mode is set up on menu [PE-601]

#### 1.2.2 Wiring

.

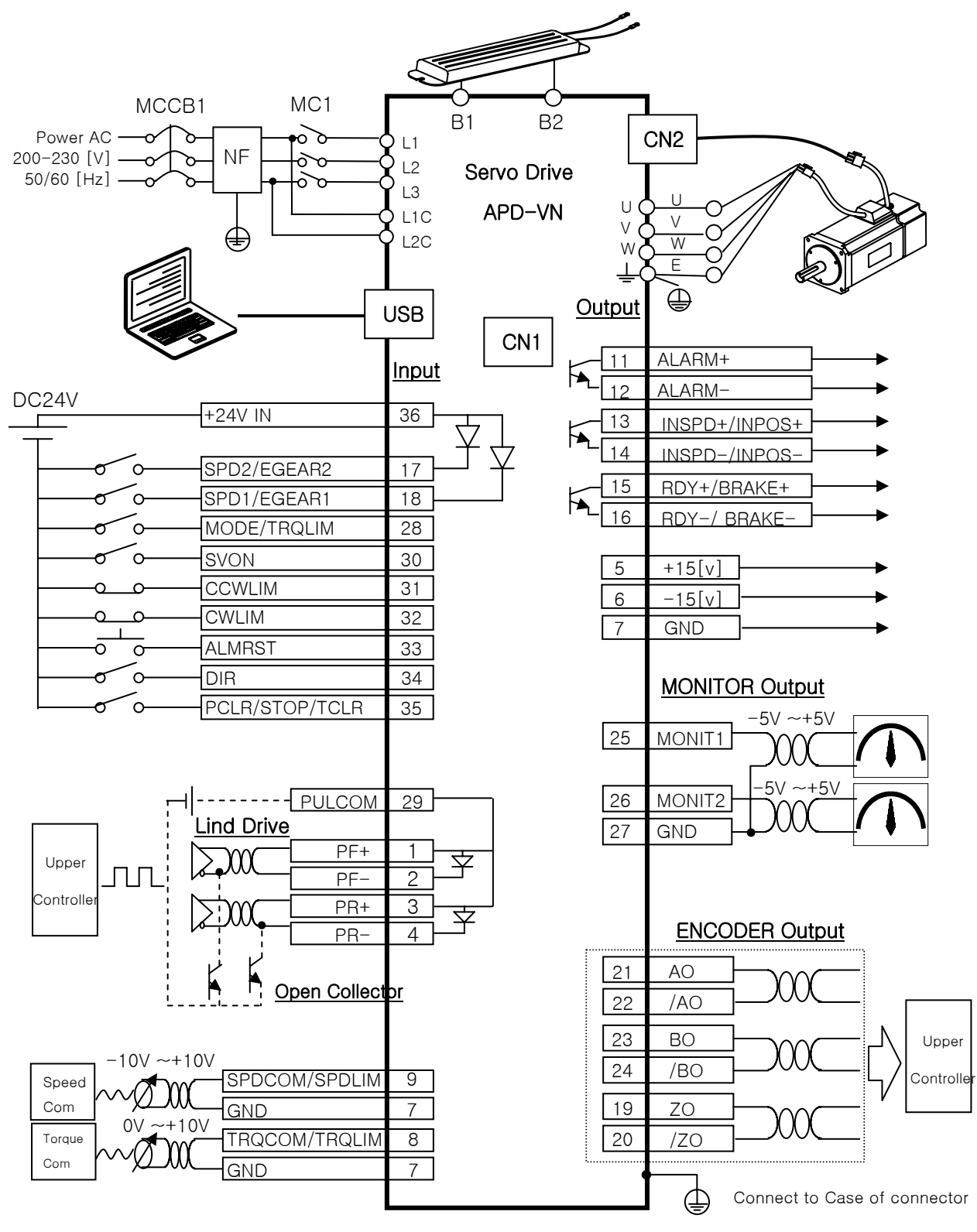

#### 1.2.3 Position Operating Mode

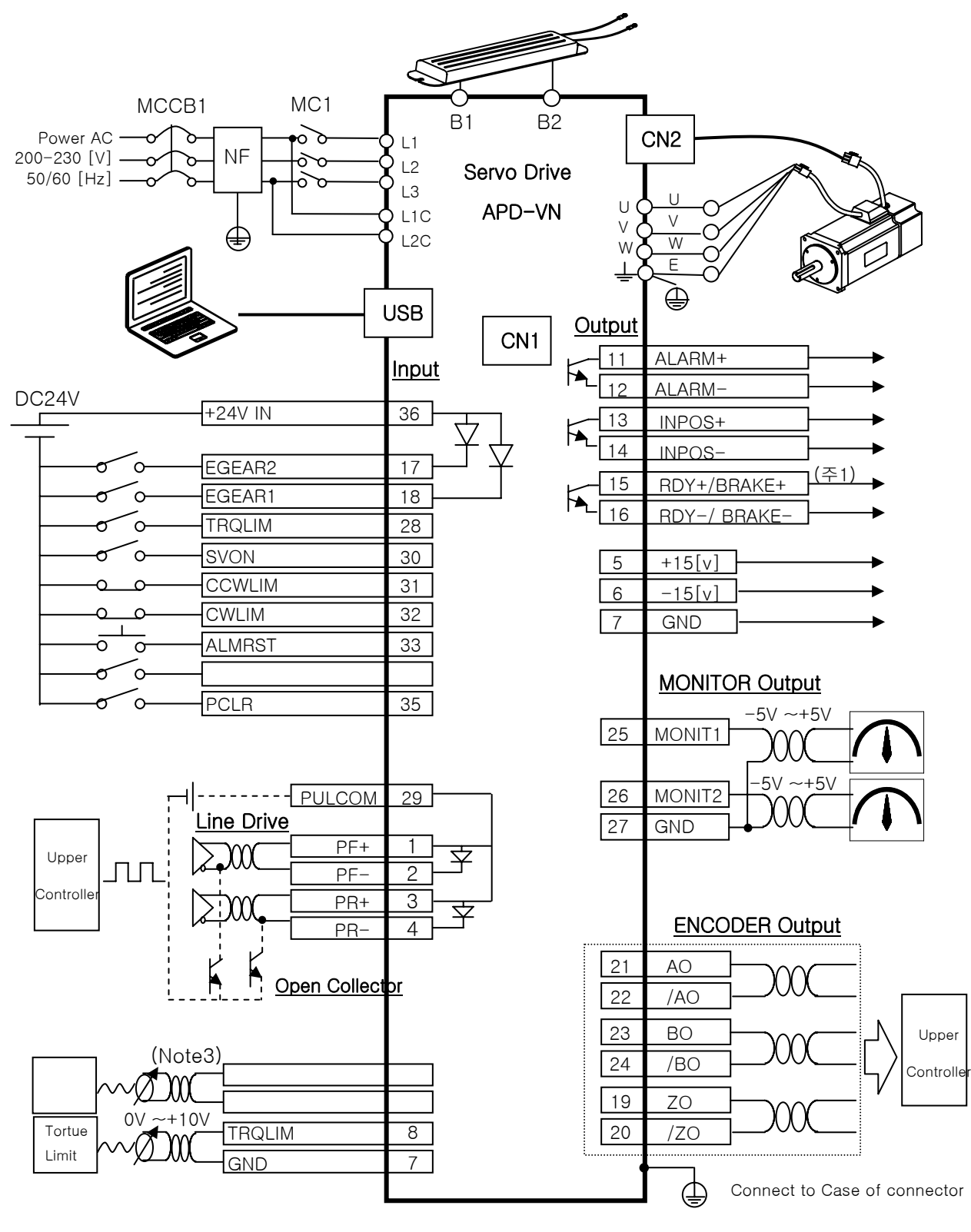

Note1) RDY/ BRAKE Output contact signal : Select in [PE-508].

Note2) Surely use Twist pair shield cable for pulse command signal (PF+, PF-, PR+, PR-) and torque limit signal(TRQLIM).

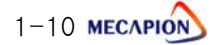

#### 1.2.4 Speed Operation Mode

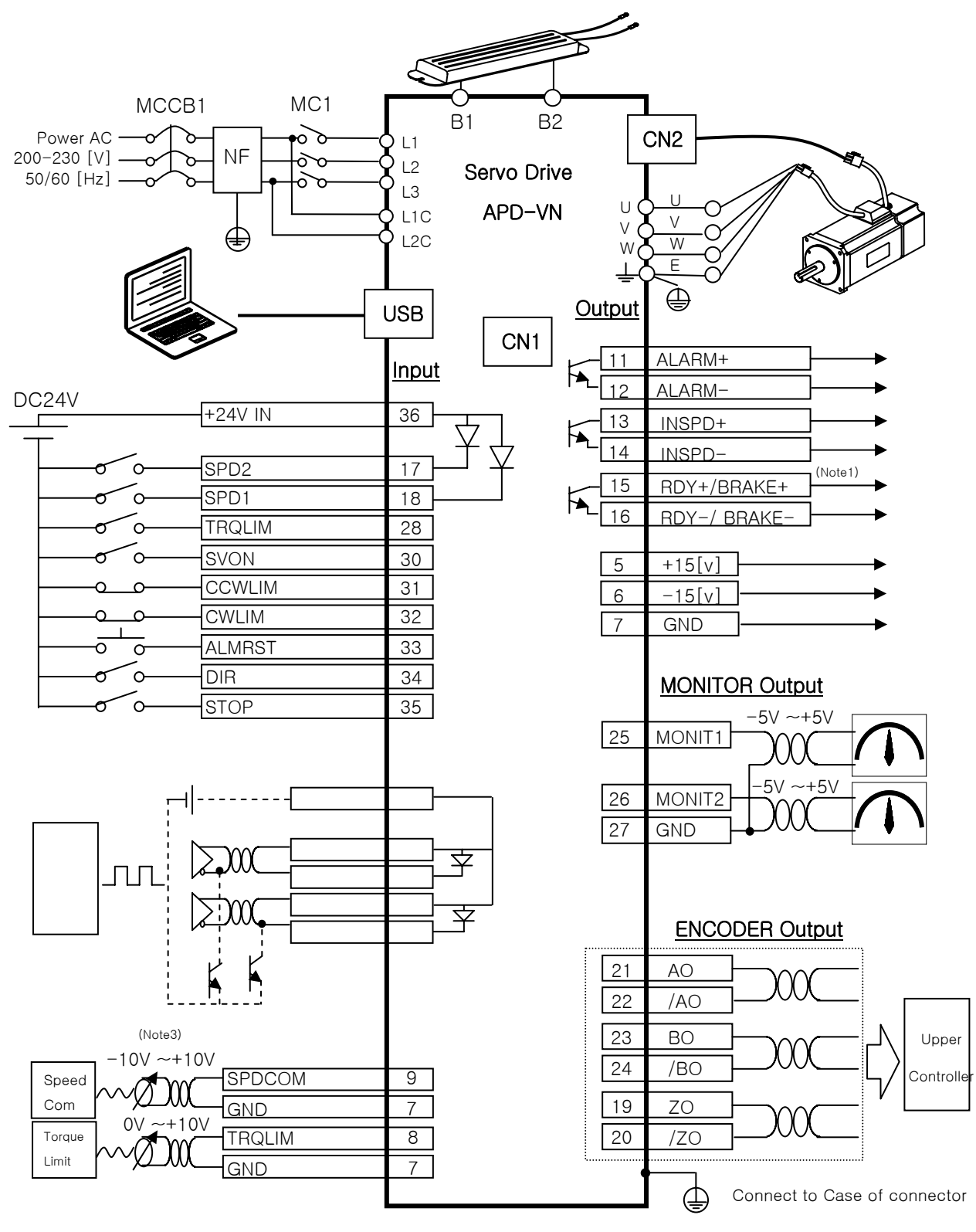

Note1) RDY/ BRAKE Output contact signal : Select in [PE-508]. Note2) Surely use Twist Pair shield cable for SPDCOM, TRQLIM, GND.

MECAPION 1-11

#### 1.2.5 Torque Operation Mode

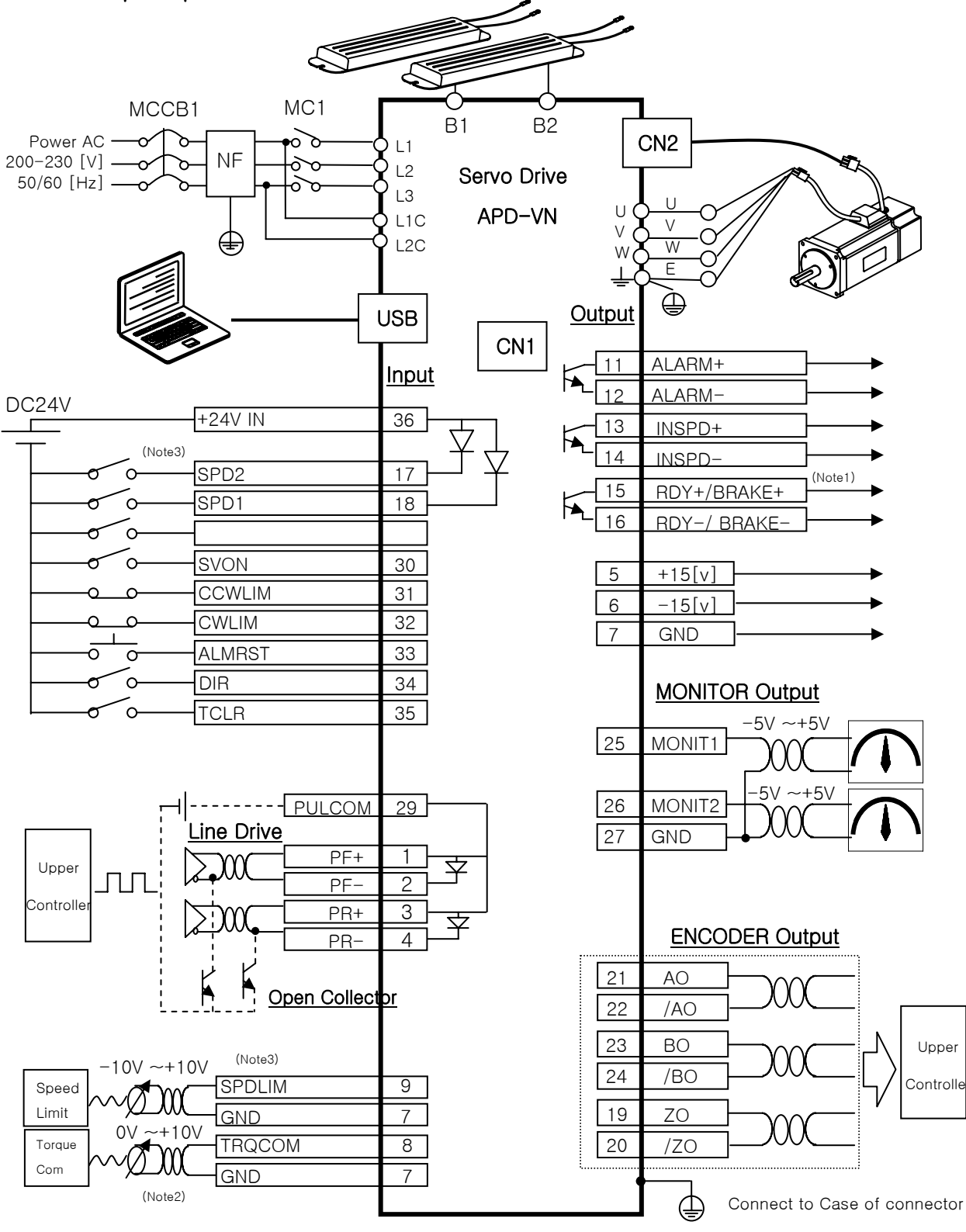

Note1) RDY/ BRAKE Output contact signal : Select in [PE-508]. Note2) Surely use Twist Pair shield cable for SPDCOM, TRQLIM, GND. Note3) Surely set Speed limit type by SPDLIM, SP01, SP2D terminal.

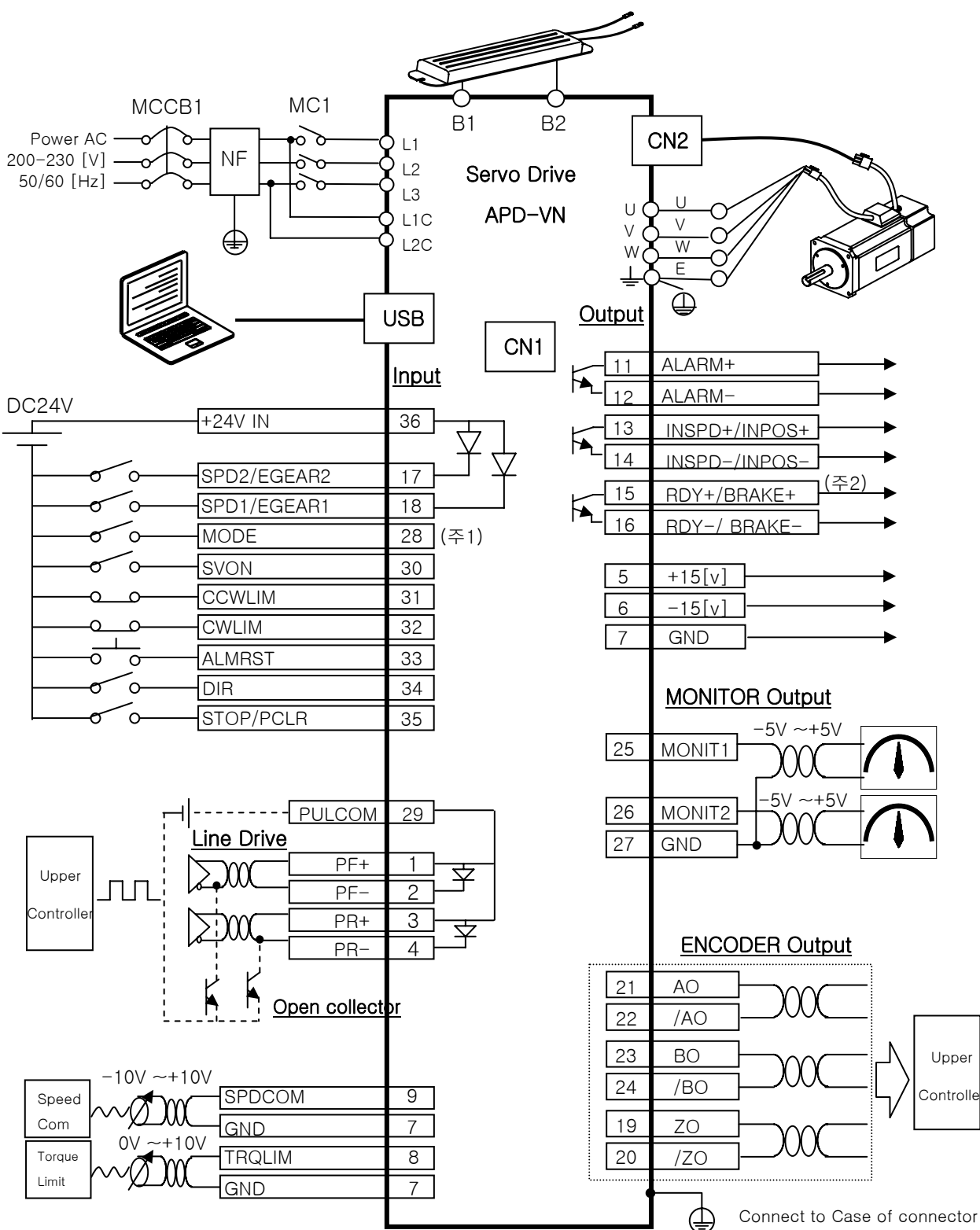

1.2.6 Speed/Position Operation Mode

Note1)Input contact MODE=ON: Speed control mode, MODE=OFF: Position control mode

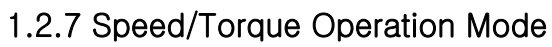

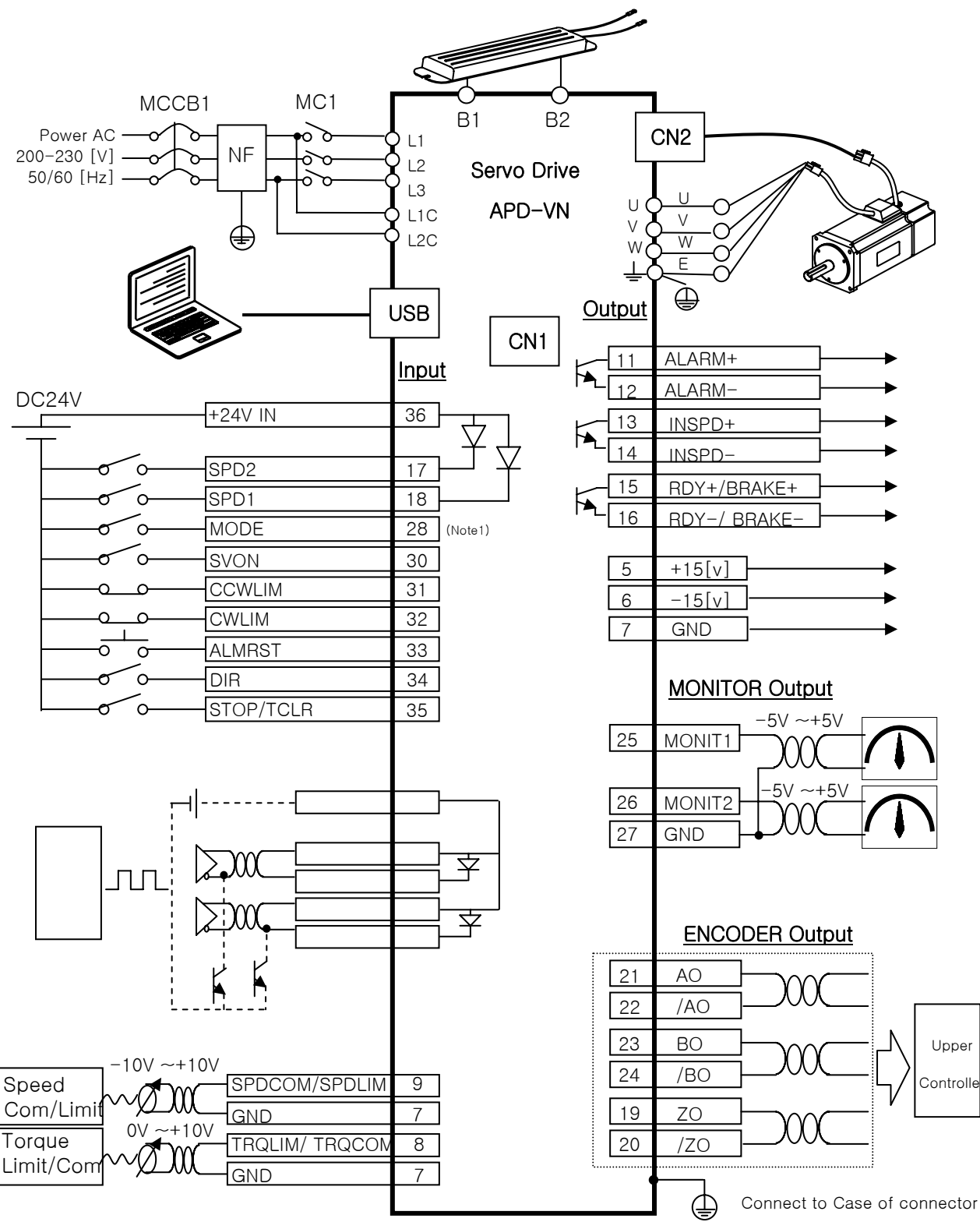

Note1) Input contact MODE=ON: Speed control mode, Mode=OFF: Torque control mode

1-14 меслио

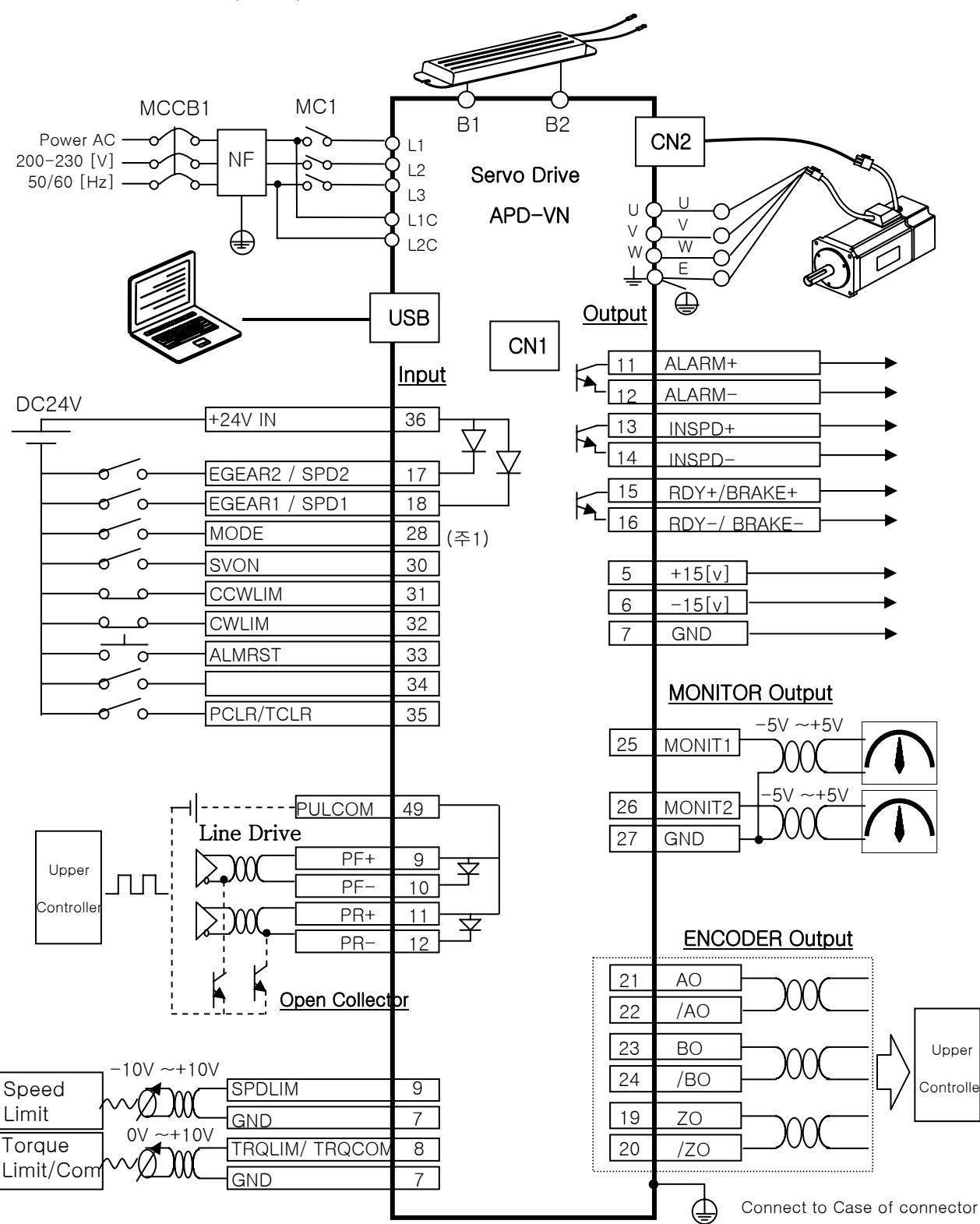

#### 1.2.8 Position/Torque Operation Mode

Note2)Input contact MODE=ON: Position control mode, MODE=OFF: Torque control mode

### 1.3 Signal Explanation

#### 1.3.1 Input contacts signal

| Pin                                     | Namo                                                      | Eurotion and Line                                                                             | Application table on operation mode |   |     |     |     |     |  |
|-----------------------------------------|-----------------------------------------------------------|-----------------------------------------------------------------------------------------------|-------------------------------------|---|-----|-----|-----|-----|--|
| No.                                     | Name                                                      | Function and Use                                                                              | Ρ                                   | S | Т   | S/P | S/T | P/T |  |
| 36                                      | +24V IN                                                   | Input contact +24[V] power supply                                                             | 0                                   | 0 | 0   | 0   | 0   | 0   |  |
| 17                                      | SPD2                                                      | Selecting Speed Command2 /<br>Selecting Speed limit2                                          | Х                                   | 0 | 0   | O/X | 0/0 | X/O |  |
|                                         | EGEAR2                                                    | Switching electronic gear ratio2                                                              | Ο                                   | Х | Х   | X/O | X/X | O/X |  |
| 18                                      | SPD1 Selecting Speed Command1 /<br>Selecting Speed limit1 |                                                                                               | Х                                   | 0 | 0   | O/X | 0/0 | X/O |  |
| EGEAR1 Switching electronic gear ratio1 |                                                           | Ο                                                                                             | Х                                   | Х | X/O | X/X | X/O |     |  |
| MODE ON: Switching control mode         |                                                           | Х                                                                                             | Х                                   | Х | 0   | 0   | 0   |     |  |
| 28                                      | TRQLIM                                                    | ON : Torque limit by TRQLIM value<br>OFF : Torque limit by parameter                          | 0                                   | 0 | 0   | Х   | Х   | Х   |  |
| 30                                      | SVON                                                      | ON: Servo Operating<br>OFF: Motor free run                                                    | 0                                   | 0 | 0   | 0   | 0   | 0   |  |
| 31                                      | CCWLIM                                                    | Prohibit CWW rotating (forward direction)                                                     | Ο                                   | 0 | Ο   | 0   | 0   | 0   |  |
| 22                                      | CWLIM                                                     | Prohibit CW rotating (reverse direction)                                                      | 0                                   | 0 | 0   | 0   | 0   | 0   |  |
| 33                                      | ALMRST                                                    | RESET at ALARM                                                                                | 0                                   | 0 | 0   | 0   | 0   | 0   |  |
| 34                                      | DIR                                                       | Selecting rotating direction                                                                  | Х                                   | 0 | Х   | O/X | O/X | X/X |  |
| 35                                      | STOP<br>/PCLR<br>/TCLR                                    | Motor Stop at Speed Control<br>Motor Stop at Position Control<br>Motor Stop at Torque Control | 0                                   | 0 | 0   | 0   | 0   | 0   |  |

#### Note2) In case Speed operation, 'DIR' and 'STOP' contacts are operated as below by the menu [PE-514].

| Set up<br>[PE-514] | Operating Method |      |     |      |     |      |  |  |  |
|--------------------|------------------|------|-----|------|-----|------|--|--|--|
|                    | CCW              |      | С   | W    | CCW |      |  |  |  |
|                    | DIR              | STOP | DIR | STOP | DIR | STOP |  |  |  |
| 0                  | OFF              | OFF  | ON  | OFF  | Х   | ON   |  |  |  |
| 1                  |                  | ON   | ON  |      | ON  | ON   |  |  |  |
|                    | UFF              |      |     | UFF  | OFF | OFF  |  |  |  |

#### 1.3.2 Analog Input Signal

| Pin |                                          | Function and Llas                           | Application table on operation mode |   |   |     |     |     |  |
|-----|------------------------------------------|---------------------------------------------|-------------------------------------|---|---|-----|-----|-----|--|
| No. | Naine                                    | Function and Ose                            | Ρ                                   | S | Т | S/P | S/T | P/T |  |
| 0   | SPDCOM Analog speed command (-10~+10[V]) |                                             | Х                                   | 0 | Х | O/X | O/X | X/X |  |
| 9   | SPDLIM                                   | Analog speed limit input (0~+10[V])         | Х                                   | Х | 0 | X/X | X/O | X/O |  |
| 8   | TRQCOM                                   | Analog torque command input<br>(-10~+10[V]) | Х                                   | Х | 0 | X/X | X/O | X/O |  |
|     | TRQLIM                                   | Analog torque limit input (0~+10[V])        | 0                                   | 0 | Х | O/X | O/X | O/X |  |
| 7   | GND                                      | Analog Signal ground                        | 0                                   | 0 | 0 | 0   | 0   | 0   |  |

\* On Analog speed command, In case of override speed operation (set up as "1" on menu[PE-405]),

operation is executed by speed command that is repeated on digital speed command.

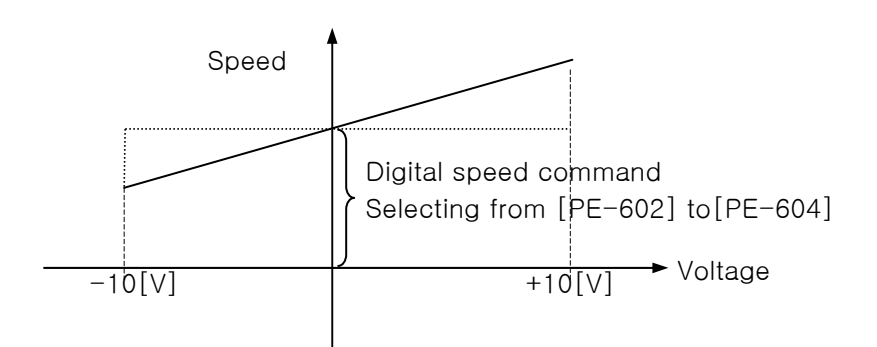

#### 1.3.3 Pulse Input Signal

| Pin | Nama   | Eunction and Use                                                              | Application table on operation mode |   |   |     |     |     |  |
|-----|--------|-------------------------------------------------------------------------------|-------------------------------------|---|---|-----|-----|-----|--|
| No. | Name   | Function and use                                                              | Ρ                                   | S | Т | S/P | S/T | P/T |  |
| 1   | PF+    | Line drive(5V):F+ pulse input<br>Open collector(24V):Not Used                 | 0                                   | Х | Х | X/O | Х   | O/X |  |
| 2   | PF-    | Line drive(5V):F- pulse input<br>Open collector(24V):F pulse input            | 0                                   | Х | Х | X/O | Х   | O/X |  |
| 3   | PR+    | Line drive(5V):R+ pulse input<br>Open collector(24V):Not Used                 | 0                                   | Х | Х | X/O | Х   | O/X |  |
| 4   | PR-    | Line drive(5V) : R- pulse input<br>Open collector(24V) : R pulse input        | 0                                   | Х | Х | X/O | Х   | O/X |  |
| 29  | PULCOM | Line drive(5V) : Not Used<br>Open collector(24V) :<br>+24V Power supply input | 0                                   | Х | Х | X/O | Х   | O/X |  |

#### 1.3.4 Output Contacts Signal

| Pin       | Namo     | Eunction and Use                                             | Application table on operation mode |   |   |     |     |     |  |
|-----------|----------|--------------------------------------------------------------|-------------------------------------|---|---|-----|-----|-----|--|
| No.       | Name     | i unction and ose                                            | Ρ                                   | S | Т | S/P | S/T | P/T |  |
| 11/<br>12 | ALARM+/- | ALARM state output<br>ON : normal state<br>OFF : ALARM state | 0                                   | 0 | 0 | 0   | 0   | 0   |  |
| 13/       | INSPD+/- | Output complete signal of target speed reaching              | Х                                   | 0 | Х | O/X | O/X | X/X |  |
| 14        | INPOS+/- | Output complete signal of target position reaching           | 0                                   | Х | Х | X/O | X/X | O/X |  |
| 15/       | RDY+/-   | ON at Complete operating ready state                         | 0                                   | 0 | 0 | 0   | 0   | 0   |  |
| 16        | BRAKE+/- | Brake operating signal output<br>(ON at servo dirving)       | 0                                   | 0 | 0 | 0   | 0   | 0   |  |

### 1.3.5 Monitor Output Signal and Output Power Supply

| Pin |        | Eurotion and Llas                  | Application table on operation mode |   |   |     |     |     |  |
|-----|--------|------------------------------------|-------------------------------------|---|---|-----|-----|-----|--|
| No. | Naine  | i unction and ose                  | Ρ                                   | S | Т | S/P | S/T | P/T |  |
| 25  | MONIT1 | Analog monitor output1(-5~+5[V])   | 0                                   | 0 | 0 | 0   | 0   | 0   |  |
| 26  | MONIT2 | Analog monitor output2(-5~+5[V])   | 0                                   | 0 | 0 | 0   | 0   | 0   |  |
| 27  | GND    | Analog output signal ground        | 0                                   | 0 | 0 | 0   | 0   | 0   |  |
| 5   | +15V   | +15[V]Power supply output terminal | 0                                   | 0 | 0 | 0   | 0   | 0   |  |
| 6   | -15V   | -15[V]Power supply output terminal | 0                                   | 0 | 0 | 0   | 0   | 0   |  |
| 7   | GND15  | Ground of operation power(15V)     | 0                                   | 0 | 0 | 0   | 0   | 0   |  |

#### 1.3.6 ENCODER Output Signal

| Pin                  | Namo                   | Function and Use                                                                                | Application table on operation mode |   |   |     |     |     |  |  |
|----------------------|------------------------|-------------------------------------------------------------------------------------------------|-------------------------------------|---|---|-----|-----|-----|--|--|
| No.                  | Naine                  | i unction and ose                                                                               | Ρ                                   | S | Т | S/P | S/T | P/T |  |  |
| 21<br>22<br>23<br>24 | AO<br>/AO<br>BO<br>/BO | Divide the Encoder signal by set<br>values of menu [PE-501], [PE-511]<br>(5[V] Line drive type) | 0                                   | 0 | 0 | 0   | 0   | 0   |  |  |
| 19<br>20             | ZO<br>/ZO              | Encoder Z signal output by motor<br>(5[V] Line drive type)                                      | 0                                   | 0 | 0 | 0   | 0   | Ο   |  |  |

# Chapter 2

# Installation

### 2.1 Servo Motor

| 2.1.1 Working circumstances          | 2-2 |
|--------------------------------------|-----|
| 2.1.2 Avoiding excessive shock       | 2-2 |
| 2.1.3 Wiring                         | 2-2 |
| 2.1.4 Connecting with load equipment | 2-3 |
| 2.1.5 Installing cable               | 2-3 |

### 2.2 Servo Drive

| 2.2.1 | Working    | circumstances      |           | ••••••• | • • • • • • • • • • | • • • • • • • • • • • | ••••  | 2-4 |
|-------|------------|--------------------|-----------|---------|---------------------|-----------------------|-------|-----|
| 2.2.2 | Installing | in a control board | d(panel)… | ••••••  | ••••                | ••••••                | ••••• | 2-5 |
| 2.2.3 | Wiring     |                    |           | •••••   | ••••                | ••••••                | •••   | 2-6 |

#### 2.1 Servo Motor

#### 2.1.1 Working circumstances

| Item      | Working circumstances    | Remarks                                                        |
|-----------|--------------------------|----------------------------------------------------------------|
| Temp.     | 0∼40[℃]                  | In case that the temperature exceeds the fixed range, you have |
|           |                          | to check with the R&D Dept. and place an order separately      |
| Humidity  | Less than 80[%]RH        | No vapor                                                       |
| External  | Vibration accel.speed    |                                                                |
| vibration | Less than X, Y direction | Excessive vibration can shorten the life of bearing            |
|           | 19.6[m/s°]               |                                                                |

#### 2.1.2 Avoiding excessive shock

-In case that you shock the motor shaft or drop it, the encoder can be broken

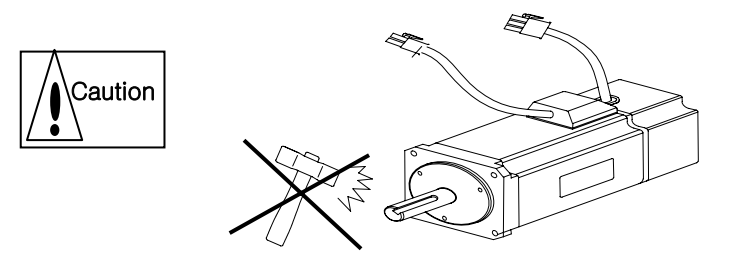

#### 2.1.3 Wiring

-If you apply common power to the motor directly, the motor can be damaged so you have to connect it to the proper drive

- The grounding terminal of the motor should be connected to one of two grounding terminal of drive and please connect the other with the 3 kinds of grounding

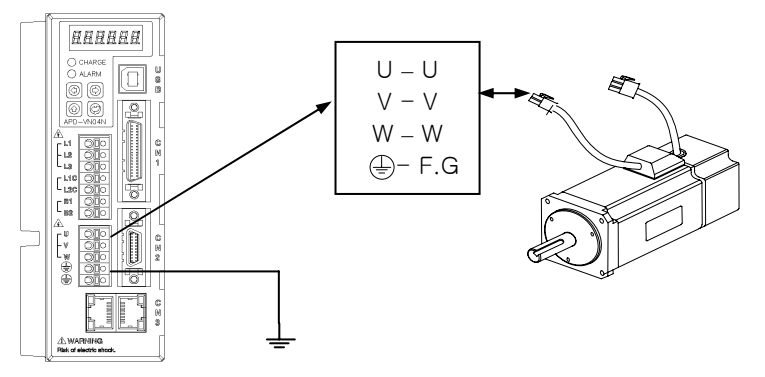

- The terminal, U,V,W of the motor should be consisted with the U, V,W of the drive.
- Please check the missing connector pin of the motor and bad connection
- In case that there is humidity or condensation in the motor, you have to check the insulation resistor is more than 10[MQ](500[V]) after installation

#### 2.1.4 Connecting with load equipment

- Connection with coupling : Install the motor shaft and load shaft within the allowed ranged

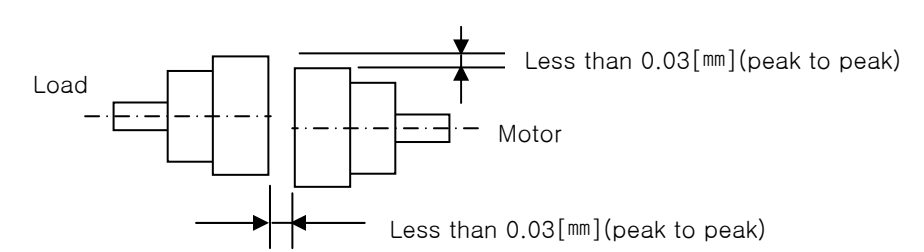

- Connecting with pulley:

|        | Load of Radius |       | Load of shaft |       | Remarks                 |  |  |  |
|--------|----------------|-------|---------------|-------|-------------------------|--|--|--|
| Flange | direa          | otion | direa         | otion |                         |  |  |  |
|        | Ν              | kgf   | Ν             | kgf   |                         |  |  |  |
| 40     | 148            | 15    | 39            | 4     | Less than Nr: 30[mm]    |  |  |  |
| 60     | 206            | 21    | 69            | 7     |                         |  |  |  |
| 80     | 255            | 26    | 98            | 10    |                         |  |  |  |
| 130    | 725            | 74    | 362           | 37    |                         |  |  |  |
| 180    | 1548           | 158   | 519           | 53    | Load of shaft direction |  |  |  |
| 220    | 1850           | 189   | 781           | 90    |                         |  |  |  |

#### 2.1.5 Installing cable

- In case of vertical installation, don't let the oil or water flow into the connection part

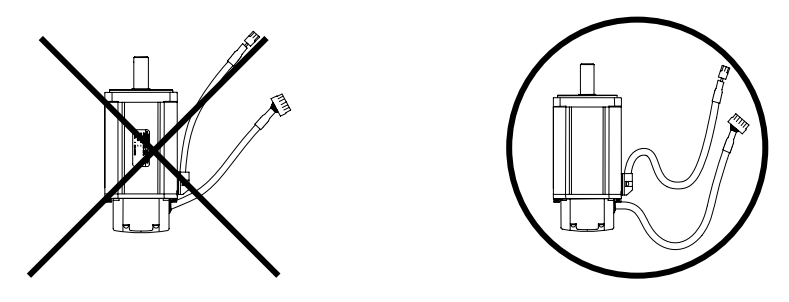

- Don't damage or scratch the cable.

In case that the motor moves, you have to use the flexible cable and don't let the cable be waved.

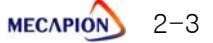

### 2.2 Servo Drive

#### 2.2.1 Working circumstances

- The working circumstances should meet the below requirements

| Item                  | Circumstances                                                                                                    | Remarks                                                                                                    |  |  |  |  |
|-----------------------|----------------------------------------------------------------------------------------------------|----------------------------------------------------------------------------------------------------|--|--|--|--|
| Temp.                 | 0∼50[℃]                                                                                                    | Attach the fan to the panel for ventilation within the allowed temp.                                                                                                    |  |  |  |  |
| Humidity              | Less than 90[%]RH                                                                                                    | In case of long stoppage, the moisture which is<br>generated from freezing and condensation can damage the<br>drive.<br>When you run the motor after long stoppage, you have to<br>remove the moisture thoroughly |  |  |  |  |
| External<br>Vibration | Vibration accel. speed<br>Less than 5.9[ട്                                                                                                    | Excessive vibration can shorten the life and cause malfunction                                                                                                    |  |  |  |  |
| Conditions            | <ul> <li>No direct ray of light</li> <li>No corrosive e or inflammable gas</li> <li>No oil or dirt</li> <li>Good Ventilation in airtight place</li> </ul> |                                                                                                    |  |  |  |  |

#### 2.2.2 Installing in a control board (panel)

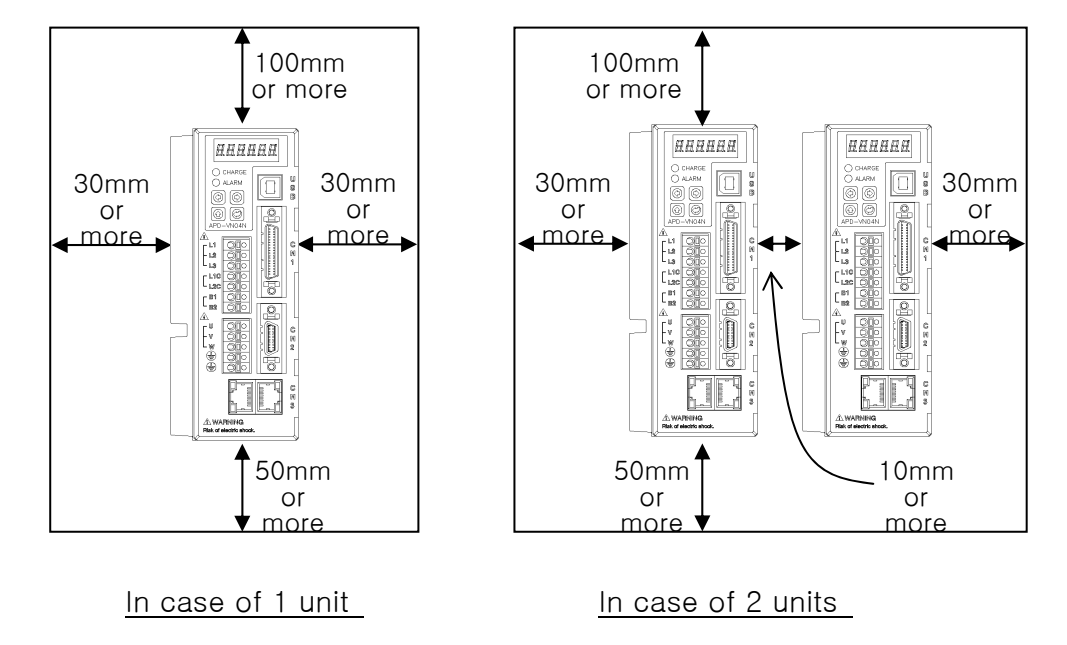

-Refer to the below for installation gap in a control board

Note 1) Don't let the Installed regenerative resistor affect the drive such as generating heat.

#### Caution

- When you assemble a control board, don't let the metal dust which is generated by drill into the drive

-Prevent the oil, water, metal dust flowing into the break or roof

- Please protect a control board with air paper under the circumstance which has much noxious gas and dust

#### 2.2.3 Wiring

- Check the voltage of input power and let it be within

Paution

Perform alarm rest after removing the main factors and turning the SVON off

- If you apply the common power to the terminal U,V,W of the drive, it can be damaged
- So please connect the power to L1, L2, L3 terminals
- The regenerative resistor which is connected to the drive B1, B2 should be standard value

| Model     | Resistor        | Standard capacity  | * Remarks                                           |  |  |
|-----------|-----------------|--------------------|-----------------------------------------------------|--|--|
| VN01~VN04 | 100[ <u>Ω</u> ] | Built-in 30[W]     | Caution                                             |  |  |
| VN07~VN10 | 40[Ω]           | Exterior 140[W]    | Refer to the "7.3. Options/ Surroundings when you   |  |  |
| VN15~VN20 | 23[ <u>Ω</u> ]  | Exterior 300[W]    | try to expand the capacity of regenerative resistor |  |  |
| VN35      | 11.5[Ω]         | Exterior 300[W] ×2 |                                                     |  |  |

- Apply the main power (L1, L2, L3) after providing control power (L1C, L2C) (Refer to "Chapter 3 Wiring)
- Please be noted that there will be high voltage for a while even after cutting off the main power

aution

To avoid electric shock, try to wire again after cutting off the main power and checking if the CHARGE lamp was turn off entirely

Select the shortest distance for grounding

The long grounding line can cause malfunction due to noise

# Chapter 3

# Wiring

| 3.1 Internal Block Diagram                              |      |
|---------------------------------------------------------|------|
| 3.1.1 Block Diagram (Rated Output is less than 400[W])  | ·3-2 |
| 3.2 Power Board Wring                                   |      |
| 3.2.1 Wiring Diagram (Rated Output is less than 400[W]) | 3-3  |
| 3.2.2 Power Board Part specification                    | 3-4  |
| 3.3 Timing Diagram                                      |      |
| 3.3.1 Timing diagram at power supply                    | 3-5  |
| 3.3.2 Timing diagram at Alarm occurred                  | 3-6  |
| 3.4 Wiring control Signal                               |      |
| 3.4.1 Contact input signal                              | 3-7  |
| 3.4.2 Contact output signal·····                        | 3-7  |
| 3.4.3 Analog I/O signal ······                          | 3-8  |
| 3.4.4 Pulse input signal                                | 3-9  |
| 3.4.5 Encoder output signal                             | 3-10 |
| 3.5 Incremental Encoder Signal (CN2) Wiring             |      |
| 3.5.1 Small-size Motor ·····                            | 3-11 |
| 3.5.2 Medium/Large-Size Motor                           | 3-11 |

#### 3.1 Internal Block Diagram

3.1.1 Block Diagram (Rated Output is less than 400[W])

#### $[APD-VN01 \sim APD-VN04]$

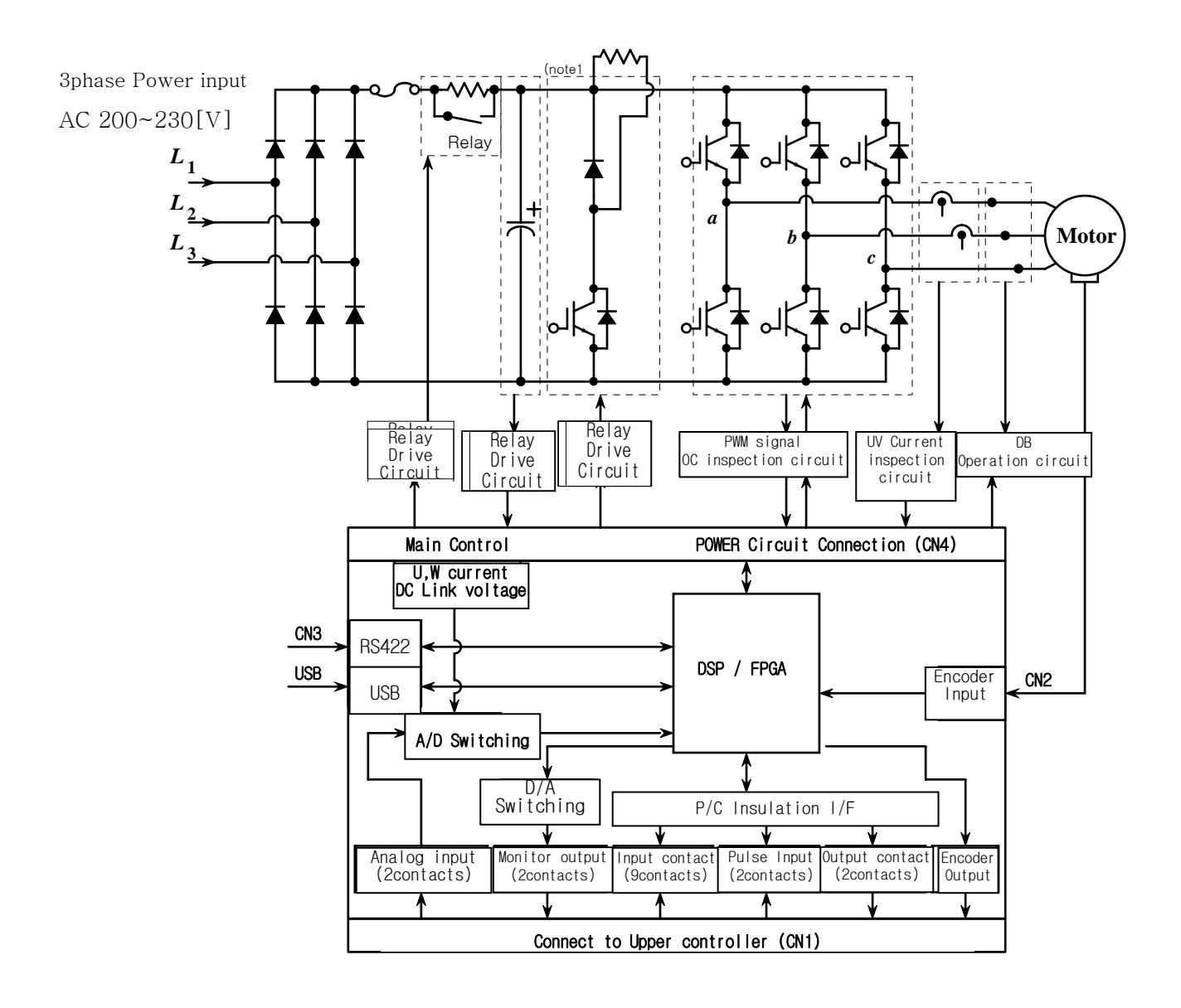

(Note1) B1-B2 short pin and Regenerative resistor is installed in ONLY APD-VN04 Type

#### 3.2 Power Board Wiring

3.2.1 Wiring (Rated output is less than 400[W]) [APD-VN01 ~ APD-VN04]

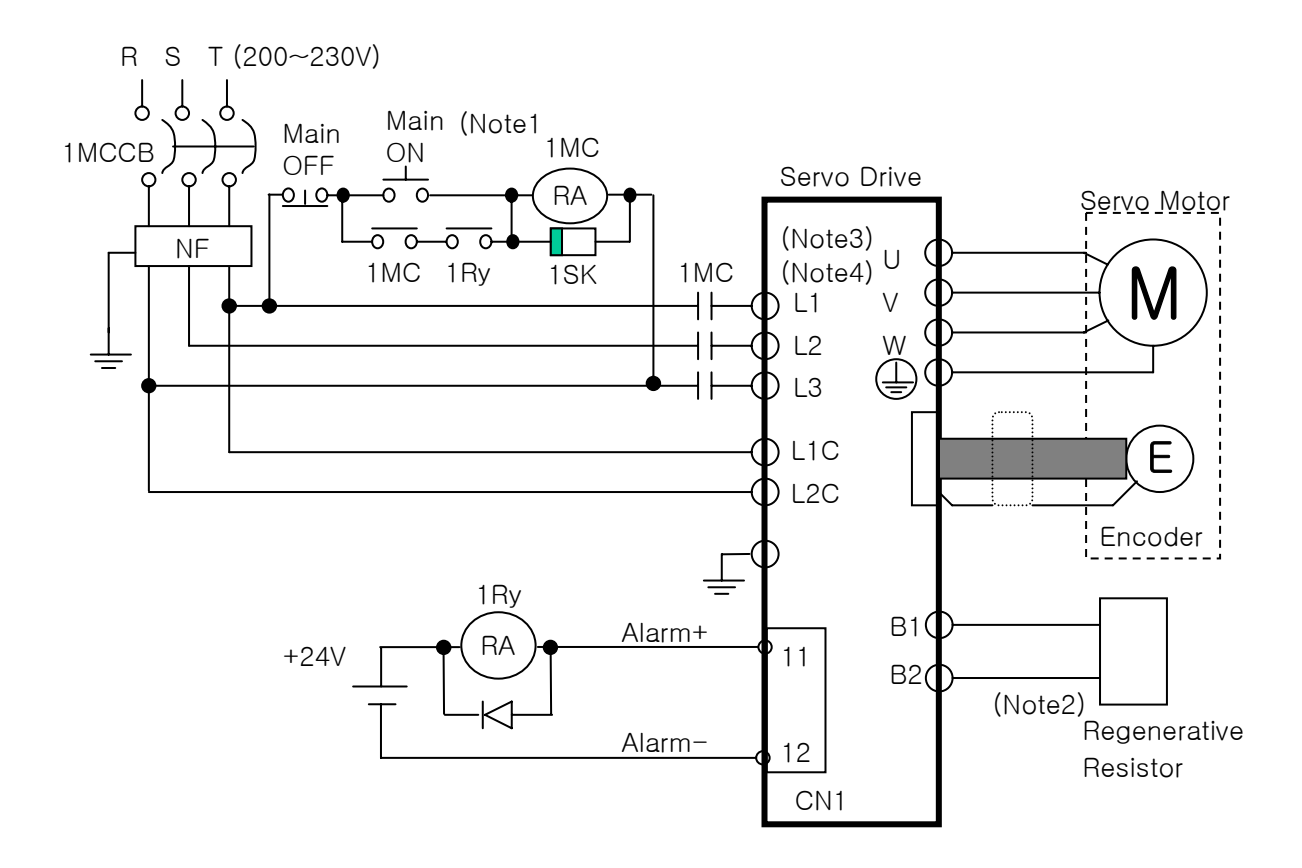

- (Note1) It takes approximately 1~2 seconds before alarm signal is activated after power is connected. Press main power on switch for at least 2 seconds of longer.
- (Note 2): B1-B2 short pin and regenerative resistor(30[W], 100[Ω]) is installed in APD-VN04 Type
  (But, there are no regenerative circuit and regenerative resistor in APD-VN01, VN02 type)
  In case of regenerative capacity is large due to frequent acceleration / deceleration.
  At this time, Make sure that the optional Brake resistor should be big size resistor.
- (Note 주 3) For the electric wire that is to be used at Main circuit power board, strip the coating of wire about 10~12[mm] as below and use the exclusive terminal which is Ferule UA-F1512 (Made by Suh-il Electronics).

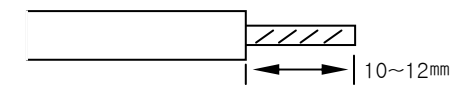

(Note 4) Connect or remove the wiring of main circuit power board after press the button ( 📥 ) of terminal.

### 3.2.2 Power circuit parts specification

| Туре                                   | 01                                   | 02 | 04              | 07          | 10              | 15                | 20              | 35                |  |
|----------------------------------------|--------------------------------------|----|-----------------|-------------|-----------------|-------------------|-----------------|-------------------|--|
| MCCB                                   | ABS33bM(8A)                          |    |                 | 12A         |                 | 16A               | 24A             |                   |  |
| NF(Noise<br>Filter)                    | NFZ-410SM                            |    |                 |             |                 | 415SM             | 420SM           | 430SM             |  |
| MC                                     | GMC-9(11A) equivalent                |    |                 | GMC-18(18/  |                 | A) GMC-4          |                 | 10(35A)           |  |
| Power Wire                             | AWG16<br>(1.25 SQ)                   |    |                 | AW<br>(2 \$ | G14<br>SQ)      | AWG12<br>(3.5 SQ) |                 | AWG10<br>(5.5 SQ) |  |
| Compressed<br>terminal                 | UA-F1512,SEOIL<br>(10mm Strip&Twist) |    | GP110012<br>KET |             | GP110721<br>KET |                   | GP110028<br>KET |                   |  |
| Regenerative<br>resistor<br>(Provided) | -                                    | _  | 30[W]<br>100[Ω] | 14<br>4(    | ୦W<br>୦ନ        | 300W<br>23Ω       |                 | 300W<br>23Ω×2P    |  |
# 3.3 Timing Diagram

### 3.3.1 Timing diagram at power supplied

In the case of APD-VN01~VN04, Power is supplied to the control circuit if 3-phase power is connected to the L1, L2, L3 terminals.

Servo becomes RDY after maximum 500[msec] that is required to initialize the drive system inside,

In case of this after Relay off 30[ms] Servo becomes RDY.

and when the servo drive signal is turned ON, operation starts 25[msec] later.

| Single, 3Phase                    | e<br>Within 500[ms]                                                       |                                   |
|-----------------------------------|---------------------------------------------------------------------------|-----------------------------------|
| Control power<br>set              | ▶ <b>1</b> 00ms                                                           | <ul> <li>300ms</li> </ul>         |
| Control program<br>Initialization | Within 500ms                                                              |                                   |
| Power good .<br>Alarm             |                                                                           | 4                                 |
| (Normal on)                       |                                                                           |                                   |
| Relay/DB                          | Relay OFF<br>/DB ON /DB OFF /DB OFF /DB OFF /DB OFF /DB ON /DB OFF /DB ON | Delay Time<br>Relay ON<br>/DB OFF |
| Servo RDY                         | y _→ _30[ms]                                                              |                                   |
| SVON .                            | Servo ON Servo O                                                          | FF                                |
| PWM .                             | → 25[ms] → PW                                                             | M OFF Delay Time<br>ms]           |
| BRAKE Output                      |                                                                           | OFF Delay Time                    |
| Motor SPD .                       | DBON                                                                      | Below 0 SPD<br>Free Run           |

∕≬`

### 3.3.2 Timing diagram at Alarm occurred

If Alarm occurred in the drive system, PWM is shut off and the motor stops.

**CAUTION** - Check and remove causes of Alarm and turn OFF the servo motor operating command (SVON) before resetting Alarm.

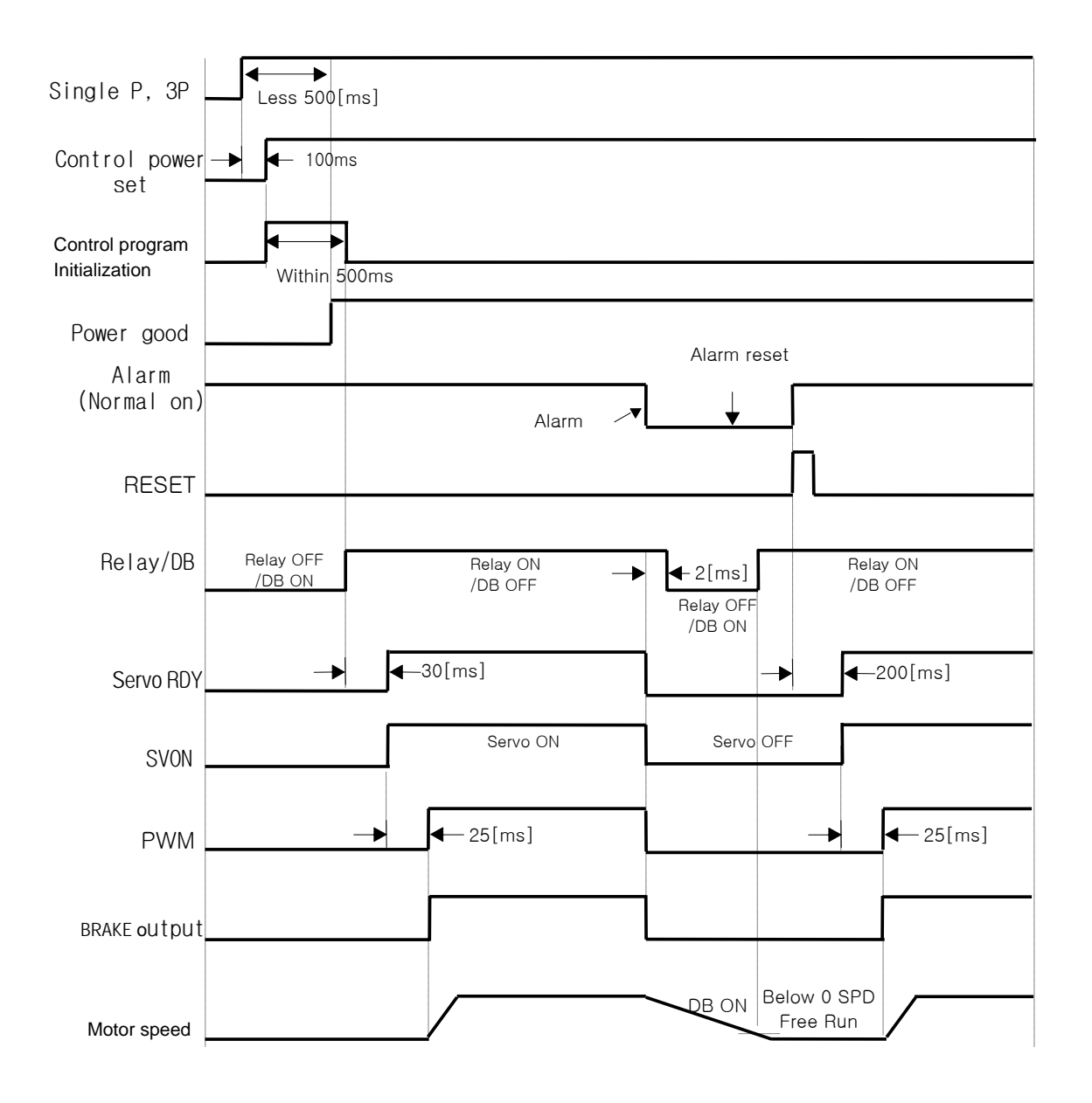

# 3.4 Wiring of Control Signal

### 3.4.1 Input Contact Signal

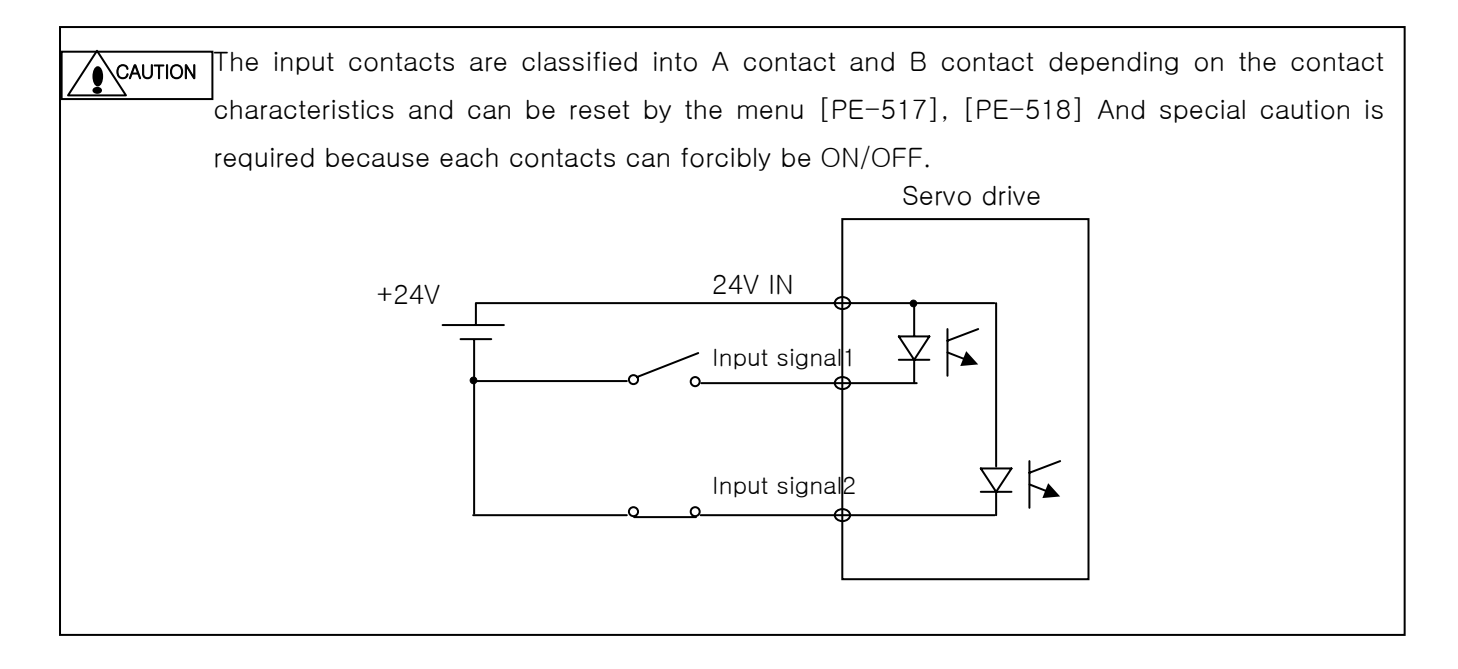

### 3.4.2 Output Contact Signal

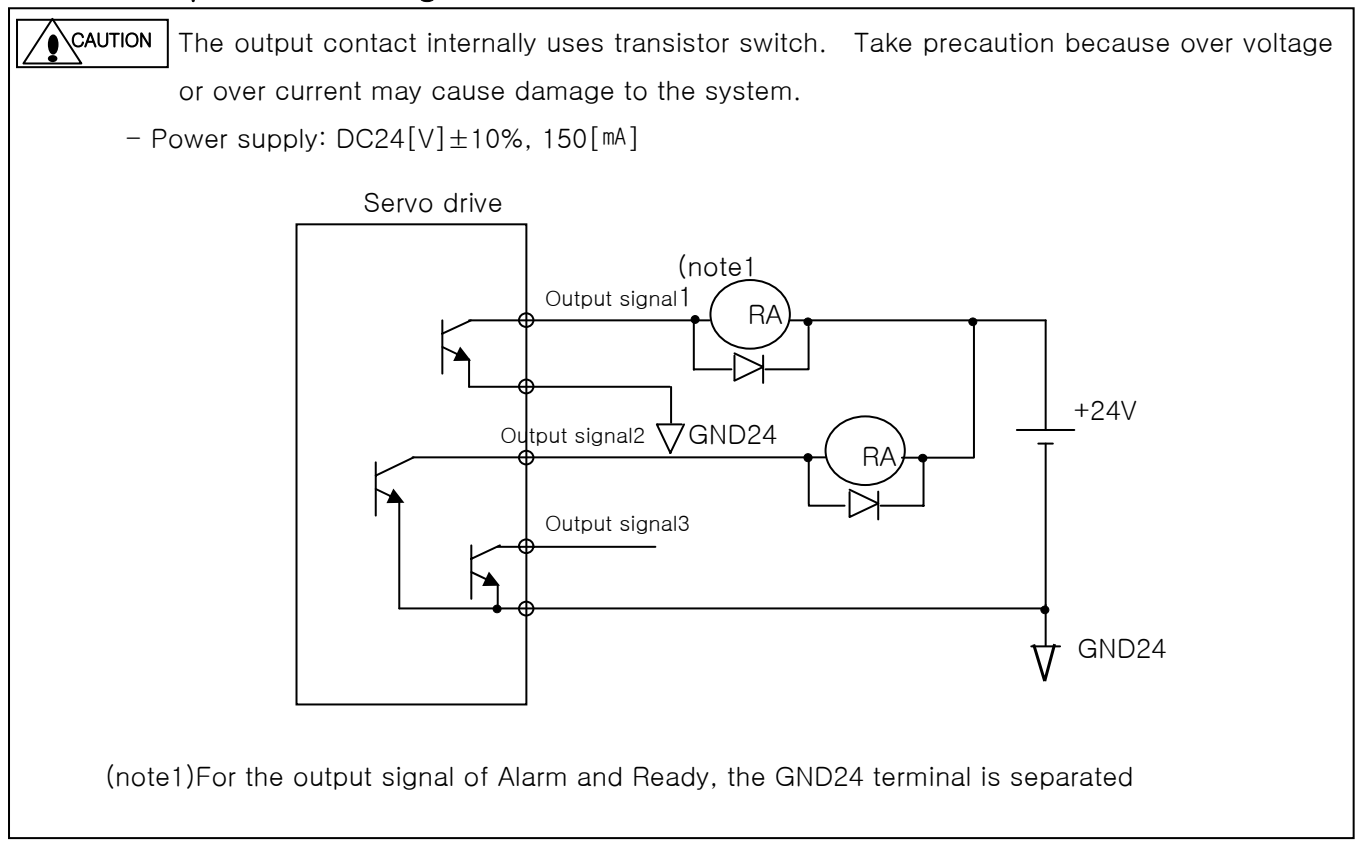

### 3.4.3 Analog I/O Signal

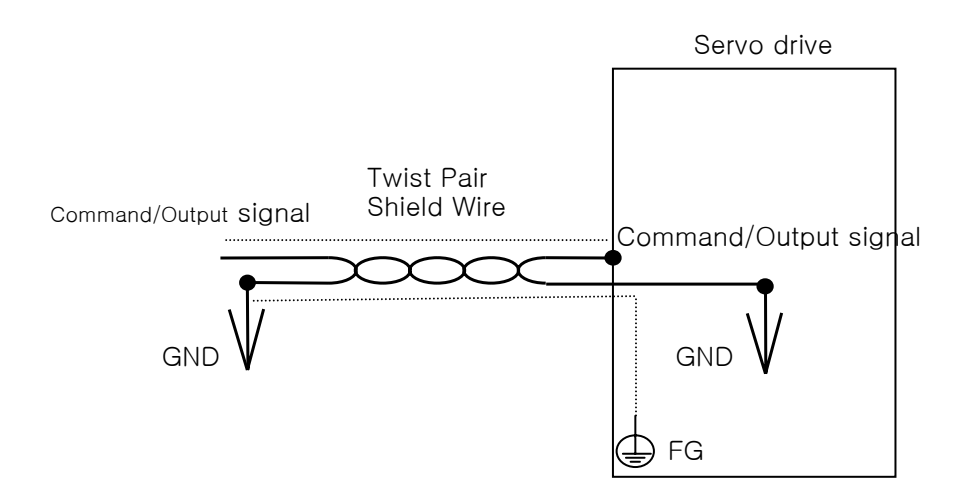

- (1) GND terminal must be O[V] of the control power supply.
- (2) Input signal command voltage is within  $\pm 10[V]$ , and input impedance is  $20[k\Omega]$ .
- ③ Output signal voltage of Monitor1(No.25), Monitor2(No.26) is ±5[V].
   Addition to this, when controlling analog input by variable resistance using offered power by drive, wiring is as under. The output capacity of this power is 30[mA] at maximum.
   Do not exceed this capacity.

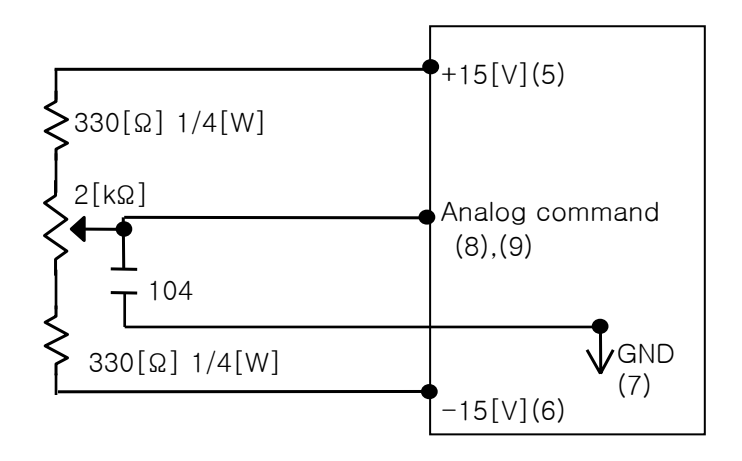

### 3.4.4 Pulse Input Signal

(1) Line Driver(5[v])Pulse input.

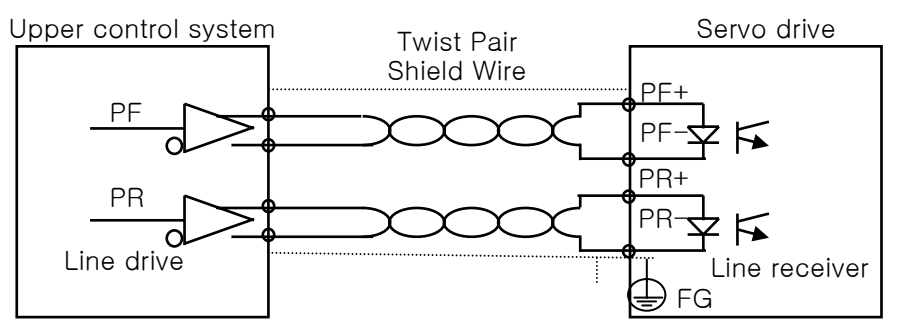

(2) Open collector (24[V]) Pulse input

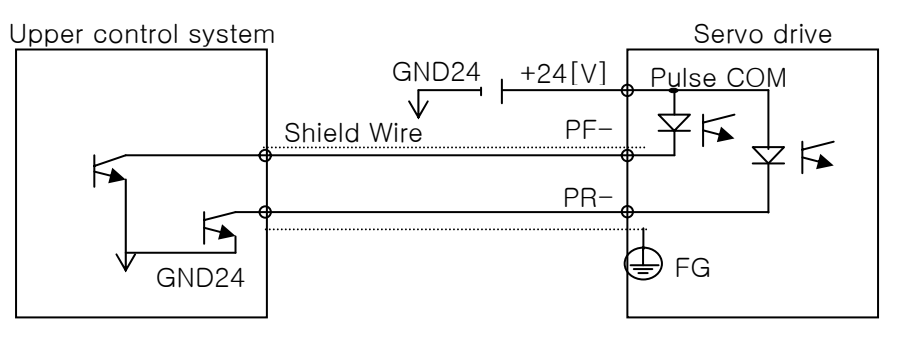

(3) NPN Open Collector Pulse command 12[V] or 5[V]

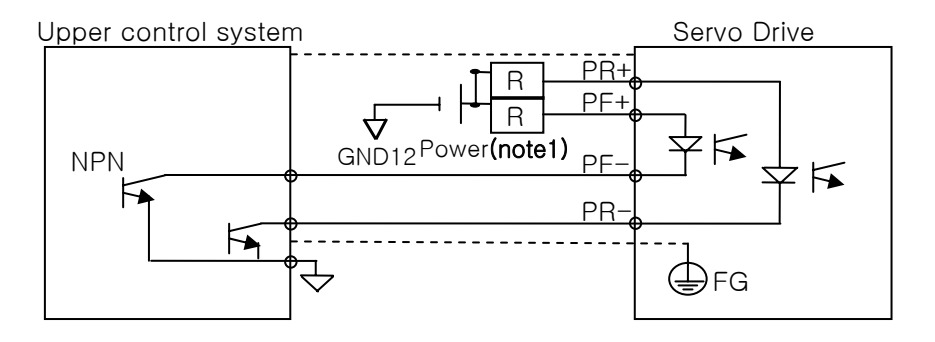

(Note1) When the power supply 12[V] is used: Resistance R=560~680[ohm], 1/2W When the power supply 5[V] is used: Resistance R=100~150[ohm], 1/2W When the power supply 24[V] is used: Resistance R=1.5[ohm], 1/2W (4) PNP Open Collector type pulse command

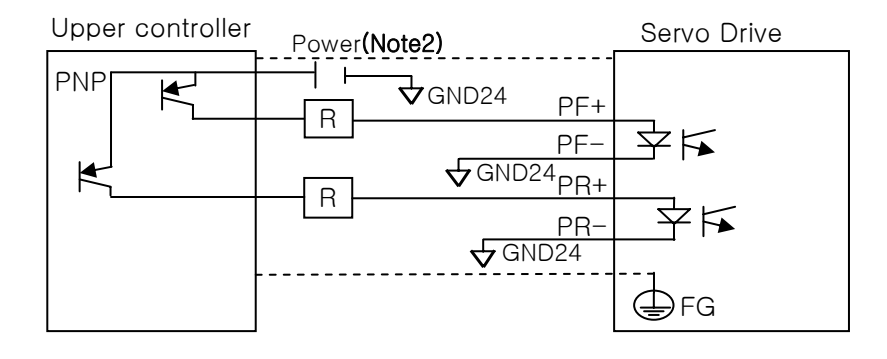

(Note 2) When the power supply 24[V] is used: Resistance R=1.5[kohm], 1/2W When the power supply 12[V] is used: Resistance R=560~680 [ohm], 1/2W When the power supply 5 [V] is used: Resistance R=100~150[ohm], 1/2W

#### 3.4.5 Encoder Output Signal

The encoder signal is produced based on 0[V] (GND) of control power supply. So please contact 0 [V] terminals and GND of CN1 at Upper controller. Encoder signal is produced in line drive system after the AC servo motor encoder signal received From CN2 is divided according to the frequency dividing ratio set by the menu [PE-510] [PE-511] (Pulse Out Rate).

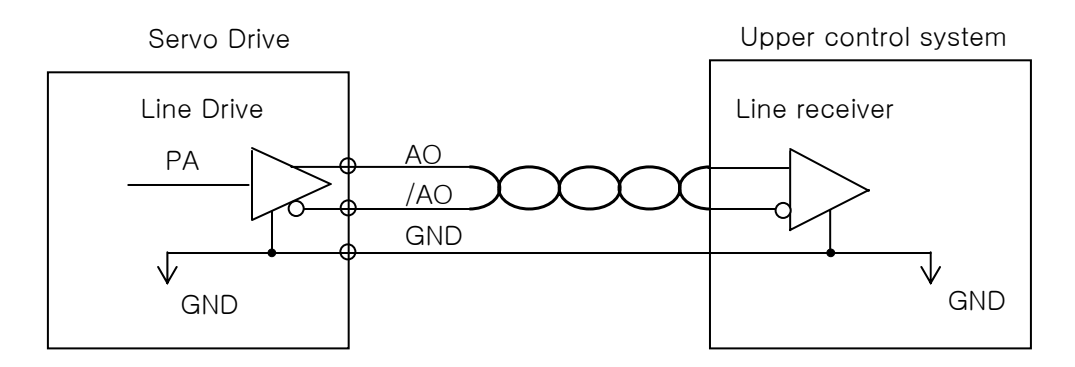

### 3.5 Wiring of Incremental Encoder Signal (CN2)

### 3.5.1 Small-size Motor (Flange 40, 60, 80)

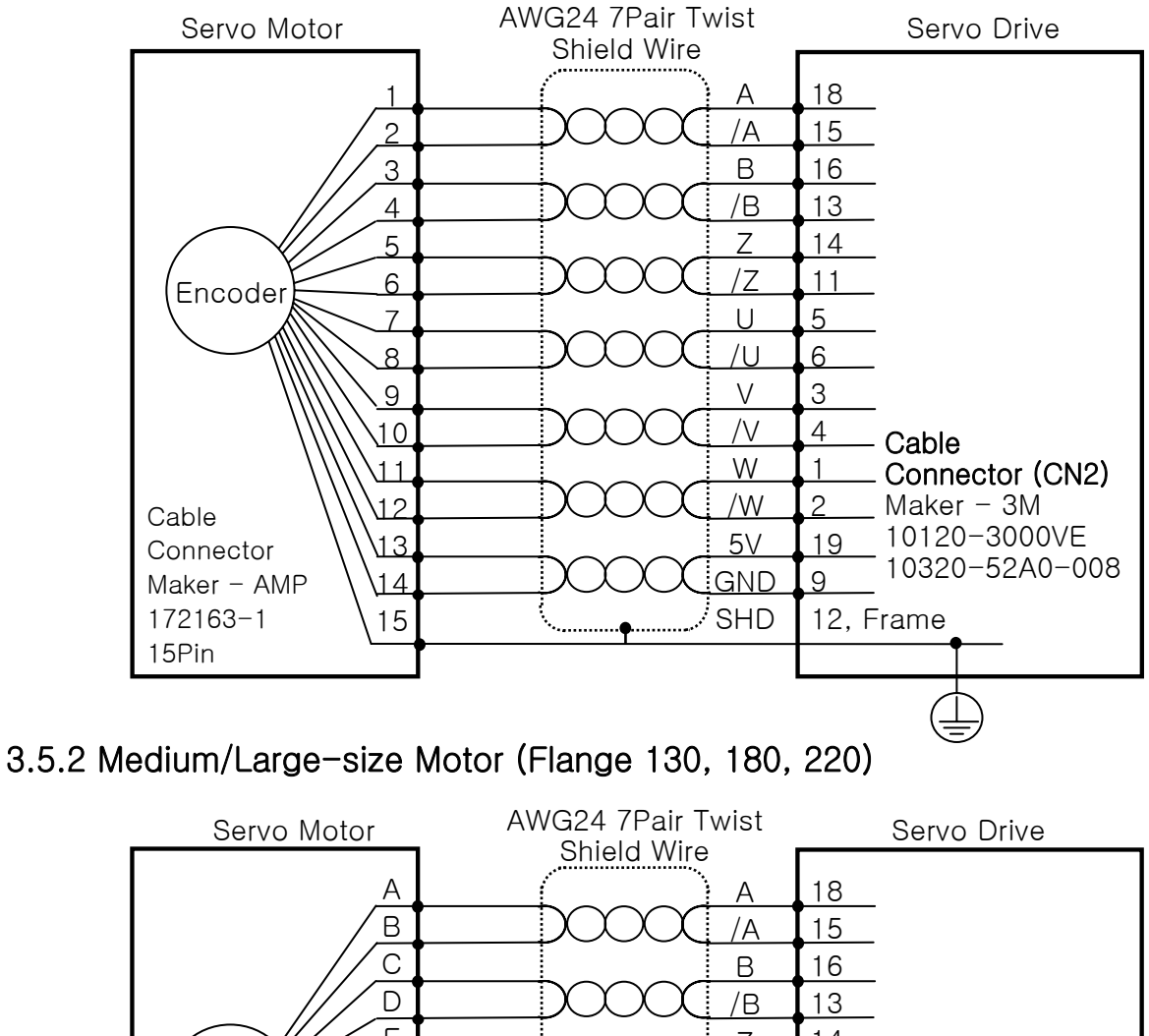

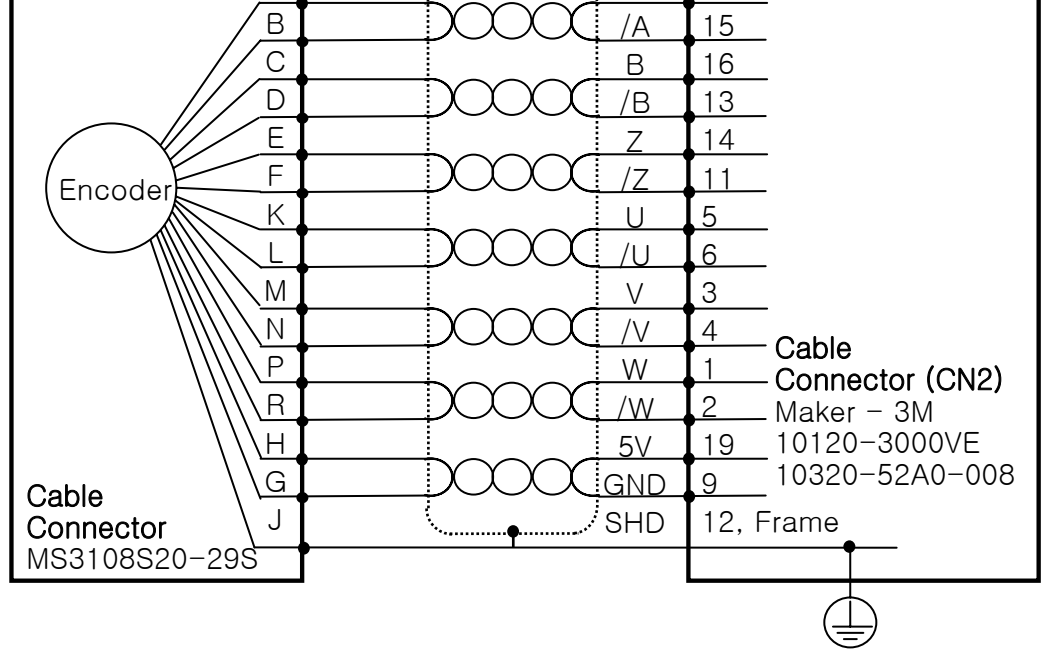

# Chapter 4

# Menu Operation

| 4.1 Loader Operation                              |        |
|---------------------------------------------------|--------|
| 4.1.1 Name of Each Part                           | 4-2    |
| 4.1.2 Menu Operation ······                       | 4-2    |
| 4.2 Menu Operation                                |        |
| 4.2.1 Menu Summary ······                         | 4-4    |
| 4.2.2 Operation state indicating Menu·····        | …4–5   |
| 4.2.3 Alarm state indicating Menu······           | 4-9    |
| 4.2.4 System Variables Setting Menu·····          | · 4-10 |
| 4.2.5 Control Variables Setting Menu·····         | · 4-13 |
| 4.2.6 Analog I/O Variables Setting Menu           | 4-21   |
| 4.2.7 I/O Contacts Variables Setting Menu         | 4-26   |
| 4.2.8 Speed Operation Variables Setting Menu····· | 4-32   |
| 4.2.9 Potion Operation Variables Setting Menu     | 4–35   |
| 4.2.10 Operation Menu                             | 4-38   |

### 4.1 Loader Operation

4.1.1 Name of Each Part

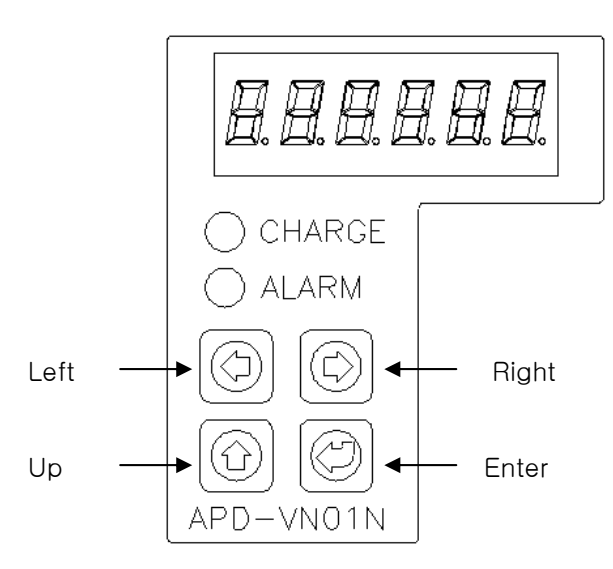

### 4.1.2 Menu Operation

1 Logic of Menu

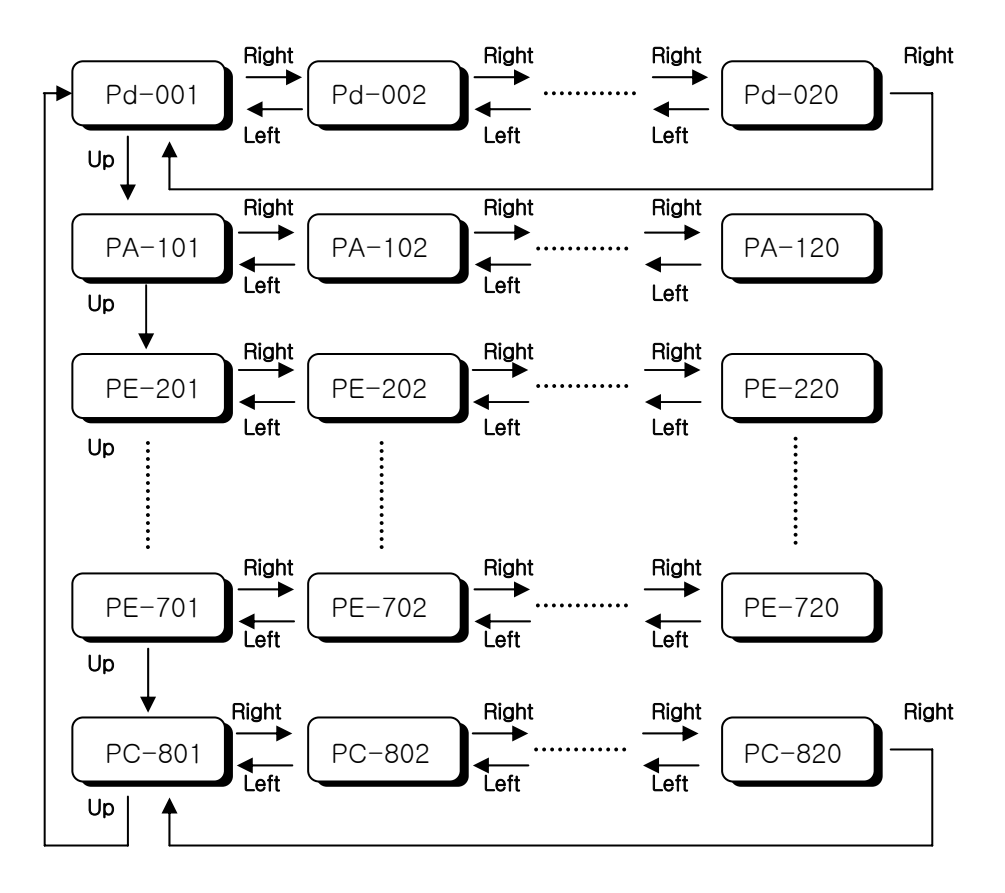

4-2 меслио

#### 2 Menu Editing

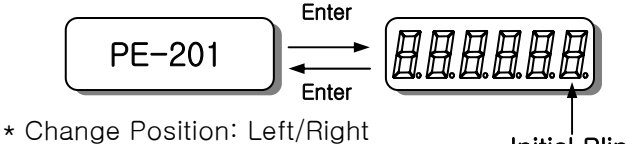

\* Change Value: Up

Initial Blinking digit

- Shift to the menu for editing in the same method of  $\, \textcircled{}$
- After above, press[Enter] Key, then data of menu is displayed "13" And, the last digit is blinking ; you can change the value where blink is located.
- For moving the blinking position, press [Left] or [Right].
- For changing value, press [Up] Key, then value is increased. At this time, the numerical value turns back to "0" when it exceeds "9".
- When editing is completed, press [Enter] Key, then value is saved and return to menu.
- \* When return to Menu without saving the value Press [Left], [Right] at one time, then display is returned to Menu with display of "ESCAPE".
  - 3 Error in menu editing
- Error is as below.

| Display      | Cause                                                          |  |  |  |  |  |
|--------------|----------------------------------------------------------------|--|--|--|--|--|
| notuSE       | Menu that is used or impossible to set up                      |  |  |  |  |  |
|              | - In case of the menu is impossible to edit at Servo ON.       |  |  |  |  |  |
|              | - Error in editing Motor relative constant.                    |  |  |  |  |  |
| Err1         | - Input the value that does not have Motor ID.                 |  |  |  |  |  |
|              | - In case of editing detailed constant on the state that Motor |  |  |  |  |  |
|              | ID is not "0"                                                  |  |  |  |  |  |
| Err2         | When setting the data that is out of range                     |  |  |  |  |  |
| <b>5</b> **3 | Menu setting[PC-810] is locked.                                |  |  |  |  |  |
| EII3         | It should be unlocked.                                         |  |  |  |  |  |

- ④ Special handling function.
- In case of setting I/O state menu, the function of each key is handled as exclusive way. For a detailed, refer to chapter 5, Handling and Operating.
- Alarm Handling menu
- I/O setting menu
- Test operation menu
- Gain tuning menu
- Z position operation menu
- Absolute encoder reset
- Current offset compensation menu
- Menu Handling menu

### 4.2 Menu Operation

### 4.2.1 Menu Summary

Menu consists of 9 menu groups, and function of each menu is as below.

| Comm. Code         | Name of Menu Group   | Function                                                        |
|--------------------|----------------------|-----------------------------------------------------------------|
| Pd-001<br>~ Pd-020 | Status Menu          | Indicate operation status information of Each Servo.            |
| PA-101<br>~ PA-120 | Alarm Menu           | Save & Indicate records of Alarm that is Happened before.       |
| PE-201<br>~ PE-220 | System Menu          | Save information of system construction                         |
| PE-301<br>~ PE-320 | Control Menu         | Save set variables that are related to control.                 |
| PE-401<br>~ PE-420 | Analog Menu          | Save set variables that are related to analog I/O.              |
| PE-501<br>~ PE-520 | InOut Menu           | Save set variables that are related to I/O connection.          |
| PE-601<br>~ PE-620 | Speed Operation Menu | Stores set variables that is related to Speed operation         |
| PE-701<br>~ PE-720 | Pulse Operation Menu | Save set variables that are related to position pulse operation |
| PC-801<br>~ PC-820 | Command Menu         | Execute operation handling                                      |

From the below menu table, the abbreviation for each mode means ;

- P: Used at Position control mode
- S: Used at Speed control mode
- T: Used at Torque control mode

# 4.2.2 Operation State Indicating Menu

|             | M      | ENU            | Unit              | INI           | Description                                                                                                    |     |  |  |  |  |
|-------------|--------|----------------|-------------------|---------------|----------------------------------------------------------------------------------------------------|-----|--|--|--|--|
| Com<br>Code | CODE   | NAME           | Min               | Max           | Description                                                                                                    |     |  |  |  |  |
| 0           | Pd-001 | Current State  |                   | _             | Display current operating status.         Display       Description         nor-on       Normal Servo On         nor-oF       Normal Servo Off         AL-XX       Alarm with applied code         - When reset after removing Alarm cause, the display is decided by "Start Menu no. [PE-209]. | PST |  |  |  |  |
| 1           | Pd-002 | Current Speed  | [r/min]<br>-10000 | 0<br>10000    | Display Current Speed.                                                                                                    | PST |  |  |  |  |
| 2           | Pd-003 | Command Speed  | [r/min]<br>-10000 | 0<br>10000    | Display Current command speed.                                                                                                    |     |  |  |  |  |
| 3           | Pd-004 | Current Pulse  | [pulse]<br>-99999 | 0<br>99999    | Display cumulative position command pulse.<br>- Display input cumulative command pulse from                                                                                                    |     |  |  |  |  |
| 4           | Pd-005 | Feedback Pulse | [pulse]<br>-99999 | 0             | Display feedback cumulative position<br>Command pulse.<br>- Display feedback cumulative position<br>Command pulse from Power On.<br>- When exceed Max. Min. Value, only Min.(0),<br>Max.(99999) is displayed                                                                                    | PST |  |  |  |  |
| 5           | Pd-006 | Pulse Error    | [pulse]<br>0      | 0<br>99999    | <ul> <li>Display remained pulse which must be operated.</li> <li>Difference between commanded pulse and feedback pulse (the motor must be operated as the amount of this value).</li> <li>Remained pulse no. at Servo OFF will be disappear when servo is On.</li> </ul>                        | Ρ   |  |  |  |  |
| 6           | Pd-007 | E-Gear N0      | 1                 | 1000<br>60000 | Display numerator 0 of electronic Gear ratio.<br>- When gear ratio is changed from abrasion of<br>Machine, to compensate this abrasion, Offset<br>adjusting can be used[PE-712]                                                                                                    | Ρ   |  |  |  |  |

|    |        |                   | [%]     | 0      | Display Current commanded torque at torque                                                                                                    | Т   |
|----|--------|-------------------|---------|--------|----------------------------------------------------------------------------------------------------|-----|
| 7  | Pd-008 | Command<br>Torque | -300.00 | 300.00 | Mode.ModeDisplay TypeTorqueCurrent command TorqueSpeedCalculatedCurrentcommand torque-DisplaycurrenttorqueasPercentagecompare with rated torque.                                                                                                    |     |
|    |        |                   | [%]     | 300    | Display Torque Limit setting Value.                                                                                                    | PST |
| 8  | Pd-009 | Torque Limit      | -300    | 300    | - Display Max. torque value which motor can<br>make as percentage value compare with rated<br>torque.                                                                                                    |     |
|    |        |                   | [%]     | 0.00   | Display current load ratio compare to rated                                                                                                    | PST |
| 9  | Pd-010 | Current Load      | 0.00    | 300.00 | load.<br>- Load which is made by motor is displayed<br>as percentage compare to rated load.                                                                                                    |     |
|    |        |                   | [%]     | 0.00   | Display average load ratio for 5 seconds.                                                                                                    | PST |
| 10 | Pd-011 | Average Load      | 0.00    | 300.00 | <ul> <li>Average load ratio for 5 seconds which is<br/>made by motor is displayed as percentage</li> </ul>                                                                                                    |     |
|    |        |                   | [%]     | 0.00   | Display peak load ratio compared to rated.                                                                                                    | PST |
| 11 | Pd-012 | Maximum Load      | -300.00 | 300.00 | - Display the peak load as percentage compare to rated load from Servo On                                                                                                    |     |
|    |        |                   | [V]     | 0.0    | Display DC Link Voltage of Main power.                                                                                                    | PST |
| 12 | Pd-013 | DC Link Voltage   | 0.0     | 500.0  | <ul> <li>DC Link Voltage of standard drive which is using 220[V] is around 300[V].</li> <li>Max. Allowable DC Link Voltage of standard drive which is using 220[V] is 400[V].</li> <li>When regenerated energy is big or the capacity of regenerative resistor is small, DC Link voltage is excess to Limit, then Over Voltage [AL-10] is displayed.</li> <li>Less than 380[V] in regenerative sector is recommended.</li> </ul> |     |

|    |        |                   | _    | _    | Display H/W contact condition of CN1 I/O. Display                                                                                                    | PST |
|----|--------|-------------------|------|------|----------------------------------------------------------------------------------------------------|-----|
| 13 | Pd-014 | I/O SET Display   | _    | _    | $[ Input contacts : UP ] \\ \hline 0 \\ \hline 23 \\ \hline 56 \\ \hline 8 \\ \hline 0 \\ \hline 23 \\ \hline 56 \\ \hline 8 \\ \hline 8 \\ \hline 0 \\ \hline 23 \\ \hline 56 \\ \hline 8 \\ \hline 8 \\ \hline 0 \\ \hline 0 \\ \hline 1 \\ \hline 2 \\ \hline 3 \\ \hline 0 \\ \hline 0 \\ \hline 0 \\ \hline 0 \\ \hline 0 \\ \hline 0 \\ \hline 1 \\ \hline 2 \\ \hline 0 \\ \hline 0 \\ \hline 0 \\ \hline 0 \\ \hline 0 \\ \hline 1 \\ \hline 2 \\ \hline 3 \\ \hline 0 \\ \hline 0 \\ \hline 0 \\ \hline 1 \\ \hline 2 \\ \hline 3 \\ \hline 0 \\ \hline 0 \\ \hline $ |     |
|    |        |                   | 0    | 0    | Display setting state of operating time for                                                                                                    | PST |
| 14 | Pd-015 | Reg. Brake Time   | [ms] | 3000 | regenerative resistor.<br>Display the Value of [PE-419].                                                                                                    |     |
|    |        |                   | _    | _    | Display finial I/O contacts setting condition of                                                                                                    | PST |
| 15 | Pd-016 | I/O State Display | _    | _    | Image: Civit I/O.         Image: Civit I/O.         Image: Civit I/O.         Image: Civit I/O.         Image: Civit I/O.         Image: Civit I/O.         Image: Civit I/O.         Image: Civit I/O.         Image: Civit I/O.         Image: Civit I/O.         Image: Civit I/O.         Image: Civit Civit Ci                                                                                                    |     |

|    |        |                                                          | _     | 01100 | Display Setting Logic of input contacts $0 \sim 4$                                                                                                    | DOT |
|----|--------|----------------------------------------------------------|-------|-------|----------------------------------------------------------------------------------------------------|-----|
|    |        |                                                          |       | 01100 | (A contacts : 0 B contacts : 1)                                                                                                    | P31 |
| 16 | Pd-017 | Input Logic<br>Display<br>(State of input<br>logic 0 ~4) | 00000 | 11111 | $I/O: \begin{array}{c} 4 & 3 & 2 & 1 & 0 \\ \hline \\ I/O: & 4 & 3 & 2 & 1 & 0 \\ \hline \\ INI value: & 0 & 1 & 1 & 0 & 0 \\ \hline \\ \hline \\ 4 & 3 & 2 & 1 & 0 \\ \hline \\ STOP & CWLIM & CCWLIM & ALARM & SVON \\ \hline \end{array}$                                                                                                    |     |
|    |        |                                                          | _     | 0000  | Display setting logic of input contacts $5 \sim 8$ .                                                                                                    |     |
| 17 | Pd-018 | Input Logic<br>Display<br>(State of input<br>logic 5 ~8) | 0000  | 1111  | (A contacts: 0 , B contacts: 1)<br>I/O: $\begin{array}{c c} 8 & 7 & 6 & 5 \\ \hline & & & & \\ \hline & & & & \\ \hline & & & & \\ \hline & & & &$                                                                                                    |     |
|    |        |                                                          | _     | 001   | Display setting logic of output contacts.                                                                                                    |     |
| 18 | Pd-019 | Output Logic<br>Display                                  | 000   | 111   | (A  contacts : 0,  B  contacts : 1) $I/O: 2 1 0$ $I/O = 0 0 0 1$ $I/O = 0 0 1$ $I/O = 0 0 0 1$ $I/O = 0 0 1$ $I/O = 0 0 0 1$ $I/O = 0 0 0 0 1$ $I/O = 0 0 0 0 1$ $I/O = 0 0 0 0 0 1$ $I/O = 0 0 0 0 0 0 0 0 0$ $I/O = 0 0 0 0 0 0 0 0 0 0 0 0 0 0 0 0 0 0$ |     |
|    |        |                                                          | _     | -     | Display software version.                                                                                                    | PST |
| 19 | Pd-020 | Software Version                                         |       |       | $\begin{array}{c ccccccccccccccccccccccccccccccccccc$                                                                                                    |     |

\* When return to Menu from Alarm condition, press [Left] or [Right] then [Enter].

### 4.2.3 Alarm state indicating Menu

| MENU                  |        |                 | Unit | INI  | Description                              | Арр |  |
|-----------------------|--------|-----------------|------|------|------------------------------------------|-----|--|
| Com                   | CODE   | NAME            | Min. | Max. | Description                              |     |  |
| Alarm history 01 ~ 20 |        |                 | -    | -    |                                          |     |  |
| 20                    | PA-101 | Alarm History01 |      |      | Display Alarm state that happened before | DOT |  |
| ~                     | ~      | ~               | —    | -    | Display Alam state that happened before  | FOI |  |
| 39                    | PA-120 | Alarm History20 |      |      |                                          |     |  |

#### # Alarm code and Details

| CODE   | Name                 | Cause                                                              | Check Point                                                                                        |
|--------|----------------------|--------------------------------------------------------------------|----------------------------------------------------------------------------------------------------|
| nor-oF | Normal svoff         | Servo OFF normal condition                                         | -                                                                                                  |
| nor-on | Normal svon          | Servo ON normal condition                                          | -                                                                                                  |
| AL-01  | Not used             |                                                                    |                                                                                                    |
| AL-02  | Low Voltage          | Low voltage or Turn off of Main<br>Power                           | Check input voltage level, Wiring of Power                                                         |
| AL-03  | Line Fail            | U,V,W wiring error (motor, encoder)                                | Check parameter, CN2 wiring, U,V,W wiring, Replace motor                                           |
| AL-04  | Motor Output         | Error of output open error                                         | Check IPM module or U,V,W wiring                                                                   |
| AL-05  | Encoder Pulse        | Setting error for No. of encoder pulse                             | Check parameter [PE-204], CN2 wiring, replaced motor                                               |
| AL-06  | Following Error      | Pulse following Error                                              | Check Wiring, Limit contacts, over range of input pulse, gain, setting value of [PE-502], [PE-718] |
| AL-07  | Over Heat            | Over Heat                                                          | Check load condition, Fan.                                                                         |
| AL-08  | Over Current         | Over Current                                                       | Wiring, Motor PTP resistor, encoder setting value, replace drive                                   |
| AL-09  | Over Load            | Over Load                                                          | Load condition, Brake condition, wiring, Motor, encoder setting value                              |
| AL-10  | Over Voltage         | Over Voltage                                                       | Input power, condition of regeneration resistor                                                    |
| AL-11  | Over Speed           | Over Speed                                                         | Check Encoder, wiring, Gain, or replace Motor                                                      |
| AL-12  | Not Used             | Not Used                                                           |                                                                                                    |
| AL-13  | Position Pulse error | Position Pulse error                                               | Replace Drive                                                                                      |
| AL-14  | ABS Data Error       | ABS Data Error                                                     | Initial reset                                                                                      |
| AL-15  | ABS Battery Error    | ABS Battery Error                                                  | Initial Reset, battery discharge                                                                   |
| AL-16  | ABS Multi Error      | ABS Multi Data Error                                               | Initial Reset                                                                                      |
| AL-17  | ABS Read Fail        | ABS. encoder reading error                                         | Check Abs. encoder, CN2 wiring                                                                     |
| AL-18  | U-Hall Offset Error  | U phase current sensor error                                       | Replace Drive                                                                                      |
| AL-19  | V-Hall Offset Error  | V phase current sensor error                                       | Replace Drive                                                                                      |
| AL-20  | Memory Error         | Parameter Memory Error                                             | Replace Drive                                                                                      |
| AL-21  | Not Used             | Not used                                                           |                                                                                                    |
| AL-22  | Data Init Error      | Data Init Error                                                    | Replace Drive                                                                                      |
| AL-23  | EPWR                 | H/W error, Power error of 9line encoder                            | Replace Drive                                                                                      |
| AL-24  | USB Error            | USB Communication error                                            | Check wiring, replace Drive                                                                        |
| AL-25  | RS422 Error          | RS422 Communication error                                          | Check wiring, replace Drive                                                                        |
| AL-26  | Over Regeneration    | Over Regeneration<br>(error of [PE-419] setting time)              | Check Input power, regeneration resistor, Replaced drive                                           |
| AL-27  | Current Limit Over   | Excess limited current (Over 1 sec.)                               | Check Motor wiring and Load condition                                                              |
| AL-28  | Not Used             | Not used                                                           |                                                                                                    |
| AL-29  | Not Used             | Not used                                                           |                                                                                                    |
| AL-30  | In/Out Logic error   | Error of I/O setting logic                                         | Change parameter value                                                                             |
| AL-31  | Encoder N/D Error    | Encoder N/D Error                                                  | Change parameter value                                                                             |
| AL-32  | Egear N/D Error      | Egear N/D Error                                                    | Change parameter value                                                                             |
| Err1   | Error1               | Edit menu which is not allowed to edit<br>under Servo-on condition | Edit parameter after Servo-off                                                                     |
| Err2   | Error2               | When set over scope of data to parameter                           | Set parameter within scope                                                                         |
| Err3   | Error3               | When edit menu under (Menu data<br>Lock) [PC-810] condition        | After changing [PC-810] parameter to Unlock,<br>Edit menu of parameter.                            |

### 4.2.4 System Variables Setting Menu

"\*\*" Editing is not allowed under Servo-On & Reset Menu, "\*" Editing is not allowed under Servo-On.

|     | ME       | INU             | Unit  | INI  | Description                                                                       |                                                                                                    | Арр                                                                                               |                                                                                                    |                                                                                       |     |
|-----|----------|-----------------|-------|------|-----------------------------------------------------------------------------------|----------------------------------------------------------------------------------------------------|---------------------------------------------------------------------------------------------------|----------------------------------------------------------------------------------------------------|---------------------------------------------------------------------------------------|-----|
| Com | CODE     | NAME            | Min.  | Max. | Description                                                                       |                                                                                                    |                                                                                                   | Mode                                                                                                    |                                                                                       |     |
|     |          |                 | _     | _    | Set Mo                                                                            | tor ID                                                                                                    |                                                                                                   |                                                                                                    |                                                                                       | PST |
| 40  | *PE-201  | Motor ID        | 0     | 99   | - Input<br>param<br>- Para<br>followe<br>& Refe<br>App                            | Motor ID<br>eter for me<br>meter [PE<br>d motor ID<br>er to Motor<br>endix. 2                                                                                  | into N<br>otor is<br>-210]<br>autor<br><sup>-</sup> Type                                          | Menu, then a<br>automatica<br>~ [PE-218<br>matically.<br>and ID from                                                                                          | all of related<br>Ily changed.<br>3] is set as                                        |     |
|     |          |                 | [bps] | 0    | Set RS4                                                                           | 422 Comm                                                                                                    | unica                                                                                             | tion Speed a                                                                                                    | at CN3                                                                                | PST |
| 41  | *PE-202  | RS422 Baud Rate | 0     | 3    |                                                                                   | No.<br>0<br>1<br>2<br>3                                                                                                    | Co                                                                                                | ommunicatio<br>9600[bp<br>19200[bp<br>38400[bp<br>57600[bp                                                                                                    | n Speed<br>s]<br>os]<br>os]<br>os]                                                    |     |
| 42  | **PE-203 | Encoder Type    | 0     | 0    | Set app<br>Type of<br>No.<br>0<br>1<br>2<br>3<br>4<br>Cautior<br>actual<br>operat | olied Encod<br>f encoder i<br>Encoder<br>15Lin<br>Paralle<br>15Lin<br>Paralle<br>9Line Par<br>9Line Par<br>7Line Se<br>n) If encoder<br>encoder<br>ted with ur | der.<br>is as f<br>Type<br>e<br>el<br>el<br>rallel<br>rallel<br>erial<br>der typ<br>on<br>istable | Followed.<br>Method<br>A Phase<br>Lead<br>B Phase<br>Lead<br>A Phase<br>Lead<br>B Phase<br>Lead<br>Inc.<br>17~21bit<br>pe will not m<br>motor, Mot<br>e speed | Signal<br>A,B,Z,<br>U,V,W<br>A,B,Z,<br>U,V,W<br>A,B,Z,<br>A,B,Z,<br>Commui<br>-cation | PST |

|    |          |                 | [p/r] | 2500 | Set PPR (Pulse per resolution) of encoder.                                                                                                    | PST |
|----|----------|-----------------|-------|------|----------------------------------------------------------------------------------------------------|-----|
| 43 | **PE-204 | Encoder Pulse   | 1     | 6000 | <ul> <li>When the encoder which is used A.B pulse signal, Set No. of Pulse per 1 rotation. At this time the no. of pulse for A, B is the same.</li> <li>Caution) If encoder type will not matched with actual encoder on motor, Motor can be operated with unstable speed</li> <li>.</li> </ul> |     |
|    |          |                 | [%]   | 300  | Set Limit Torque for CCW.                                                                                                    | PST |
| 44 | PE-205   | CCW TRQ Limit   | 1     | 350  | - Setting value is the percentage of rated Torque. And default value is 300[%].                                                                                                    |     |
|    |          |                 | [%]   | 300  | Set Limit Torque for CW                                                                                                    | PST |
| 45 | PE-206   | CW TRQ Limit    | 1     | 350  | - Setting value is the percentage of rated Torque. And default value is 300[%].                                                                                                    |     |
|    |          |                 | _     | 0    | Set Drive ID at Communiation.                                                                                                    | PST |
| 46 | *PE-207  | System ID       | 0     | 99   | <ul> <li>When Servo is communicated with RS422 communication or BUS communication, the nominated Servo ID can be used.</li> <li>Servo can be communicated individually with identified ID</li> </ul>                                                                                            |     |
|    |          |                 | _     | 0    | Set Drive Group ID at Communication.                                                                                                    | PST |
| 47 | *PE-208  | System Group ID | 0     | 99   | - When several drives are operated as group,<br>Group ID can be used.                                                                                                    |     |
|    |          |                 | _     | 2    | Set drive start Menu.                                                                                                    | PST |
| 48 | PE-209   | Start Menu No.  | 1     | 20   | - Set the parameter which is displayed when drive servo ON from [Pd-001] to [Pd-020]                                                                                                    |     |

|    |         |                  | [gf·cm·s <sup>2</sup> ] | ID     | Set Motor Inertia.                                      | PST |
|----|---------|------------------|-------------------------|--------|---------------------------------------------------------|-----|
| 49 | *PE-210 | Inertia          | 0.01                    | 300.00 | - When [PE-201](Motor ID) is "0", Editing is possible   |     |
|    |         |                  | [kgf·cm/A]              | ID     | Set Motor Torque constant.                              | PST |
| 50 | *PE-211 | Trq Con          | 0.01                    | 300.00 | - When [PE-201](Motor ID) is "0", Editing is possible   |     |
|    |         |                  | [mH]                    | ID     | Set Motor Phase Ls                                      | PST |
| 51 | *PE-212 | Phase Ls         | 0.001                   | 30.000 | – When [PE–201](Motor ID) is "0", Editing is possible   |     |
|    |         |                  | [ohm]                   | ID     | Set motor Phase Rs.                                     | PST |
| 52 | *PE-213 | Phase Rs         | 0.001                   | 30.000 | – When [PE–201](Motor ID) is "0", Editing is possible   |     |
|    |         |                  | [A]                     | ID     | - Set motor rated current.                              | PST |
| 53 | *PE-214 | Rated Is         | 0.01                    | 999.99 | - When [PE-201](Motor ID) is "0", Editing is possible   |     |
|    |         |                  | [r/min]                 | ID     | Set motor Max. speed.                                   | PST |
| 54 | *PE-215 | Max Speed        | 0.0                     | 300.00 | - When [PE-201](Motor ID) is "0", Editing is possible   |     |
|    |         |                  | [r/min]                 | ID     | Set Motor rated speed                                   | PST |
| 55 | *PE-216 | Rated Speed      | 0.0                     | 10000  | – When [PE–201](Motor ID) is "0", Editing is possible.  |     |
|    |         |                  | [pole]                  | ID     | Set Motor Pole no.                                      | PST |
| 56 | *PE-217 | Pole Number      | 2                       | 98     | – When [PE–201](Motor ID) is "0", Editing is possible.  |     |
| 57 | *PE-218 | Motor Gain Group | _                       | 0      | Set Motor Gain Group                                    |     |
| 57 |         |                  | 0                       | 9      | - When [PE-201](Motor ID) is "0", Editing is possible . |     |
| 58 | PE-219  | U Current Offset | [mA]                    | 0      | Display Uphase current Offset                           |     |
|    |         | Display          | -200                    | 200    |                                                         |     |
| 1  | 1       | V Current Offset | [mA]                    | 0      |                                                         |     |
| 59 | PE-220  |                  | [                       | -      | Display V phase current Offset                          |     |

### 4.2.5 Control Variables Setting Menu

"\*\*" Editing is not allowed under Servo-On & Reset Menu, "\*" Editing is not allowed under Servo-On.

|     | MENU   |               | Unit    | INI   |                                                                                                    |                            | <b>D</b> -        |                    |                 |                 | Арр  |
|-----|--------|---------------|---------|-------|----------------------------------------------------------------------------------------------------|----------------------------|-------------------|--------------------|-----------------|-----------------|------|
| Com | CODE   | NAME          | Min.    | Max.  |                                                                                                    |                            | De                | scription          |                 |                 | Mode |
|     |        |               | [Times] | 2.0   | Set Ine                                                                                                    | Set Inertia ratio for Load |                   |                    |                 |                 |      |
|     |        |               |         |       | <ul> <li>When motor is operated with No load condition, the Inertia ratio is "1".</li> <li>Set proportion mechanical system load inertia to motor inertia which is on our catalog</li> <li>To optimize servo operation, accurate Inertia Ratio setting is required.</li> </ul> |                            |                   |                    |                 |                 |      |
|     |        |               |         |       | - Refe                                                                                                    | erence i                   | range fo          | or Positic         | on, Speed       | gain as         |      |
|     |        |               |         |       | follow                                                                                                    | ed Inerti                  | a ratio           |                    |                 |                 |      |
|     |        | Inertia Ratio |         |       | Motor                                                                                                    | Inertia                    | a ratio           | Gair               | n setting ra    | ange            |      |
|     |        |               | 1.0     | 500.0 | Frange                                                                                                    | Туре                       | Inertia           | Position<br>P Gain | Speed<br>P Gain | Speed<br>I Gain |      |
|     |        |               |         |       |                                                                                                    | Low                        | 1~5               | 50~120             | 500~120         | 5~30            |      |
|     | PE-301 |               |         |       | 40                                                                                                    | Middle                     | 5~20              | 40~80              | 400~600         | 10~50           |      |
| 60  |        |               |         |       |                                                                                                    | High                       | 20~40             | 30~60              | 300~500         | 20~70           |      |
|     |        |               |         |       | 60                                                                                                    | Middle                     | 5~15              | 20~70              | 200~500         | 20~60           |      |
|     |        |               |         |       | ~ 80                                                                                                    | High                       | 15~30             | 10~40              | 100~300         | 50~100          |      |
|     |        |               |         |       | 100                                                                                                    | Low                        | 1~3               | 40~80              | 300~600         | 10~50           |      |
|     |        |               |         |       |                                                                                                    | Middle                     | 3~8               | 20~60              | 100~400         | 20~80           |      |
|     |        |               |         |       | ~130                                                                                                    | High                       | 8~15              | 10~40              | 50~200          | 50~150          |      |
|     |        |               |         |       | 180                                                                                                    | Low                        | 1~3               | 30~70              | 150~400         | 20~60           |      |
|     |        |               |         |       | ~220                                                                                                    | Middle                     | 3~5               | 15~-50             | 80~300          | 30~100          |      |
|     |        |               |         |       |                                                                                                    | High                       | 5~8               | 5~30               | 50~200          | 50~150          |      |
|     |        |               |         |       | ₩ Ref<br>each n                                                                                                    | er to M                    | Motor s<br>Chapte | pecifica<br>er 6.  | tion for i      | nertia of       |      |

|    |        |                  | [1/s] | 50  | Set Position control P Gain 1.                                                                                                    | Ρ |
|----|--------|------------------|-------|-----|----------------------------------------------------------------------------------------------------|---|
| 61 | PE-302 |                  | 1     |     | P Com.<br>P Com.<br>P Com. |   |
|    |        | Position P Gain1 |       | 500 | - Increase the gain till Speed over shoot or Vibration of motor.                                                                                                    |   |
|    |        |                  |       |     | - When Gain Conv. Mode [PE-520] is 1,<br>Pulse error is applied less tan [PE-306]<br>(Position Zero gain).                                                                                                    |   |
|    |        |                  |       |     | - Not applied when [PE-601](Mode selection)is Speed mode or Torque mode.                                                                                                    |   |
|    |        |                  |       |     | *Recommended value = Speed P Gain / 10                                                                                                    |   |
|    |        | Position P Gain2 | [1/s] | 70  | Set Position control P Gain 2.                                                                                                    | Р |
|    | PE-303 |                  |       |     | - This value is set as same or bigger than<br>[PE-302]( Position P Gain 1), Increase the<br>value until speed over shoot or vibration of<br>motor.                                                                                                    |   |
| 62 |        |                  | 1     | 500 | - When Gain Conv. Mode [PE-520] is 1,<br>When Pulse error range is over range of<br>[PE-319](Position P Gain 2) in position mode.<br>This parameter is applied.                                                                                                    |   |
|    |        |                  |       |     |                                                                                                    |   |

|    |        |                       | [%]       | 0      | Set control ratio of position feed forward.                                                                                                    | Ρ |
|----|--------|-----------------------|-----------|--------|----------------------------------------------------------------------------------------------------|---|
| 63 |        |                       |           | 100    | P Com.<br>P Com.<br>P Com. |   |
|    | PE-304 | P Feedforward         | 0         | 100    | - Use to reduce the time of settled position<br>with get inclination from differential value, then<br>add speed command to this inclination                                                                                                    |   |
|    |        |                       |           |        | - if this value is big, overshoot can be<br>occurred or system can be unstable. So the<br>value must be increased from small value to<br>big value step by step to find optimized value.                                                                                                    |   |
|    |        |                       | [ms]      | 0      | Set Position Feed forward control time constant                                                                                                    | Р |
| 64 | PE-305 | P FF FLT TC           | 0         | 100.00 | <ul> <li>Gain + Position error P Gain + S Com</li> <li>P Com. + Position error P Gain + Com</li> <li>Current position</li> <li>Current position</li> </ul>                                                                                                    |   |
|    |        |                       | [10pulse] | 0      | Set range of change from P gain1 to P gain 2.                                                                                                    | Ρ |
| 65 | PE-306 | Position<br>Zero Gain | 0         | 5000   | - When [PE-520](Gain Conv. mode) is 1<br>위치제어모드에서 When Pulse error is bigger<br>than [PE-306](position Zero gain range)<br>under position mode, P gain1 is changed to P<br>gain 2                                                                                                    |   |

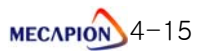

|    |        |               | [rad/s] | 500  | Set Speed P gain 1                                                                                                    | PS |
|----|--------|---------------|---------|------|----------------------------------------------------------------------------------------------------|----|
| 66 | PE-307 | Speed P Gain1 | 0       | 5000 | Diagram of Speed control is as follows.<br>Analog<br>Scom<br>Met(PE-311)<br>Digital S. com<br>(PE-312)<br>- Speed P gain convert to torque command<br>with multipling Speed P gain error to P-Gain.<br>- Relation between Speed P gain & Actual Speed<br>S<br>Com<br>S<br>Com<br>S<br>Com<br>Com<br>S<br>Com<br>Com<br>S<br>Com<br>Com<br>Com<br>Com<br>Com<br>Com<br>Com<br>Com |    |
|    |        | 속도비례게인2       | [rad/s] | 800  |                                                                                                    | PS |
| 67 | PE-308 | Speed P Gain2 | 0       | 5000 | <ul> <li>Set Speed P gain 2.</li> <li>This value is set as bigger value than [PE-307].</li> <li>When [PE-520](Gain Conv. mode) is 1</li> <li>When actual speed is higher than [PE-313](0 SPD Gain SPD), Speed P gain1 is changed to Speed P gain 2</li> </ul>                                                                                                    |    |

|    |        |             | [ms] | 20    | Set Speed I TC1.                                                                                                    | PS  |
|----|--------|-------------|------|-------|----------------------------------------------------------------------------------------------------|-----|
|    |        |             |      |       | Analog S Com<br>S. Com<br>Fitt. [PE-311]<br>Digital S Com<br>-<br>Current S<br>S F Filt.<br>S F Filt.<br>S F Filt.<br>S F Filt.<br>S C -<br>Current S<br>S F Cain<br>(PE-307)<br>-<br>Current S<br>S F Cain<br>(PE-307)<br>-<br>Current S<br>S F Com<br>-<br>Current S<br>S F Com<br>-<br>Current S<br>S F Com<br>-<br>Current S<br>S F Com<br>-<br>Current S<br>-<br>Current S<br>-<br>Current S<br>-<br>Current S<br>-<br>Current S<br>-<br>Current S<br>-<br>Current S<br>-<br>-<br>-<br>-<br>-<br>-<br>-<br>-<br>-<br>-<br>-<br>-<br>-                                                                                                    |     |
| 68 | PE-309 | Speed I TC1 | 1    | 10000 | S Com<br>Speed B Com<br>Speed B Com<br>Speed C Com<br>Speed C Com |     |
|    |        |             |      |       | - Recommend setting value:10000/Speed I gain[PE-307]                                                                                                    |     |
|    |        |             |      |       | - This value is set by lower than [PE-309].                                                                                                    | 142 |
|    |        |             | [ms] | 13    | - in case of [PE-520](Gain Conv. mode) is 1                                                                                                    |     |
| 69 | PE-310 | Speed   TC2 | _    |       | When Actual speed is over [PE-313](Zero SPD                                                                                                    |     |
|    |        |             |      |       | Gain Speed), Speed I Gain1 is changed to Gain2.                                                                                                    |     |
|    |        |             | 1    | 1000  |                                                                                                    |     |

|        |       |              | [ms] | 0.50   | Set Speed command filter                                                                                                    | S  |
|--------|-------|--------------|------|--------|----------------------------------------------------------------------------------------------------|----|
| 70 PE  | -311  | Speed IN FT  | 0.0  | 100.00 | Analog<br>S. Com<br>Fit [PE-311]<br>Digital S. Com<br>Curent S<br>Curent S<br>Curent S<br>(PE-312]<br>(PE-309)<br>(PE-303)<br>(PE-313]<br>(PE-313]<br>(PE-307)<br>(PE-307) |    |
|        |       |              | [ms] | 0.50   | Set Speed feedback filter                                                                                                    | PS |
| 71 *PE | E-312 | Speed F/B FT | 0.0  | 100.0  | <ul> <li>Analog SPD complete store in the store is real point of the store is needed.</li> <li>When setting big value, make decreased response speed or with stop vibration at stop condition system can be unstable condition, so proper value is needed.</li> <li>When system is unstable with stop vibration Set applied range with [PE-313](ZSPD gain speed). When speed is lower than [PE-519](ZSPD gain rate) Vibration is controlled by adjusting of Gain rate.</li> <li>* Recommended Setting value = 0 ~ Speed   Gain [PE-200](10)</li> </ul>                                                                                                    |    |

|    |        |                     | [r/min] | 0      | Set speed range of Zero speed gain.                                                                                                    | PS  |
|----|--------|---------------------|---------|--------|----------------------------------------------------------------------------------------------------|-----|
| 72 | PE-313 | Z SPD Gain<br>Speed | 0       | 500    | Analog<br>S. Com<br>Analog S. Com<br>Fit. [PE-31]<br>Digital S com<br>Current S<br>S F filter<br>Current S<br>S F filter<br>S F filter<br>S C<br>Current S<br>S F filter<br>S C<br>Current S<br>S F filter<br>S C<br>Current S<br>S C<br>Current S<br>S C<br>S C<br>S C<br>Current S<br>S C<br>S C<br>S C<br>S C<br>S C<br>S C<br>S C<br>S |     |
|    |        |                     | [ms]    | 0.50   | Set Torque filter.                                                                                                    | PST |
| 73 | PE-314 | TORQ. CMD FLT       | 0.0     | 100.00 | <ul> <li>Remove the noise of commanded signal with setting digital filter for analog torque command voltage.</li> <li>When setting big value, make decreased response speed, proper value is needed.</li> </ul>                                                                                                    |     |
|    |        |                     | _       | 0      | Set function of DE-Resonance operation.                                                                                                    | PST |
| 74 | PE-315 | DE-Resonance        | 0       | 1      | (under developing)<br>Mode De-Resonance operation<br>0 Not operated<br>1 Operated<br>T<br>Out<br>De Resonance<br>Fre. [PE-316]<br>T output Fre.<br>DR operation<br>BW[PE-317]<br>- As followed system, the mechanical<br>vibration can be occurred at certain frequency<br>range. At this range of frequency Reduce the<br>vibration which is caused by de-resonance<br>with reducing torque output.                                                                                                    |     |

| 75 | DE-216 | Noteb Englished      | [Hz]      | 300  | Set avoid resonance driving frequency.                                                                                                    | PST |
|----|--------|----------------------|-----------|------|----------------------------------------------------------------------------------------------------|-----|
| 75 | PE-310 | Notch Frequency      | 0         | 1000 |                                                                                                    |     |
| 70 |        | Natab Dandwidth      | [Hz]      | 100  | Ost sucid recorded a band width                                                                                                    | PST |
| 70 | PE-317 | Notch Bandwidth      | 0         | 1000 | Set avoid resonance band width.                                                                                                    |     |
|    |        | Pool time Auto       | _         | 0    | (Under developing)                                                                                                    | PST |
| 77 | PE-318 |                      | 0         | 1    | 0: Not used                                                                                                    |     |
|    |        | runng                | 0         | I    | 1: Used                                                                                                    |     |
|    |        |                      | [10pulse] | 20   | Set pulse range of position P gain 2.                                                                                                    | S   |
| 78 | PE-319 | Position Gain2 Range | 1         | 5000 | - Error pulse is over than the setting range of [PE-319](position P gain 2 range),, [PE-<br>303](Position P gain 2) is applied.                                                                                                    |     |
|    |        |                      | _         | 1    | Set zero speed torque improved function.                                                                                                    | S   |
| 79 | PE-320 | Zero Speed Lock      | 0         | 1    | Mode       Zero improve Speed         0       Not used         1       Use         - Determine stop torque improved algorithm is applied or not.         - After input contacts 'STOP', under the condition of below 100[rpm] or zero speed clamp[PE-403] is 1,         The mode is automatically changed Speed mode to position mode when the value is below than zero speed clamp voltage [PE-404]. |     |

### 4.2.6 Analog I/O Variables Setting Menu

"\*\*" Editing is not allowed under Servo-On & Reset Menu, "\*" Editing is not allowed under Servo-On.

|     | MENU    |                     | Unit    | INI  | Description                                                                                                    | Mode |
|-----|---------|---------------------|---------|------|----------------------------------------------------------------------------------------------------|------|
| Com | CODE    | NAME                | Min     | Max  | Description                                                                                                    | wode |
|     |         |                     | [r/min] | 2000 | Set analog speed command at 10[V].                                                                                                    | ST   |
| 80  | *PE-401 | Analog Speed        | 1       | 6000 | The unit of analog speed command 10[V] is [r/min].                                                                                                    |      |
|     |         |                     | [mV]    | 0    | Set Analog Speed command offset.                                                                                                    | S    |
| 81  | PE-402  | Analog Speed Offset | -1000   | 1000 | - Because of analog circuit problem, certain<br>voltage is occurred during "0" torque command<br>condition. At this time compensate this voltage with<br>setting of certain voltage as offset. |      |
|     |         |                     | _       | 0    | Set mode of clamp for analog zero speed                                                                                                    | S    |
| 82  | PE-403  | Zero Speed<br>Clamp | 0       | 1    | command.<br>Mode Zero clamp function<br>Not operated S<br>-10[V] $+10[V]0$ $-10[V]$ $+10[V]SPD Com clamp mode [PE-403] = 01$ $0$ $0$ $0$ $0$ $0$ $0$ $0$ $0$ $0$ $0$                           |      |
| 00  |         | Sclomp Valt         |         | 1    | Set range of analog 0 speed clamp                                                                                                    | S    |
| 03  | r⊏-404  | Sciamp volt         | 1       | 1000 |                                                                                                    |      |

|    |         | Speed Override | _     | 0    | Set speed override operation mode.<br>- Set analog speed override on digital speed                                                                                                    | S   |
|----|---------|----------------|-------|------|----------------------------------------------------------------------------------------------------|-----|
| 84 | *PE-405 |                | 0     | 1    | Mode     Speed Override operation       0     Not operated       1     Override operation                                                                                                    |     |
|    |         |                | [%]   | 100  | Set analog torque command at 10[V].                                                                                                    | PST |
| 85 | *PE-406 | Analog Torque  | 1     | 300  | - Set analog torque command value compare with<br>rated torque value as percentage at 10[V] at this<br>time setting is within a range of torque limit [PE-<br>205] [PE-206] system variable setting.                                |     |
|    |         |                | [mV]  | 0    | Set offset of analog torque command.                                                                                                    | Т   |
| 86 | PE-407  | Torque Offset  | -1000 | 1000 | <ul> <li>Because of analog circuit problem, certain<br/>voltage is occurred during "0" torque command<br/>condition. At this time compensate this voltage<br/>with setting of certain voltage as offset.</li> </ul>                 |     |
|    |         |                | _     | 0    | Set clamp mode at analog zero torque                                                                                                    | Т   |
| 87 | PE-408  | TClamp Mode    | 0     | 1    | command.<br>Mode Zero torque clamp function<br>Not operated<br>-10[V]<br>0 -10[V]<br>0 torque clamp mode [PE-408] = 0<br>Operated<br>-10[V]<br>1 Operated<br>-10[V]<br>0 torque clamp v[PE-409]<br>0 torque clamp mode [PE-408] = 1 |     |

|    |        |                | [mV] | 1    | Set analog Zero torque command clamp                                                                                                    | Т   |
|----|--------|----------------|------|------|----------------------------------------------------------------------------------------------------|-----|
| 88 | PE-409 | TClamp Volt    | 1    | 1000 | voltage.                                                                                                    |     |
|    |        |                | _    | 1    | Set analog output1 type for monitor.                                                                                                    | PST |
| 89 | PE-410 | Monitor Type1  | 0    | 5    | Mode       Data       Mode       Data         0       Com. Speed       4       Com. Frequency         1       Cur. Speed       5       Err. Pulse         2       Com. Torque       3       Cur. Torque         3       Cur. Torque       -         -       2       Kinds of 5[V]       Analog output is possible.           |     |
|    |        |                |      |      | And output as followed setting parameter.                                                                                                    |     |
|    |        |                | _    | 0    | Set mode of analog output 1 mode for                                                                                                    | PST |
| 90 | PE-411 | Monitor Mode1  | 0    | 1    | ModeOutput type0Direction: output -5 ~ 5[V]1Absolute : output 0 ~ 5[V]                                                                                                    |     |
|    |        |                | _    | 1.0  | Set Scale of analog output 1.                                                                                                    | PST |
| 91 | PE-412 | Monitor Scale1 | 0.1  | 50.0 | DC 5[V] is standard.<br>Item       Scale         Speed       Max. speed [PE-215]         Torque       Max speed [300[%]]         Frequency       500[kpps]         Error pulse       Position Error [PE-512]         -       When output value is very small or big, the output can be change to properly with magnification |     |

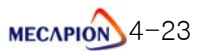

|    |        |                 | [mV]  | 0    | Set offset of analog output 1 for Monitor.                                                                                                    |  |  |  |  |  |  |
|----|--------|-----------------|-------|------|----------------------------------------------------------------------------------------------------|--|--|--|--|--|--|
| 92 | PE-413 | Monitor Offset1 | -1000 | 1000 | - Because of analog circuit problem, some<br>voltage can be occurred during "0" voltage<br>output. At this time, can set offset range. The<br>unit is [mV]                                                                          |  |  |  |  |  |  |
|    |        |                 | _     | 3    | Set analog output2 type for monitor.                                                                                                    |  |  |  |  |  |  |
| 93 | PE-414 | Monitor Type2   | 0     | 5    | ModeDataModeData0Com. Speed4Com. Frequency1Cur. Speed5Err. Pulse2Com. Torque-3Cur. Torque2 kinds of 5[V] Analog output is possible.And output as followed setting parameter.                                                        |  |  |  |  |  |  |
| 94 | PE-415 | Monitor Mode2   | _     | 0    | Set mode of analog output 2 mode for                                                                                                    |  |  |  |  |  |  |
|    |        |                 | 0     | 1    | ModeOutput type0Direction: output -5 ~ 5[V]1Absolute :output 0 ~ 5[V]                                                                                                    |  |  |  |  |  |  |
|    |        |                 | _     | 1.0  | Set Scale of analog output 2.                                                                                                    |  |  |  |  |  |  |
| 95 | PE-416 | Monitor Scale2  | 0.1   | 50.0 | DC 5[V] is standard.ItemScaleSpeedMax. speed [PE-215]TorqueMax speed [300[%]]Frequency500[kpps]Error pulsePosition Error [PE-512]- When output value is very small or big, the output can be change to properly with magnification. |  |  |  |  |  |  |

|    |        | Monitor Offset2                              | [mV]  | 0.0                                                                                                    | Set offset of analog output 2.                                                                                                    |   |  |  |  |  |  |
|----|--------|----------------------------------------------|-------|----------------------------------------------------------------------------------------------------|----------------------------------------------------------------------------------------------------|---|--|--|--|--|--|
| 96 | PE-417 |                                              | -1000 | - Because of analog circuit problem, som<br>000 1000 voltage can be occurred during "0" voltag<br>output. At this time, can set offset range. Th<br>unit is [mV] |                                                                                                    |   |  |  |  |  |  |
|    |        |                                              | _     | 0                                                                                                    | Select rotation direction of motor in Torque                                                                                                    | Т |  |  |  |  |  |
| 97 | PE-418 | Torque Com Dir                               | 0     | 1                                                                                                    | ModeSelection of torque Dir0At + voltage: forward1At - voltage: forward                                                                                                    |   |  |  |  |  |  |
|    |        |                                              | [ms]  | 500                                                                                                    | Set Max. Operation time of regeneration brake                                                                                                    |   |  |  |  |  |  |
| 98 | PE-419 | Regeneration<br>Brake time                   | 100   | 1000                                                                                                    | resistor.<br>- When regeneration brake resistor is<br>operated over setting time, [AL-26](over<br>regeneration) is displayed.                                                                                                    |   |  |  |  |  |  |
|    |        |                                              | -     | 0                                                                                                    | Apply analog offset function [PC-813], [PC-                                                                                                    |   |  |  |  |  |  |
| 99 | PE-420 | Analog<br>Speed, Torque<br>Command<br>Offset | 0     | 3                                                                                                    | <ul> <li>814].</li> <li>Some voltage on analog signal circuit can<br/>be occurred during O speed command.<br/>At this time Set applied function to set torque<br/>command voltage offset automatically</li> <li>With selection of below mode, Analog Speed<br/>command voltage offset [PC-813] and<br/>Analog torque command voltage offset[PC-<br/>814] can be used</li> <li>Mode Analog speed. Torque command offset</li> <li>Not used</li> <li>Applied [PC-813]</li> <li>Applied [PC-813] &amp;, [PC-814]</li> </ul> |   |  |  |  |  |  |

### 4.2.7 I/O Contacts Variables Setting Menu

"\*\*" Editing is not allowed under Servo-On & Reset Menu, "\*" Editing is not allowed under Servo-On.

| MENU |        |                 | Unit      | Init INI Description |                                                                                                    |      |  |
|------|--------|-----------------|-----------|----------------------|----------------------------------------------------------------------------------------------------|------|--|
| Com  | CODE   | NAME            | Min       | Max                  | Description                                                                                                    | wode |  |
|      |        |                 | [10pulse] | 10                   | Set output range of inposition.                                                                                                    | Ρ    |  |
| 100  | PE-501 | Inposition      | 1         | 60000                | Pulse counter<br>Com. Pulse counter<br>Follow pulse counter<br>RNG of<br>inposition<br>[PE-501]<br>Output<br>inposition<br>- When the error pulse between commanded<br>pulse and following pulse is within setting<br>range, Inposition signal is output             |      |  |
|      |        |                 | [ ( a ) ] |                      | ※ Applied Setting value * 10 Pulse.                                                                                                    |      |  |
|      |        |                 | [10pulse] | 90000                | Set the range of position operation following                                                                                                    | Р    |  |
| 101  | PE-502 | Following Error | 1         | 60000                | <ul> <li>error signal.</li> <li>Pulse Counter Com. CNT.</li> <li>Error RNG Follow CNT</li> <li>Follow error</li> <li>When Error pulse is bigger than range of following error pulse, Alarm signal is output.</li> <li>* Applied Setting value * 10 Pulse.</li> </ul> |      |  |

4-26 меслрю

|     |        |                | [r/min] | 10   | Set output range of Zero Speed.                                                                                                    |     |  |  |  |  |
|-----|--------|----------------|---------|------|----------------------------------------------------------------------------------------------------|-----|--|--|--|--|
| 102 | PE-503 | Zero Speed RNG | 0.0     | 6000 | Zero Speed<br>RNG[PE-503]<br>- Current speed is lower than setting value<br>(ZSPD), signal is output.                                                                                                    |     |  |  |  |  |
|     |        |                | [r/min] | 100  | Set the range of insped .                                                                                                    |     |  |  |  |  |
| 103 | PE-504 | Inspeed        | 0.0     | 500  | SPD Com. SPD<br>Inspeed<br>RNG [PE-504]<br>INSPD<br>- Gap between current speed and<br>commanded speed is within setting value, the<br>signal is output.                                                                                                    |     |  |  |  |  |
|     |        |                | [r/min] | 50   | Set speed of brake operation signal output.                                                                                                    | PST |  |  |  |  |
| 104 | PE-505 | Brake SPD      | 0.0     | 6000 | SVOFF or<br>Alarm<br>Brake signal output<br>SPD[PE-505]<br>T<br>Brake<br>Output<br>SVON<br>In<br>Brake<br>Output<br>CLess 55[msec]<br>SVON<br>In<br>Brake<br>Output<br>CLess 55[msec]<br>CHARK Signal output<br>Delayed T [PE-506]<br>CHARK Signal output<br>Delayed T [PE-506]<br>CHARK Signal output<br>Speed[PE-505] or Brake signal output<br>Speed[PE-505] or Brake signal output delayed<br>time[PE-506] |     |  |  |  |  |

|     |                      |                             | [ms] | 10    | Set Brake operating signal output delayed time                                                                                                    |                                                     |     |  |  |  |
|-----|----------------------|-----------------------------|------|-------|----------------------------------------------------------------------------------------------------|-----------------------------------------------------|-----|--|--|--|
| 105 | PE-506               | Brake On Delay Time         | 0    | 1000  |                                                                                                    |                                                     |     |  |  |  |
|     |                      |                             | _    | 1     | Set reset                                                                                                    | PST                                                 |     |  |  |  |
| 106 | 106 PE-507 PowerFail |                             | 0    | 1     | Mode<br>0                                                                                                    | Type<br>Manual reset<br>Auto reset                  |     |  |  |  |
|     |                      |                             | _    | 0     | Select out                                                                                                    | tput contacts for Ready/Brake.                      | PST |  |  |  |
| 107 | PE-508               | Ready / Brake<br>Select     | 0    | 1     | Mode<br>0<br>1                                                                                                    | Output contact type<br>Ready output<br>Brake output |     |  |  |  |
|     |                      |                             | -    | 1     | Set Positio                                                                                                    | on pulse clear mode.                                | Ρ   |  |  |  |
| 108 | PE-509               | Pulse Clear<br>Mode         | 0    | 1     | Mode       Position Pulse clear mode type         0       Edge(off->on)         1       Level(on)         - Stop the motor with clear input positi         command                                                               |                                                     |     |  |  |  |
|     |                      |                             | _    | 1     | Set Numerator for divide ratio of encoder                                                                                                    |                                                     |     |  |  |  |
| 109 | **PE-510             | Pulse Output<br>Numerator   | 1    | 16384 | output pu<br>- Divide f<br>for seria<br>- When s<br>of drive, f<br>ratio.                                                                                                    |                                                     |     |  |  |  |
|     |                      |                             | -    | 1     | Set Deno                                                                                                    | minator for divide ratio of encoder                 |     |  |  |  |
| 110 | **PE-511             | Pulse output<br>Denominator | 1    | 16384 | <ul> <li>output pulse</li> <li>divide for less than 4096[pulse] is available<br/>for serial encoder.</li> <li>When send encoder pulse as output signal<br/>of drive, the output pulse is sent with divided<br/>ratio.</li> </ul> |                                                     |     |  |  |  |

|     |          | Pulse Output<br>A / B Lead | _   | 0   | Set Encoder output pulse (A/B phase).                                                                                                    |                   |                                                                     |                             |                                     |                                   |                                               |     |
|-----|----------|----------------------------|-----|-----|----------------------------------------------------------------------------------------------------|-------------------|---------------------------------------------------------------------|-----------------------------|-------------------------------------|-----------------------------------|-----------------------------------------------|-----|
| 111 | **PE-512 |                            | 0   | 1   | Mo                                                                                                    | ode<br>0          | de Output type of A / B phase<br>A상 Lead<br>B상 Lead                 |                             |                                     |                                   |                                               |     |
|     |          |                            | _   | 1   | Set output ty                                                                                                    |                   | t type of serial encoder Z phase.                                   |                             |                                     |                                   |                                               |     |
| 112 | PE-513   | Pulse Output Z             | 0   | 1   | Mode<br>0<br>1                                                                                                    |                   | odeEncoder Z phase output typeOA Phase half cycle1A Phase one cycle |                             |                                     |                                   |                                               |     |
|     |          |                            | _   | 0   | Set di                                                                                                    | rectior           | n S/W.                                                              |                             |                                     |                                   |                                               | S   |
| 113 | PE-514   | Dir Select Mode            | 0   | 1   | Set<br>0<br>1                                                                                                    | DIR<br>OFF<br>OFF | CW<br>STOP<br>OFF<br>ON                                             | Dperatii<br>DIR<br>ON<br>ON | on Meth<br>CW<br>STOP<br>OFF<br>OFF | od<br>ST<br>DIR<br>X<br>ON<br>OFF | OP<br>STOP<br>ON<br>ON<br>OFF                 |     |
|     |          |                            | _   | 001 | Set logic of output contacts.                                                                                                    |                   |                                                                     |                             |                                     |                                   |                                               | PST |
| 114 | *PE-515  | Output Logic               | 000 | 111 | - Set output contacts logic from CN1 I/O.<br>Output $2$ $1$ $0$<br>1 $0$ $1$ $0$ $1$ $0INI : 0 1 2ALARM READY / BRAKE INSPDSelected by [PE-508] /INPOS$ |                   |                                                                     |                             |                                     |                                   | I/O.<br>0<br>1<br>0<br>1<br>2<br>NSPD<br>NPOS |     |
|     |         |                  | [ms]  | 0     | Set delayed time to be actual PWM-OFF from                                                                                                    | PST |
|-----|---------|------------------|-------|-------|----------------------------------------------------------------------------------------------------|-----|
| 115 | PE-516  | PWM off Delay    | 10    | 1000  | Servo OFF.<br>- With "BRAKE" output contacts signal,<br>compensate the preparation time of brake<br>operation, Delay the PWM signal. prevent<br>down operation of motor at vertical<br>application.                                     |     |
|     |         |                  | _     | 01100 | Set Logic input contacts 0~4.                                                                                                    |     |
| 116 | *PE-517 | Intput 0~4 Logic | 00000 | 11111 | Input: 4 3 2 1 0<br>$\downarrow \downarrow \downarrow \downarrow \downarrow \downarrow \downarrow \downarrow \downarrow \downarrow \downarrow \downarrow \downarrow \downarrow \downarrow \downarrow \downarrow \downarrow \downarrow $ |     |
|     |         |                  | _     | 0000  | Set logic for Input contacts 5~8.                                                                                                    |     |
| 117 | *PE-518 | Intput 5~8 Logic | 0000  | 1111  | Input: $\begin{bmatrix} 8 & 7 & 6 & 5 \\ \hline & & 0 & 0 & 0 & 0 \\ \hline & & 0 & 0 & 0 & 0 \\ \hline \\ \hline \\ \hline \\ \hline \\ \hline \\ \hline \\ \hline \\ \hline \\ \hline \\$                                             |     |

| 118 | PE-519  | ZSPD Gain Rate | [%] | <ul> <li>50 <ul> <li>Stop vibration can be reduced at lower speed of [PE-303](Zero speed gain), with applying of stop vibration[PE-519] which is occurred bt big gain.</li> <li>But When rate is small, power of motor is decreased and response speed is also decreased at lower speed of Zero speed Gair [PE-313].</li> <li><b>*</b> Not operated when [PE-313](Zero speed gain) is 0</li> <li>0 Set Gain 1, Gain 2 mode</li> </ul></li></ul> |                                                                                                    |  |  |  |
|-----|---------|----------------|-----|----------------------------------------------------------------------------------------------------|----------------------------------------------------------------------------------------------------|--|--|--|
| 119 | *PE-520 | Gain Conv Mode | 0   | 1                                                                                                    | Set Gain 1, Gain 2 mode         Set       Operation         0       Apply 1 gain between Speed or<br>Position         1). Speed Mode [PE-601] : 1         a. Current speed is less than [PE-<br>313]01ōI : Applied Speed Gain 1         b. Current speed is over than [PE-<br>313] : Applied Speed gain 2         1       a. Current speed ≤ [PE-601] : 2         a. Current speed ≤ [PE-601] : 1         a. Current speed ≤ [PE-313] :<br>Applied Speed control Gain 1         b. Current speed ≥ [PE-313] :<br>Applied Speed control Gain 2         c. Error Pulse ≤ [PE-306] :<br>Applied Position control Gain 1         d. Error Pulse ≥ [PE-319] :<br>Applied Position control Gain 2 |  |  |  |

## 4.2.8 Speed Operation Variables Setting Menu

"\*\*" Editing is not allowed under Servo-On & Reset Menu, "\*" Editing is not allowed under Servo-On.

|     | MENU    |                |         | INI  |                                                                                  | Description                                                                                                    |               |               |             |     |  |  |
|-----|---------|----------------|---------|------|----------------------------------------------------------------------------------|----------------------------------------------------------------------------------------------------|---------------|---------------|-------------|-----|--|--|
| Com | CODE    | NAME           | Min     | Max  | Description                                                                      |                                                                                                    |               |               |             |     |  |  |
|     |         |                |         | 1    | Set Op                                                                           | erati                                                                                                    | on Mode. (re  | efer to chapt | er 4.4.5)   | PST |  |  |
|     |         |                |         |      | Mode                                                                             |                                                                                                    | Mode          | Mode of       | contacts    |     |  |  |
|     |         |                |         |      |                                                                                  |                                                                                                    | _             | OFF           | ON          |     |  |  |
|     |         |                |         |      | 0                                                                                |                                                                                                    | Torque        | X             | X           |     |  |  |
|     |         |                |         |      | 1                                                                                |                                                                                                    | Speed         | X             | X           |     |  |  |
|     |         |                |         |      | 2                                                                                |                                                                                                    | Position      | X             | Х           |     |  |  |
| 120 | *PE-601 | Operation Mode |         |      | 3                                                                                | Sp                                                                                                    | eed/Position  | Position      | Speed       |     |  |  |
| 120 |         |                | 0       | 5    | 4                                                                                | Sp                                                                                                    | beed/Torque   | Torque        | Speed       |     |  |  |
|     |         |                |         |      | 5                                                                                | Pos                                                                                                    | sition/Torque | Torque        | Position    |     |  |  |
|     |         |                |         |      | * Whe<br>- Eve<br>improv<br>[PE-32<br>applied                                    | <ul> <li>When mode is 3, 4</li> <li>Even though [PE-320](0SPD torque improved) is set as "1" under mode no. 3,4, [PE-320](0SPD torque improved) is not applied.</li> </ul> |               |               |             |     |  |  |
| 121 | PE-602  | Speed          | [r/min] | 200  | Speed                                                                            | com                                                                                                    | imand input   | contacts is   | defined by  | ST  |  |  |
| 121 | 1 2 002 | Command1       | -6000   | 6000 | the cor                                                                          | nbin                                                                                                    | ation of SPE  | ED1 / SPEE    | D2.         |     |  |  |
| 122 | PE-603  | Speed          | [r/min] | 1000 |                                                                                  |                                                                                                    |               |               |             | ST  |  |  |
|     |         | Command2       | -6000   | 6000 | SPD                                                                              | 1                                                                                                    | SPD2          | 속도            | 지령          |     |  |  |
|     |         |                | [r/min] | 3000 | OFf                                                                              | =                                                                                                    | OFF           | Analog spee   | ed com.     | ST  |  |  |
|     |         |                |         |      | ON                                                                               |                                                                                                    | OFF           | Digital spee  | d com.1     |     |  |  |
|     |         |                |         |      | OFf                                                                              | =                                                                                                    | ON            | Digital spee  | d com.2     |     |  |  |
| 123 | PF-604  | Speed          |         |      | ON                                                                               |                                                                                                    | ON            | Digital spee  | d com.3     |     |  |  |
| 120 | 1 2 001 | Command3       | -6000   | 6000 |                                                                                  |                                                                                                    |               |               |             |     |  |  |
|     |         |                |         |      | <ul> <li>SPD1, 2 contacts is used as speed<br/>under the torque mode.</li> </ul> |                                                                                                    |               |               | speed limit |     |  |  |
| 124 | PE-605  | Not Used       |         |      | -                                                                                |                                                                                                    |               |               |             |     |  |  |
| 125 | PE-606  | Not Used       |         |      |                                                                                  |                                                                                                    |               |               |             |     |  |  |

4-32 месли

|     |         |                 | [r/min] | 10    | Set speed for encoder Z phase search         | S |
|-----|---------|-----------------|---------|-------|----------------------------------------------|---|
| 100 |         | Z Search        |         |       | operation.                                   |   |
| 126 | PE-607  | Operation Speed | 1       | 300   |                                              |   |
|     |         |                 |         |       | - Setting value for operation of [PC-806].   |   |
|     |         | Manual Resition | [r/min] | 500   | Set speed for manual position operation      | S |
| 127 | PE-608  |                 | 4       | 6000  |                                              |   |
|     |         | Operation Speed | Γ       | 0000  | - Setting value for operation of [PC-807].   |   |
|     |         |                 | [ms]    | 0     | Set Aecel time of speed command.             | S |
| 128 | PE-600  | Accol Timo      |         |       |                                              |   |
| 120 | 1 2 003 | Accel fille     | 0       | 10000 | - Set lead time of Decel from rated speed to |   |
|     |         |                 |         |       | Zero Speed. And Unit is [ms].                |   |
|     |         |                 | [ms]    | 0     | Set Decel time of speed command.             | S |
| 129 | PE-610  | Decel Time      |         |       |                                              |   |
| 120 |         |                 | 0       | 10000 | - Set lead time of Decel from rated speed to |   |
|     |         |                 |         |       | Zero Speed. And Unit is [ms].                |   |
|     |         |                 | _       | 0     | Set S type control under Speed mode.         | S |
|     |         |                 |         |       |                                              |   |
|     |         |                 |         |       | - For smooth operation for Accel/Decel , S   |   |
|     |         |                 |         |       | type control can be set under Speed Mode.    |   |
|     |         |                 |         |       | - Straight type / S type Accel/Decel         |   |
|     |         |                 |         |       | Mode Function of Input contacts 6            |   |
|     |         |                 |         |       | 0 Straight type Accel/Decel                  |   |
|     |         |                 |         |       | 1 S type Accel/Decel                         |   |
|     |         |                 |         |       |                                              |   |
|     |         |                 |         |       | - Accel/Decel Pattern as followed setting    |   |
| 120 |         | S Tupo Control  |         |       | command                                      |   |
| 130 | *PE-011 | S Type Control  | 0       | 1     |                                              |   |
|     |         |                 |         |       | PE-609 PE-610 PE-611 Com. Accel/Decel com.   |   |
|     |         |                 |         |       | 0 0 0                                        |   |
|     |         |                 |         |       | Accel 0 0                                    |   |
|     |         |                 |         |       | 0 Decel 0                                    |   |
|     |         |                 |         |       | Accel Decel 0                                |   |
|     |         |                 |         |       |                                              |   |
|     |         |                 |         |       | Accel 0 1                                    |   |
|     |         |                 |         |       | 0 Decel 1                                    |   |
|     |         |                 |         |       | Accel Decel 1                                |   |
|     |         |                 |         |       |                                              |   |

## Chapter 4 Program Menu

| 121 | DE-612 | Tast Pup Spood0  | [r/min] | 100.0   | Set speed 0 for continuous test operation                     | PST |
|-----|--------|------------------|---------|---------|---------------------------------------------------------------|-----|
| 101 | FL UIZ | rest hun speedo  | -6000   | +6000   |                                                               |     |
| 100 |        | Toot Dup Spood1  | [r/min] | -500.0  | Set apond 1 for continuous test operation                     | PST |
| 132 | PE-013 | rest run speed i | -6000   | +6000   | Set speed 1 for continuous test operation                     |     |
| 133 | PE-61/ | Tast Run Spood?  | [r/min] | 1000.0  | Set speed 2 for continuous test operation                     | PST |
| 100 |        | rest nun opeeuz  | -6000   | +6000   |                                                               |     |
| 13/ | PE-615 | Tast Run Spood3  | [r/min] | -2000.0 | Set speed 3 for continuous test operation                     | PST |
| 104 | FL 015 | rest nun opeedo  | -6000   | +6000   | Set speed 5 for continuous test operation                     |     |
| 135 | PE-616 | Tast Run Timol   | [s]     | 5       | Set time 0 for continuous test operation                      | PST |
| 100 | FL 010 |                  | 1       | 3600    |                                                               |     |
| 136 | PE-617 | Tast Run Tima1   | [s]     | 5       | Catting 1 for continuous test or cretion                      |     |
| 100 |        |                  | 1       | 3600    |                                                               |     |
| 127 | DE-618 | Tost Pup Timo?   | [s]     | 5       | Set time 2 for continuous test operation                      | PST |
| 137 | FE-010 | rest null fillez | 1       | 3600    |                                                               |     |
| 138 | PE-610 | Tast Run Tima3   | [s]     | 5       | Set time 3 for continuous test operation                      | PST |
| 100 |        |                  | 1       | 3600    |                                                               |     |
|     |        |                  | —       | 1       | Set output type of INSPD output contacts.                     | S   |
| 139 | PE-620 | Inspeed Type     | 0       | 1       | ModeOutput type of INSPD output<br>contacts0Zero Speed output |     |
|     |        |                  |         |         | 1 Accord speed output                                         |     |

## 4.2.9 Potion Operation Variables Setting Menu

"\*\*" Editing is not allowed under Servo-On & Reset Menu, "\*" Editing is not allowed under Servo-On.

|     | MENU     |                  |     | INI   | Description                                                                                        |                                                                                                    |                                               |                           |                         |                          |                                           | Model |
|-----|----------|------------------|-----|-------|----------------------------------------------------------------------------------------------------|----------------------------------------------------------------------------------------------------|-----------------------------------------------|---------------------------|-------------------------|--------------------------|-------------------------------------------|-------|
| Com | CODE     | NAME             | Min | Max   | Description                                                                                        |                                                                                                    |                                               |                           |                         |                          | NOUEI                                     |       |
|     |          |                  | _   | 1     | Set Logic of position input pulse.                                                                 |                                                                                                    |                                               |                           |                         |                          |                                           | Ρ     |
| 140 | *PE-701  | Pulse Logic      | 0   | 5     | - Type o<br>rotation d<br>PF<br>+PR<br>A Phase<br>+B Phase<br>CCW or<br>CW Pulse<br>Pulse<br>+ Dir | f position<br>irection for<br>N-Lo<br>Forward<br>0<br>-Forward<br>1<br>-<br>1<br>2<br>-<br>2<br>-<br>2 | commar<br>or each lc<br>ogic<br>Reverse       | nd<br>ogic<br>3<br>4<br>5 |                         | t pu<br>-Log<br>vard<br> | Ise and<br>gic<br>Reverse<br>ALAL<br>ALAL |       |
|     |          |                  | _   | 1000  | Set Nume                                                                                           | rator/Den                                                                                              | ominator                                      | foi                       | r eleo                  | ctror                    | nic gear                                  |       |
| 141 | *PE-702  | Electric Gear N0 | 1   | 30000 | ratio 0, 1,                                                                                        | 2, 3.                                                                                                  |                                               |                           |                         |                          | C                                         |       |
|     | 55 700   |                  | _   | 1000  |                                                                                                    |                                                                                                    |                                               |                           |                         |                          |                                           |       |
| 142 | *PE-703  | Electric Gear DU | 1   | 30000 | E-GEAR1                                                                                            | E-GEAR2                                                                                                | E-gea                                         | r rati                    | io                      | E                        | -gear<br>Datio                            |       |
| 1/3 | *PE-704  | Electric Gear N1 | _   | 1000  | ]                                                                                                  |                                                                                                    | E-gear ra                                     | utio l                    | 10                      | ſ                        |                                           |       |
| 140 | ~1 L 704 |                  | 1   | 30000 | OFF                                                                                                | OFF                                                                                                    | E-gear ra                                     | atio (                    | 0                       | E-ge                     | ear ratio 0                               |       |
| 144 | *PE-705  | Electric Gear D1 | _   | 2000  |                                                                                                    |                                                                                                    | E-gear ra                                     | atio I                    | N 1                     |                          |                                           |       |
|     |          |                  | 1   | 30000 | ON                                                                                                 | OFF                                                                                                    | E-gear ra                                     | atio (                    | D1                      | E-ge                     | ear ratio 1                               |       |
| 145 | *PE-706  | Electric Gear N2 | _   | 1000  | 0.55                                                                                               | 0.11                                                                                                   | E-gear ra                                     | atio I                    | ٧2                      | _                        |                                           |       |
|     |          |                  | 1   | 30000 | OFF                                                                                                | ON                                                                                                    | E-gear ra                                     | atio (                    | 2                       | E-ge                     | ear ratio 2                               | Ρ     |
| 146 | *PE-707  | Electric Gear D2 | _   | 3000  |                                                                                                    |                                                                                                    | E-gear ra                                     | atio I                    | 13                      |                          | oor rotio 0                               |       |
|     |          |                  | 1   | 30000 |                                                                                                    | ON                                                                                                    | E-gear ra                                     | atio (                    | 03                      | ∟-ye                     |                                           |       |
| 147 | *PE-708  | Electric Gear N3 | -   | 1000  |                                                                                                    |                                                                                                    |                                               |                           |                         |                          |                                           |       |
|     |          |                  | -   | 4000  |                                                                                                    |                                                                                                    |                                               |                           |                         |                          |                                           |       |
|     |          |                  |     | 4000  | – Electric                                                                                         | ; gear rat                                                                                             | io is dis                                     | pla                       | yed                     | the                      | relation                                  |       |
| 148 | *PE-709  | Electric Gear D3 | 1   | 30000 | between<br>motor e<br>interpolati<br>prevent p                                                     | position<br>incoder<br>ion) as<br>osition op                                                           | commano<br>pulse(Aff<br>Numerato<br>eration e | d i<br>ter<br>or/(<br>rro | nput<br>4<br>Denc<br>r. | tim<br>tim               | se and<br>nes of<br>ator to               |       |
| 149 | PE-710   | Not used         |     |       |                                                                                                    |                                                                                                    |                                               |                           |                         |                          |                                           |       |

## Chapter 4 Program Menu

|     |          |                                       | _      | 0     | Set E-Gear Mode.                                                                                                    |                                                                                                    | Ρ |
|-----|----------|---------------------------------------|--------|-------|----------------------------------------------------------------------------------------------------|----------------------------------------------------------------------------------------------------|---|
| 150 | PE-711   | E-Gear Mode                           | 0      | 1     | Mode<br>0 Select<br>1 Offset<br>Nume                                                                                                    | Function<br>t E-gear ratio 0~3<br>t override function to<br>rator 0 of E-gear ratio                                                                                                    |   |
|     |          |                                       | _      | 0     | Set offset value for                                                                                                    | r E-gear ratio Numerator 0.                                                                                                    | Ρ |
| 151 | PE-712   | E-Gear offset                         | -30000 | 30000 | Mode         Applied       offset         value at once       once         EGEAR1 contacts       LOW → HIGH         EGEAR2 contacts       LOW → HIGH                                                                                                    | Function<br>Set offset value to E-<br>gear N as setting offset<br>value.<br>Increase setting E-gear ratio<br>N0 value at [PE-712] with<br>amount of "1".<br>Decrease setting E-gear<br>ratio N0 value at [PE-712]<br>with amount of "1". |   |
|     |          |                                       | _      | 0     | Set direction of po                                                                                                    | sition pulse.                                                                                                    | Ρ |
| 152 | *PE-713  | Pulse Dir                             | 0      | 1     | Mode<br>0 Comm<br>1 Oppos                                                                                                    | Direction<br>nanded direction<br>site direction of command                                                                                                    |   |
|     |          |                                       | [ms]   | 0     | Set position comm                                                                                                    | and Accel/Decel time.                                                                                                    | Ρ |
| 153 | **PE-714 | Position Pulse<br>Accel/Decel<br>Time | 0      | 100   | <ul> <li>Position pulse Accel/Decel time make smooth operation for rapid change of position command with setting the Time constant of 1<sup>st</sup>. delayed filter.</li> <li>Unit of position command Accel/decal setting range is 1[ms] and the Max. is 100[ms].</li> </ul> |                                                                                                    |   |
| 154 | PE-715   | Not Used                              | _      | _     |                                                                                                    |                                                                                                    |   |
|     |          |                                       | _      |       |                                                                                                    |                                                                                                    |   |
| 155 | PE-716   | Not Used                              | _      | _     |                                                                                                    |                                                                                                    |   |

|     |                                                                         |                               | [turn]                                                                                                    | 10.00 | Set target position(distance) as no. of rotation<br>for manual position operation[PC-807].                                                                                                    | PST |  |
|-----|-------------------------------------------------------------------------|-------------------------------|----------------------------------------------------------------------------------------------------|-------|----------------------------------------------------------------------------------------------------|-----|--|
| 156 | 56 PE-717 Manua Position<br>Operation<br>distance 0.00 300.00 [Le<br>** |                               | <ul> <li>The direction of operation is decided by [Left], [Right] under [PC-807] Menu</li> <li>**This menu is setting value for operation of PC-807.</li> </ul> |       |                                                                                                    |     |  |
|     |                                                                         |                               | _                                                                                                    | 0     | Set function of Limit contacts CCWLIM,                                                                                                    | Ρ   |  |
| 157 | PE-718                                                                  | Position Limit<br>Pulse Clear | 0                                                                                                    | 1     | Mo       Function         0       Pulse command is Clear.         1       Pulse command is counted.         -under       CCWLIM, CWLIM condition, when input pulse command counter is bigger than setting value of [PE-502](position operation following error range), AL-06(Following Error) is displayed. |     |  |
| 158 | *PE-710                                                                 | ABS Multi Turp                | [2^]                                                                                                    | 16    | Display Multi Turn Data of ABS encoder.                                                                                                    | PST |  |
| 130 | ^1 L /19                                                                |                               | 10                                                                                                    | 16    |                                                                                                    |     |  |
| 150 | *DE_700                                                                 | APS Single Ture               | [2^]                                                                                                    | 17    | Display Single Turn data of ABS encoder.                                                                                                    | PST |  |
| 129 | ***=120                                                                 | ADS SINGLE LUM                | 10                                                                                                    | 17    |                                                                                                    |     |  |

## 4.2.10 Operation Menu

"\*\*" Editing is not allowed under Servo-On & Reset Menu, "\*" Editing is not allowed under Servo-On.

|     | MENU   |                 | Unit    | INI  | Description                                                                                                    |  |  |  |  |
|-----|--------|-----------------|---------|------|----------------------------------------------------------------------------------------------------|--|--|--|--|
| Com | CODE   | NAME            | Min     | Max  | Description                                                                                                    |  |  |  |  |
|     |        |                 | _       | -    | Alarm reset with display of                                                                                                    |  |  |  |  |
| 160 | PC-801 | Alarm Reset     | -       | _    | "CLEAr", after pressing [Enter].                                                                                                    |  |  |  |  |
|     |        |                 | -       | _    | Alarm history ([PA-101] $\sim$ [PA-120]) is clear with                                                                                                    |  |  |  |  |
| 161 | PC-802 | Alarm His Clear | _       | _    | display of "CLEAr" after pressing [Enter].                                                                                                    |  |  |  |  |
|     |        |                 | [r/min] | _    | Manual Test operation.                                                                                                    |  |  |  |  |
| 162 | PC-803 | Manual Test Run | -Min    | Max  | StepKEYDescription1[Enter]Display test operation speed (PE-602).2[Up]Display [PE-602]~[PE-604] stepwise.<br>*Display absolute value of speed.3[Right]Motor is operated with forward Dir.4[Left]Motor is operated with reverse Dir.5[Enter]Return to Menu.**When press[Enter] |  |  |  |  |
|     |        |                 |         |      | is displayed                                                                                                    |  |  |  |  |
|     |        |                 | [r/min] | _    | Start continuous test operation.                                                                                                    |  |  |  |  |
|     |        |                 |         |      | Step KEY Description                                                                                                    |  |  |  |  |
|     |        |                 |         |      | 1 [Enter] Move to 0~3 automatically.                                                                                                    |  |  |  |  |
|     |        |                 |         |      | Step Speed Time                                                                                                    |  |  |  |  |
|     |        |                 |         |      | 0 PE-612 PE-616                                                                                                    |  |  |  |  |
| 163 | PC-804 | Auto Test Run   | Min     | Ман  | 1 PE-613 PE-617                                                                                                    |  |  |  |  |
|     |        |                 | -1/11/1 | -wax | 2 PE-614 PE-618                                                                                                    |  |  |  |  |
|     |        |                 |         |      | 3 PE-615 PE-619                                                                                                    |  |  |  |  |
|     |        |                 |         |      | 2 [Enter] Return to Menu.                                                                                                    |  |  |  |  |
|     |        |                 |         |      | <ul> <li>When press [Enter] under Alarm condition, 'Err1'</li> <li>is displayed</li> </ul>                                                                                                    |  |  |  |  |

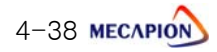

|     |        |                 | _      | 2.0  | Start auto tuning operation. (Under devel       | oping)              |  |  |
|-----|--------|-----------------|--------|------|-------------------------------------------------|---------------------|--|--|
|     |        |                 |        |      | Step KEY Description                            | 1                   |  |  |
|     |        |                 |        |      | 1 [Enter] Display inertia                       |                     |  |  |
|     |        |                 |        |      | 2 [Up] Gain tuning starting with 1              | 00rpm               |  |  |
|     |        |                 |        |      | Press [Up] key, speed                           | is increased        |  |  |
|     |        | Cain Tuna Pun   |        |      | 5 [00] 100->300->500rpm으를                       | ≧ 200rpm.           |  |  |
| 164 | PC-805 | Gain rune hun   | 1      | 50   | 4 [Right] Increase time of repeat               | operation           |  |  |
|     |        |                 |        |      | 5 [Left] Decrease time of repea                 | t operation         |  |  |
|     |        |                 |        |      | 6 Tuning value is stable => 1                   | -inish tuning       |  |  |
|     |        |                 |        |      | 7 [Enter] Save PE-301,307,309, ret              | urn Menu            |  |  |
|     |        |                 |        |      | When press [Enter] under Alarm co               | ndition, 'Err1'     |  |  |
|     |        |                 |        |      | s displayed.                                    |                     |  |  |
|     |        |                 | [turn] | 0.00 | Start Z signal search operation with set        | ting speed at       |  |  |
|     |        |                 |        |      | [PE-607].                                       |                     |  |  |
|     |        |                 |        |      | Step KEY Description                            |                     |  |  |
|     |        |                 |        |      | 1 [Enter] Enter [Mode] or Rele                  | ase [Mode]          |  |  |
|     | PC-806 | Z POS Search    | 0      | 9.99 | [Left] [Left] is CW,[Right]                     | is CCW              |  |  |
| 165 |        |                 |        |      | or [Right]                                      |                     |  |  |
|     |        |                 |        |      | 3 [Enter] Return to Menu                        |                     |  |  |
|     |        |                 |        |      | When CCWLIMIT, CWLIMIT contacts is OFF at       | start time, this is |  |  |
|     |        |                 |        |      | not operated. Not applied CCWLIMIT, CWLIMIT     | contact during      |  |  |
|     |        |                 |        |      | operating time.                                 |                     |  |  |
|     |        |                 |        |      | When press [Enter] under Alarm condition, 'Err' | ' is displayed.     |  |  |
|     |        |                 | [turn] | -    | Nove to Setting target position [PE-717         | '] with setting     |  |  |
|     |        |                 |        |      | speed [PE-608].                                 |                     |  |  |
|     |        |                 |        |      | Step KEY Description                            |                     |  |  |
|     |        |                 |        |      | 1 [Enter] Enter [Mode] or Rele                  | ase [Mode]          |  |  |
|     |        |                 |        |      | [Left] [Left] is CW,[Right]                     | is CCW              |  |  |
|     |        |                 |        |      | or [Right]                                      |                     |  |  |
| 166 | PC-807 | Manual Position |        |      | 3 [Up] Function for Start & F                   | <sup>o</sup> ause   |  |  |
|     |        | Run             | _      | -    | 4 [Enter] Return to Menu                        |                     |  |  |
|     |        |                 |        |      | When CCWLIMIT, CWLIMIT contacts is OFF at       | start time, this is |  |  |
|     |        |                 |        |      | not operated. Not applied CCWLIMIT, CWLIMIT     | contact during      |  |  |
|     |        |                 |        |      | operating time.                                 |                     |  |  |
|     |        |                 |        |      | When press [Enter] under Alarm conc             | lition, 'Err1' is   |  |  |
|     |        |                 |        |      | displayed.                                      |                     |  |  |
|     |        |                 |        |      |                                                 |                     |  |  |

## Chapter 4 Program Menu

|     |         |                | _ | _ | Set for   | ced ON/C             | FF of output contact temporarily.       |
|-----|---------|----------------|---|---|-----------|----------------------|-----------------------------------------|
|     |         |                |   |   | l         |                      |                                         |
|     |         |                |   |   | Step      | KEY                  | Description                             |
|     |         |                |   |   | 1         | [Right]              | Increase out0→out1→out2                 |
|     |         |                |   |   | 2         | [Left]               | Decrease out2→out1→out0                 |
|     |         |                |   |   | 3         | [Up]                 | Change outx-L ↔ outx-H                  |
|     |         |                |   |   | 4         | [Enter]              | Return to Menu                          |
|     |         |                |   |   | -Consi    | ist of outp          | ut contacts [Pd-016]                    |
| 167 | PC-808  | Output Test    | _ | _ | A         |                      |                                         |
|     |         |                |   |   | [Outo     | ut contac            | ts : Down]                              |
|     |         |                |   |   | A         | : out0               | B : out1 C : out2                       |
|     |         |                |   |   | A         | LARM                 | READY/ BRAKE INSPD / INPOS              |
|     |         |                |   |   | × Th      | e contact            | s of out0, 1, 2 are same as A. B, C.    |
|     |         |                |   |   | ≫ With    | n this para          | meter, can check the wiring condition   |
|     |         |                |   |   | betwee    | en servo o           | utput contacts and upper controller.    |
|     |         |                | _ | - | Initializ | e the mer            | u to shipping condition.                |
|     |         |                |   |   |           |                      |                                         |
|     |         |                |   |   |           |                      |                                         |
|     |         |                |   |   | Step      | KEY                  | Description                             |
|     |         |                |   |   | 1         | [Enter]              | Display CLEAr                           |
|     |         |                |   |   | 2         | [Left]<br>or [Right] | Return to Menu without initialization   |
|     |         |                |   |   | 3         |                      | Initialize with display of ALL-CL, then |
|     |         |                |   |   | 5         | [00]                 | return to Menu automatically.           |
| 168 | *PC-809 | Menu data Init | _ | _ |           |                      |                                         |
|     |         |                |   |   |           |                      |                                         |
|     |         |                |   |   |           |                      |                                         |
|     |         |                |   |   | * Dor     | n't change           | [PE-201] ~ [PE-220]                     |
|     |         |                |   |   | * Pow     | ver must t           | urn ott/on again.                       |
|     |         |                |   |   | * Wh      | en applie            | d [PC-809], after blackout Menu         |
|     |         |                |   |   | uala in   | manzation            | [LC-003] is must be needed              |
|     |         |                |   |   |           |                      |                                         |
|     |         |                |   |   |           |                      |                                         |

|     |        |                 | _     | _    | Applied | d Menu Lo   | ocking Function.                        |
|-----|--------|-----------------|-------|------|---------|-------------|-----------------------------------------|
|     |        |                 |       |      |         |             |                                         |
| 169 | PC-810 | Menu data Lock  |       |      | Step    | KEY         | Description                             |
| 105 | 10 010 | Mend data Look  | -     | —    | 1       | [Entor]     | Don't edit any menu when                |
|     |        |                 |       |      |         | [Linter]    | Lock/unLock function is applied.        |
|     |        |                 |       |      | * Loc   | k display   | : Lock, Unlock display: unlock          |
|     |        |                 | —     | _    | Reset   | Absolute    | encoder.                                |
|     |        |                 |       |      |         |             |                                         |
| 170 | PC-811 | ABS Encoder set | _     | _    | Step    | KEY         | Description                             |
|     |        |                 |       |      | 1       | [Enter]     | Reset Absolute encoder after            |
|     |        |                 |       |      |         |             | displaying "reset" for 5 Sec.           |
|     |        |                 | [mA]  | _    | Compe   | ensate cu   | rrent offset of Hall-CT.                |
|     |        |                 |       |      |         |             |                                         |
|     |        |                 |       |      | Step    | KEY         | Description                             |
|     |        |                 |       |      | 1       | [Enter]     | Enter [mode] & return Menu              |
|     | PC-812 | Current Offset  |       |      | 2       | [Right]     | Display offset of U phase               |
| 171 |        | Save            | _     | _    | 3       | [Left]      | Display offset of V phase               |
|     |        |                 |       |      | 4       | [aU]        | Offset value of U, V is saved at        |
|     |        |                 |       |      |         | L -  - J    | PE-219, 220 then return to Menu         |
|     |        |                 |       |      |         |             |                                         |
|     |        |                 |       |      | ≫ Afte  | er checki   | ng offset, if press [Enter], return to  |
|     |        |                 |       |      | Menu v  | without sa  | aving.                                  |
|     |        |                 | [mV]  | -    | Save o  | offset data | a of analog speed command voltage to    |
|     |        |                 |       |      | [PE-4   | 02].        |                                         |
|     |        |                 |       |      |         |             |                                         |
|     |        |                 |       |      | Step    | KEY         | Description                             |
|     |        |                 |       |      | 1       | [Enter]     | Display current analog speed command    |
|     |        |                 |       |      |         |             | Save displayed value as offset of       |
|     |        | Analog Speed    |       |      | 2       | [Up]        | analog speed command voltage to         |
| 172 | PC-813 | Cmd Offset      | -1000 | 1000 |         |             | [PE-402]                                |
|     |        |                 |       |      | 3       | [Enter]     | Return Menu without offset value saving |
|     |        |                 |       |      |         |             |                                         |
|     |        |                 |       |      | ≫ Afte  | er checki   | ng offset, if press [Enter], return to  |
|     |        |                 |       |      | Menu v  | without sa  | aving                                   |
|     |        |                 |       |      |         |             |                                         |
|     |        |                 |       |      |         |             |                                         |
|     |        |                 |       |      | X App   | olied this  | parameter when [PE-420] is 1 or 3       |

|     |        |                             | [mV]        | -      | Save o                                                   | offset of                             | analog torque command voltage to                                                           |                                           |
|-----|--------|-----------------------------|-------------|--------|----------------------------------------------------------|---------------------------------------|--------------------------------------------------------------------------------------------|-------------------------------------------|
|     |        |                             |             |        | [PE-40                                                   | 07] autom                             | atically.                                                                                  |                                           |
|     |        |                             |             |        |                                                          |                                       |                                                                                            |                                           |
|     |        |                             |             |        | Step                                                     | KEY                                   | Description                                                                                |                                           |
|     |        |                             |             |        | 1                                                        | [Enter]                               | Display current analog torque command voltage.                                             |                                           |
| 173 | PC-814 | Analog Torque<br>Cmd Offset | -1000       | 1000   | 2                                                        | [Up]                                  | Save the displayed value of analog<br>torque command voltage as<br>Offset Data to [PE-407] |                                           |
|     |        |                             |             |        | 4                                                        | [Enter]                               | Return menu without saving of offset value.                                                |                                           |
|     |        |                             |             |        | <ul><li>% if w</li><li>the value</li><li>% Ava</li></ul> | vant to ch<br>ue, press<br>ilable, Wh | neck offset value only without saving<br>[Enter].<br>en 2 or 3 of [PE-420] is set          |                                           |
|     |        |                             | [%]         | _      | Display                                                  | v Max Ioac                            | I ratio.                                                                                   |                                           |
|     |        | Maximum Load                | -300        | 300    | Step                                                     | KEY                                   | Description                                                                                |                                           |
|     |        |                             |             |        | 1                                                        | [Enter]                               | At first 00000 is displayed                                                                |                                           |
|     |        |                             |             |        | 2                                                        | [Right]                               | Display Max. Load for forward Dir.                                                         |                                           |
| 174 |        |                             |             |        | 3                                                        | [Left]                                | Display Max. Load for Reverse. Dir.                                                        |                                           |
| 1/4 | PC-815 |                             |             |        | 4                                                        | [Up]                                  | Clear displayed load rate.<br>(current displayed value is value of before<br>clear)        |                                           |
|     |        |                             |             |        |                                                          | [Left]                                |                                                                                            |                                           |
|     |        |                             |             |        | 5                                                        | or<br>[Right]                         | Check Max. load after clear                                                                |                                           |
|     |        |                             |             |        | 6                                                        | [Enter]                               | Return to Menu                                                                             |                                           |
|     |        |                             | [pulse]     | _      | Display                                                  | r following                           | position pulse.                                                                            |                                           |
|     |        |                             |             |        | Step                                                     | KEY                                   | 설명                                                                                         |                                           |
|     |        |                             |             |        | 1                                                        | [Enter]                               | At first 00000 is displayed                                                                |                                           |
| 175 | PC-816 | Feedback Pulse              | 9.9.9.9.9.9 | 999999 | 999999                                                   | 2                                     | [Up]                                                                                       | Clear displayed following position pulse. |
|     |        |                             |             |        | 3                                                        | [Enter]                               | Return to menu.                                                                            |                                           |
|     |        |                             |             |        | × '.' ۱                                                  | Means rev                             | ersed direction.                                                                           |                                           |

| 176 |         |                    |   |   |            |             |                                      |
|-----|---------|--------------------|---|---|------------|-------------|--------------------------------------|
| 177 |         |                    |   |   |            |             |                                      |
|     |         |                    | - | — |            |             |                                      |
| 178 |         |                    | _ | _ |            |             |                                      |
| 170 |         |                    | - | - |            |             |                                      |
|     |         |                    | _ | _ | Initialize | all menu d  | data to O/S download value.          |
|     |         |                    |   |   |            |             |                                      |
|     |         |                    |   |   | Step       | KEY         | Description                          |
|     |         |                    |   |   | 1          | [Enter]     | Enter Mode                           |
|     |         |                    |   | ļ | 0          |             | Initialized with display of "ALL-    |
| 179 | *PC-820 | All Menu Data Init | _ | _ | 2          | [00]        | CL" then return to Menu              |
|     |         |                    |   |   |            |             |                                      |
|     |         |                    |   |   | * This     | paramet     | er initialize all condition to O/S   |
|     |         |                    |   |   | download   | d default v | value, so the parameter which is set |
|     |         |                    |   |   | before sh  | nipment ir  | n needed to set again.               |
|     |         |                    |   |   | (Caution)  | Don't s     | et as maker's setting menu           |

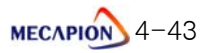

# Chapter 5

## Operation

## 5.1 Check items before operation

|     | 5.1.1 | Wiring           | •••••••         | ••••••             | • • • • • • • • • • • • • • • • • • • • | 5-2  |
|-----|-------|------------------|-----------------|--------------------|-----------------------------------------|------|
|     | 5.1.2 | Operating signa  | I (CN1) wiring  |                    | •••••                                   | 5-2  |
|     | 5.1.3 | Working circum   | stances         |                    | •••••                                   | 5-2  |
|     | 5.1.4 | The condition o  | f machine       |                    |                                         | 5-2  |
|     | 5.1.5 | Menu variables   |                 |                    |                                         | 5-2  |
| 5.  | 2 Op  | peration         |                 |                    |                                         |      |
|     | 5.2.1 | Alarm rest       |                 |                    | • • • • • • • • • • • • • • • • • • • • | 5-3  |
|     | 5.2.2 | Alarm history cl | ear             |                    |                                         | 5-3  |
|     | 5.2.3 | Menu reset       |                 |                    |                                         | 5-3  |
|     | 5.2.4 | Menu lock        |                 |                    |                                         | 5-3  |
|     | 5.2.5 | Setting input co | ntact point log | C                  |                                         | 5-4  |
|     | 5.2.6 | Setting output o | ontact point lo | gic·····           |                                         | 5-5  |
|     | 5.2.7 | Setting forced ( | DN/OFF of outp  | out contacts logic | ;                                       | 5-6  |
| 5.3 | 2 Ao  | djustment        |                 |                    |                                         |      |
|     | 5.3.1 | Adjusting currer | nt offset       |                    |                                         | 5-7  |
|     | 5.3.2 | Adjusting analog | g speed voltage | e offset           |                                         | ·5-7 |
|     | 5.3.3 | Adjusting analog | g torque voltag | e offset           | ••••••                                  | 5-8  |
| 5.  | 4 Te  | st run           |                 |                    |                                         |      |
|     | 5.4.1 | Hand-operated    | run             |                    | •••••                                   | 5-9  |
|     | 5.4.2 | Continuous test  | run             |                    | ••••••                                  | 5-9  |
|     | 5.4.3 | Z position run   |                 |                    | • • • • • • • • • • • • • • • • • • • • | 5-10 |
|     | 5.4.4 | Manual position  | operation       |                    |                                         | 5-10 |

## 5.1 Check items before operation

Check the below to avoid the accident and breakage of the product.

#### 5.1.1 Wiring

- (1) Check if the proper voltage(AC200[V]) was applied to the power input terminal
- (2) Check if the power cables (U,V,W ground) between a drive and a motor are connected correctly
- (3) Check if the voltage 24[V] is connected to the control signal properly
- (4) Check if the regenerative resistor is proper capacity with good connection
- (5) Check if the wiring cable is curved severely or excessive pressure is applied
- (6) Check if the status of ground and shield are OK

## 5.1.2 Operating signal (CN1) wiring

Refer to the below for the status of wiring of operating signal and contact points

| Pin<br>No. | Pin name | Status of<br>contact points | Pin<br>No. | Pin name | Status of<br>contact points |
|------------|----------|-----------------------------|------------|----------|-----------------------------|
| 30         | SVON     | OFF                         | 35         | STOP     | OFF                         |
| 31         | CCWLIM   | ON                          | 32         | CWLIM    | ON                          |

Note) The name of signal can be different depending on the operation mode

## 5.1.3 Working circumstances

Check if there is metal dust or moisture in the wiring part

## 5.1.4 The conditions of machine

- (1) Check if the coupling of servo motor is OK
- (2) Check if the connected bolts are loosen or detached
- (3) Check if there is obstacle in the driving area

## 5.1.5 Menu variables

- (1) Check the motor ID setting [PE-201]
- (2) Check the encoder setting [PE-204]
- (3) Check if control gain [PE-301], [PE-302], [PE-307], [PE-309] are set properly

## 5.2 Operation

## 5.2.1 Alarm reset

- Contact points alarm reset : If you turn the driving signal (CN1) 'ALMRST' "ON", the status of alarm will be reset and become to normal condition.
- Operation menu rest: If you press [Enter] at alarm rest menu [PC-801], "CLEAr" will be displayed and alarm will be reset and become to normal condition
  - \* If the alarm still remains even after reset, check the factors and remove the main causes, then try it again.

## 5.2.2 Alarm history clear

If you press [Enter] at alarm history menu [PC-802], "CLEAr" will be displayed and the alarm history will be cleared

(Note) 20pcs of alarm history is saved in serial from the recent one at [PA-101]to [PA-120]

## 5.2.3 Menu reset

If you press [Up] after pressing [Enter] at [PC-809], every variables will be changed into the initial values except the valuables on system [PE-201]~[PE-220]

# (Note) You have to apply the power after turning off the power to change the variables into the initial one

## 5.2.4 Menu lock

If you press [Enter] at [PC-810], "Lock" will be displayed. When you try to edit menu data, the manipulation will be prohibited with "Err3" message. To clear it, if you press [Enter] one more time at [PC-810], the status of Menu Lock will be cleared with "unLock" message

## 5.2.5 Setting input contact point logic

You can set the status of input contact point at 0~4 logic setting menu [PE-517], 5~8 logic setting menu [PE-518].

[PE-517]: Setting input contact points 0~6 logic

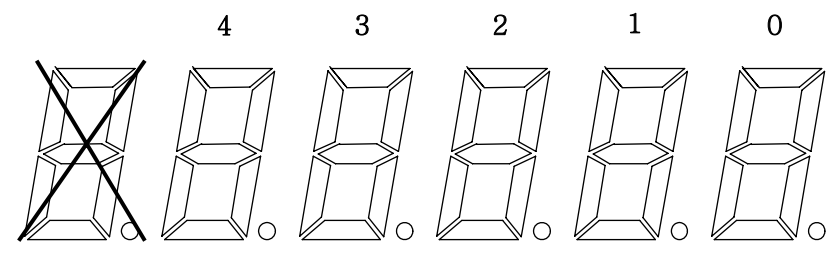

[PE-518] Setting input contact points 5~8 logic

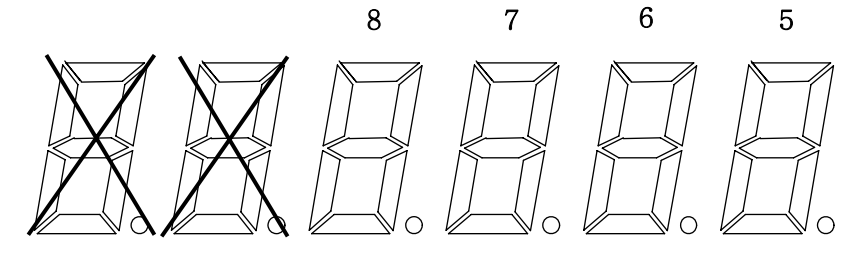

The input contact point is displayed as below

| No.              | 0    | 1      | 2      | 3     | 4    | 5   | 6               | 7                    | 8                    |
|------------------|------|--------|--------|-------|------|-----|-----------------|----------------------|----------------------|
| Contact<br>point | SVON | ALMRST | CCWLIM | CWLIM | STOP | DIR | MODE/<br>TRQLIM | SPD1 /<br>EGEAR<br>1 | SPD2 /<br>EGEAR<br>2 |

Select the position of the input contact points by operating [Left] and [Right] key and set 0 or 1 by pressing [Up] key.

"0" : CN1 driving signal is operated through Normal A contact point

"1" : CN1 driving signal is operated through Normal B contact point.

Note) If you repeat to turn on/off the power, the fixed input contact points will remain in the same way as before

## 5.2.6 Setting output contact point logic

You can set the status of output contact point logic at output contact point 0~2 logic setting menu [PE-515].

[PE-515] : Setting output contact point 0~2

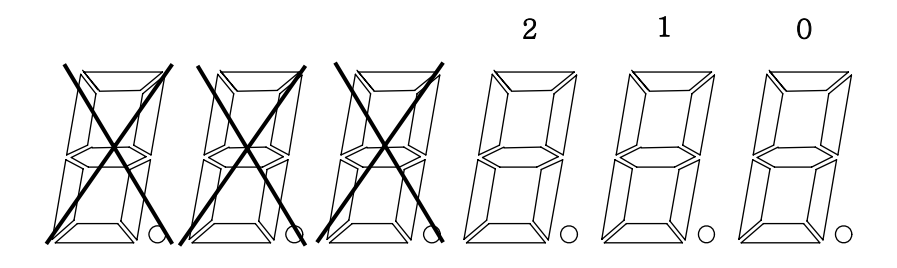

The output contact point logic is displayed as below.

| 0     | 1                  | 2             |
|-------|--------------------|---------------|
| ALARM | READY / BRAKE      | INSPD / INPOS |
|       | It can be selected |               |
|       | at [PE-508]        |               |

Select the position of output contact point by manipulating [Left] & [Right] key and set 0 or 1 by pressing [Up] key.

"0" : CN1 driving signal is operated through Normal A contact point

"1" : CN1 driving signal is operated through Normal B contact point

Note) If you repeat to turn on/off the power, the fixed input contact points will remain in the same way as before

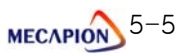

## 5.2.7 Setting forced ON/OFF of output contacts logic

You can check if the output point of servo is connected to the upper controller properly by using the function, forced ON/OFF of output contacts logic

If you press [Enter] at forced ON/OFF of output contacts logic setting menu, "out1-L" will be displayed. When you select the position of output contact point by manipulating [Left] & [Right] key and press [Up] key, it will be changed into "out1-H" and you can alter the logic status of output points temporarily.

Refer to the below for key function and display of output points.

| KEY     | Description                                                                                  |
|---------|----------------------------------------------------------------------------------------------|
| [Right] | out0 $\rightarrow$ out1 $\rightarrow$ out2 $\rightarrow$ out0 moving into increase direction |
| [Left]  | out2 $\rightarrow$ out1 $\rightarrow$ out0 $\rightarrow$ out2 moving into decrease direction |
| [Up]    | outx-L ↔ outx-changed into H                                                                 |
| [Enter] | Return to menu                                                                               |

- The function of [Right], [Left], [Up], [Enter]

- Display and the kinds of output points

|   | out0 | out1                  | out2          |
|---|------|-----------------------|---------------|
| A | LARM | READY / BRAKE         | INSPD / INPOS |
|   |      | It can be selected at |               |
|   |      | [PE-508]              |               |

\* The contact points which come under out0, out1, out2 are same as the status of input/output contact points, A, B, C displayed at [Pd-016]

- [Pd-016] : Displaying the status of input/output

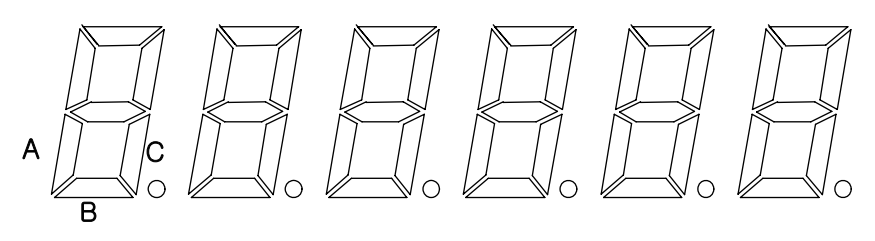

When you select the output contact point by manipulating [Left]& [Right] key and press [Up] key, the output contact point will be changed like L  $\leftrightarrow$  H

"outx-L": The contact point is OFF "outx-H": The contact point is ON

Note) If you turn ON/OFF the power, it will be returned to the initial status which was set at [PE-515]

## 5.3 Adjustment

## 5.3.1 Adjusting current offset

When you adjust the offset of internal current sensor which is installed in servo drive, you are requested not to adjust the offset value which was set initially. If you have wrong value, the control of servo will be unstable.

In case of download or S/W upload, you should set offset.

- How to adjust offset
  - 1 Turn ON the power of servo
  - ② SVOFF after continuous operation/stop under SVON or forward/backward operation for 10 seconds
  - 3 Turn OFF the power of servo and turn it ON
  - ④ When you press [Enter] key at [PC-812] and press [Right], [Left] key, the offset of U, V phase will be displayed.
  - (5) If you press [Up] key, the offset value will be saved and return to the menu.
  - 6 Repeat the step  $\textcircled{2}{\sim}\textcircled{5}$  (about 5 times)
- If you press [Left], the offset value of U phase will be displayed and if you press, [Right] key, the offset of V phase will be displayed.

In case that there is too much difference among the values after turning ON/OFF the power, save the tuning vale by pressing [Up] key

⑧ If you press [Enter], it will return to the menu screen without saving the tuning value

#### 5.3.2 Adjusting analog speed voltage offset

You can adjust the voltage offset of analog speed command automatically as below.

- ① Apply the voltage which standardizes the zero speed from upper controller
- ② Input 2 at [PE-420] to activate the automatic adjustment function for analog speed command offset.
- ③ When you press [Enter] key at [PC-813], the voltage of the current analog speed command will be displayed
- ④ The current value will be applied to the Offset data of analog speed command voltage
- (5) If you press [Up] key, the offset value will be saved at [PE-402] and return to the menu
- (6) The current offset voltage will be the standard of zero speed

#### 5.3.3 Adjusting analog torque voltage offset

You can adjust the voltage offset of analog torque as below.

- ① Apply the voltage which standardizes the zero torque from upper controller
- ② Input 2 at [PE-420] to activate the automatic adjustment function for analog torque command offset.
- ③ When you press [Enter] key at [PC-813], the voltage of the current analog torque command will be displayed
- ④ The current value will be applied to the Offset data of analog torque command voltage
- (5) If you press [Up] key, the offset value will be saved at [PE-407] and return to the menu
- (6) The current offset voltage will be the standard of zero torque.

Note) Please be noted that the voltage offset of analog speed/torque are 0 initially. The adjustment should be preformed under Servo OFF and do not adjust it during operation

## 5.4 Test run

## 5.4.1 Hand operated run

- ① Press [Enter] key at [pc-803]
- ② Then, all alarm history will be cleared and the test run speed will be displayed. If the alarm is not cleared, try it again after checking the wiring and other factors of the alarm.

③ When you press[Up] key, the speed of test run has been changed.

The speed which is saved at [PE-602]  $\sim$  [PE-604] will be displayed in serial.

④ If you press [Left] key, the current speed will be displayed and the motor will be rotated in the reverse direction

(5) When you press [Right] key, the current speed will be displayed and the motor will be rotated in forward direction.

⑥ If you press [Enter] key, the test run will be terminated and return to the menu screen

## 5.4.2 Continuous test run

- (1) Set the operating speed and time for continuous test run at  $[PE-612] \sim [PE-619]$
- 2 Press [Enter] key at [PC-804]
- ③ Then, every alarm will be cleared and servo will start to be operated. In case that the alarm is not cleared, try it again after checking the wiring and other factors of the alarm.
- (4) The operation step will be repeated continuously from 0 to 3 and you can set the operation speed and time at the below menu.

| Step | Speed    | Time     |
|------|----------|----------|
| 0    | [PE-612] | [PE-616] |
| 1    | [PE-613] | [PE-617] |
| 2    | [PE-614] | [PE-618] |
| 3    | [PE-615] | [PE-619] |

## 5.4.3 Z position run

- ① Set the speed for Z position run at [PE-607]
- 2 Press [Enter] key at [PC-806]
- ③ If you press [Left] key, the motor will be operated in CW direction and if you press [Right] key,
- it will be operated in CCW direction
- ④ If you press [Enter] key, it will return to menu.
- \* This function is useful to assemble the position of Z phase.

### 5.4.4 Manual position operation

- ① Set the manual position operation speed at [PE-608] and set the no. of rotation at [PE-717]
- 2 Press [Enter] key at [PC-807]
- ③ Press [Left]-CW, [Right]-CCW to set the rotating direction
- If you press [Up] key, the motor will star to be operated. If you press [Up] key during rotation, it will be paused. The no. of rotation will be displayed.
- (5) If you press [Enter] key, it will return to menu after the motor stops
- When CCWLIMIT, CWLIMIT contacts is OFF at start time, this is not operated. Not applied CCWLIMIT, CWLIMIT contact for operating time.
- \* The function is useful to convert the operation distance into the no. of rotation when you assemble the equipment

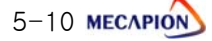

**Product Specification** 

| 6.1 Servo Motor            |          |
|----------------------------|----------|
| 6.1.1 Features ······      | ·· 6-2   |
| 6.1.2 External Dimensions  | ··· 6-12 |
| 6.2 Servo Drive            |          |
| 6.1.1 Features ·····       | 6-19     |
| 6.1.2 External Dimensions  | 6-20     |
| 6.3 Option and peripherals | 6–21     |

| 6.1.1 Pro                    | oduct Features                         |            |                    |                    |                           |                                                  |          |  |
|------------------------------|----------------------------------------|------------|--------------------|--------------------|---------------------------|--------------------------------------------------|----------|--|
| Servo Motor Moc              | lel (APM-0000)                         | SAR3A      | SAR5A              | SA01A              | SB01A                     | SB02A                                            | SB04A    |  |
| Applicable driv              | re (APD-000)                           |            | VN                 | 101                |                           | VN02                                             | VN04     |  |
| Rated Output                 | [kW]                                   | 0.03       | 0.05               | 0.1                | 0.1                       | 0.2                                              | 0.4      |  |
| Potod Torquo                 | [N·m]                                  | 0.095      | 0.159              | 0.318              | 0.318                     | 0.637                                            | 1.274    |  |
| Haled Torque                 | [kgf·cm]                               | 0.97       | 1.62               | 3.25               | 3.25                      | 6.50                                             | 13.0     |  |
| Maximum Instantaneous        | [N·m]                                  | 0.286      | 0.477              | 0.955              | 0.955                     | 1.912                                            | 3.822    |  |
| Torque                       | [kgf⋅cm]                               | 2.92       | 4.87               | 9.74               | 9.74                      | 19.5                                             | 39.0     |  |
| Rated rpm                    | [r/min]                                |            |                    | 3,0                | 000                       |                                                  |          |  |
| Maximum rpm                  | [r/min]                                |            |                    | 5,0                | 000                       | 0.114 0.182 0.321                                |          |  |
| la entire                    | [kg·m <sup>2</sup> x10 <sup>-4</sup> ] | 0.011      | 0.021              | 0.045              | 0.114                     | 0.182                                            | 0.321    |  |
| inertia                      | [gf·cm·s <sup>2</sup> ]                | 0.0112     | 0.0214             | 0.0459             | 0.116                     | 0.186                                            | 0.327    |  |
| Allowable load inertia ratio |                                        | 30 tim     | nes of motor       | inertia            | 20 tim                    | nes of motor i                                   | nertia   |  |
| Rated power rate             | [kW/s]                                 | 5.57       | 10.52              | 23.80              | 8.92                      | 22.26                                            | 50.65    |  |
| Speed/Position               | Standard                               | Increi     | mental 2,048       | [P/R]              | Increr                    | mental 2,500                                     | [P/R]    |  |
| Detector                     | Option                                 |            |                    | Serial Inc. 1      | 7~21[bit]                 | 2 22.26 50.65<br>Incremental 2,500[P/R]<br>[bit] |          |  |
|                              | Structure                              | Totally er | nclosed·Non ventil | ated IP55(Excludin | g the shaft-throug        | gh section and cor                               | nectors) |  |
|                              | Rated time                             |            |                    | Contir             | nuous                     |                                                  |          |  |
| Specification                | Ambient temp                           |            |                    | 0~+4               | 0[° <b>C]</b>             |                                                  |          |  |
| & Features                   | Ambient humidity                       |            |                    | 20~80[%](Av        | void freezing)            | )                                                |          |  |
|                              | Atmosphere                             | Avoi       | d direct sunlight  | , no corrosive ga  | as, inflammable           | gas, oil mist, or                                | dust     |  |
|                              | E/V                                    |            | Elev               | ation/Vibratio     | on 49[m/s <sup>2</sup> ]( | 5G)                                              |          |  |
| Weight                       | [kg]                                   | 0.3        | 0.4                | 0.52               | 0.84                      | 1.11                                             | 1.63     |  |

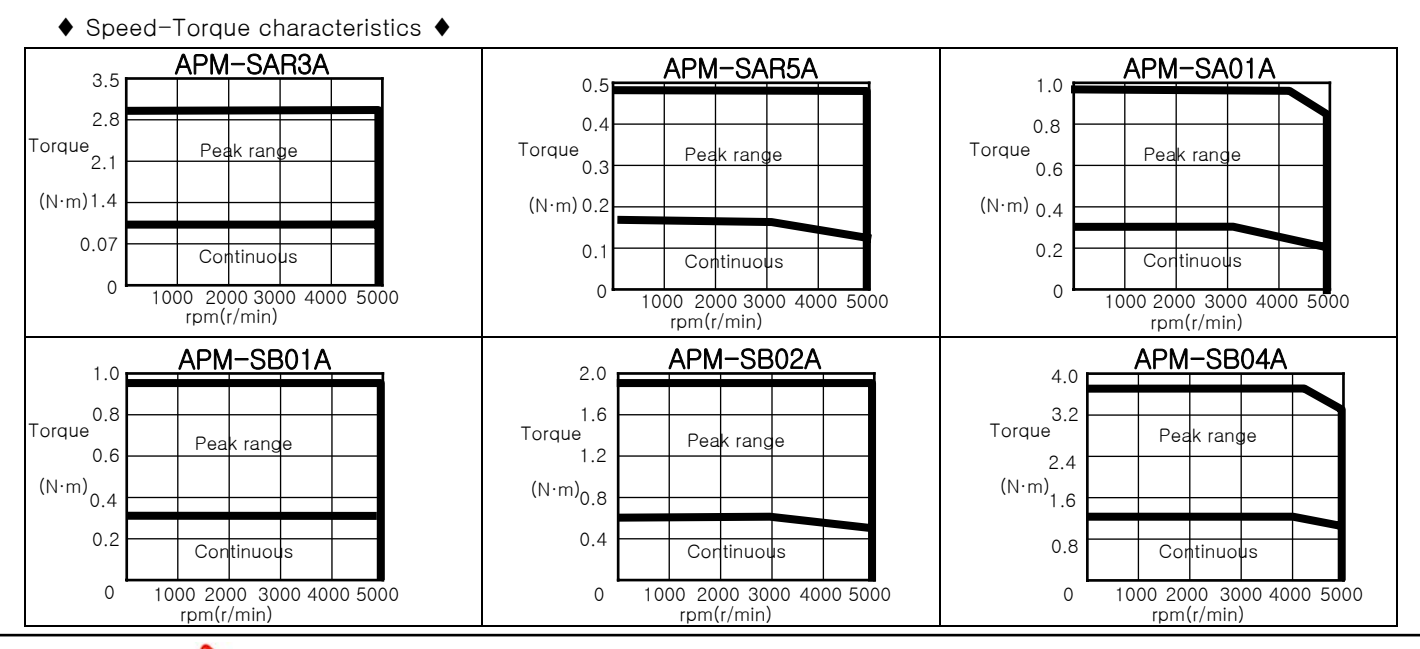

6-2 MECAPION

6.1 Servo Motor

| Servo Motor Moc              | lel (APM-0000)                         | SBN01A                                            | SBN02A          | SBN04A           | SBN04A-BK                   | SC04A                                                                                                    | SC06A        |  |
|------------------------------|----------------------------------------|---------------------------------------------------|-----------------|------------------|-----------------------------|----------------------------------------------------------------------------------------------------|--------------|--|
| Applicable driv              | re (APD-000)                           | VN01                                              | VN02            |                  | V                           | N04                                                                                                    |              |  |
| Rated Output                 | [kW]                                   | 0.1                                               | 0.2             | 0.4              | 0.4                         | 0.4                                                                                                    | 0.6          |  |
| Deted Terrine                | [N·m]                                  | 0.318                                             | 0.637           | 1.273            | 1.273                       | 1.27                                                                                                    | 1.91         |  |
| Haled Torque                 | [kgf·cm]                               | 3.25                                              | 6.49            | 12.99            | 12.99                       | 13.0                                                                                                    | 19.5         |  |
| Maximum Instantaneous        | [N·m]                                  | 0.955                                             | 1.910           | 3.82             | 3.82                        | 3.82                                                                                                    | 5.34         |  |
| Torque                       | [kgf·cm]                               | 9.74                                              | 19.48           | 38.96            | 38.96                       | 39.0                                                                                                    | 54.5         |  |
| Rated rpm                    | [r/min]                                |                                                   |                 |                  | 3,000                       |                                                                                                    |              |  |
| Maximum rpm                  | [r/min]                                |                                                   |                 |                  | 5,000                       |                                                                                                    |              |  |
| Inartia                      | [kg⋅m <sup>2</sup> x10 <sup>-4</sup> ] | 0.014                                             | 0.182           | 0.322            | 0.254                       | 0.674                                                                                                    | 1.092        |  |
| Inertia                      | [gf·cm·s <sup>2</sup> ]                | 0.116                                             | 0.186           | 0.328            | 0.259                       | 0.687                                                                                                    | 1.114        |  |
| Allowable load inertia ratio |                                        |                                                   | 20 times of     | motor ine        | rtia                        | 15 times of m                                                                                                    | otor inertia |  |
| Rated power rate             | [kW/s]                                 | 8.91                                              | 22.22           | 50.41            | 63.84                       | 24.07                                                                                                    | 33.45        |  |
| Speed/Position               | Standard                               | Incremental 5[V] Line Drive 3,000[P/R] 2,500[P/R] |                 |                  |                             |                                                                                                    |              |  |
| Detector                     | Option                                 |                                                   |                 | Serial Ir        | nc. 17 ~ 21[bit             | ]                                                                                                    |              |  |
|                              | Structure                              | Totally e                                         | nclosed.Non ve  | ntilated IP55(Ex | cluding the shaft-thr       | ough section and cor                                                                                                    | nnectors)    |  |
|                              | Rated time                             |                                                   |                 | С                | Continuous                  |                                                                                                    |              |  |
| Specification                | Ambient temp                           |                                                   |                 | C                | ~+40[° <b>C</b> ]           |                                                                                                    |              |  |
| & Features                   | Ambient humidity                       |                                                   |                 | 20~80[%          | 6](Avoid freezir            | ng)                                                                                                    |              |  |
|                              | Atmosphere                             | Avoi                                              | d direct sunlig | ght, no corros   | ive gas, inflammab          | le gas, oil mist, or                                                                                                    | dust         |  |
|                              | E/V                                    |                                                   | E               | levation/Vil     | oration 49[m/s <sup>2</sup> | 4       0.4       0.6         73       1.27       1.91         99       13.0       19.5         32       3.82       5.34         96       39.0       54.5         254       0.674       1.092         259       0.687       1.114         15 times of motor inertia       84       24.07         84       24.07       33.45         73       2,500[P/R]       21[bit]         2       e shaft-through section and connectors)       us         C]         4       freezing)         nflammable gas, oil mist, or dust       49[m/s <sup>2</sup> ](5G)         63       1.85       2.49 |              |  |
| Weight                       | [kg]                                   | 0.84                                              | 1.11            | 1.63             | 1.63                        | 1.85                                                                                                    | 2.49         |  |

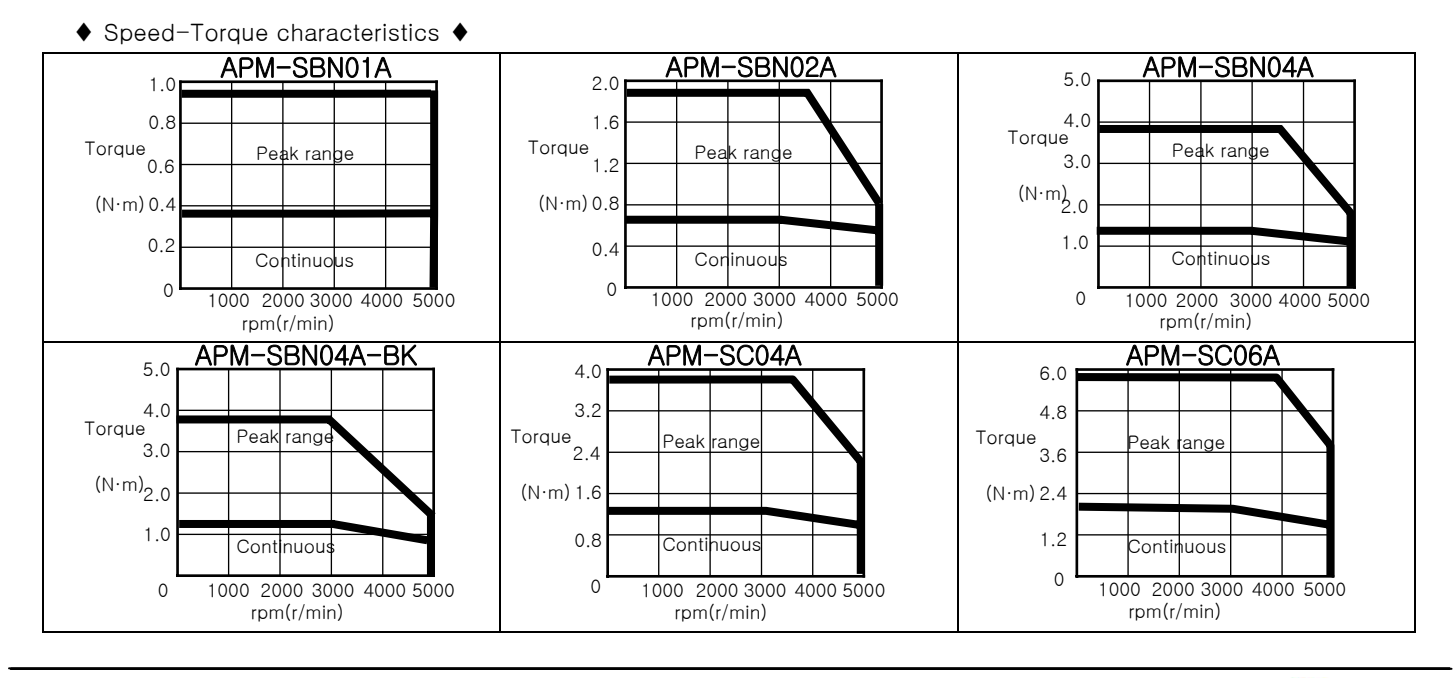

MECAPION 6-3

| Servo Motor Mod              | del (APM-0000)                         | SC08A SC10A SC03D SC05D SC06D SC07D |                     |                     |                            |                     |       |  |
|------------------------------|----------------------------------------|-------------------------------------|---------------------|---------------------|----------------------------|---------------------|-------|--|
| Applicable driv              | ve (APD-0000)                          | VN07                                | VN10                | VN                  | 104                        | VNC                 | )7    |  |
| Rated Output                 | [kW]                                   | 0.8                                 | 1.0                 | 0.3                 | 0.45                       | 0.55                | 0.65  |  |
| Deted Terring                | [N·m]                                  | 2.55                                | 3.19                | 1.43                | 2.15                       | 2.63                | 3.09  |  |
| Hated Torque                 | [kgf·cm]                               | 26.0                                | 32.5                | 14.6                | 21.9                       | 26.8                | 31.6  |  |
| Maximum                      | [N·m]                                  | 6.88                                | 9.56                | 4.29                | 6.44                       | 7.88                | 9.29  |  |
| Instantaneous<br>Torque      | [kgf·cm]                               | 70.2                                | 97.5                | 43.8                | 65.7                       | 80.4                | 94.8  |  |
| Rated rpm                    | [r/min]                                | 3,0                                 | 3,000 2,000         |                     |                            |                     |       |  |
| Maximum rpm                  | [r/min]                                | 5,000 3,000                         |                     |                     |                            |                     |       |  |
| Inortio                      | [kg⋅m <sup>2</sup> x10 <sup>-4</sup> ] | 1.509                               | 1.927               | 0.674               | 1.092                      | 1.509               | 1.927 |  |
| mentia                       | [gf·cm·s <sup>2</sup> ]                | 1.539                               | 1.966               | 0.687               | 1.114                      | 1.539               | 1.966 |  |
| Allowable load inertia ratio |                                        |                                     |                     | 15 times of m       | notor inertia              |                     |       |  |
| Rated power<br>rate          | [kW/s]                                 | 43.02                               | 52.65               | 30.36               | 42.19                      | 43.68               | 47.90 |  |
| Speed/Position               | Standard                               | Incren                              | nental 5[V] Li      | ne Drive 2,500      | )[P/R]                     | 2,500[              | P/R]  |  |
| Detector                     | Option                                 |                                     |                     | Serial Inc. 17      | ′ ~ 21[bit]                |                     |       |  |
|                              | Structure                              | Totally e                           | enclosed.Non ventil | ated IP65(Excluding | the shaft-through          | section and connec  | tors) |  |
|                              | Rated time                             |                                     |                     | Contin              | uous                       |                     |       |  |
| Specification                | Ambient temp                           |                                     |                     | 0~+40               | [°C]                       |                     |       |  |
| & Features                   | Ambient humidity                       |                                     | :                   | 20~80[%](Avo        | oid freezing)              |                     |       |  |
|                              | Atmosphere                             | Avc                                 | oid direct sunlight | , no corrosive gas  | s, inflammable ga          | s, oil mist, or dus | t     |  |
|                              | E/V                                    |                                     | Elev                | ation/Vibratio      | n 49[m/s <sup>2</sup> ](50 | G)                  |       |  |
| Weight                       | [kg]                                   | 3.15                                | 3.80                | 1.85                | 2.49                       | 3.15                | 3.80  |  |

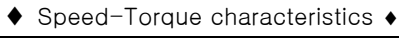

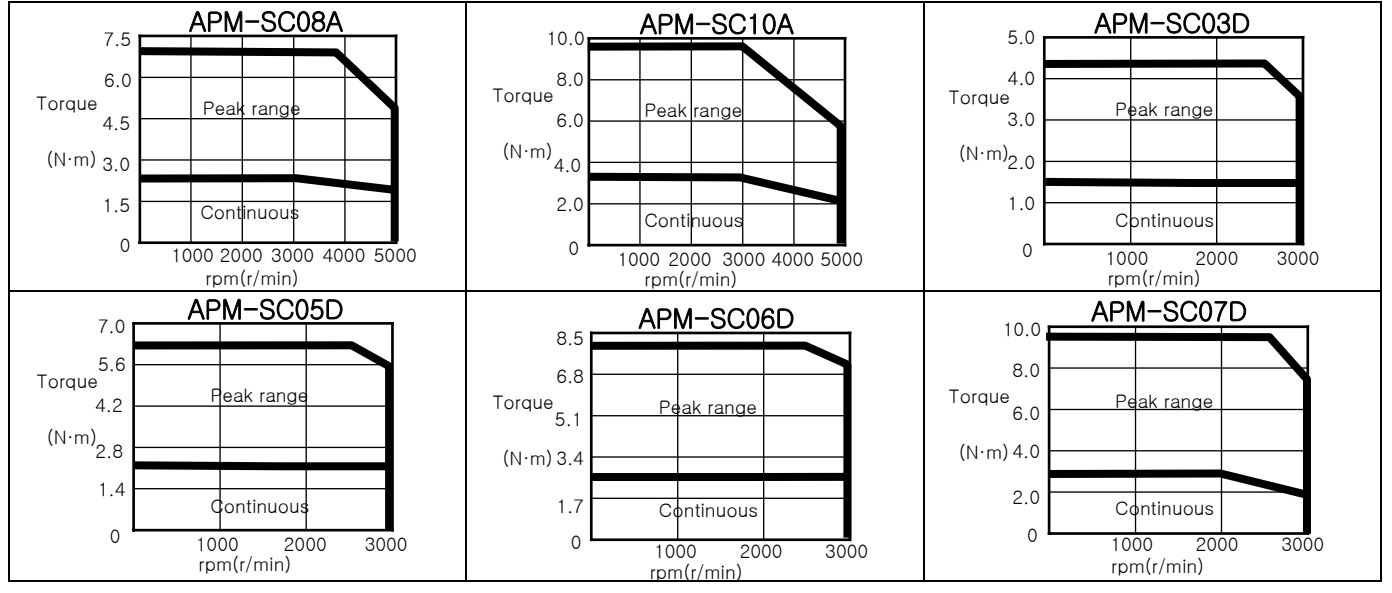

6-4 меслио

| Servo Motor Mode             | el (APM-aaaaa)                         | SE09A SE15A SE22A SE30A SE06D SE11D                                             |                   |                      |                            |                    |         |  |
|------------------------------|----------------------------------------|---------------------------------------------------------------------------------|-------------------|----------------------|----------------------------|--------------------|---------|--|
| Applicable drive             | e (APD-0000)                           | VN10                                                                            | VN15              | VN20                 | VN35                       | VN07               | VN10    |  |
| Rated Output                 | [kW]                                   | 0.9                                                                             | 1.5               | 2.2                  | 3.0                        | 0.6                | 1.1     |  |
| Data d Tanava                | [N·m]                                  | 2.86                                                                            | 4.77              | 7.0                  | 9.55                       | 2.86               | 5.25    |  |
| Haled Torque                 | [kgf⋅cm]                               | 29.2                                                                            | 48.7              | 71.4                 | 97.4                       | 29.2               | 53.6    |  |
| Maximum                      | [N·m]                                  | 8.59                                                                            | 14.32             | 21.01                | 28.65                      | 8.59               | 15.75   |  |
| Torque                       | [kgf⋅cm]                               | 87.7                                                                            | 146.1             | 214.3                | 292.2                      | 87.7               | 160.7   |  |
| Rated rpm                    | [r/min]                                |                                                                                 | З,                | 000                  |                            | 2,0                | 000     |  |
| Maximum rpm                  | [r/min]                                |                                                                                 | 5,000             |                      |                            |                    |         |  |
| Inartia                      | [kg⋅m <sup>2</sup> x10 <sup>-4</sup> ] | 6.659                                                                           | 11.999            | 17.339               | 22.679                     | 6.659              | 11.999  |  |
| inenia                       | [gf·cm·s <sup>2</sup> ]                | 6.792                                                                           | 12.238            | 17.685               | 23.132                     | 6.792              | 12.238  |  |
| Allowable load inertia ratio |                                        |                                                                                 |                   | 10 times of          | motor inertia              |                    |         |  |
| Rated power<br>rate          | [kW/s]                                 | 12.31                                                                           | 18.98             | 28.25                | 40.17                      | 12.31              | 22.97   |  |
| Speed/Position               | Standard                               |                                                                                 | Incre             | mental 5[V] L        | ine Drive 3,000            | D[P/R]             |         |  |
| Detector                     | Option                                 |                                                                                 |                   | Serial Inc.          | 17~21[bit]                 |                    |         |  |
|                              | Structure                              | Total                                                                           | y enclosed.Non ve | ntilated IP65(Exclud | ing the shaft-throug       | h section and conn | ectors) |  |
|                              | Rated time                             |                                                                                 |                   | Cont                 | inuous                     |                    |         |  |
| Specification                | Ambient temp                           |                                                                                 |                   | 0~+-                 | 40[° <b>C]</b>             |                    |         |  |
| & Features                   | Ambient humidity                       |                                                                                 |                   | 20~80[%](A           | void freezing)             |                    |         |  |
|                              | Atmosphere                             | ere Avoid direct sunlight, no corrosive gas, inflammable gas, oil mist, or dust |                   |                      |                            |                    |         |  |
|                              | E/V                                    |                                                                                 | E                 | levation/Vibrat      | ion 49[m/s <sup>2</sup> ]( | 5G)                |         |  |
| Weight                       | [kg]                                   | 5.6                                                                             | 7.2               | 8.7                  | 10.2                       | 5.6                | 7.2     |  |

♦ Speed-Torque characteristics ◆

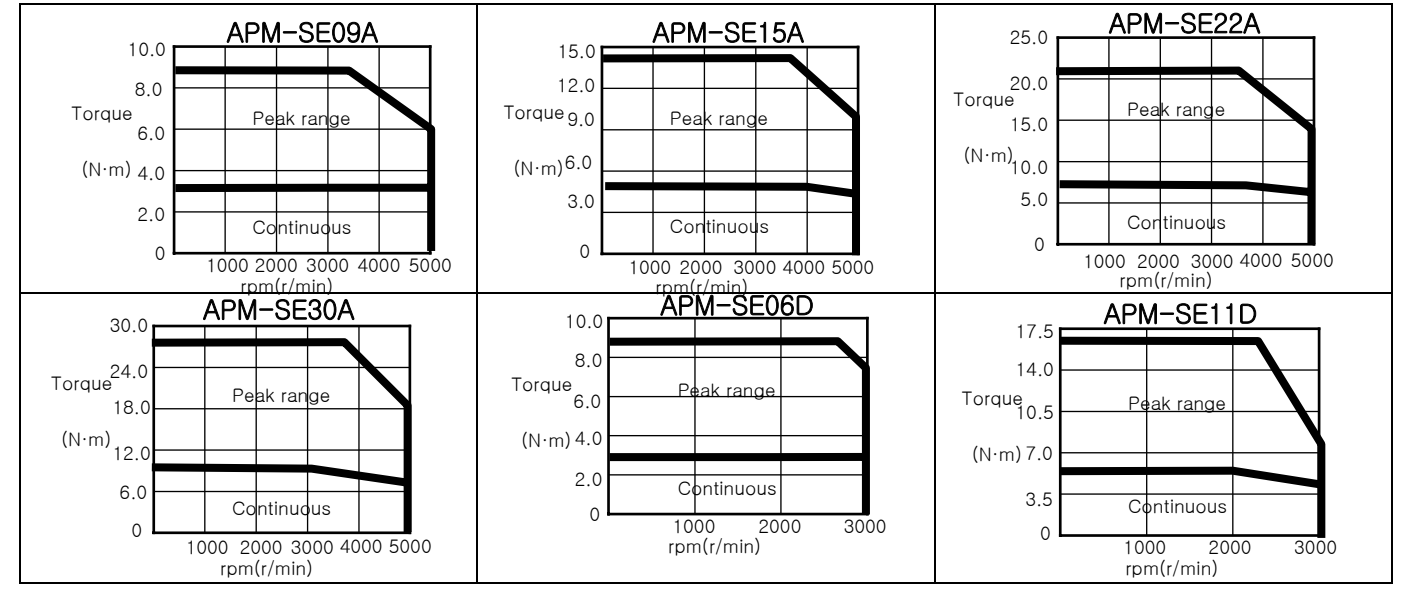

| Servo Motor Moc              | lel (APM-0000)                         | SE16D SE22D SE03M SE06M SE09M SE12M |                    |                    |                           |                   | SE12M     |
|------------------------------|----------------------------------------|-------------------------------------|--------------------|--------------------|---------------------------|-------------------|-----------|
| Applicable driv              | re (APD-000)                           | VN15                                | VN20               | VN04               | VN07                      | VN10              | VN15      |
| Rated Output                 | [kW]                                   | 1.6                                 | 2.2                | 0.3                | 0.6                       | 0.9               | 1.2       |
| Dated Targue                 | [N·m]                                  | 7.63                                | 10.5               | 2.86               | 5.72                      | 8.59              | 11.46     |
| Rated Torque                 | [kgf·cm]                               | 77.9                                | 107.1              | 29.2               | 58.4                      | 87.7              | 116.9     |
| Maximum Instantaneous        | [N·m]                                  | 22.92                               | 31.51              | 8.59               | 17.18                     | 25.77             | 34.22     |
| Torque                       | [kgf⋅cm]                               | 233.8                               | 321.4              | 87.7               | 175.3                     | 262.9             | 349.1     |
| Rated rpm                    | [r/min]                                | 2,000 1,000                         |                    |                    |                           |                   |           |
| Maximum rpm                  | [r/min]                                | 3,000 2,000                         |                    |                    |                           |                   |           |
| Inortio                      | [kg⋅m <sup>2</sup> x10 <sup>-4</sup> ] | 17.339                              | 22.679             | 6.659              | 11.999                    | 17.339            | 22.679    |
| mertia                       | [gf·cm·s <sup>2</sup> ]                | 17.685                              | 23.132             | 6.792              | 12.238                    | 17.685            | 23.132    |
| Allowable load inertia ratio |                                        |                                     |                    | 10 times of        | motor inertia             |                   |           |
| Rated power rate             | [kW/s]                                 | 33.63                               | 48.61              | 12.31              | 27.34                     | 42.56             | 57.85     |
| Speed/Position               | Standard                               |                                     | Increm             | ental 5[V] Lir     | ne Drive 3,00             | 0[P/R]            |           |
| Detector                     | Option                                 |                                     |                    | Serial Inc. 1      | 7~21[bit]                 |                   |           |
|                              | Structure                              | Totally er                          | nclosed·Non ventil | ated IP65(Excludir | ig the shaft-throug       | gh section and co | nnectors) |
|                              | Rated time                             |                                     |                    | Conti              | nuous                     |                   |           |
| Specification                | Ambient temp                           |                                     |                    | 0~+4               | 0[° <b>C</b> ]            |                   |           |
| & Features                   | Ambient humidity                       |                                     |                    | 20~80[%](Av        | void freezing             | )                 |           |
|                              | Atmosphere                             | Avoi                                | d direct sunlight  | , no corrosive ga  | as, inflammable           | gas, oil mist, or | dust      |
|                              | E/V                                    |                                     | Elev               | vation/Vibratio    | on 49[m/s <sup>2</sup> ]( | 5G)               |           |
| Weight                       | [kg]                                   | 8.7                                 | 10.2               | 5.6                | 7.2                       | 8.7               | 10.2      |

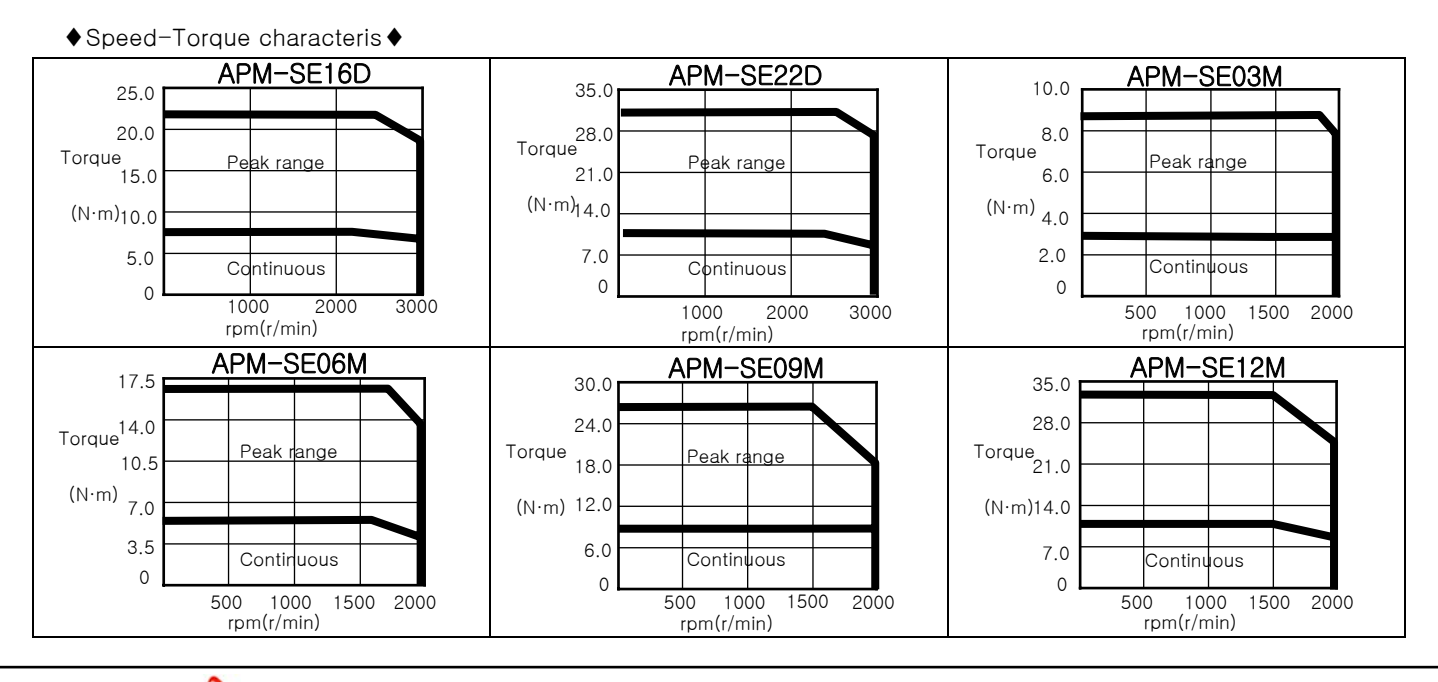

6-6 MECAPION

| Servo Motor Moc              | lel (APM-0000)                         | SF30A SF22D SF35D SF12M SF20M SF30M |                    |                    |                           |                   | SF30M     |
|------------------------------|----------------------------------------|-------------------------------------|--------------------|--------------------|---------------------------|-------------------|-----------|
| Applicable driv              | re (APD-000)                           | VN30                                | VN20               | VN35               | VN15                      | VN20              | VN30      |
| Rated Output                 | [kW]                                   | 3.0                                 | 2.2                | 3.5                | 1.2                       | 2.0               | 3.0       |
| Deted Terrine                | [N·m]                                  | 9.55                                | 10.5               | 16.7               | 11.46                     | 19.09             | 28.64     |
| Rated Torque                 | [kgf·cm]                               | 97.4                                | 107.1              | 170.4              | 116.9                     | 194.8             | 292.2     |
| Maximum Instantaneous        | [N·m]                                  | 28.64                               | 31.5               | 50.12              | 34.38                     | 57.29             | 85.94     |
| Torque                       | [kgf·cm]                               | 292.2                               | 321.3              | 511.3              | 350.7                     | 584.4             | 876.6     |
| Rated rpm                    | [r/min]                                | 3,000                               | 3,000 2,000 1000   |                    |                           |                   |           |
| Maximum rpm                  | [r/min]                                | 5,000                               | 3,0                | 000                | 2000                      |                   |           |
| Inartia                      | [kg·m <sup>2</sup> x10 <sup>-4</sup> ] | 30.74                               | 30.74              | 52.13              | 30.74                     | 52.13             | 83.60     |
| mertia                       | [gf·cm·s <sup>2</sup> ]                | 31.35                               | 31.35              | 53.16              | 31.35                     | 53.16             | 85.24     |
| Allowable load inertia ratio |                                        |                                     |                    | 5 times of r       | notor inertia             |                   |           |
| Rated power rate             | [kW/s]                                 | 29.66                               | 35.88              | 53.56              | 42.70                     | 69.96             | 98.16     |
| Speed/Position               | Standard                               |                                     | Increm             | ental 5[V] Lir     | ne Drive 3,00             | 0[P/R]            |           |
| Detector                     | Option                                 |                                     |                    | Serial Inc. 1      | 7~21[bit]                 |                   |           |
|                              | Structure                              | Totally er                          | nclosed·Non ventil | ated IP65(Excludir | g the shaft-throug        | gh section and co | nnectors) |
|                              | Rated time                             |                                     |                    | Conti              | nuous                     |                   |           |
| Specification                | Ambient temp                           |                                     |                    | 0~+4               | 0[° <b>C]</b>             |                   |           |
| & Features                   | Ambient humidity                       |                                     |                    | 20~80[%](Av        | void freezing)            | )                 |           |
|                              | Atmosphere                             | Avoi                                | d direct sunlight  | , no corrosive ga  | as, inflammable           | gas, oil mist, or | dust      |
|                              | E/V                                    |                                     | Elev               | vation/Vibratio    | on 49[m/s <sup>2</sup> ]( | 5G)               |           |
| Weight                       | [kg]                                   | 12.4                                | 12.4               | 17.7               | 12.4                      | 17.7              | 26.3      |

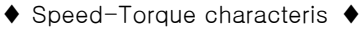

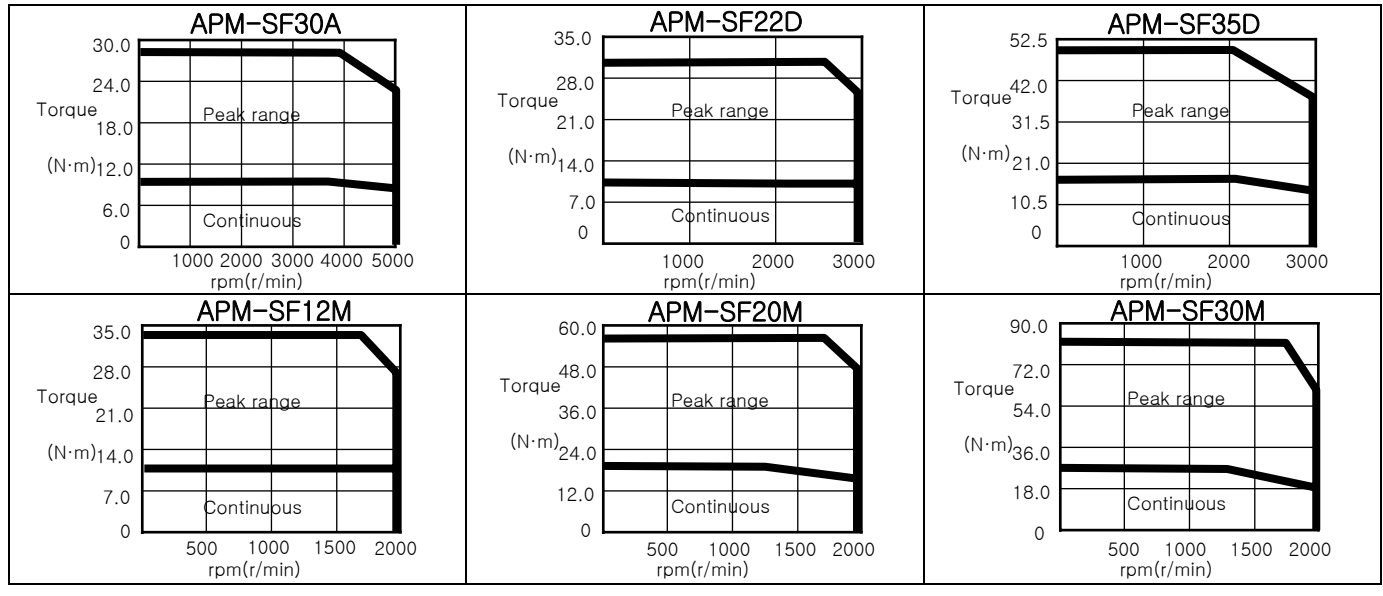

| Servo Motor Moc              | del (APM-0000)                         | SE05G SE09G SE13G SE17G SF20G SF30G |                    |                    |                           |                   |               |
|------------------------------|----------------------------------------|-------------------------------------|--------------------|--------------------|---------------------------|-------------------|---------------|
| Applicable driv              | /e (APD-000)                           | VN07                                | VN10               | VN15               | VN                        | 120               | VN30          |
| Rated Output                 | [kW]                                   | 0.45                                | 0.85               | 1.3                | 1.7                       | 1.8               | 2.9           |
| Data d Tarava                | [N·m]                                  | 2.86                                | 5.41               | 8.27               | 10.82                     | 11.45             | 18.46         |
| Rated Torque                 | [kgf·cm]                               | 29.22                               | 55.19              | 84.41              | 110.38                    | 116.88            | 188.3         |
| Maximum Instantaneous        | [N·m]                                  | 8.59                                | 16.23              | 24.82              | 32.46                     | 34.37             | 55.38         |
| Torque                       | [kgf·cm]                               | 87.66                               | 165.57             | 253.23             | 331.14                    | 350.6             | 564.9         |
| Rated rpm                    | [r/min]                                | 1,500                               |                    |                    |                           |                   |               |
| Maximum rpm                  | [r/min]                                | 3,000                               |                    |                    |                           |                   |               |
| Inortio                      | [kg⋅m <sup>2</sup> x10 <sup>-4</sup> ] | 6.659                               | 11.999             | 17.339             | 22.679                    | 30.74             | 52.13         |
| mentia                       | [gf·cm·s <sup>2</sup> ]                | 6.792                               | 12.238             | 17.685             | 23.132                    | 31.35             | 53.16         |
| Allowable load inertia ratio |                                        |                                     | 10 times of        | motor inertia      |                           | 5 times of r      | notor inertia |
| Rated power rate             | [kW/s]                                 | 12.28                               | 24.39              | 39.54              | 51.61                     | 42.70             | 65.36         |
| Speed/Position               | Standard                               |                                     | Increm             | ental 5[V] Lir     | ne Drive 3,00             | 0[P/R]            |               |
| Detector                     | Option                                 |                                     |                    | Serial Inc. 1      | 7~21[bit]                 |                   |               |
|                              | Structure                              | Totally er                          | nclosed.Non ventil | ated IP65(Excludin | ig the shaft-throug       | gh section and co | nnectors)     |
|                              | Rated time                             |                                     |                    | Conti              | nuous                     |                   |               |
| Specification                | Ambient temp                           |                                     |                    | 0~+4               | 0[° <b>C</b> ]            |                   |               |
| & Features                   | Ambient humidity                       |                                     | :                  | 20~80[%](Av        | void freezing             | )                 |               |
|                              | Atmosphere                             | Avoi                                | d direct sunlight  | , no corrosive ga  | as, inflammable           | gas, oil mist, or | dust          |
|                              | E/V                                    |                                     | Elev               | vation/Vibratio    | on 49[m/s <sup>2</sup> ]( | 5G)               |               |
| Weight                       | [kg]                                   | 5.6                                 | 7.2                | 8.7                | 10.2                      | 12.4              | 17.7          |

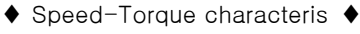

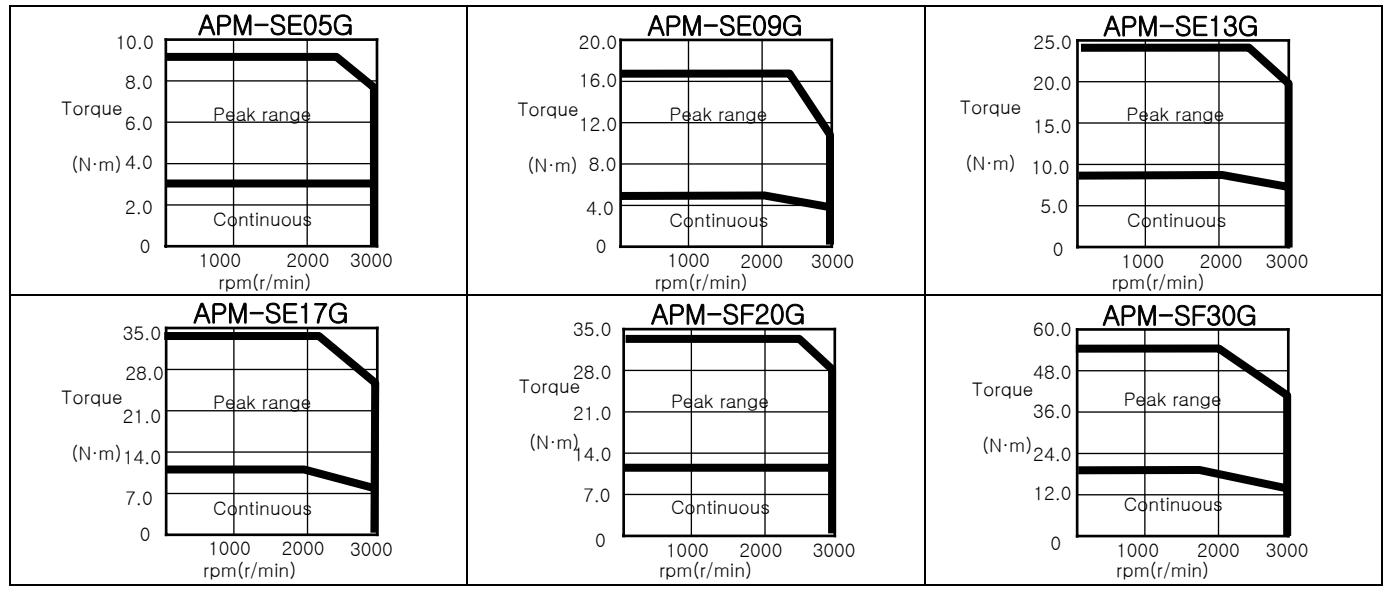

| Servo Motor Moc              | del (APM-0000)                         | SG22D SG35D SG20G SG30G SG12M SG20M |                     |                    |                           |                   | SG20M     |
|------------------------------|----------------------------------------|-------------------------------------|---------------------|--------------------|---------------------------|-------------------|-----------|
| Applicable driv              | /e (APD-000)                           | VN20                                | VN35                | VN20               | VN30                      | VN15              | VN20      |
| Rated Output                 | [kW]                                   | 2.2                                 | 3.5                 | 1.8                | 2.9                       | 1.2               | 2.0       |
| Data d Tarava                | [N·m]                                  | 10.5                                | 16.7                | 11.5               | 18.5                      | 11.5              | 19.1      |
| Hated Torque                 | [kgf⋅cm]                               | 107.2                               | 170.5               | 116.9              | 188.4                     | 116.9             | 194.9     |
| Maximum Instantaneous        | [N·m]                                  | 31.5                                | 50.1                | 34.4               | 55.4                      | 34.4              | 57.3      |
| Torque                       | [kgf⋅cm]                               | 321.5                               | 511.5               | 350.8              | 565.1                     | 350.8             | 584.6     |
| Rated rpm                    | [r/min]                                | 2,0                                 | 000                 | 1,5                | 500                       | 10                | 00        |
| Maximum rpm                  | [r/min]                                | 3000 3,000 2000                     |                     |                    |                           | 00                |           |
| Inortio                      | [kg⋅m <sup>2</sup> x10 <sup>-4</sup> ] | 51.42                               | 80.35               | 51.42              | 80.35                     | 51.42             | 80.35     |
| mentia                       | [gf·cm·s <sup>2</sup> ]                | 52.47                               | 81.99               | 52.47              | 81.99                     | 52.47             | 81.99     |
| Allowable load inertia ratio |                                        |                                     |                     | 5 times of n       | notor inertia             |                   |           |
| Rated power rate             | [kW/s]                                 | 21.45                               | 34.75               | 25.53              | 42.41                     | 25.53             | 45.39     |
| Speed/Position               | Standard                               |                                     | Increm              | ental 5[V] Lir     | ne Drive 3,00             | 0[P/R]            |           |
| Detector                     | Option                                 |                                     |                     | Serial Inc. 1      | 7~21[bit]                 |                   |           |
|                              | Structure                              | Totally er                          | nclosed·Non ventila | ated IP65(Excludin | g the shaft-throug        | gh section and co | nnectors) |
|                              | Rated time                             |                                     |                     | Contir             | nuous                     |                   |           |
| Specification                | Ambient temp                           |                                     |                     | 0~+4               | 0[° <b>C]</b>             |                   |           |
| & Features                   | Ambient humidity                       |                                     |                     | 20~80[%](Av        | void freezing             | )                 |           |
|                              | Atmosphere                             | Avoi                                | d direct sunlight   | , no corrosive ga  | as, inflammable           | gas, oil mist, or | dust      |
|                              | E/V                                    |                                     | Elev                | vation/Vibratio    | on 49[m/s <sup>2</sup> ]( | (5G)              |           |
| Weight                       | [kg]                                   | 17.44                               | 23.12               | 17.44              | 23.12                     | 17.44             | 23.12     |

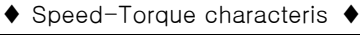

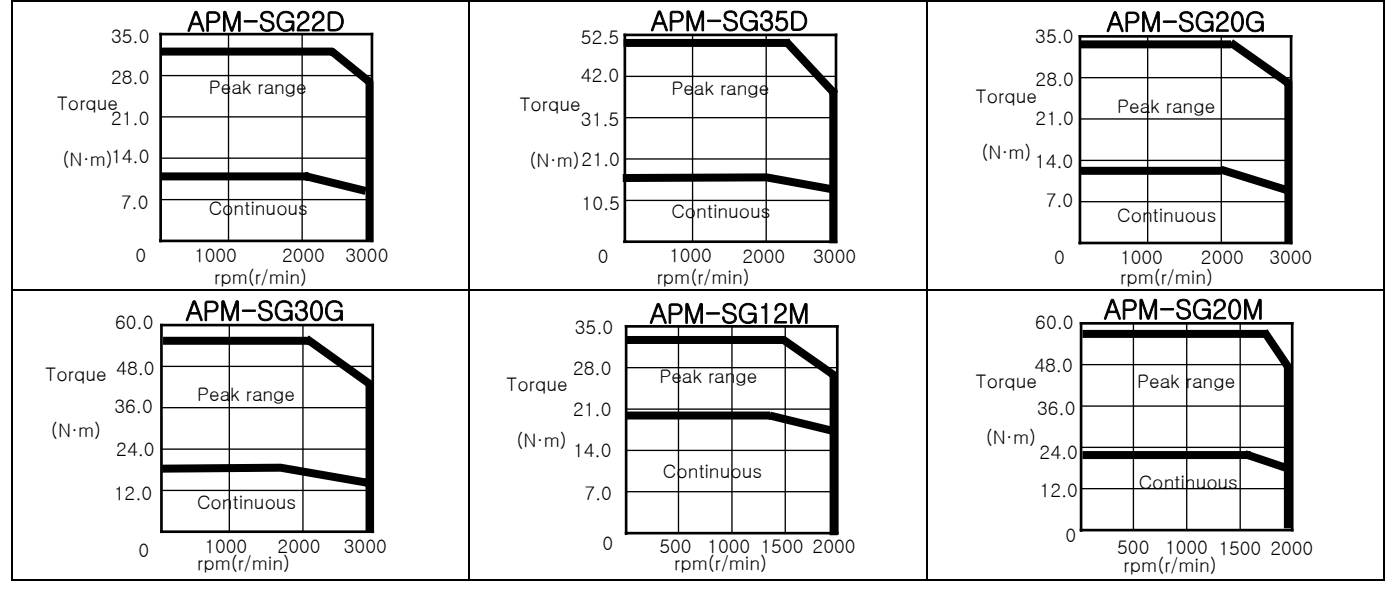

MECAPION 6-9

| Servo Motor Model (          | APM-0000)                              | SG30M      | M HB01A HB02A HB04A HE09A HE15A |                    |                           |                   |               |
|------------------------------|----------------------------------------|------------|---------------------------------|--------------------|---------------------------|-------------------|---------------|
| Applicable drive (AP         | D-000)                                 | VN30       | VN01                            | VN02               | VN04                      | VN10              | VN15          |
| Rated Output                 | [kW]                                   | 3.0        | 0.1                             | 0.2                | 0.4                       | 0.9               | 1.5           |
| Deted Terrine                | [N·m]                                  | 28.6       | 0.318                           | 0.637              | 1.274                     | 2.86              | 4.77          |
| Haled Torque                 | [kgf⋅cm]                               | 292.3      | 3.25                            | 6.50               | 13.0                      | 29.2              | 48.7          |
| Maximum Instantaneous        | [N·m]                                  | 85.9       | 0.955                           | 1.912              | 3.822                     | 8.59              | 14.32         |
| Torque                       | [kgf⋅cm]                               | 876.9      | 9.74                            | 19.5               | 39.0                      | 87.7              | 146.1         |
| Rated rpm                    | [r/min]                                | 1000       |                                 |                    | 3000                      |                   |               |
| Maximum rpm                  | [r/min]                                | 2000       | 5000                            |                    |                           |                   |               |
| Inortio                      | [kg⋅m <sup>2</sup> x10 <sup>-4</sup> ] | 132.41     | 0.269                           | 0.333              | 0.461                     | 19.558            | 22.268        |
| mertia                       | [gf·cm·s <sup>2</sup> ]                | 135.11     | 0.274                           | 0.339              | 0.470                     | 19.943            | 22.707        |
| Allowable load inertia ratio |                                        | 5배         | 20 tim                          | nes of motor       | inertia                   | 10 times of       | motor inertia |
| Rated power rate             | [kW/s]                                 | 61.97      | 3.34                            | 11.98              | 34.47                     | 4.10              | 10.01         |
| Speed/Position               | Standard                               | Incre      | mental 5V Lir                   | ne Driver 1,02     | 24P/R                     | 2,048             | 3 P/R         |
| Detector                     | Option                                 |            |                                 | Serial Inc. 1      | 7~21[bit]                 |                   |               |
|                              | Structure                              | Totally er | nclosed·Non ventil              | ated IP65(Excludir | g the shaft-throug        | gh section and co | nnectors)     |
|                              | Rated time                             |            |                                 | Conti              | nuous                     |                   |               |
| Specification                | Ambient temp                           |            |                                 | 0~+4               | 0[° <b>C]</b>             |                   |               |
| & Features                   | Ambient humidity                       |            |                                 | 20~80[%](Av        | void freezing)            | )                 |               |
|                              | Atmosphere                             | Avoi       | d direct sunlight               | , no corrosive ga  | as, inflammable           | gas, oil mist, or | dust          |
|                              | E/V                                    |            | Elev                            | vation/Vibratio    | on 49[m/s <sup>2</sup> ]( | [5G)              |               |
| Weight                       | [kg]                                   | 31.82      | 0.89                            | 1.16               | 1.69                      | 5.82              | 7.43          |

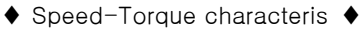

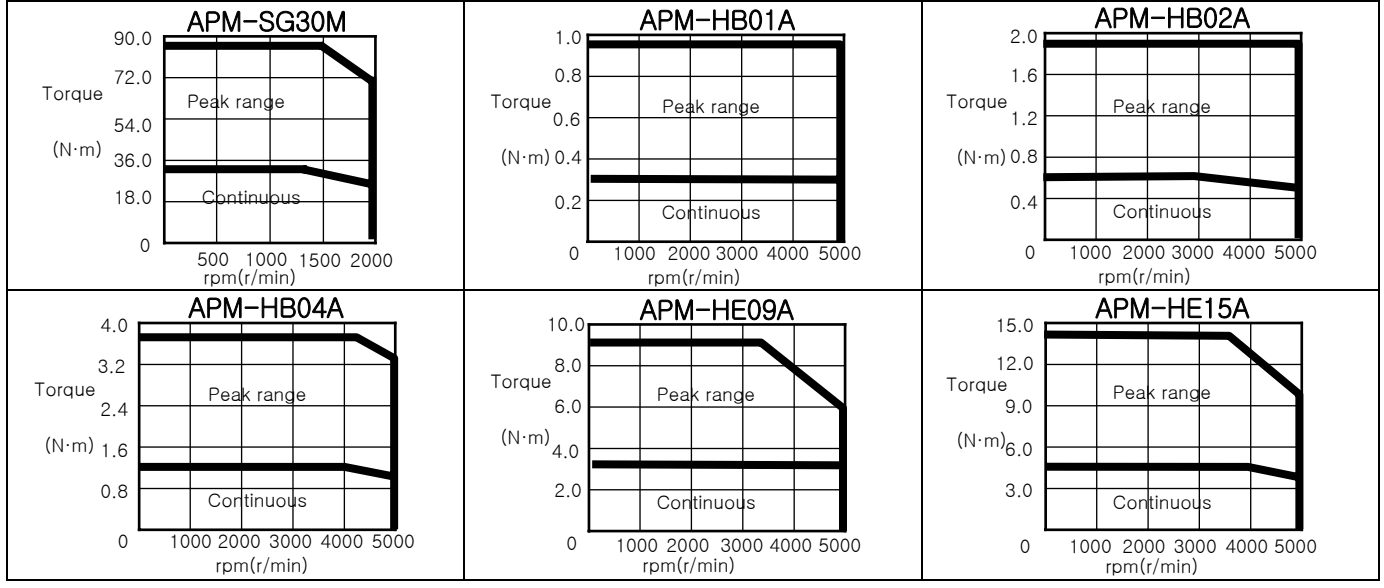

6-10 меслио

## Electronic Brake's Specification

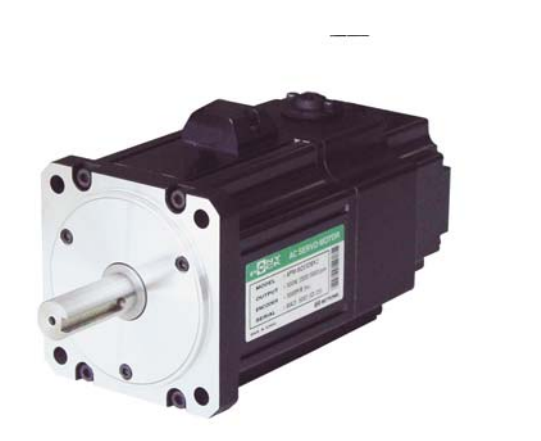

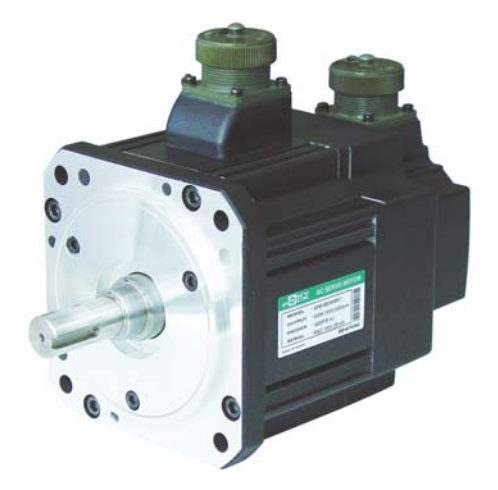

Brake Type Servo Motor

| Applicable Motor<br>Series     | APM-SA       | APM-SB       | APM-SC       | APM-SE       | APM-SF       | APM-SG       |
|--------------------------------|--------------|--------------|--------------|--------------|--------------|--------------|
| 001100                         |              |              |              |              |              |              |
| Use                            | Maintenance  | Maintenance  | Maintenance  | Maintenance  | Maintenance  | Maintenance  |
| Power Supply [V]               | DC 24V       | DC 24V       | DC 24V       | DC 24V       | DC 24V       | DC 90V       |
| Rated Friction<br>Torque [N•m] | 0.32         | 1.47         | 3.23         | 9.2          | 40.2         | 74           |
| Capacity [W]                   | 6            | 6.5          | 9            | 7            | 33           | 25           |
| Coil Resistance [Ω]            | 96           | 89           | 64           | 1150         | 245          | 327          |
| Rated Current [A]              | 0.25         | 0.27         | 0.38         | 0.08         | 0.37         | 0.28         |
| Braking type                   | Spring brake | Spring brake | Spring brake | Spring brake | Spring brake | Spring brake |
| Insulation Class               | F - class    | F - class    | F - class    | F - class    | F - class    | F - class    |

- Note) 1. For the Electronic Brake that is attached to our Servo Motor, the same specifications are to be applied as per the series.
  - 2. Never use it for braking purpose because the electronic brake is only for maintenance of stopped condition.
  - 3. The characteristic of electronic brake is measured at 20°C.

## 6.1.2 External Dimensions6

◆ Standard type : APM-SAR3A, APM-SAR5A, APM-SA01A

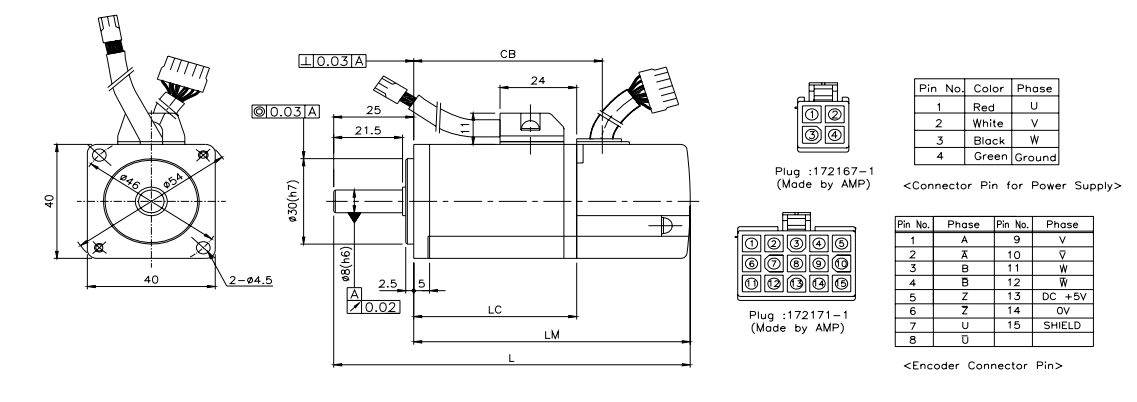

| Madal |       | Maight(kg) |    |    |             |
|-------|-------|------------|----|----|-------------|
| woder | L     | LM         | LC | СВ | vveight(kg) |
| SAR3A | 104.5 | 79.5       | 44 | 52 | 0.3         |
| SAR5A | 111.5 | 86.5       | 51 | 59 | 0.4         |
| SA01A | 128.5 | 103.5      | 68 | 76 | 0.52        |

Note1) 40Flange's standard axis is straight.

#### ◆ Brake-attached type : APM-SAR3A, APM-SAR5A, APM-SA01A

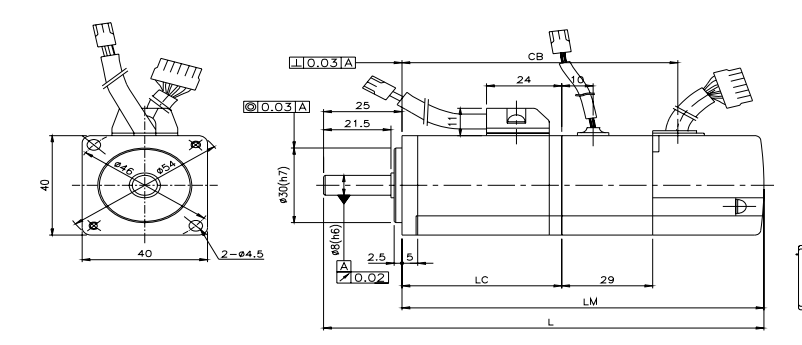

Pin No. Color Phase Red White U 00 30 Ŵ Black Plug :172167-1 (Made by AMP) <Connector Pin for Power Supply> 

| Pin No. | Color | Phase |
|---------|-------|-------|
| 1       | Red   | +     |
| 2       | White | -     |

Plug :172165-1 (Made byAMP) <Brake Connector Pin>

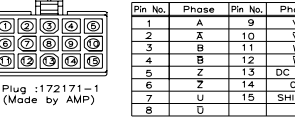

<Encoder Connector Pin>

| Madal |       | Waight(kg) |    |     |             |
|-------|-------|------------|----|-----|-------------|
| woder | L     | LM         | LC | СВ  | vveight(kg) |
| SAR3A | 133.5 | 108.5      | 44 | 81  | 0.65        |
| SAR5A | 140.5 | 115.5      | 51 | 88  | 0.75        |
| SA01A | 157.5 | 132.5      | 68 | 105 | 0.87        |

Note1) 40Flange's standard axis is straight.

Note2) Use DC 24[V] for brake input power supply

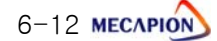
Standard type : APM-SB01A, APM-SB02A, APM-SB04A

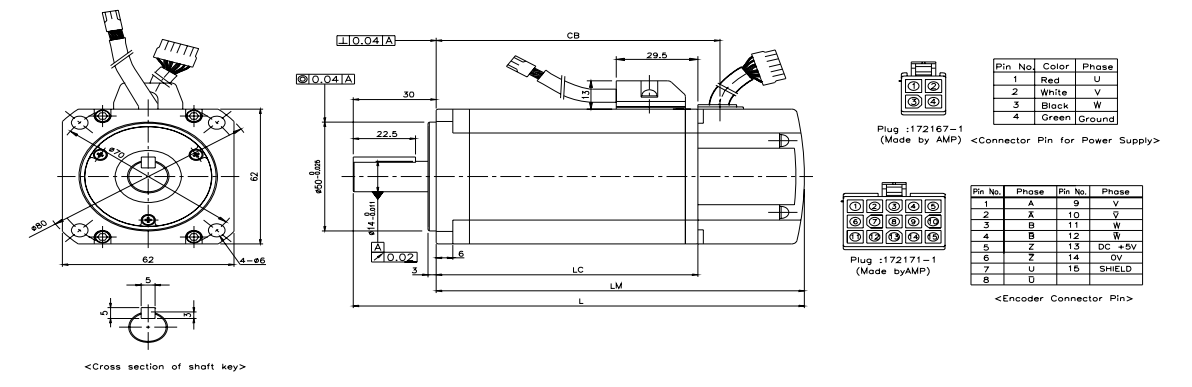

| Madal |         | Waight(kg) |      |       |             |
|-------|---------|------------|------|-------|-------------|
| woder | Model L |            | LC   | СВ    | vveight(kg) |
| SB01A | 120.5   | 90.5       | 52.5 | 60.5  | 0.84        |
| SB02A | 134.5   | 104.5      | 66.5 | 74.5  | 1.11        |
| SB04A | 162.5   | 132.5      | 94.5 | 102.5 | 1.64        |

◆ Brake-attached type : APM-SB01A, APM-SB02A, APM-SB04A

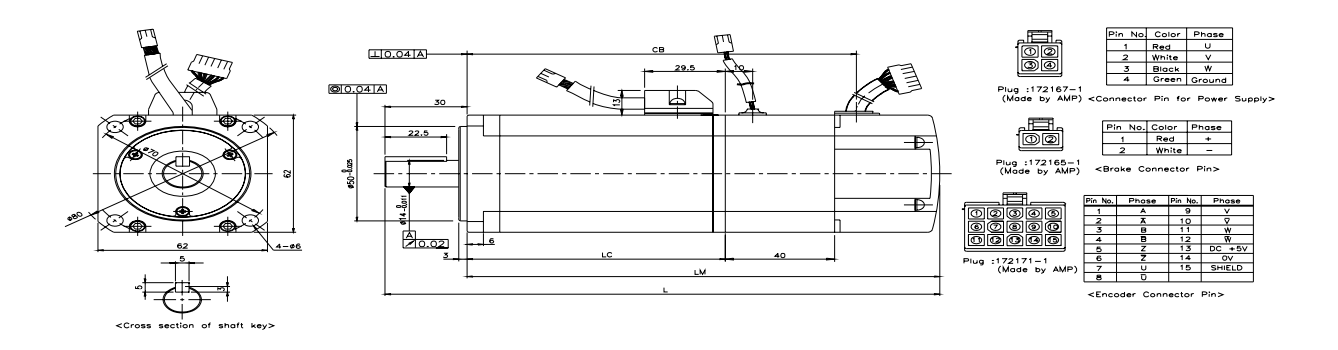

| Madal |       | Waight(kg) |      |       |             |
|-------|-------|------------|------|-------|-------------|
| woder | L     | LM         | LC   | СВ    | vveight(kg) |
| SB01A | 160.5 | 130.5      | 52.5 | 100.5 | 1.21        |
| SB02A | 174.5 | 144.5      | 66.5 | 114.5 | 1.49        |
| SB04A | 202.5 | 172.5      | 94.5 | 142.5 | 2.05        |

Note) Use DC 24[V] for brake input power supply.

♦ Standard type : APM-SC04A,SC03D, APM-SC06A,SC05D, SC08A,SC06D, SC10A,SC07D

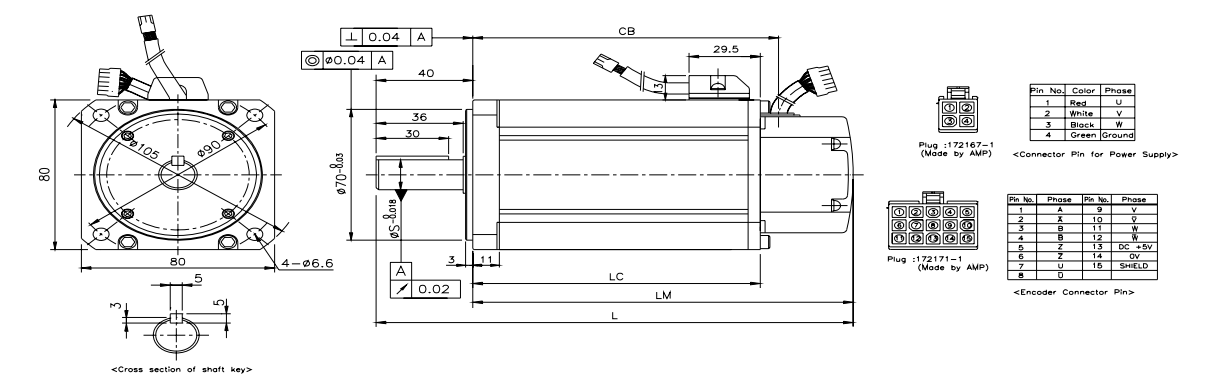

|             | External dimensions |     |     |       |    |            |  |
|-------------|---------------------|-----|-----|-------|----|------------|--|
| Model       | L                   | LM  | LC  | СВ    | S  | Weight(kg) |  |
| SC04A,SC03D | 158                 | 118 | 79  | 86.5  | 14 | 1.85       |  |
| SC06A,SC05D | 178                 | 138 | 99  | 106.5 | 16 | 2.49       |  |
| SC08A,SC06D | 198                 | 158 | 119 | 126.5 | 16 | 3.15       |  |
| SC10A,SC07D | 218                 | 178 | 139 | 146.5 | 16 | 3.80       |  |

Brake-attached type : APM-SC04A,SC03D,SC06A,SC05D,SC08A,SC06D,SC10A,SC07D

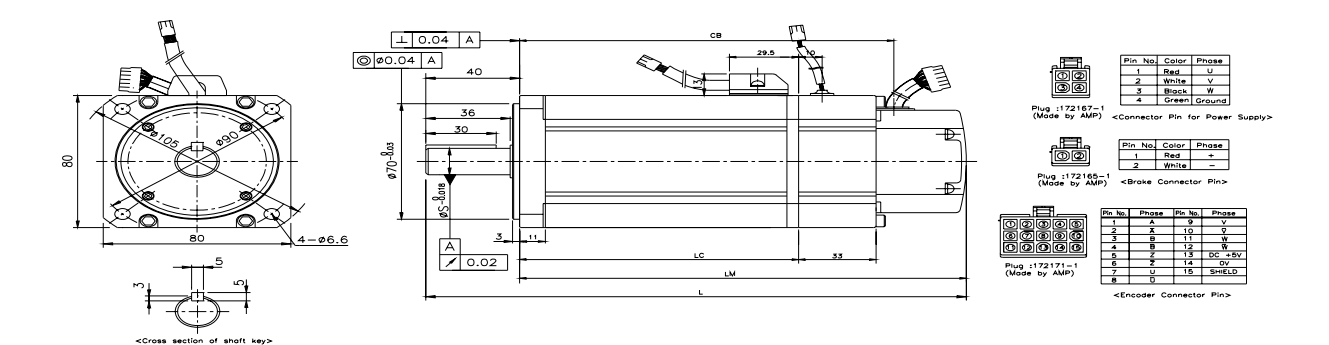

|             | External dimensions |     |     |       |    |            |  |
|-------------|---------------------|-----|-----|-------|----|------------|--|
| Model       | L                   | LM  | LC  | СВ    | S  | Weight(kg) |  |
| SC04A,SC03D | 191                 | 151 | 79  | 119.5 | 14 | 2.45       |  |
| SC06A,SC05D | 211                 | 171 | 99  | 139.5 | 16 | 3.09       |  |
| SC08A,SC06D | 231                 | 191 | 119 | 159.5 | 16 | 3.75       |  |
| SC10A,SC07D | 251                 | 211 | 139 | 179.5 | 16 | 4.40       |  |

Note) Use DC 24[V] for brake input power supply.

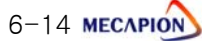

## Standard type : APM-SE09A,SE06D,SE05G,SE03M, APM-SE15A,SE11D,SE09G,SE06M APM-SE22A,SE16D,SE13G,SE09M, APM-SE30A,SE22D,SE17G,SE12M

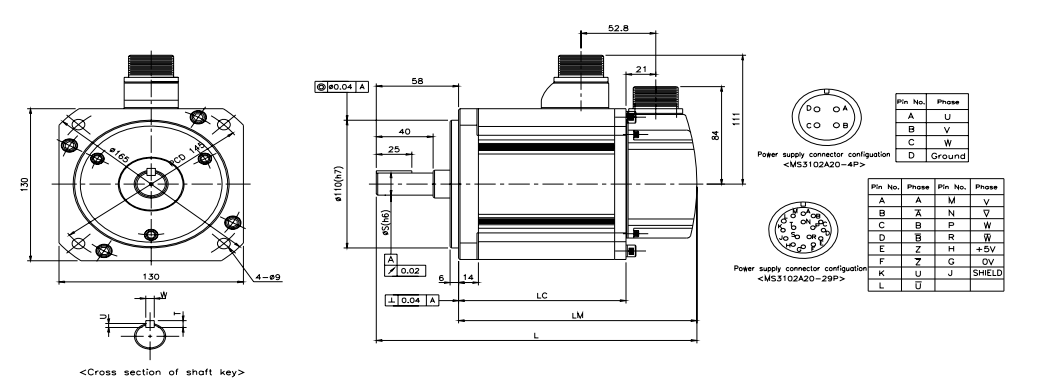

| Model                   |     | External o | dimensions | ;  | Key dimensions |   |     | Woight(kg) |
|-------------------------|-----|------------|------------|----|----------------|---|-----|------------|
| MODEI                   | L   | LM         | LC         | S  | Т              | W | U   | weight(kg) |
| SE09A,SE06D,SE05G,SE03M | 202 | 144        | 94         | 19 | 5              | 5 | 3   | 5.6        |
| SE15A,SE11D,SE09G,SE06M | 226 | 168        | 118        | 19 | 5              | 5 | 3   | 7.2        |
| SE22A,SE16D,SE13G,SE09M | 250 | 192        | 142        | 22 | 6              | 6 | 3.5 | 8.7        |
| SE30A,SE22D,SE17G,SE12M | 274 | 216        | 166        | 22 | 6              | 6 | 3.5 | 10.2       |

 Brake-attached type : APM-SE09A,SE06D,SE05G,SE03M, APM-SE15A,SE11D,SE09G,SE06M APM-SE22A,SE16D,SE13G,SE09M, APM-SE30A,SE22D,SE17G,SE12M

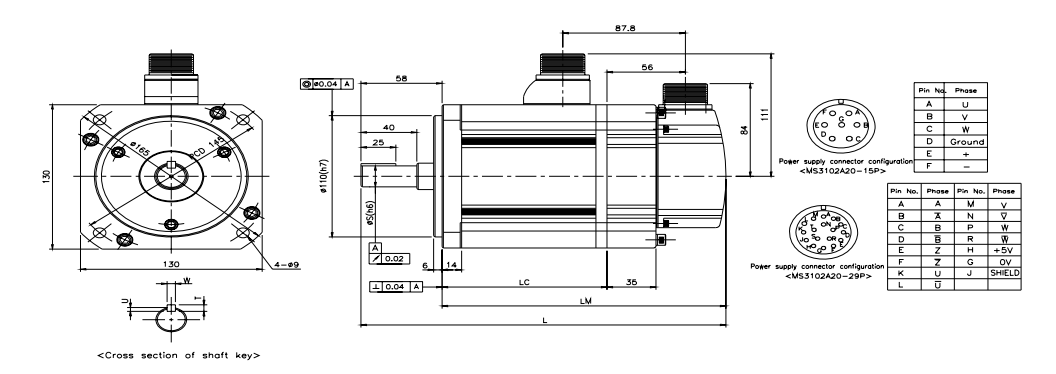

| Model                   |     | External o | dimensions | ;  | Key dimensions |   |     | Maight(kg) |
|-------------------------|-----|------------|------------|----|----------------|---|-----|------------|
| Widder                  | L   | LM         | LC         | S  | Т              | W | U   | weight(kg) |
| SE09A,SE06D,SE05G,SE03M | 237 | 179        | 94         | 19 | 5              | 5 | 3   | 7.4        |
| SE15A,SE11D,SE09G,SE06M | 261 | 203        | 118        | 19 | 5              | 5 | 3   | 9.0        |
| SE22A,SE16D,SE13G,SE09M | 285 | 227        | 142        | 22 | 6              | 6 | 3.5 | 10.5       |
| SE30A,SE22D,SE17G,SE12M | 309 | 251        | 166        | 22 | 6              | 6 | 3.5 | 12.0       |

Note) Use DC 24 [V] for brake input power supply.

# Standard type : APM-SF30A,SF22D,SF20G,SF12M, APM-SF50A,SF35D,SF30G,SF20M APM-SF55D,SF44G,SF30M, APM-SF75D,SF60G,SF44M

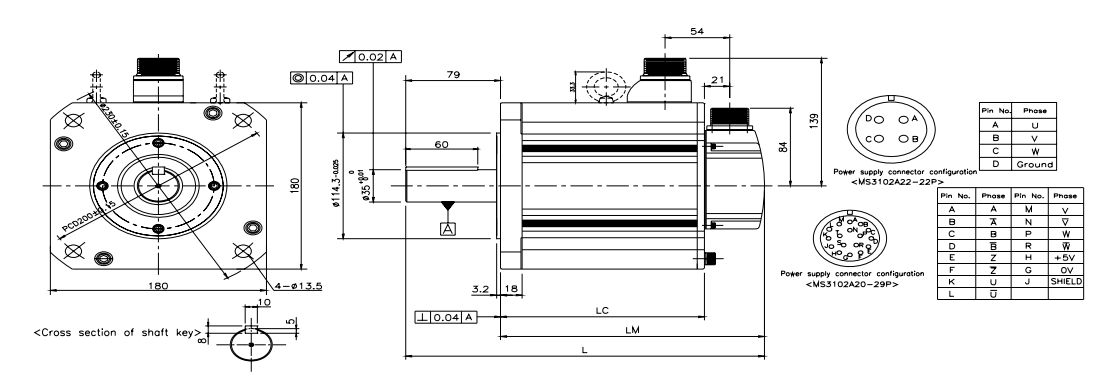

|                         | E     |       |       |            |
|-------------------------|-------|-------|-------|------------|
| Model                   | L     | LM    | LC    | Weight(kg) |
| SF30A,SF22D,SF20G,SF12M | 261.8 | 182.8 | 132.8 | 12.4       |
| SF50A,SF35D,SF30G,SF20M | 294.8 | 215.8 | 165.8 | 17.7       |
| SF55D,SF44G,SF30M       | 344.8 | 265.8 | 215.8 | 26.3       |
| SF75D,SF60G,SF44M       | 404.8 | 325.8 | 275.8 | 35.6       |

Brake-attached type : APM-SF30A,SF22D,SF20G,SF12M, APM-SF50A,SF35D,SF30G,SF20M
 APM-SF55D,SF44G,SF30M, APM-SF75D,SF60G,SF44M

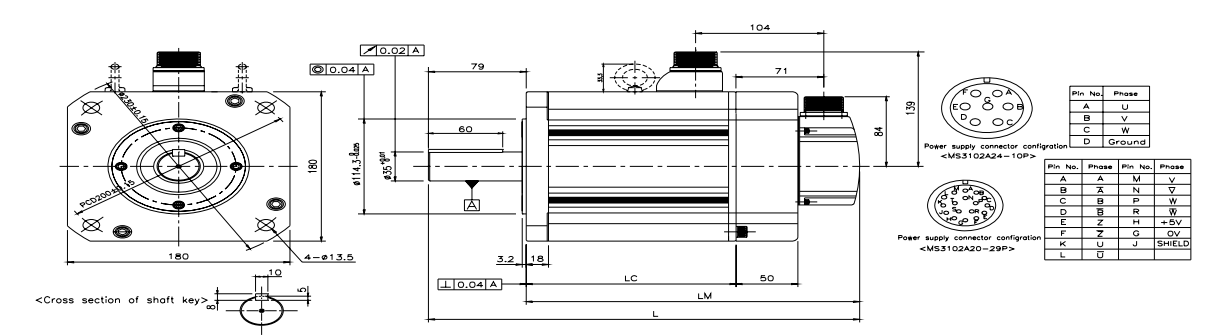

|                         | E     |       |       |            |
|-------------------------|-------|-------|-------|------------|
| Model                   | L     | LM    | LC    | Weight(Kg) |
| SF30A,SF22D,SF20G,SF12M | 311.8 | 232.8 | 132.8 | 17.6       |
| SF50A,SF35D,SF30G,SF20M | 344.8 | 265.8 | 165.8 | 24.9       |
| SF55D,SF44G,SF30M       | 394.8 | 315.8 | 215.8 | 33.5       |
| SF75D,SF60G,SF44M       | 454.8 | 375.8 | 275.8 | 42.8       |

Note) Use DC 24[V] for brake input power supply, Eyebolt is used at over SF55D, SF44G, SF30M type

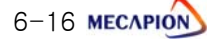

Standard type :APM-SG22D,SG20G,SG12M, APM-SG35D,SG30G,SG20M
 APM-SG55D,SG44G,SG30M, APM-SG75D,SG60G,SG44M

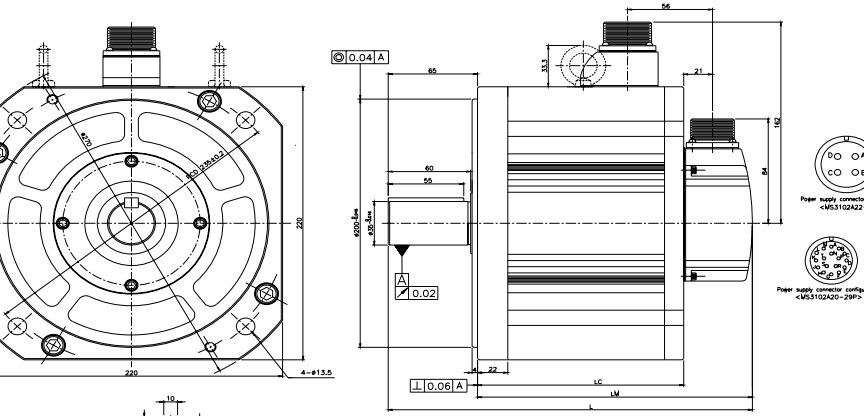

|                                                                                                    |         |    |       |      | - | Z         |               | 4 |
|----------------------------------------------------------------------------------------------------|---------|----|-------|------|---|-----------|---------------|---|
| <cross< th=""><td>section</td><td>of</td><td>shoft</td><td>key&gt;</td><td></td><td><math>\subset</math></td><td><math>\mathcal{D}</math></td><td>-</td></cross<> | section | of | shoft | key> |   | $\subset$ | $\mathcal{D}$ | - |

| Madal             | E   | M(a; a a + ( x a)) |     |       |  |
|-------------------|-----|--------------------|-----|-------|--|
| Wodel             | L   | LM                 | LC  | 14.2  |  |
| SG22D,SG20G,SG12M | 237 | 172                | 122 | 14.2  |  |
| SG35D,SG30G,SG20M | 257 | 192                | 142 | 19.88 |  |
| SG55D,SG44G,SG30M | 293 | 228                | 178 | 28.56 |  |
| SG75D,SG60G,SG44M | 321 | 256                | 206 | 37.28 |  |

Brake-attached type : APM-SG22D,SG20G,SG12M, APM-SG35D,SG30G,SG20M APM-SG55D,SG44G,SG30M, APM-SG75D,SG60G,SG44M

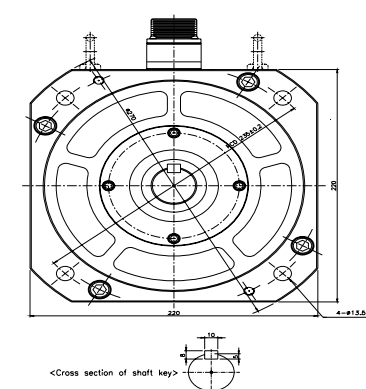

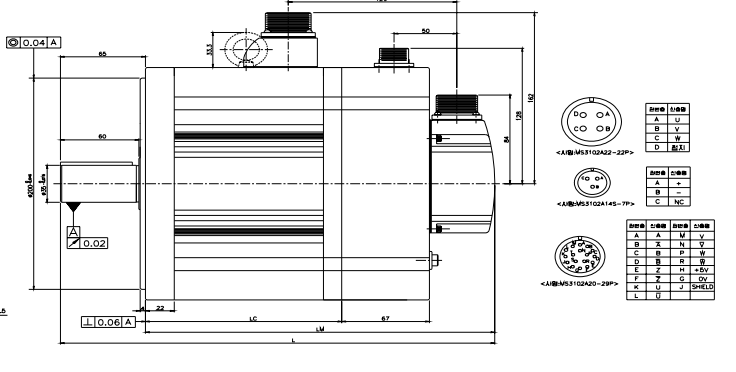

| Marial            | E   |     |     |            |  |
|-------------------|-----|-----|-----|------------|--|
| Model             | L   | LM  | LC  | weight(kg) |  |
| SG22D,SG20G,SG12M | 304 | 239 | 122 | 22.2       |  |
| SG35D,SG30G,SG20M | 324 | 259 | 142 | 27.88      |  |
| SG55D,SG44G,SG30M | 360 | 295 | 178 | 36.56      |  |
| SG75D,SG60G,SG44M | 388 | 323 | 206 | 45.28      |  |

Note) Use DC 90[V] for brake input power supply.

◆ APM-HB01A(Hollow shaft type), APM-HB02A(Hollow shaft type), APM-HB04A(Hollow shaft type)

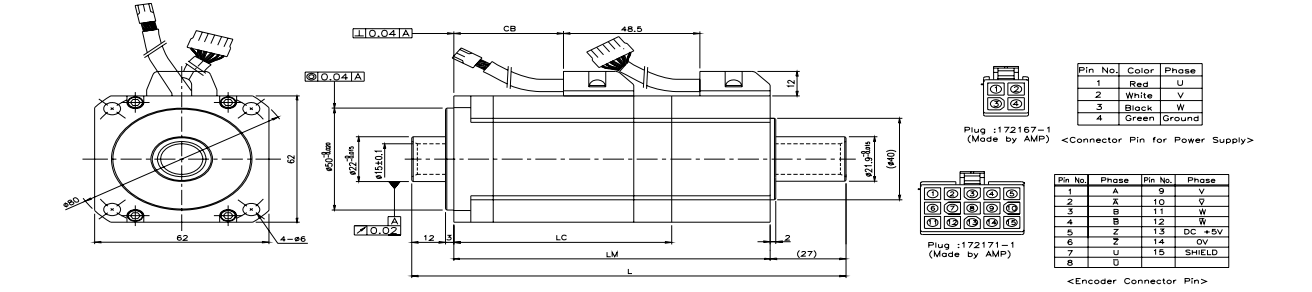

| Madal |       | Waight(Kg) |       |    |                   |            |  |
|-------|-------|------------|-------|----|-------------------|------------|--|
| woder | L     | LM         | LC    | СВ | Hollow shaft type | weight(kg) |  |
| HB01A | 140.5 | 98.5       | 63.5  | 25 | 15                | 0.89       |  |
| HB02A | 154.5 | 112.5      | 77.5  | 39 | 15                | 1.16       |  |
| HB04A | 182.5 | 140.5      | 105.5 | 67 | 15                | 1.69       |  |

◆ APM-HE09A(Hollow shaft type), APM-HE15A(Hollow shaft type)

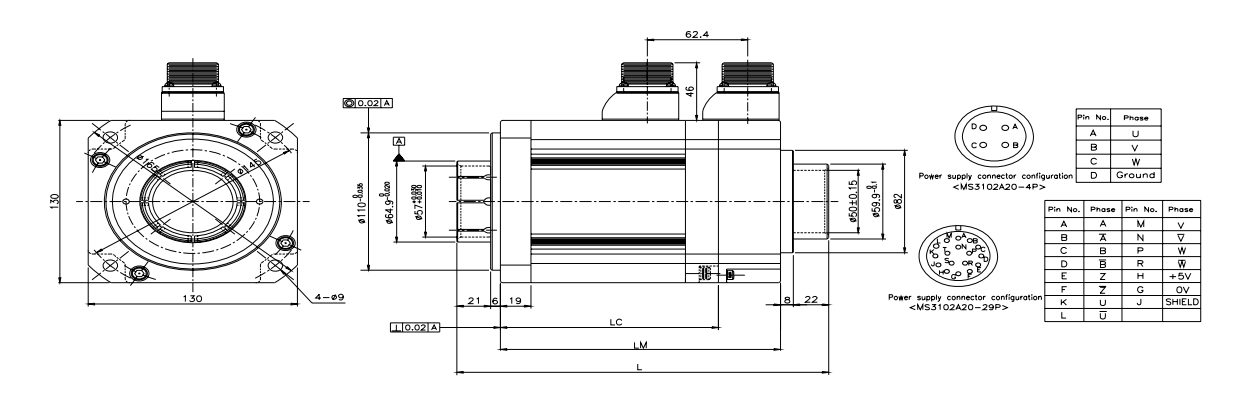

| Madal |     | Waight(Kg) |       |                   |            |
|-------|-----|------------|-------|-------------------|------------|
| Model | L   | LM         | LC    | Hollow shaft type | weight(kg) |
| HE09A | 207 | 150        | 111.5 | 50                | 5.82       |
| HE15A | 231 | 174        | 135.5 | 50                | 7.43       |

## 6.2 Servo Drive

## 6.2.1 Features

| Item                 | Model                                                                                   | VN01                                                                                 | VN01 VN02 VN04 VN07 VN10 VN15 VN20 VN   |                                        |                                         |                                          |                                      |                           | VN35                    |
|----------------------|-----------------------------------------------------------------------------------------|--------------------------------------------------------------------------------------|-----------------------------------------|----------------------------------------|-----------------------------------------|------------------------------------------|--------------------------------------|---------------------------|-------------------------|
| Inpu                 | t voltage                                                                               |                                                                                      | 3상                                      | AC 200~2                               | 230[V]+10                               | [%]-15[%]                                | ], 50/60[                            | Hz]                       |                         |
|                      | Voltage type                                                                            |                                                                                      | 3 F                                     | hase sine                              | wave PWN                                | -driven AC                               | C Servo mo                           | otor                      |                         |
| Applicab<br>le Motor | Rated<br>current                                                                        | 1.4                                                                                  | 1.65                                    | 3.0                                    | 4.3                                     | 6.4                                      | 11                                   | 16                        | 21                      |
|                      | Max.current                                                                             | 4.2                                                                                  | 4.95                                    | 9.0                                    | 12.9                                    | 19.2                                     | 33                                   | 48                        | 63                      |
| Detect               | tor system                                                                              | Standard<br>Ser                                                                      | : Incremen<br>ial Inc. 17               | tal line driv<br>~ 21[bit]             | ver 2000~1                              | 0000 [P/R                                | ]                                    |                           |                         |
|                      | Speed control<br>range                                                                  | Max 1:5,                                                                             | 000                                     |                                        |                                         |                                          |                                      |                           |                         |
|                      | Frequency<br>response                                                                   | Max 400[                                                                             | Hz], Serial                             | : 600Hz                                |                                         |                                          |                                      |                           |                         |
| Speed<br>Control     | Speed<br>command                                                                        | DC -10[V<br>3 speeds                                                                 | ]~+10[V                                 | ](Reverse                              | rotation in                             | case of m                                | inus voltag                          | je), digital              | command                 |
| mode                 | Accleleration/<br>Deceleration time                                                     | Linear or Setting 1[                                                                 | S shape ao<br>ms] unit is               | celeration,<br>possible                | /deceleratio                            | on (0~100,                               | 000[ms],                             |                           |                         |
|                      | Speed<br>variation ratio                                                                | ±0.01[%]                                                                             | or less [a                              | t Load varia                           | ation 0~10                              | 0%], ±0.                                 | 1[%]or les                           | s[Temp.25                 | ±10℃]                   |
| Desition             | Input<br>frequency                                                                      | Line Drive<br>Open Coll                                                              | :500[kpp<br>ector:400                   | s]<br>)[kpps]                          |                                         |                                          |                                      |                           |                         |
| Control              | Input pulse<br>type                                                                     | A+B phase, forward and reverse pulse, direction + pulse[Line driver, Open collector] |                                         |                                        |                                         |                                          |                                      |                           |                         |
|                      | Electrical<br>gear ratio                                                                | Setting ar                                                                           | id selecting                            | g 4 digital e                          | electronic (                            | gear ratio.                              | Precise adj                          | justment is               | possible.               |
| Torque               | Torque<br>command<br>input                                                              | DC -10[V                                                                             | ]~+10[V                                 | ][-Reverse                             | e rotation ir                           | n case of n                              | ninus volta                          | ge]                       |                         |
| Control<br>Mode      | Torque<br>Linearity                                                                     | 2[%] or le                                                                           | ess                                     |                                        |                                         |                                          |                                      |                           |                         |
|                      | Limit speed<br>command                                                                  | DC 0[V] -                                                                            | ~+10[V],                                | digital com                            | nmand 3 sp                              | eeds.                                    |                                      |                           |                         |
|                      | Generated<br>braking                                                                    | Standard                                                                             | built in [O                             | perating at                            | servo alarr                             | n of servo                               | OFF]                                 |                           |                         |
|                      | Regenerate<br>d braking                                                                 | Op                                                                                   | tion                                    | Stanc<br>Attao                         | lard -<br>ched                          | Pr                                       | ovide stan                           | dard resist               | or                      |
| Built<br>In          | Display                                                                                 | Built in 7–                                                                          | Segments                                | [6Digits], (                           | CHARGE &                                | ALARM La                                 | mp                                   |                           |                         |
| Function             | Monitor<br>output                                                                       | DC -5[V]                                                                             | ~ +5[V],                                | 2 channels                             | [speed, to                              | orque, posi                              | tion, etc]                           |                           |                         |
|                      | Protective<br>functions                                                                 | Overcurre<br>voltage sl<br>problem,                                                  | nt, overloa<br>nortage, o<br>UV current | ad, over cu<br>verspeed,<br>sensor pro | Irrent limit<br>wrong wir<br>oblem, mot | over, heate<br>ing, encod<br>or output p | ed power r<br>er problen<br>problem. | module, ov<br>n, position | ervoltage,<br>following |
| Ambient              | Temp.                                                                                   | 0 ~ 50[°C                                                                            | ]                                       |                                        |                                         |                                          |                                      |                           |                         |
| Erviron-             | Humidity                                                                                | 90[%] or                                                                             | iess (avoid                             |                                        | ation)                                  |                                          |                                      | 1                         |                         |
| ment                 | ment Atmosphere Indoors, no corrosive gas, inflammable gas and fluid, oil mist, or dust |                                                                                      |                                         |                                        |                                         |                                          |                                      |                           |                         |

## 6.2.2 External Dimensions ♦ APD-VN01~02N

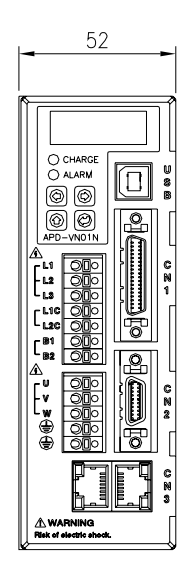

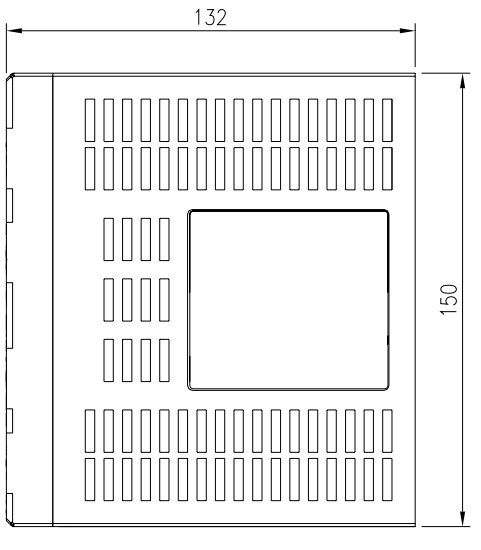

★ Weight:0.8[kg]

## ♦ APD-VN04N

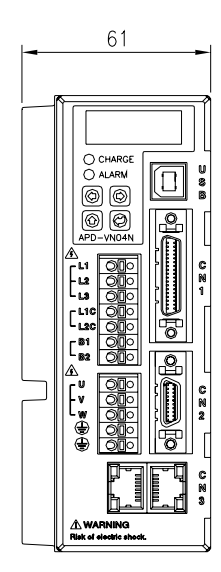

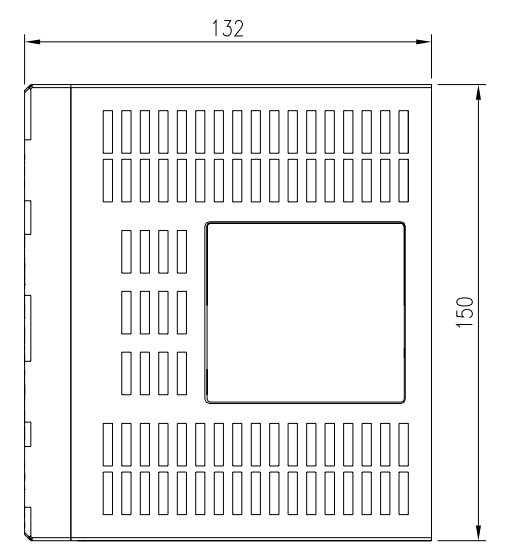

★ Weight:1.0[kg]

# 6.3 Option and Peripherals

### Options(Cable)

| Classification | Product name     | Model(Note1) | Applicable<br>motor                                             | Specification                                                                                                    |
|----------------|------------------|--------------|-----------------------------------------------------------------|----------------------------------------------------------------------------------------------------|
| For<br>Signal  | Encoder<br>Cable | APC-E000AS   | All Models of<br>APM-SA<br>APM-SB<br>APM-SC<br>APM-HB<br>Series | Motor side connectorDrive side connector(CN2)Image: ConnectorImage: ConnectorImage: ConnectorImage: ConnectorImage: ConnectorImage: Connector(CN2)Image: Connector(CN2)Image: Connector(CN2)Image: Connector Connector(CN2)Image: Connector(CN2)Image: Connector Connector(CN2)Image: Connector(CN2)Image: Connector Connector(CN2)Image: Connector(CN2)Image: Connector Connector(CN2)Image: Connector(CN2)Image: Connector Connector(CN2)Image: Connector(CN2)Image: Connector(CN2)I |
| For<br>Signal  | Encoder<br>Cable | APC-EBS      | All Models of<br>APM-SE<br>APM-SF<br>APM-SG<br>APM-HE<br>SERIES | Motor side connector   1. Motor side connector(MS:Military Standard) 1. PLUG : MS3108B(MS3106B) 20-29S 2. Drive side connector(CN2) 1. CASE : 10320-52A0-008(Made by 3M) 2. CONNECTOR : 10120-3000VE(Made by 3M) 3. Cable : 7Px0.2SQ(AWG24)                                                                                                    |

Note 1)  $\square \square \square$  of Model No. indicates the kind and length of cable, and the declaration is as below.

| Cable Length(m) | 3   | 5   | 10  | 20  |
|-----------------|-----|-----|-----|-----|
| Robotic Cable   | F03 | F05 | F10 | F20 |
| General Cable   | N03 | N05 | N10 | N20 |

### Options(Cable)

| Classification         | Product name              | Model(Note1) | Applicable<br>motor                                                                                   | Specification                                                                                                    |
|------------------------|---------------------------|--------------|----------------------------------------------------------------------------------------------------|----------------------------------------------------------------------------------------------------|
|                        |                           |              | All models of                                                                                         | Motor side connector Drive side connection                                                                                                    |
| For<br>Power<br>supply | Standard<br>Power Cable   | APC-P-CS     | APM-SA<br>APM-SB<br>APM-HB<br>Series<br>APM-SC04A<br>APM-SC06A<br>APM-SC05D<br>APM-SC06D<br>APM-SC07D | <ul> <li>I. Motor side connector</li> <li>1. CAP (4 Position) : 172159-1(Made by AMP)</li> <li>2) SOCKET : 170362-1(Made by AMP)</li> <li>2. Drive side connector(U,V,W,FG)</li> <li>1) PIN : UA-F1512(Made by Suh-il Electronic)</li> <li>2) Compressor : UA-510A(Made by Suh-il)</li> <li>3. Cable : 4Cx0.75SQ(AWG18)</li> <li>(For APM-SAR3A,SAR5A,SA01A, 0.5SQ is used.)</li> </ul> |
| For<br>Power<br>supply | Brake type<br>Power Cable | APC−P⊡⊡KB    | All models of<br>APM-SA<br>APM-SB<br>APM-SC<br>SERIES                                                 | Motor side connector       Drive side connection         1. Motor side connector         1) CAP (6 Position) : 172157-1(Made by AMP)         2) SOCKET : 170362-1(Made by AMP)         2. For power supply of Brake         1) Connection terminal : 1.25x3(KET GP110012)         2) Cable : 2Cx0.75SQ(AWG18)                                                                           |

| Note 1)  of Model No | . indicates the | kinds and l | length of | cable, and | declaration | is as | below. |
|----------------------|-----------------|-------------|-----------|------------|-------------|-------|--------|
|----------------------|-----------------|-------------|-----------|------------|-------------|-------|--------|

| Cable Length(m) | 3   | 5   | 10  | 20  |
|-----------------|-----|-----|-----|-----|
| Robotic Cable   | F03 | F05 | F10 | F20 |
| General Cable   | N03 | N05 | N10 | N20 |

## Options(Cable)

| Classification | Product name | Model(Note1) | Applicable<br>motor     | Specifica                                                                                                    | ation                                                                                                    |
|----------------|--------------|--------------|-------------------------|----------------------------------------------------------------------------------------------------|----------------------------------------------------------------------------------------------------|
| For<br>Power   | Brake type   | APC-         | All Models of<br>APM-SE | Motor side connector                                                                                                    | Drive side connection                                                                                                    |
| supply         | Power Cable  | PadamB       | SERIES                  | <ol> <li>Motor side connector(MS         <ol> <li>PLUG : MS3108B(MS</li> <li>Drive side connection(U,                 <ol> <li>Connection terminal :</li> <li>Cable : 4Cx2.0SQ(AW)</li></ol></li></ol></li></ol> | S : Military Standard)<br>3106B)20-15S<br>V,W,FG)<br>2.5x4(KET GP110721)<br>G14)<br>side(+,-)<br>1.25x3(KET GP110012)<br>VG18)<br>or the drive connection side<br>able. |

## Note 1) $\square \square \square$ of Model No. indicates the kinds and length of cable, and declaration is as below.

| Cable Length(m) | 3   | 5   | 10  | 20  |
|-----------------|-----|-----|-----|-----|
| Robotic Cable   | F03 | F05 | F10 | F20 |
| General Cable   | N03 | N05 | N10 | N20 |

## Options(Connector)

| Classification | Product name | Model(Note1)     | Applicable drive                  | Specification                                                                                                    |
|----------------|--------------|------------------|-----------------------------------|----------------------------------------------------------------------------------------------------|
| For<br>Signal  | CN1 Cable    | APC-<br>CN100VNA | All Models of<br>APD-VN<br>SERIES | [Upper Controller] [Drive connection side CN1]<br>Indicates Pin No.<br>1. Drive side connection(CN1)<br>1) CASE : 10336–52A0–008(Made by 3M)<br>2) CONNECTOR : 10136–3000VE(Made by 3M)<br>3) CABLE : BOW-SB0 1Cx36C(AWG 28) |
|                |              |                  |                                   | 3) CABLE - HOW-SBU. TCXSOC(AWG 20)                                                                                                    |

Note) D Model No. indicates the Cable length, and declaration is as below.

| Cable Length(m) | 1  | 2  | 3  | 5  |
|-----------------|----|----|----|----|
| Declaration     | 01 | 02 | 03 | 05 |

## Options(Connector)

| Classification | Product name     | Model(Note1) | Applicable drive                  | Specification                                                                                                    |
|----------------|------------------|--------------|-----------------------------------|----------------------------------------------------------------------------------------------------|
| CN             | CN1<br>Connector | APC-CN1NNA   | All Models of<br>APD-VN<br>SERIES | 19<br>19<br>19<br>10<br>10<br>18<br>1) CASE : 10336-52A0-008(Made by 3M)                                                                                                    |
| CN             | CN2<br>Connector | APC-CN2NNA   | All Models of<br>APD-VN<br>SERIES | <ul> <li>2) CONNECTOR : 10136-3000VE(Made by 3M)</li> <li>2) CONNECTOR : 10136-3000VE(Made by 3M)</li> <li>1) CASE : 10320-52A0-008(Made by 3M)</li> <li>2) CONNECTOR : 10120-3000VE(Made by 3M)</li> </ul> |

## ■ Options(I/O JIG)

| Classification | Product name                | Model(Note1) | Specification                                                                                                    |
|----------------|-----------------------------|--------------|----------------------------------------------------------------------------------------------------|
| I/O<br>JIG     | Standard<br>type<br>I/O JIG | APC-VSIONA   | <ol> <li>Input Power supply : Single Phase AC220[V]</li> <li>I/O function of standard type(APD-VN) Servo Drive</li> <li>Cable length can be adjusted.</li> </ol> |

## Note1) $\square$ of Model No. indicates the cable length, and declaration is as below.

| Cable Length(m) | 1  | 2  | 3  | 5  |
|-----------------|----|----|----|----|
| Declaration     | 01 | 02 | 03 | 05 |

# Chapter7

Maintenance and Inspection

# 7.1 Maintenance and Inspection

| 7.1.1 Caution         |                           | 7-2 |
|-----------------------|---------------------------|-----|
| 7.1.2 Inspection Iter | ns                        | 7-3 |
| 7.1.3 Period of Repl  | acing Parts               | 7-4 |
| 7.2 Fault Diagnos     | is and Corrective Actions |     |
| 7.2.1 Servo Motor     |                           | 7-5 |
| 7.2.2 Servo Drive     |                           | 7-6 |

## 7.1 Maintenance and Inspection

In the chapter, maintenance and inspection of servo motor and drive are explained.

## 7.1.1 Caution

- ① When checking motor voltage: As the voltage applied to the motor from the servo amplifier is PWM controlled, wave form of pulse phase is displayed. There may be significant difference in indicator value depending on types of meters, so be sure to check with rectification voltmeter for more detail inspection.
- ② When checking motor current: The pulse wave form is smoothed to sine wave to a certain degree by the motor reactance. Connect and use a moving-iron type ampere meter.
- ③ When checking power: Use an electrodynamics type 3-phase watt-meter
- ④ Other devices: When using oscilloscope or digital volt meter, please make sure that they should not be contacted to the ground. For input current, please use 1[mA] or less of current.

## 7.1.2 Inspection Items

Charged voltage may remain in the smoothing condenser creating an element of danger when inspecting drive. Turn off power and wait for approximately 10 minutes before starting inspection.

()Inspection of servo motor

| Inspection<br>items    | Inspection<br>period                           | Method                                                                                                    | Remark                                                                                    |
|------------------------|------------------------------------------------|----------------------------------------------------------------------------------------------------|-------------------------------------------------------------------------------------------|
| Vibration<br>And noise | Every month                                    | With the sense of touch and the sense of hearing.                                                                      | It should not be big (serious)<br>compared to the normal<br>condition.                    |
| External<br>appearance | According to<br>Contamination<br>And damage    | Clean it up with fabric or air                                                                                         | _                                                                                         |
| Insulation<br>Resistor | Once a year At least                           | Disconnect with drive, and measure<br>resistor with 500V mugger tester.<br>Normal is more than 10[M2]. <note1></note1> | If resistance is less than 10[MQ], inquire to service department                          |
| Change<br>Oil seal     | Once in 5,000<br>Hours at least                | Detach from machine, and replace it.                                                                                   | Only for the motor which contains oil seal                                                |
| Overall<br>inspection  | Once in 20,000<br>Hours or 5 years<br>At least | Inquire to our service department                                                                                      | Customer is required not to<br>disassemble the Servo motor and<br>clean it by themselves. |

(Note 1) Measure Between one of U, V, W and FG

② Followings are for maintaining Servo drive.

The Servo drive need not to be checked and maintained on a daily basis as it uses highly reliable parts, But check it at least once in a year.

| Inspection<br>item                               | Period                  | Check for                                                           | Solution                             |
|--------------------------------------------------|-------------------------|---------------------------------------------------------------------|--------------------------------------|
| Main body and circuit<br>board                   | Once a year at<br>least | Dust, Oil                                                           | Clean up with air or cloths.         |
| Terminal screws for<br>looseness                 | Once a year at<br>least | Screws for connection terminal and connector are securely tightened | Tighten it                           |
| Parts for defects on main body and circuit board | Once a year at<br>least | Discoloration caused by heat,<br>damage or disconnection            | Inquire to our service<br>department |

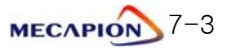

## 7.1.3 Period of Replacing Parts

The following parts undergo aging process as time passes due to mechanical friction or the characteristics of the material used, leading to the deterioration of equipment performance or breakdown. Check the parts Periodically and replace them, of necessary.

#### ① Smoothing

The characteristics become aged due to the effects of ripple current

The operating life of the condenser varies significantly depending on ambient temperature and operating conditions. When used continuously in normal environment, its standard life span is 10 years. The condenser becomes aged fast during a specific period. Inspect it at least once a year

(It is desirable to conduct inspection semi-annually in case the life span is nearing the exhaustion point.)

\* For judgment criteria, visually Check:

- a. Case status: Check if the sides and bottom of the case are expanded.
- b. Cover plate: Check if significant expansion, severe cracks or damage.
- c. Explosion-proof value: Check for significant expansion or wear
- d. Check periodically the external condition for cracks, tear, discoloration and water leakage, If the rated capacity of the condenser drops to 85[%] or less, it indicates life span has exhausted.

#### 1 Relays

Inadequate contact may occur due to contact wear resulting from switching current. The really wear condition is affected by the power capacity. The standard life span is 100,000 accumulated switching (switching life) operations.

#### 2 Motor Bearing

Replace bearing when it is used for 20,000~30,000 hours under rated speed and rated load. The motor bearing condition is dependent upon the operating conditions. Replace the bearing if abnormal noise or vibration is discovered.

| Parts                 | Standard replacement period | How to replace                              |
|-----------------------|-----------------------------|---------------------------------------------|
| Smoothing condenser   | 7~8 years                   | Replace with new parts (decide after check) |
| Relays                | _                           | Decide after check                          |
| Fuses                 | 10 years                    | Replace with new ones                       |
| Aluminum electrolytic | <b>F</b>                    |                                             |
| Condenser on PCB      | 5 years                     | Replace with new PCB(Decide after check)    |
| Cooling fan           | 4~5 years                   | Replace with new ones                       |
| Motor oil seal        | _                           | Decide after check                          |
| Motor oil seal        | 5,000 hours                 | Replace with new ones                       |

#### [Standard replacement period]

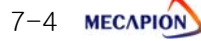

## 7.2 Fault Diagnosis and Corrective Actions

In case an error occurs during operation, alarm display AL-DD or ErrDD is displayed on the display window of loader. At this time, take the following steps. If taking such steps does not correct errors, contact our service center.

## 7.2.1 Servo motor

| Symptom           | Cause                                     | Inspection                                                                              | Corrective action                                                           |
|-------------------|-------------------------------------------|-----------------------------------------------------------------------------------------|-----------------------------------------------------------------------------|
|                   | CCWLIM, CWLIM input is OFF                | Refer to chapter 1.2.System<br>Configuration                                            | Turn "ON" the CCWLIM,<br>CWLIM input                                        |
|                   | Menu miss-set                             | Check menu of motor, encoder<br>and encoder type control mode                           | Reset menu<br>(refer to chapter 4)                                          |
| Motor<br>Does not | Motor defective                           | Check motor lead terminal with a tester(Resistance between each phase ; less than 10[Ω] | If voltage is correct, replace<br>motor                                     |
| start             | Screws loosened                           | Check the screws                                                                        | Retighten loose screws                                                      |
|                   | External miswriting or cable disconnected | Check the motor and encoder wiring                                                      | Rewire, Replace cable                                                       |
|                   | Encoder defective                         | Check the output wave form                                                              | Replace encoder<br>(Use A/S service)                                        |
| Matar             | Defective connection                      | Check connection of the motor<br>lead terminal                                          | Repair defective part                                                       |
| Rupping           | Input voltage low                         | Check drive input voltage                                                               | Change power supply                                                         |
| Unstable          | Overloaded                                | Check machine condition                                                                 | Remove foreign material from<br>the rotator and lubricate<br>(or grease) it |
|                   | Ambient temperature high                  | Check the motor ambient<br>temperature<br>(should be lover than 40°C)                   | Change heat-shield structure                                                |
| Motor             | Motor surface stained                     | Check motor surface for attached<br>Foreign materials                                   | Clean the surface of the motor                                              |
| Heated            | Overloaded                                | Check the load rate of the drive.<br>Check acceleration/deceleration<br>cycle.          | Reduce load<br>Increase<br>Acceleration/deceleration time                   |
|                   | Magnetic power deteriorated               | Check counter electromotive voltage                                                     | Replace motor                                                               |
| Abberrei          | Defective coupling                        | Check the tightness of the coupling screws and the concentricity of joints.             | Readjust coupling                                                           |
| noise             | Defective bearing                         | Check the bearing for vibration or abnormal noise.                                      | Contact our service center                                                  |
|                   | Parameter miss-set                        | Check control parameters                                                                | Refer to Chapter 4                                                          |

#### [Actions to taken in case of errors]

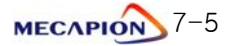

## 7.2.2 Servo Drive

If the ALARM occurs, error signal out contact (ALARM) is turned OFF, and the motor stops by the action of Dynamic Brake

| CODE   | Name                 | Cause                                                                            | Corrective action                                                                                                 |
|--------|----------------------|----------------------------------------------------------------------------------|----------------------------------------------------------------------------------------------------|
| nor-oF | Normal sv-off        | Normal operating condition                                                       | _                                                                                                    |
| nor-on | Normal sv-on         | Normal operating condition                                                       | _                                                                                                    |
| AL-01  | Not used             | _                                                                                | -                                                                                                    |
| AL-02  | Low Voltage          | Low Voltage, Main power shut off                                                 | Check Input voltage level,<br>Check the wiring of main power supply                                               |
| AL-03  | Line Fail            | Motor and Encoder                                                                | Check set values and CN2 wiring, U,V,W wiring.                                                                    |
| AI -04 | Motor Output         | Frror of Output (LLV W) open phase                                               | Motor wiring Power Module Error                                                                                   |
| AL -05 | Encoder Pulse        | No. of encoder pulse set error                                                   | [PE-204] set value CN2wiring Beplace Motor                                                                        |
| AL-06  | Following Error      | Position pulse following error                                                   | Check the [PE-502] position command pulse set value, wiring                                                       |
| AL -07 | Over Heat            | Over hitting                                                                     | and Limit contact [PE-502], [PE-716] set value, Gain set value.                                                   |
| AL-07  | Over Current         | Over current                                                                     | Check the output terminal wiring motor, encoder set value, gain                                                   |
| AL-09  | Over Load            | Over load                                                                        | Check Load condition, Brake operating condition, wiring, motor,                                                   |
| AL-10  | Over Voltage         | Over voltage                                                                     | Check input voltage, wiring of braking resistance, damage of braking resistance, excessive regenerative operation |
| AL-11  | Over Speed           | Over speed                                                                       | Encoder Error, Check encoder set value, Encoder wiring, gain set, Replace                                         |
| AL -12 | Not Used             | Notused                                                                          | _                                                                                                    |
| ΔΙ –13 | Position Pulse error | Position pulse Error                                                             | Beplace drive                                                                                                    |
| AL-14  | ABS Data Error       | Absolute encoder data transmission                                               | Check the initial reset                                                                                           |
| AL-15  | ABS Battery Error    | Absolute encoder battery error                                                   | Check the initial reset, battery is discharged                                                                    |
| AL-16  | ABS Multi Error      | Absolute encoder multi-rotation                                                  | Check the initial reset                                                                                           |
| AI -17 | ABS Bead Fail        | Absolute encoder reading error                                                   | Absolute encoder check CN2 wiring check                                                                           |
| ΔΙ –18 | II-Hall Offset Error |                                                                                  | Beplace drive                                                                                                    |
| AL -19 | V-Hall Offset Error  | V phase current sensor Error                                                     | Beplace drive                                                                                                    |
| AL -20 | Memory Error         | Parameter memory Error                                                           | Beplace drive                                                                                                    |
| AL _21 | Not Used             | Not used                                                                         |                                                                                                    |
| AL 21  |                      |                                                                                  | Deplace drive                                                                                                    |
| AL-22  | Dala Inil Error      | Data Initialization Error                                                        |                                                                                                    |
| AL-23  | EPWR                 | Hardware error,<br>9 wires type Encoder Power Error                              | Replace drive                                                                                                    |
| AL-24  | USB Error            | USB Communication Error                                                          | Check wiring, Replace drive                                                                                       |
| AL-25  | RS422 Error          | RS422 Communication Error                                                        | Check wiring, Replace drive                                                                                       |
| AL-26  | Over Regeneration    | Over regenerative<br>Error of Setting time of [PE-419]                           | Check input voltage, wiring of braking resistance, Replace drive                                                  |
| AL-27  | Current Limit Over   | Over current limited<br>(Continuance operation above 1sec )                      | Motor wiring, Check Load condition                                                                                |
| AL-28  | Not Used             | Not used                                                                         |                                                                                                    |
| AL-29  | Not Used             | Not used                                                                         |                                                                                                    |
| AL-30  | In/Out Logic error   | In/Out Logic Error                                                               | Set value adjustment                                                                                              |
| AL-31  | Encoder N/D Error    | Encoder N/D Error                                                                | Set value adjustment                                                                                              |
| AL-32  | Egear N/D Error      | Egear N/D Error                                                                  | Set value adjustment                                                                                              |
| Err1   | Error1               | Input of parameters, which cannot<br>be changed, is attempted during<br>Servo ON | Turn OFF the servo and change the set value                                                                       |
| Err2   | Error2               | Input of data which is out of set range                                          | Input values within the set range                                                                                 |
| Err3   | Error3               | Change the menu which is locked<br>by [PC-810](Menu Data Lock)                   | Change the menu [PC-810] with unlock condition                                                                    |

[Actions to be taken in case of an alarm]

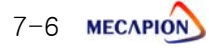

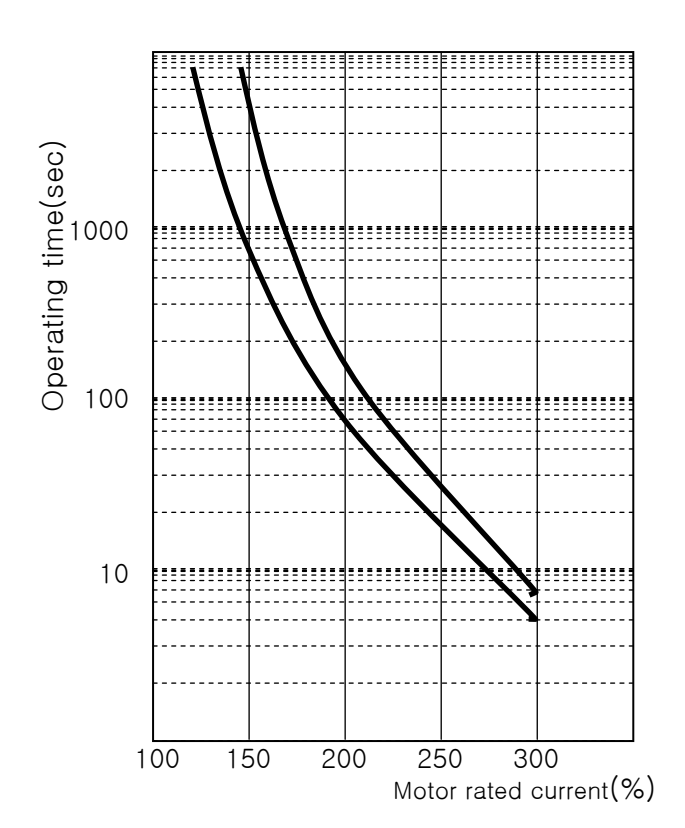

[Overload charateristic curves of Servo Drive]

| Patad          | Overload operating time |          |               |  |
|----------------|-------------------------|----------|---------------|--|
| current<br>(%) | Min.                    | Max.     | Set<br>vlalue |  |
| 100            |                         | 8        |               |  |
| 120            |                         | $\infty$ |               |  |
| 150            | 500                     | 1200     | 800           |  |
| 200            | 50                      | 120      | 80            |  |
| 250            | 12                      | 28       | 20            |  |
| 300            | 3                       | 7        | 5             |  |

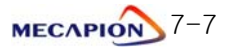

# [Appendix]

| Appendix 1. Menu summary        |   | 8-2  |
|---------------------------------|---|------|
| Appendix 2. Motor type/ ID      |   | 8-14 |
| Appendix 3. Trial run procedure | S | 8-16 |

## Appendix 1. Menu summary

The menu is composed of 9 groups and refer to the details on each menu

| Menu No.        | Menu group           | Descriptions                            |
|-----------------|----------------------|-----------------------------------------|
| Pd-001 ~ Pd-020 | Status Menu          | Display the status of operation         |
| PA-101 ~ PA-120 | Alarm Menu           | Save and display the alarm history      |
| PE-201 ~ PE-220 | System Menu          | Save the data on system composition     |
| PE-301 ~ PE-320 | Control Menu         | Save the fixed parameters of control    |
| PE-401 ~ PE-420 | Analog Menu          | Save the fixed parameters input/output  |
| PE-501 ~ PE-520 | InOut Menu           | Save the input/output variables         |
| PE-601 ~ PE-620 | Speed Operation Menu | Save the fixed speed operation          |
| PE-701 ~ PE-720 | Pulse Operation Menu | Save the fixed position pulse operation |
| PC-801 ~ PC-820 | Command Menu         | Manipulating operation                  |

Refer to the meanin of abbreviation for the operation mode.

- P: Used in posiiton control mode
- S: Used in speed control mode
- T: Used in torque mode

1). Display menu for the status of operation

|               | MENU    |                  | Unit           | Initial     |                                                                                                    |      |
|---------------|---------|------------------|----------------|-------------|----------------------------------------------------------------------------------------------------|------|
| Comm.<br>code | (CODE)  | NAME             | Min.           | Max.        | Description                                                                                                    | Mode |
| 0             | Pd-001  |                  | _              | _           | Display the status of current operation                                                                                                | PST  |
|               | 1 4 001 | Current State    | -              | -           | -Servo off :nor-oF, Servo on :nor-on, Alarm:AL-XX                                                                                      |      |
| 1             | Pd-002  |                  | [r/min]        | 0           | Display the current operation speed                                                                                                    | PST  |
|               |         | Current Speed    | -10000         | 10000       |                                                                                                    |      |
| 2             | Pd-003  |                  | [r/min]        | 0           | Display the current operation speed                                                                                                    | ST   |
|               |         | Command Speed    | -10000         | 10000       | Display the economidated value of resition                                                                                             |      |
| 3             | Pd-004  | Current Pulse    | -999999        | 99999       | -In case of exceeding /Max., it will be displayed<br>as Min/ Max.                                                                      | Р    |
|               |         |                  | [pulse]        | 0           | Display the accumulated value of following position                                                                                    | PST  |
| 4             | Pd-005  | Feedback Pulse   | -999999        | 99999       | command pulse<br>- In case of exceeding Min/Max, it will be displayed<br>as Min/ Max.                                                  |      |
|               |         |                  | [pulse]        | 0           | Display the remaining position pulse operated by servo                                                                                 | Р    |
| 5             | Pd-006  | Pulse Error      | 0              | 99999       | - In case of exceeding Min/Max, it will be displayed as Min/ Max.                                                                      |      |
| 6             | Pd-007  |                  | _              | 1000        | Display the numerator 0 of electric gear ratio                                                                                         | Р    |
|               | 1 4 661 | E-Gear N0        | 1              | 60000       |                                                                                                    |      |
| 7             | Pd-008  | Command Torque   | [%]<br>-300.00 | 0<br>300.00 | Display the current command torque under torque<br>operation<br>- PS: Accumulated current command torque,<br>T :Current command torque | Т    |
|               |         |                  | [%]            | 300         | Display torque limitation                                                                                                    | PST  |
| 8             | Pd-009  | Torque Limit     | -300           | 300         |                                                                                                    | 101  |
| 0             |         |                  | [%]            | 0.00        | Display the current load rate comparing with the                                                                                       | PST  |
| 9             | Fu-010  | Current Load     | 0.00           | 300.00      | rating                                                                                                    |      |
| 10            | Pd_011  |                  | [%]            | 0.00        | Display the average load rate for 5 seconds                                                                                            | PST  |
| 10            | Fu VII  | Average Load     | 0.00           | 300.00      | comparing with the rating                                                                                                    |      |
| 11            | Pd-012  |                  | [%]            | 0.00        | Display the max. instantaneous load rate comparing                                                                                     | PST  |
|               | 10 012  | Maximum Load     | -300.00        | 300.00      | with the rating                                                                                                    |      |
| 12            | Pd-013  |                  | [V]            | 0.0         | Display the DC Link of current main power                                                                                              | PST  |
| 12            | 10 010  | DC Link Voltage  | 0.0            | 500.0       |                                                                                                    |      |
| 10            |         |                  | —              | _           | Display the status of connection of CN1 input contact point                                                                            | PST  |
| 13            | P0-014  | I/O SET          | -              | -           | Light                                                                                                    |      |
|               |         |                  | 0              | 0           | Display the status of operating time of regenerative                                                                                   | DOT  |
| 14            | Pd-015  | Reg. Brake Time  | [ms]           | 3000        | braking<br>Display the value fixed at [PE-419]                                                                                         | FOI  |
|               |         |                  | _              | _           | Display the status of I/O contact point logic                                                                                          | DOT  |
| 15            | Pd-016  | I/O State        | _              | _           | recognized from CN1 I/O                                                                                                    | PS1  |
|               |         | ., 5 01010       | _              | 01100       | Display the status of logic for input contact point 0~4                                                                                | DOT  |
| 16            | Pd-017  | Input Logic Set  | 00000          | 11111       | 4=pclear/stop/tclear,3=cwl,2=ccwl,1=almrst,0=svon                                                                                      | 1-01 |
| 47            |         |                  | -              | 0000        | Display the status of logic for input contact point 5~8                                                                                | 1    |
| 1/            | Pd-018  | Input Logic Save | 0000           | 1111        | 8=egear2/spd2,7=egear1/spd1,6=mode/trqlim,5=dir                                                                                        |      |
| 10            | Dd- 010 |                  | —              | 001         | Display the logic of output contact point                                                                                              | ]    |
| 10            | Pu-019  | Output Logic Set | 000            | 111         | 2=inspd/inpos, 1=Ready/Brk, 0=Alarm                                                                                                    |      |
| 10            | Pd-020  |                  | _              | _           | Display the secret No. of software version                                                                                             | PST  |
| 19            | F U=020 | Software Version | -              | -           |                                                                                                    |      |

\* You can check the Display Menu under alarm status when you press [Enter] after pressing [Left] or [Right]

## 2) Dispalying the status of alarm

| (MENU)        |                           |                 | Unit | Initial |                           |     |
|---------------|---------------------------|-----------------|------|---------|---------------------------|-----|
| Comm<br>.code | comm (CODE) (NAME)        |                 | Min. | Max.    | Description               |     |
|               | Alarm history 01 ~ 20     |                 |      | -       |                           |     |
| 20            | PA-101                    | Alarm History01 |      |         |                           | DOT |
| ~             | ~                         | ~               | _    | -       | Display the alarm history | FOI |
| 39            | 39 PA-120 Alarm History20 |                 |      |         |                           |     |

#### # Alarm code and check

| CODE   | Name                 | Description or main cause                                          | Check point                                                                            |
|--------|----------------------|--------------------------------------------------------------------|----------------------------------------------------------------------------------------|
| nor-oF | Normal svoff         | Normal status of Servo off                                         | _                                                                                      |
| nor-on | Normal svon          | Normal status of Servo on                                          | _                                                                                      |
| AL-01  | Not used             | _                                                                  | -                                                                                      |
| AL-02  | Low Voltage          | Low voltage, main power is turned off                              | Input level, wiring of power                                                           |
| AL-03  | Line Fail            | Wrong wiring of motor /U,V,W, of encoder                           | Fixed value, CN2 wiring, U,V,W wiring, replacing motor                                 |
| AL-04  | Motor Output         | Malfunction of driving circuit of motor                            | Motor wiring, power module error                                                       |
| AL-05  | Encoder Pulse        | Wrong setting the no. of encoder pulse                             | Fixed value of [PE-204], CN2 wiring, replacing motor                                   |
|        |                      |                                                                    | Excessive position command pulse                                                       |
| AL-06  | Following Error      | Wrong following position pulse                                     | , wiring and limit contact point,                                                      |
| AL 07  | Owner I I and        |                                                                    | [PE-502], fixed value of [PE-718], gain setting value                                  |
| AL-07  | Over Heat            | Over heat                                                          | status of load, installing heatproof pan                                               |
| AL-08  | Over Current         | Over current                                                       | Heplacing wiring, motor, phase resistance, encoder setting value and wiring, replacing |
| AL 00  | Overland             |                                                                    |                                                                                        |
| AL-09  | Over Load            | Over load                                                          | I he status of load, Brake, wiring, motor, encoder setting value                       |
| AL-10  | Over Voltage         | Over voltage                                                       | Input voltage, regenerative resistor, damage, wiring, excessive regenerative           |
|        | Our of Our of I      |                                                                    | operation                                                                              |
| AL-11  | Over Speed           | Over speed                                                         | Encoder error, encoder setting value, encoder wiring, gain setting, replacing motor    |
| AL-12  | Not Used             | Not used                                                           | -                                                                                      |
| AL-13  | Position Pulse error | Position pulse error                                               | Replacing drive                                                                        |
| AL-14  | ABS Data Error       | Transmitting error of absolute encoder                             | Initial reset                                                                          |
| AL-15  | ABS Battery Error    | Battery error of absolute encoder                                  | Initial reset, discharge of battery                                                    |
| AL-16  | ABS Multi Error      | Error with transmitting Multi-rotation data of<br>absolute encoder | Initial reset                                                                          |
| AL-17  | ABS Read Fail        | Reading error of absolute encoder                                  | Absolute encoder, CN2 wiring                                                           |
| AL-18  | U-Hall Offset Error  | Current sensor error of U phase                                    | Replacing drive                                                                        |
| AL-19  | V-Hall Offset Error  | Current sensor error of V phase                                    | Replacing drive                                                                        |
| AL-20  | Memory Error         | Memory error of parameter                                          | Replacing drive                                                                        |
| AL-21  | Not Used             | Not used                                                           |                                                                                        |
| AL-22  | Data Init Error      | Initialization error of Data                                       | Replacing drive                                                                        |
| AL-23  | EPWR                 | Hardware error, power error of 9 lines encoder                     | Replacing drive                                                                        |
| AL-24  | USB Error            | USB comm. Error                                                    | Wiring inspection, replacing drive                                                     |
| AL-25  | RS422 Error          | RS422 comm. Error                                                  | Wiring inspection, replacing drive                                                     |
| AL-26  | Over Regeneration    | Excessive regeneration<br>(Error of Setting time of [PE-419])      | Input voltage, regenerative braking wiring, replacing drive                            |
| AL-27  | Current Limit Over   | Excessive current limit                                            | Motor wiring, the status of load                                                       |
| AL-28  | Not Used             | Not used                                                           |                                                                                        |
| AL-29  | Not Used             | Not used                                                           |                                                                                        |
| AL-30  | In/Out Logic error   | Logic error of I/O                                                 | Revising the fixed data                                                                |
| AL-31  | Encoder N/D Error    | Prescaler ratio error of Encoder output                            | Revising the fixed data                                                                |
| AL-32  | Egear N/D Error      | Prescaler ratio error of electric gear                             | Revising the fixed data                                                                |
| Err1   | Error1               | When you try to change the menu which can't be                     | Povice monu after Serve-off                                                            |
|        |                      | allowed revised under Servo-on                                     |                                                                                        |
| Err2   | Error2               | In case that the data which exceeds the limitation<br>is input     | Input the data which is within the range                                               |
| Err3   | Error3               | When you try to change the menu under [PC-<br>810](Menu Data Lock) | Change the data under Unlock at [PC-810]                                               |

## 3) System variables setting menu

|               | (MENU)   |                  |                       | Initial |                                                                                                    |       |  |
|---------------|----------|------------------|-----------------------|---------|----------------------------------------------------------------------------------------------------|-------|--|
| Comm<br>.code | (CODE)   | (NAME)           | Min.                  | Max.    | Description                                                                                                    | Mode  |  |
| 40            | *PE-201  |                  | _                     | _       | Setting motor ID                                                                                                    | PST   |  |
|               |          | Motor ID         | 0                     | 99      | Motor ID is set automatically from PE-210 to PE218                                                                                     |       |  |
|               |          |                  | [bps]                 | 0       | Setting the speed of RS422 comm. of CN3                                                                                                | PST   |  |
| 41            | *PE-202  | Baud Rate        | 0                     | 3       | 0:9600, 1:19200,<br>2:38400, 3:57600                                                                                                   |       |  |
|               |          |                  | _                     | 0       | Setting the encoder type                                                                                                    | PST   |  |
| 42            | **PE-203 | Encoder Type     | 0                     | 4       | 0: 15 lines A lead,       1: 15 lines, B lead,         2: 9 lines, A lead,       3: 9 lines B lead,         4: 7 lines INC. 17 / 21bit |       |  |
| 12            | 44DE-204 |                  | [p/r]                 | 2500    | Setting the no. of pulse per rpm of encoder                                                                                            | PST   |  |
| 43            | **FE=204 | Encoder Pulse    | 1                     | 6000    |                                                                                                    |       |  |
| 44            | PE-205   |                  | [%]                   | 300     | Setting torque limitation at CW rotation                                                                                               |       |  |
|               | 16 200   | CCW TRQ Limit    | 1                     | 350     |                                                                                                    |       |  |
| 45            | PE-206   |                  | [%]                   | 300     | Setting torque limitation at CCW rotation                                                                                              | PST   |  |
|               |          | CW TRQ Limit     | 1                     | 350     |                                                                                                    |       |  |
| 46            | *PE-207  | Quatara ID       | -                     | 0       | Setting the drive ID at communication                                                                                                  | PST   |  |
|               |          | System ID        | 0                     | 99      | Catting the mount ID of the drive at compounded in                                                                                     | DOT   |  |
| 47            | *PE-208  | System Group ID  | 0                     | 99      | Setting the group ID of the drive at communication                                                                                     | гот   |  |
|               |          |                  | _                     | 2       | Setting the start menu of drive                                                                                                    | PST   |  |
| 48            | PE-209   | Start Menu No    | 1                     | 20      |                                                                                                    | 1 0 1 |  |
|               |          |                  | [gfcms <sup>2</sup> ] | ID      | Setting the moment of inertia of motor                                                                                                 | PST   |  |
| 49            | *PE-210  | Inertia          | 0.01                  | 300.00  |                                                                                                    |       |  |
| 50            |          | [kgf·cm/A        |                       | ID      | Setting the torque constant of motor                                                                                                   | PST   |  |
| 50            | *PE-211  | Trq Con          | 0.01                  | 300.00  |                                                                                                    |       |  |
| 51            | *PE-212  |                  | [mH]                  | ID      | Setting the phase inductance of motor.                                                                                                 | PST   |  |
| 51            |          | Phase Ls         | 0.001                 | 30.000  |                                                                                                    |       |  |
| 52            | *PE-213  |                  | [ohm]                 | ID      | Setting the phase resistance of motor.                                                                                                 |       |  |
|               |          | Phase Rs         | 0.001                 | 30.000  |                                                                                                    |       |  |
| 53            | *PE-214  |                  |                       | ID      | Setting the rated current of motor                                                                                                    | PST   |  |
|               |          | Rated Is         | 0.01                  | 999.99  |                                                                                                    | DOT   |  |
| 54            | *PE-215  | Mary Oraca al    | [r/min]               |         | Setting the max. speed of motor                                                                                                    | PST   |  |
|               |          | Max Speed        | 0.0                   | 300.00  |                                                                                                    | DOT   |  |
| 55            | *PE-216  | Patad Speed      |                       | 10000   | Setting the current speed of motor                                                                                                    | P01   |  |
|               |          | nateu Speeu      |                       |         | Satting the new of pales of mater                                                                                                    | PST   |  |
| 56            | *PE-217  | Pole Number      | 2                     | 98      |                                                                                                    |       |  |
|               |          |                  | -                     | 0       | Setting the gain group of motor                                                                                                    | +     |  |
| 57            | *PE-218  | Motor Gain Group | 0                     | 9       |                                                                                                    |       |  |
| 50            |          |                  | [mA]                  | 0       | Setting the current offset of U phase                                                                                                  |       |  |
| 58            | PE-219   | U Current Offset | -200                  | 200     |                                                                                                    |       |  |
| 50            | PE-220   |                  | [mA]                  | 0       | Setting the current offset of V phase                                                                                                  |       |  |
| 29            | PE-220   | V Current Offset | -200                  | 200     |                                                                                                    |       |  |

## 4) Control variables setting menu

|               | (MENU)                |                      |           | Initial |                                                                                             |      |
|---------------|-----------------------|----------------------|-----------|---------|---------------------------------------------------------------------------------------------|------|
| Comm<br>.code | (CODE)                | (NAME)               | Min.      | Max.    | Description                                                                                 | Mode |
| 60            | PE-301                |                      | [ HH ]    | 2.0     | Setting the ratio of inertia of load                                                        | PST  |
| 00            | FE-301                | Inertia Ratio        | 1.0       | 500.0   |                                                                                             |      |
| <b>a</b> (    |                       |                      | [1/s]     | 50      | Setting proportional gain 1 at position control                                             | Ρ    |
| 61            | PE-302                | Position P Gain1     | 1         | 500     | <ul> <li>[PE-520] : 1, it is applied when pulse error is less than [PE-<br/>306]</li> </ul> |      |
| 00            |                       |                      | [1/s]     | 70      | Setting proportional gain 2 at position control                                             | Ρ    |
| 62            | PE-303                | Position P Gain2     | 1         | 500     | - [PE-520] : I, it is applied when pulse error is less than [PE-<br>306]                    |      |
| 63            | PE-304                |                      | [%]       | 0       | Setting the control ratio of position feedfoward                                            | Ρ    |
|               |                       | P Feedforward        | 0         | 100     |                                                                                             |      |
| 64            |                       |                      | [ms]      | 0       | Setting the control filter constant of position feedfoward                                  | Р    |
|               | PE-305                | P FF FLT TC          | 0         | 100.00  |                                                                                             |      |
| 65            |                       |                      | [10pulse] | 0       | Setting the conversion range of position gain 1,2                                           | Р    |
| 05            | FL 300                | Position Zero Gain   | 0         | 5000    | [PE-306]                                                                                    |      |
| <u> </u>      |                       |                      | [rad/s]   | 500     | Setting speed proportional gain 1                                                           | PS   |
| 00            | PE-307                | Speed P Gain1        | 0         | 5000    | - [E-520]:1, it is applied when the current speed is less than [PE-313]                     |      |
| 67            | DE-209                |                      | [rad/s]   | 800     | Setting speed proportional gain 2                                                           | PS   |
| 07            | PE-306 Speed P Gain2  |                      | 0         | 5000    | - [E-520]:1, it is applied when the current speed is more than [PE-313]                     |      |
| 68            | PE-309                |                      | [ms]      | 20      | Setting the constant 1 of speed integral                                                    | PS   |
| 00            |                       | Speed   TC1          | 1         | 10000   | - [E-520]:1, it is applied when the current speed is less than [PE-313]                     |      |
| 69            | 69 PE-310 Speed I TC2 |                      | [ms]      | 13      | Setting the constant 2 of speed integral                                                    | PS   |
|               |                       |                      | 1         | 1000    |                                                                                             |      |
| 70            | PE-311                |                      |           | 0.50    | Setting speed command filter                                                                | S    |
|               |                       | Speed IN FI          | 0.0       | 0.50    | Setting speed feed-back filter                                                              | DS   |
| 71            | *PE-312               | Speed E/B ET         |           | 100.0   | Setting speed reed back litter                                                              | го   |
|               |                       |                      | [r/min]   | 0       | .Setting the speed range of zero sped gain                                                  | PS   |
| 72            | PE-313                | 7 0 10 1             | [1/1111]  |         | - The speed which converts speed control gain $1 \rightarrow 2$                             | 10   |
|               |                       | Zero Speed Gain      | 0         | 500     | - In case of 0. [PE-519] is not available                                                   |      |
| 73            | PE-314                |                      | [ms]      | 0.50    | Setting torque command filter                                                               | PST  |
|               | -                     | TORQ. CMD FLT        | 0.0       | 100.00  |                                                                                             | 0.07 |
| 74            | PE-315                |                      | _         | 0       | Setting the motions Width to avoid resonance                                                | PST  |
|               |                       | DE-Resonance         | 0         | 1       |                                                                                             | 0.07 |
| 75            | PE-316                |                      | [Hz]      | 300     | Setting the operation frequency to avoid resonance                                          | PSI  |
|               |                       | Notch Frequency      | 0         | 1000    | Catting the Dand Width to quaid recommend                                                   | DOT  |
| 76            | PE-317                | Notob Dondwidth      | [HZ]      | 100     | Setting the Band width to avoid resonance                                                   | P51  |
|               |                       | NOLCH BANGWIGH       | 0         | 1000    | 0: Not used                                                                                 | DOT  |
| 77            | PE-318                | Overload offset      | 0         | 1       | 1: Used                                                                                     | FOI  |
|               |                       |                      |           | 20      | Setting the ranged nulse of position proportional gain 2                                    | S    |
| 78            | PE-319                |                      | [Topulse] | 20      | - [F-520]:1. it is converted into gain 2 when pulse error is more than                      | 0    |
|               |                       | Position Gain2 Range | 1         | 5000    | [PE-319]                                                                                    |      |
|               |                       |                      | _         | 1       | Setting the function to improve the torque of zero speed                                    | S    |
| 79            | PE-320                |                      |           |         | 0 : Not used                                                                                |      |
|               |                       | Zero Speed Lock      | 0         | 1       | 1 : operated                                                                                |      |
|               |                       |                      |           |         |                                                                                             |      |

## 5) Analog I/O variables setting menu

|               | (MENU)   |                                       | Unit    | Initial |                                                                                                    |      |
|---------------|----------|---------------------------------------|---------|---------|----------------------------------------------------------------------------------------------------|------|
| Comm<br>.code | (CODE)   | (NAME)                                | Min.    | Max.    | Description                                                                                                    | Mode |
| 80            | *PE-401  |                                       | [r/min] | 2000    | Setting the analog speed command at 10[V]                                                                                             | ST   |
|               |          | Analog Speed                          | 1       | 6000    |                                                                                                    |      |
| 81            | PE-402   | Apolog Spood Offoot                   | [mV]    | 1000    | Setting the offset of analog speed command                                                                                            | S    |
|               |          | Analogopeed Onsel                     | -1000   | 0       | Setting the clamp function of analog zero speed                                                                                       | 0    |
| 82            | PE-403   | Zero Speed Clamp                      | 0       | 1       | 0 : Not used, 1 : operated                                                                                                    | S    |
| 00            |          |                                       | [mV]    | 1       | Setting the range of analog zero speed clamp                                                                                          | S    |
| 83            | PE-404   | SClamp Volt                           | 1       | 1000    |                                                                                                    | 0    |
| 84            | *PE-405  |                                       | -       | 0       | Setting speed override operation function                                                                                             | S    |
| 04            | ^T L 403 | Speed Override                        | 0       | 1       | 0:Not used, 1:operated                                                                                                    |      |
| 85            | *PE-406  |                                       | [%]     | 100     | Setting torque command at 10[V]                                                                                                    | PST  |
|               |          | Analog Torque                         | 1       | 300     |                                                                                                    |      |
| 86            | PE-407   | <b>T</b> 0111                         | [mV]    | 0       | Setting the offset of analog torque command                                                                                           | Т    |
|               |          | Torque Offset                         | -1000   | 1000    | Catting the elementium of appled zero targue                                                                                          |      |
| 87            | PE-408   |                                       | _       | 0       | command                                                                                                    | Т    |
| 01            |          | TClamp Mode                           | 0       | 1       | 0 : Not used, 1 : operated                                                                                                    |      |
| 88            | RE-400   |                                       | [mV]    | 1       | Setting the clamp voltage of analog zero torque command                                                                               | Т    |
| 00            | 1 L 403  | TClamp Volt                           | 1       | 1000    |                                                                                                    |      |
| 20            |          |                                       | _       | 1       | Setting the type of analog 1 for monitor                                                                                              | PST  |
| 89            | PE-410   | Monitor Type1                         | 0       | 5       | <ul> <li>command speed, 1-current speed, 2-command torque, 3-current torque, 4-command<br/>pulse frequency. 5:error pulse.</li> </ul> |      |
|               |          |                                       | _       | 0       | Setting the mode of analog output 1 of monitor                                                                                        | PST  |
| 90 PE         | PE-411   | Monitor Model                         | 0       | 1       | 0:-5~+5V                                                                                                    | 101  |
|               |          |                                       | •       | 1.0     | 1:0~+5V(absolute value)                                                                                                    |      |
| 91            | PE-412   |                                       | _       | 1.0     | Speed :Max, speed, torque:300%, command pulse:500k, error                                                                             | PST  |
|               |          | Monitor Scale1                        | 0.1     | 50.0    | pulse :excessive position error                                                                                                    |      |
| 92            | PE-413   |                                       | [mV]    | 0       | Setting offset of analog output 1 for monitor                                                                                         | PST  |
| 02            |          | Monitor Offset1                       | -1000   | 1000    |                                                                                                    |      |
| 03            |          |                                       | —       | 3       | Setting the type of analog output 2 for monitor                                                                                       | PST  |
| 30            | FL 414   | Monitor Type2                         | 0       | 5       | pulse frequency, 5-error pulse                                                                                                    |      |
|               |          |                                       | _       | 0       | Setting the mode of analog output for monitor                                                                                         | PST  |
| 94            | PE-415   | Monitor Mode2                         | 0       | -       | 0∶−5~+5∨                                                                                                    | 101  |
|               |          | MONITOR MODEZ                         | 0       | I       | 1:0~+5V(absolute value)                                                                                                    |      |
| OF            |          |                                       | -       | 1.0     | Setting magnification of analog output 2 for monitoring                                                                               | PST  |
| 90            | PC-410   | Monitor Scale2                        | 0.1     | 50.0    | excessive position error                                                                                                    |      |
|               |          |                                       | [mV]    | 0.0     | Setting the offset of analog output 2 for monitoring                                                                                  | PST  |
| 96            | PE-417   | Monitor Offset2                       | -1000   | 1000    |                                                                                                    | 101  |
|               |          |                                       | _       | 0       | Selecting direction of motor operation under torque mode                                                                              | Т    |
| 97            | PE-418   | Torque Com Dir                        | 0       | 1       | 0: + voltage, CW                                                                                                    |      |
|               |          | · · · · · · · · · · · · · · · · · · · | [ms]    | 500     | Setting the max, running time of regenerative braking                                                                                 |      |
| 08            | DE_/10   |                                       | [110]   |         | resistor                                                                                                    |      |
| 90            | FC-419   | Regeneration Brake time               | 100     | 1000    | In case of exceeding the time, excessive                                                                                              |      |
|               |          |                                       |         |         | regeneration[AL-26] occurs                                                                                                    |      |
|               |          |                                       | _       | U       | Applying [PC-013], [PC-014] analog offset function<br>0 : Not used                                                                    | ST   |
| 99            | PE-420   | Proved Torris a Owned Official        |         |         | 1 : PC-813 is available                                                                                                    |      |
|               |          | Speed, 1 orque Umd Uttset             | U       | ٢       | 2: PC-814 is available                                                                                                    |      |
|               |          |                                       |         |         | 3: PC-813, PC-814 are available at the same time                                                                                      |      |

## 6) I/O contact point variables setting menu

|               | (MENU)                                |                         | Unit           | Initial     |                                                                                                    |      |
|---------------|---------------------------------------|-------------------------|----------------|-------------|----------------------------------------------------------------------------------------------------|------|
| Comm<br>.code | (CODE)                                | (NAME)                  | Min.           | Max.        | Description                                                                                                    | Mode |
| 100           | PE-501                                | Inposition              | [10pulse]<br>1 | 10<br>60000 | Setting the output range of position operation completion signal                                                                                                    | Ρ    |
| 101           | PE-502                                | Follow Error            | [10pulse]      | 90000       | Setting the output range of position operation following error signal                                                                                                    | Ρ    |
|               |                                       |                         | [r/min]        | 10          | Setting the output range of zero speed signal                                                                                                    | DOT  |
| 102           | PE-503                                | Zero Speed RNG          | 0.0            | 6000        |                                                                                                    | P51  |
| 100           |                                       |                         | [r/min]        | 100         | Setting the output range of speed attachment completion                                                                                                    | S    |
| 103           | PE-504                                | Inspeed                 | 0.0            | 500         | signal                                                                                                    | 0    |
| 104           | PE-505                                |                         | [r/min]        | 50          | Setting the output speed of brake signal                                                                                                    | PST  |
| 101           | 1 2 000                               | Brake SPD               | 0.0            | 6000        |                                                                                                    |      |
| 105           | PE-506                                |                         | [ms]           | 10          | Setting the output delaying time of brake signal                                                                                                    | PST  |
|               |                                       | Brake On Delay Time     | 0              | 1000        | Satting the main power error resat made of error                                                                                                    |      |
| 106           | PE-507                                | PowerEpil Mode          |                | 1           | 0: Manual reset . 1: Auto reset                                                                                                    | PST  |
|               |                                       |                         | -              | 0           | Select the output point of Ready/Brake                                                                                                    | DOT  |
| 107           | PE-508                                | Beady / Brake Select    | 0              | 1           | 0 : Ready output , 1 : break output                                                                                                    | PST  |
|               |                                       | rically , Clarb Coloci  | -              | 1           | Setting the clear mode of position pulse                                                                                                    | D    |
| 108           | PE-509                                | PE-509 Pulse Clear Mode |                | 1           | 0: Edge(off $\rightarrow$ on) , 1: Level(on)                                                                                                    | Г    |
| 100           |                                       |                         | -              | 1           | Setting the numerator of prescaler for encoder output                                                                                                    | PST  |
| 109           | 09 **PE-510 Pulse Output Nume         |                         | 1              | 16384       | pulse                                                                                                    | 1.01 |
| 110           | 110 **PE-511 Pulse output Denominator |                         | -              | -           | Setting the denominator of prescaler for encoder output                                                                                                    |      |
| 110           |                                       |                         | 1              | 16384       | pulse                                                                                                    |      |
| 111           | 1 **PE-512                            |                         | _              | 0           | Setting the direction of encoder output pulse A/B phase                                                                                                    | PST  |
|               |                                       | Pulse Output A/B Lead   | 0              | 1           | 0 : A phase Lead, 1 : B phase Lead                                                                                                    |      |
| 112           | PE-513                                |                         | -              | 1           | Setting the output pulse type of serial encoder' Z phase                                                                                                    | PST  |
|               |                                       | Pulse Output Z          | 0              | 1           |                                                                                                    |      |
|               |                                       |                         | _              | 0           | Setting the switch to change the operating direction                                                                                                    | S    |
| 113           | PE-514                                | Dir Salaat Mada         | 0              | 1           | 0 : DIR ON→converted into analog direction, STOP→STOP                                                                                                    |      |
|               |                                       | Dir Select Mode         | 0              | I           | 1 : DIR OFF, STOP ON $\rightarrow$ CCW / DIR ON, STOP OFF $\rightarrow$ CW                                                                                                    |      |
|               |                                       |                         | _              | 001         | Satting the logic of output contact point                                                                                                    |      |
| 114           | *PE-515                               | Output Logic            | 000            | 111         | 2=inspd/inpos_1=Ready/Brk_0=Alarm                                                                                                    | PST  |
|               |                                       |                         | [ms]           | 0           | Setting the delaying time which is the actual PWM-OFF                                                                                                    | DOT  |
| 115           | PE-516                                | PWM off Delay           | 10             | 1000        | under Servo-OFF                                                                                                    | P51  |
| 110           |                                       |                         | _              | 01100       | Setting the logic status of input contact 0~4                                                                                                    | PST  |
| 116           | *PE-517                               | Intput 0~4 Logic        | 00000          | 11111       | 4:pclear/stop/tclear, 3:cwl, 2:ccwl, 1:almrst,0=svon                                                                                                    | 1.01 |
| 117           |                                       |                         | -              | 0000        | Setting the logic status of input contact 5~8                                                                                                    | PST  |
| 117           | *25-218                               | Intput 5~8 Logic        | 0000           | 1111        | 8:egear2/spd2, 7:egear1/spd1, 6:trqlim/mode, 5:dir                                                                                                    |      |
|               |                                       |                         | [%]            | 50          | Setting zero speed gain ratio                                                                                                    | S    |
| 118           | PE-519                                | ZSPD Gain Rate          | 1              | 100         |                                                                                                    | -    |
|               |                                       |                         | -              | 0           | Setting gain 1, gain 2 mode                                                                                                    | PST  |
| 119           | *PE-520                               | Gain Conv Mode 0        | 0              | 1           | <ul> <li>0 : gain 1 only 1 : conversion mode of gain 1, 2</li> <li>a. [PE-601] : 1 the current speed is [PE-313] or more: speed gain 1 → 2</li> <li>b. [PE-601] : 2 (including a) Error pulse is [PE-306] or below: position gain 1 - : position gain 1→2 Error pulse is [PE-319] or below: position gain 2</li> </ul> |      |
|               |                                       |                         |                |             |                                                                                                    |      |

## 7) Speed operation variables setting menu

|      | (MENU)  |                          |                  | Initial          |                                                                                                    |      |
|------|---------|--------------------------|------------------|------------------|----------------------------------------------------------------------------------------------------|------|
| Comm | (CODE)  | (NAME)                   | Min.             | Max.             | Description                                                                                                    | Mode |
| 120  | *PE-601 | Operation Mode           | 0                | 1                | Set the operation mode<br>0: torque control operation<br>1: speed control operation<br>2: position control operation<br>3: speed/position control, In case of mode=off, position<br>control<br>4: speed/torque control In case of mode=off, torque | PST  |
|      |         |                          | [r/min] 200      |                  | control<br>5: position/torque control, in case of mode=off, torque control<br>Selected by the combination of anexed command                                                                                                    |      |
| 121  | PE-602  | Speed Command1           |                  | 6000             | selected by the combination of speed command input contact point SPEED1 / SPEED2                                                                                                    | ST   |
| 122  | PE-603  | Speed Command2           | [r/min]<br>-6000 | 1000<br>6000     | SPD1 SPD2<br>OFF OFF : analog speed command                                                                                                    | ST   |
| 123  | PE-604  | Speed Command3           | [r/min]<br>-6000 | 3000<br>6000     | ON OFF : Internal speed command 1<br>OFF ON : internal speed command 2<br>ON ON : internal speed command 3                                                                                                    | ST   |
| 124  | PE-605  | Not Used                 |                  |                  |                                                                                                    |      |
| 125  | PE-606  | Not Used                 | F (              |                  |                                                                                                    |      |
| 126  | PE-607  | Z Search Operation Speed | [r/min]          | 10<br>300        | Setting the speed for encoder's Z phase search<br>operation<br>- Fixed value for the operation of PC-806                                                                                                    | PST  |
| 127  | PE-608  | Manual P Operation Speed | [r/min]<br>1     | 500<br>6000      | Setting the speed for manual position operation<br>- Fixed value for the operation of PC-807                                                                                                    |      |
| 128  | PE-609  | Accel Time               | [ms]<br>0        | 0<br>10000       | Setting the accel. time of speed command                                                                                                    | S    |
| 129  | PE-610  | Decel Time               | [ms]<br>0        | 0<br>10000       | Setting the decel. time of speed command                                                                                                    | S    |
| 130  | *PE-611 | S Type Control           | -<br>0           | 0                | Setting S shaped operation at speed mode<br>0 : lineal accel./decl., 1 : S shaped accel./decl                                                                                                    | S    |
| 131  | PE-612  | Test Run Speed0          | [r/min]<br>-6000 | 100.0<br>+6000   | Setting the speed 0 under continuous test run                                                                                                    | PST  |
| 132  | PE-613  | Test Run Speed1          | [r/min]<br>-6000 | -500.0<br>+6000  | Setting the speed 1 under continuous test run                                                                                                    | PST  |
| 133  | PE-614  | Test Run Speed2          | [r/min]<br>-6000 | 1000.0           | Setting the speed 2 under continuous test run                                                                                                    | PST  |
| 134  | PE-615  | Test Run Speed3          | [r/min]<br>-6000 | -2000.0<br>+6000 | Setting the speed 3 under continuous test run                                                                                                    | PST  |
| 135  | PE-616  | Test Run Time0           | [s]<br>1         | 5<br>3600        | Setting the speed 0 under continuous test run                                                                                                    | PST  |
| 136  | PE-617  | Test Run Time1           | [S]<br>1         | 5<br>3600        | Setting the speed 2 under continuous test run                                                                                                    | PST  |
| 137  | PE-618  | Test Run Time2           | [S]<br>1         | 5<br>3600        | Setting the speed 2 under continuous test run                                                                                                    | PST  |
| 138  | PE-619  | Test Run Time3           | [s]<br>1         | 5<br>3600        | Setting the speed 3 under continuous test run                                                                                                    | PST  |
| 139  | PE-620  | Inspeed Type             | - 0              | 1                | Setting the output type of INSPD out contact point<br>0 : zero speed output , 1 : coincided speed                                                                                                    | S    |

## 8) Setting position operation variables

|                  | (MENU)    |                          |        | Initial       |                                                                                                    |      |  |  |
|------------------|-----------|--------------------------|--------|---------------|----------------------------------------------------------------------------------------------------|------|--|--|
| <sup>Comm.</sup> | (CODE)    | (NAME)                   | Min.   | Max.          | Description                                                                                                    | Mode |  |  |
|                  |           |                          | -      | 1             | Set the logic of position operation input pulse                                                                                                    | Р    |  |  |
| 140              | *PE-701   | Pulse Logic              | 0      | 5             | 0: negative logic A/B pulse, 1: negative logic 2-pulse<br>2: negative logic 1-pulse, 3: positive logic A/B pulse<br>4: positive logic 2-pulse, 5: positive logic 1-pulse |      |  |  |
| 141              | *PE-702   |                          | _      | 1000          | Set the denominator/numerator 0,1,2,3, of electric                                                                                                    | Р    |  |  |
|                  | 1 2 1 0 2 | Electric Gear N0         | 1      | 30000         | gear ratio                                                                                                    |      |  |  |
| 142              | *PE-703   | Electric Gear D0         | - 1    | 1000<br>30000 | EGEAR1, Applied electric gear ratio 0, 1, 2, 3 based                                                                                                    |      |  |  |
| 143              | *PE-704   | Electric Gear N1         | - 1    | 1000          | on 2 contact point<br>EGEAR1 / EGEAR2                                                                                                    |      |  |  |
|                  |           |                          | -      | 2000          | Electric gear ratio 0: OFF / OFF                                                                                                    |      |  |  |
| 144              | *PE-/05   | Electric Gear D1         | 1      | 30000         | Electric gear ratio 1: ON / OFF                                                                                                    |      |  |  |
| 1.45             |           |                          | _      | 1000          | Electric gear ratio 2: OFF / ON                                                                                                    |      |  |  |
| 145              | *PE-706   | Electric Gear N2         | 1      | 30000         | Electric gear ratio 3: ON / ON                                                                                                    |      |  |  |
| 146              | +DE 707   |                          | -      | 3000          |                                                                                                    |      |  |  |
| 140              | *PE-707   | Electric Gear D2         | 1      | 30000         |                                                                                                    |      |  |  |
| 147              | *PE_708   |                          | _      | 1000          |                                                                                                    |      |  |  |
| 147              | AFL 700   | Electric Gear N3         | 1      | 99999         |                                                                                                    |      |  |  |
| 148              | *PE-709   |                          | —      | 4000          |                                                                                                    |      |  |  |
| 140              | "IL 700   | Electric Gear D3         | 1      | 30000         |                                                                                                    |      |  |  |
| 149              | PE-710    |                          |        |               |                                                                                                    |      |  |  |
|                  |           | Not used                 |        |               |                                                                                                    |      |  |  |
|                  |           |                          | _      | 0             | Select the electric gear ratio                                                                                                    | Р    |  |  |
| 150              | PE-711    |                          |        |               | 0: Electric gear ration 0~3 can be selected                                                                                                    |      |  |  |
|                  |           | E-Gear Mode              | 0      | 1             | 1: Override the offset data to the numerator 0 of electric gear ratio                                                                                                    |      |  |  |
|                  |           |                          | -      | 0             | Select the offset value of electric gear ratio 0                                                                                                    | Р    |  |  |
| 151              | PE-712    |                          |        |               | a. Set the offset data of numerator 0                                                                                                    |      |  |  |
|                  |           | E-Gear offset            | -30000 | 30000         | b EGEAR1 ON $\rightarrow$ increased EGEAR2 ON $\rightarrow$ decreased                                                                                                    |      |  |  |
| 150              |           |                          | _      | 0             | Set the pulse direction of position                                                                                                    | D    |  |  |
| 152              | *PE-/13   | Pulse Dir                | 0      | 1             |                                                                                                    | E.   |  |  |
| 150              |           |                          | [ms]   | 0             | Set the accel/decel. Time of position command                                                                                                    | Р    |  |  |
| 155              | **PE=714  | Pos Pulse Acc/Dec Time   | 0      | 100           |                                                                                                    |      |  |  |
| 154              | PF-715    |                          | _      | _             |                                                                                                    |      |  |  |
| 134              |           | Not Used                 | -      | -             |                                                                                                    |      |  |  |
| 155              | PE-716    |                          | _      | -             |                                                                                                    |      |  |  |
|                  |           | Not Used                 | -      | -             |                                                                                                    |      |  |  |
|                  |           |                          | [lurn] | 10.00         | Set the target position based on the unit of under manual<br>position operation [PC-807]                                                                                 | PST  |  |  |
| 156              | PE-/1/    | Manual Pos Oper distance | 0.00   | 300.00        | You can set the direction at [PC-807] : [Left]-CCW, [Right]-CW                                                                                                    |      |  |  |
|                  |           |                          | -      | 0             | Set the function of limit contact point CCWLIM, CWLIM                                                                                                    | Р    |  |  |
|                  |           |                          |        |               | 0 : CCWLIM, CWLIM : Pulse command Clear                                                                                                    |      |  |  |
| 157              | PE-718    | Pos Limit Pulse Clear    | 0      | 1             | 1 : CCWLIM, CWLIM : Pulse command counter<br>$\rightarrow$ If it exceeds [PE-502] AL-06(Following Error) will                                                            |      |  |  |
|                  |           |                          |        |               |                                                                                                    |      |  |  |
|                  |           |                          | [2^]   | 16            | Display the Multi Turn Data of ABS Encoder                                                                                                    | PST  |  |  |
| 158              | *PE-719   | ABS Multi Turn           | 10     | 16            |                                                                                                    |      |  |  |
|                  |           |                          | [2^]   | 17            | Display the Single Turn Data of ABS Encoder                                                                                                    | PST  |  |  |
| 159              | *PE-720   | ARS Single Turn          | 10     | 17            |                                                                                                    |      |  |  |
|                  |           |                          | 10     | 17            |                                                                                                    |      |  |  |

## 9) Operation menu

|                  | (MENU) |                 | Unit                                                                                                    | Initial |                                                                                                    |  |  |  |
|------------------|--------|-----------------|----------------------------------------------------------------------------------------------------|---------|----------------------------------------------------------------------------------------------------|--|--|--|
| <sup>Comm.</sup> | (CODE) | (NAME)          | Min.                                                                                                    | Max.    | Description                                                                                                    |  |  |  |
| 160              | PC-801 |                 | _                                                                                                    | -       | Reset the alarm with "CLEAr" message                                                                                                    |  |  |  |
| 100              | 10 001 | Alarm Reset     | -                                                                                                    | -       | If you press [Enter], alarm will be reset with "CLEAr"                                                                                                    |  |  |  |
|                  |        |                 | —                                                                                                    | -       | Clear all alarm history                                                                                                    |  |  |  |
| 161              | PC-802 | Alarm His Clear | -                                                                                                    | -       | If you press [Enter], the alarm history will be cleared (PA-<br>101~PA-120) with "CLEAr"                                                                                                    |  |  |  |
|                  |        |                 | [r/min]                                                                                                    | -       | Manual test operation will perform                                                                                                    |  |  |  |
| 162              | PC-803 | Manual Test Run | <ol> <li>[Enter] : Display test run speed (PE-602)</li> <li>[Up] : PE-602~PE-604 will be displayed by turns<br/>The speed will be displayed as absolute value</li> <li>[Right] : CW rotation</li> <li>[Left] : CCW rotation</li> <li>[Enter] : test run is terminated -&gt;return to menu</li> <li>** If you press [Enter] under alarm status, 'Err1' will be<br/>displayed</li> </ol> |         |                                                                                                    |  |  |  |
|                  |        |                 | [r/min]                                                                                                    | -       | Continuous test run will be performed                                                                                                    |  |  |  |
| 163              | PC-804 | Auto Test Run   | -Min                                                                                                    | -Max    | <ol> <li>[Enter] : step 0~3 will be performed</li> <li>Step Speed Time</li> <li>0 PE-612 PE-616</li> <li>1 PE-613 PE-617</li> <li>2 PE-614 PE-618</li> <li>3 PE-615 PE-619</li> <li>2. [Enter] : test run is terminated -&gt;return to menu</li> <li>※ If you press [Enter] under alarm status, 'Err1' will be displayed</li> </ol>                                                                                                    |  |  |  |
|                  |        |                 | —                                                                                                    | 2.0     | Automatic tuning operation is performed                                                                                                    |  |  |  |
| 164              | PC-805 | Gain Tune Run   | 1                                                                                                    | 50      | <ol> <li>[Enter] : Display the moment of inertia</li> <li>[Up] : Auto gain tuning operation at 100 rpm</li> <li>[Up] : If you keep pressing [Up], it increases by 200rpm as<br/>100-&gt;300-&gt;500rpm</li> <li>[Right] : continuous operation time is increased</li> <li>[Left] : continuous operation time is decreased</li> <li>If the tuning value is not changed, the work is completed</li> <li>[Enter] : PE-301,307,309 are saved and return to menu</li> <li>% If you press [Enter] under alarm status, 'Err1' will be<br/>displayed</li> </ol> |  |  |  |
|                  |        |                 | [Turn]                                                                                                    | 0.00    |                                                                                                    |  |  |  |
| 165              | PC-806 | Z POS Search    | 0                                                                                                    | 9.99    | <ul> <li>2 priase search operation at the speed set at [PE-607]</li> <li>1. [Enter] : Mode execution/clear</li> <li>2. [Left] or [Right]: operation after setting the direction of Z phase search operation</li> <li>3. [Enter] : Z phase Z phase search operation is terminated - &gt;return to menu</li> <li>Displayed data : The no. of rpm</li> <li>※ If you press [Enter] under alarm status, 'Err1' will be displayed.</li> <li>※ In case of turning ON CCWLIM, CWLIM, operation is not available</li> </ul>                                      |  |  |  |
| 166              | PC-807 |                 | [Turn]                                                                                                    | -       | Operated at the speed set at PE-608 for the target                                                                                                    |  |  |  |

|     |         |                     |      |   | position set at PE-717                                                                                   |
|-----|---------|---------------------|------|---|----------------------------------------------------------------------------------------------------|
|     |         |                     |      |   | 1. [Enter] : Mode execution / clear                                                                      |
|     |         |                     |      |   | 2. [Left] or [Right]: Setting the direction of the target                                                |
|     |         |                     |      |   | position                                                                                                 |
|     |         | Manual Position Run | _    | _ | <ol> <li>[Up]: Start / Stop</li> <li>[Enter]: Position operation is terminated =&gt;Return to</li> </ol> |
|     |         |                     | _    | _ | menu                                                                                                    |
|     |         |                     |      |   | * Displayed data : The no. of rotation                                                                   |
|     |         |                     |      |   | ※ If you press [Enter] under alarm, 'Err1' will be displayed                                             |
|     |         |                     |      |   | * CCW, CW limit contact point is turn OFF, it will not be applied at                                     |
|     |         |                     |      |   | start time. During operation CCW. CW is not applied                                                      |
|     |         |                     | _    | _ | Set the forced ON/OFF for output contact points temporarily                                              |
|     |         |                     |      |   | [Right] : out0→out1→out2 Move to the direction of increase                                               |
|     |         |                     |      |   | [Left] ∶out2→out1→out0 Move to the direction of decrease<br>[Up] ∶outx-L ↔ outx-H has been changed       |
|     | PC-808  |                     |      |   | [Enter] : Return to menu                                                                                 |
| 167 | 10 000  | Output Test         | _    | - |                                                                                                    |
|     |         |                     |      |   | <ul> <li>The related bit is L(OFF), H(ON) based on Normal A</li> </ul>                                   |
|     |         |                     |      |   | contact point                                                                                            |
|     |         |                     |      |   | out2: INPOS, out1: READY/BRAKE, out0: ALARM                                                              |
|     |         |                     | _    | - | Initialize the menu as the status shipped from the factory                                               |
|     |         |                     |      |   | 1. [Enter] : If you press [Enter], CLEAr will be displayed                                               |
|     |         |                     |      |   | 2. When you press [Left]or [Right], it will return to menu                                               |
|     |         |                     |      |   | without initialization                                                                                   |
| 168 | *PC-809 | Menu data Init      | _    | _ | 3. When you press [Up], the initialization will be performed                                             |
| 100 |         |                     |      |   | and return to the menu automatically                                                                     |
|     |         |                     |      |   | * $[PE-201] \sim [PE-220]$ will not be changed                                                           |
|     |         |                     |      |   | * Turn OFF/ON the power                                                                                  |
|     |         |                     |      |   |                                                                                                    |
|     |         |                     |      | _ | Menu locking function is activated                                                                       |
| 169 | PC-810  |                     |      |   | 1 [Enter] : Lock/upl ock will be changed by turns                                                        |
|     |         | Menu data Lock      | _    | _ | <ul> <li>Kork display: Lock, Unlock display : unlock</li> </ul>                                          |
|     |         |                     |      |   |                                                                                                    |
|     |         |                     | _    | _ | 1. [Enter] : "reset" will be displayed for 5 seconds and rest the                                        |
| 170 | PC-811  | ABS Encoder set     | _    | - | absolute encoder                                                                                         |
|     |         |                     | [ A] |   |                                                                                                    |
|     |         |                     | [mA] | _ | Compensate the current offset of Hall-Cl                                                                 |
|     |         |                     |      |   |                                                                                                    |
|     |         |                     |      |   | 2. [Lett] : Display the offset of V phase                                                                |
|     |         |                     |      |   | 3. [Up] : The offset of U, V phase are saved at PE-                                                      |
| 171 | PC-812  | Current Offset Save | —    | _ | 219, 220 and return to the menu                                                                          |
|     |         |                     |      |   | If you press [Enter] when you return to the menu after checking the offset, it                           |
|     |         |                     |      |   | wiii reluiri lo lhe menu wilhoul saving the offset                                                       |
|     |         |                     |      |   |                                                                                                    |
| 172 | PC-813  |                     | [mV] | _ | Save the offset data of analog speed command voltage                                                     |

| r   |         | 1                       | Ι             |        |                                                                                                    |
|-----|---------|-------------------------|---------------|--------|----------------------------------------------------------------------------------------------------|
|     |         | Alalog Speed Cmd Offset | -1000<br>[mV] | 1000   | <ul> <li>automatically at [PE-402]</li> <li>1. [Enter] : Display the current analog speed command voltage</li> <li>2. [Up] : Return to the menu after the displayed value is saved as offset data of analog speed command voltage at [PE-402]</li> <li>※ If you input 1 or 3 at [PE-420], it can be applied</li> <li>※ If you press [Enter] when you return to the menu after checking the offset, it will return to the menu without saving the offset</li> <li>Save the offset data of analog torque command voltage automatically at [PE-407]</li> </ul> |
| 173 | PC-814  | AlalogTorque Cmd Offset | -1000         | 1000   | <ol> <li>[Enter] : Display the current analog torque command<br/>voltage</li> <li>[Up] :Return to the menu after the displayed value is<br/>saved as offset data of analog speed command<br/>voltage at [PE-407]</li> <li>※ If you input 2 or 3 at [PE-420], it can be applied</li> <li>※ If you press [Enter] when you return to the menu after checking the offset, it<br/>will return to the menu without saving the offset</li> </ol>                                                                                                    |
|     |         |                         | [%]           | -      | Display the max. instantaneous load rate                                                                                                    |
| 174 | PC-815  | Maximum Load            | -300          | 300    | <ol> <li>[Enter] : Display 00000 initially</li> <li>[Right] : The max. instantaneous load rate of CW rotation</li> <li>[Left] : The max. instantaneous load rate of CCW rotation</li> <li>[Up] : Clear the displayed load rate<br/>The value that you can see now is the one before clear</li> <li>You can check again the max. instantaneous load rate<br/>after clear by pressing [Left] or [Right] key</li> <li>[Enter]: Return to menu</li> </ol>                                                                                                    |
|     |         |                         | [pulse]       | -      | . Display the following position pulse                                                                                                    |
| 175 | PC-816  | Feedback Pulse          | 9.9.9.9.9.9   | 999999 | <ol> <li>[Enter]: Display 00000 initially</li> <li>[Up]: Clear the displayed following position pulse</li> <li>[Enter]: Return to menu</li> <li>* '.' means reverse direction</li> </ol>                                                                                                    |
| 176 |         |                         |               |        |                                                                                                    |
| 177 |         |                         |               |        |                                                                                                    |
| 178 |         |                         | _             | _      |                                                                                                    |
|     |         |                         | _             | _      | Initialize all menu data as the status of O/S download                                                                                                    |
| 179 | *PC-820 | All Menu Data Init      | _             | _      | <ol> <li>[Up] : Initialization is performed with ALL-CL message<br/>and return to the menu automatically<br/>(Note) Don't set the menu fixed by manufacturer</li> </ol>                                                                                                    |

## Appendix 2. Motor type and ID

| ID | Model     | Watt | Remarks      | ID | Modle   | Watt | Remarks        | ID | Model | watt | Remarks      |
|----|-----------|------|--------------|----|---------|------|----------------|----|-------|------|--------------|
| 1  | SAR3A     | 30   |              | 34 | SC05A   | 450  | For S/T        | 67 | SE16D | 1600 |              |
| 2  | SAR5A     | 50   |              | 35 | SC05H   | 500  | For S/S        | 68 | SE22D | 2200 |              |
| 3  | SA01A     | 100  |              | 36 | SC08A   | 750  | For S/S        | 69 | SE03M | 300  |              |
| 4  | SA015A    | 150  |              | 37 | HB01A   | 100  | Hollow shaft   | 70 | SE06M | 600  |              |
| 5  |           |      |              | 38 | HC10A   | 1000 | Hollow shaft   | 71 | SE09M | 900  |              |
| 6  |           |      |              | 39 | HE30A   | 3000 | Hollow shaft   | 72 | SE12M | 1200 |              |
| 7  | SBN01A    | 100  |              | 40 | НВ03Н   | 250  | Semi-conductor | 73 | SE05G | 450  |              |
| 8  | SBN02A    | 150  |              | 41 | НС03Н   | 250  | Semi-conductor | 74 | SE09G | 850  |              |
| 9  | SBN04A    | 400  |              | 42 | HC03HC6 | 300  | Semi-conductor | 75 | SE13G | 1300 |              |
| 10 | SBN04A-BK | 400  | Customized   | 43 |         |      |                | 76 | SE17G | 1700 |              |
| 11 | SB01A     | 100  |              | 44 |         |      |                | 77 | HE09A | 900  | Hollow shaft |
| 12 | SB02A     | 200  |              | 45 |         |      |                | 78 | HE15A | 1500 | Hollow shaft |
| 13 | SB04A     | 400  |              | 46 |         |      |                | 79 | SE11M | 1050 | Special type |
| 14 | SB03A     | 250  | Special type | 47 |         |      |                | 80 | SE07D | 650  | Special type |
| 15 | HB02A     | 200  | Hollow shaft | 48 |         |      |                | 81 | SF30A | 3000 |              |
| 16 | HB04A     | 400  | Hollow shaft | 49 |         |      |                | 82 |       |      |              |
| 17 |           |      |              | 50 | SE15D   | 1500 | Special type   | 83 |       |      |              |
| 18 |           |      |              | 51 | SC20B   | 2000 | Special type   | 84 |       |      |              |
| 19 |           |      |              | 52 |         |      |                | 85 | SF22D | 2200 |              |
| 20 |           |      |              | 53 |         |      |                | 86 | SF35D | 3500 |              |
| 21 | SC04A     | 400  |              | 54 |         |      |                | 87 |       |      |              |
| 22 | SC06A     | 600  |              | 55 |         |      |                | 88 |       |      |              |
| 23 | SC08A     | 800  |              | 56 |         |      |                | 89 | SF12M | 1200 |              |
| 24 | SC10A     | 1000 |              | 57 |         |      |                | 90 | SF20M | 2000 |              |
| 25 | SC03D     | 300  |              | 58 |         |      |                | 91 | SF30M | 3000 |              |
| 26 | SC05D     | 450  |              | 59 |         |      |                | 92 | SF44M | 4400 |              |
| 27 | SC06D     | 550  |              | 60 |         |      |                | 93 | SF20G | 1800 |              |
| 28 | SC07D     | 650  |              | 61 | SE09A   | 900  |                | 94 | SF30G | 2900 |              |
| 29 |           |      |              | 62 | SE15A   | 1500 |                | 95 |       |      |              |
| 30 |           |      |              | 63 | SE22A   | 2200 |                | 96 |       |      |              |
| 31 |           |      |              | 64 | SE30A   | 3000 |                | 97 | SG35D | 3500 |              |
| 32 |           |      |              | 65 | SE06D   | 600  |                | 98 |       |      |              |
| 33 | HC06H     | 600  | For S/T      | 66 | SE11D   | 1100 |                | 99 | HC05H | 500  | Customized   |

| ID  | Model | Watt | Remarks      | ID  | Modle | Watt | Remarks | ID  | Model | watt | Remarks |
|-----|-------|------|--------------|-----|-------|------|---------|-----|-------|------|---------|
| 100 |       |      |              | 133 |       |      |         | 166 |       |      |         |
| 101 | SE35D | 3500 | For DS only  | 134 |       |      |         | 167 |       |      |         |
| 102 | SE30D | 3000 | Special type | 135 |       |      |         | 168 |       |      |         |
| 103 |       |      | For LG       | 136 |       |      |         | 169 |       |      |         |
|     |       |      | only         |     |       |      |         |     |       |      |         |
| 104 |       |      | Special type | 137 |       |      |         | 170 |       |      |         |
| 105 | SE35A | 3500 | Special type | 138 |       |      |         | 171 |       |      |         |
| 106 |       |      | Special type | 139 |       |      |         | 172 |       |      |         |
| 107 |       |      | Special type | 140 |       |      |         | 173 |       |      |         |
| 108 | SF35A | 3500 | Special type | 141 |       |      |         | 174 |       |      |         |
| 109 | SE08D | 750  | Special type | 142 |       |      |         | 175 |       |      |         |
| 110 |       |      |              | 143 |       |      |         | 176 |       |      |         |
| 111 | SG22D | 2200 |              | 144 |       |      |         | 177 |       |      |         |
| 112 | SG35D | 3500 |              | 145 |       |      |         | 178 |       |      |         |
| 113 |       |      |              | 146 |       |      |         | 179 |       |      |         |
| 114 |       |      |              | 147 |       |      |         | 180 |       |      |         |
| 115 |       |      |              | 148 |       |      |         | 181 |       |      |         |
| 116 |       |      |              | 149 |       |      |         | 182 |       |      |         |
| 117 |       |      |              | 150 |       |      |         | 183 |       |      |         |
| 118 |       |      |              | 151 |       |      |         | 184 |       |      |         |
| 119 |       |      |              | 152 |       |      |         | 185 |       |      |         |
| 120 |       |      |              | 153 |       |      |         | 186 |       |      |         |
| 121 | SG12M | 1200 |              | 154 |       |      |         | 187 |       |      |         |
| 122 | SG20M | 2000 |              | 155 |       |      |         | 188 |       |      |         |
| 123 | SG30M | 3000 |              | 156 |       |      |         | 189 |       |      |         |
| 124 |       |      |              | 157 |       |      |         | 190 |       |      |         |
| 125 |       |      |              | 158 |       |      |         | 191 |       |      |         |
| 126 |       |      |              | 159 |       |      |         | 192 |       |      |         |
| 127 |       |      |              | 160 |       |      |         | 193 |       |      |         |
| 128 |       |      |              | 161 |       |      |         | 194 |       |      |         |
| 129 |       |      |              | 162 |       |      |         | 195 |       |      |         |
| 130 |       |      |              | 163 |       |      |         | 196 |       |      |         |
| 131 | SG20G | 1800 |              | 164 |       |      |         | 197 |       |      |         |
| 132 | SG30G | 2900 |              | 165 |       |      |         | 198 |       |      |         |
## Appendix 3. Trial test procedures

Thank you for purchasing our products.

Please proceed with the trial test as below.

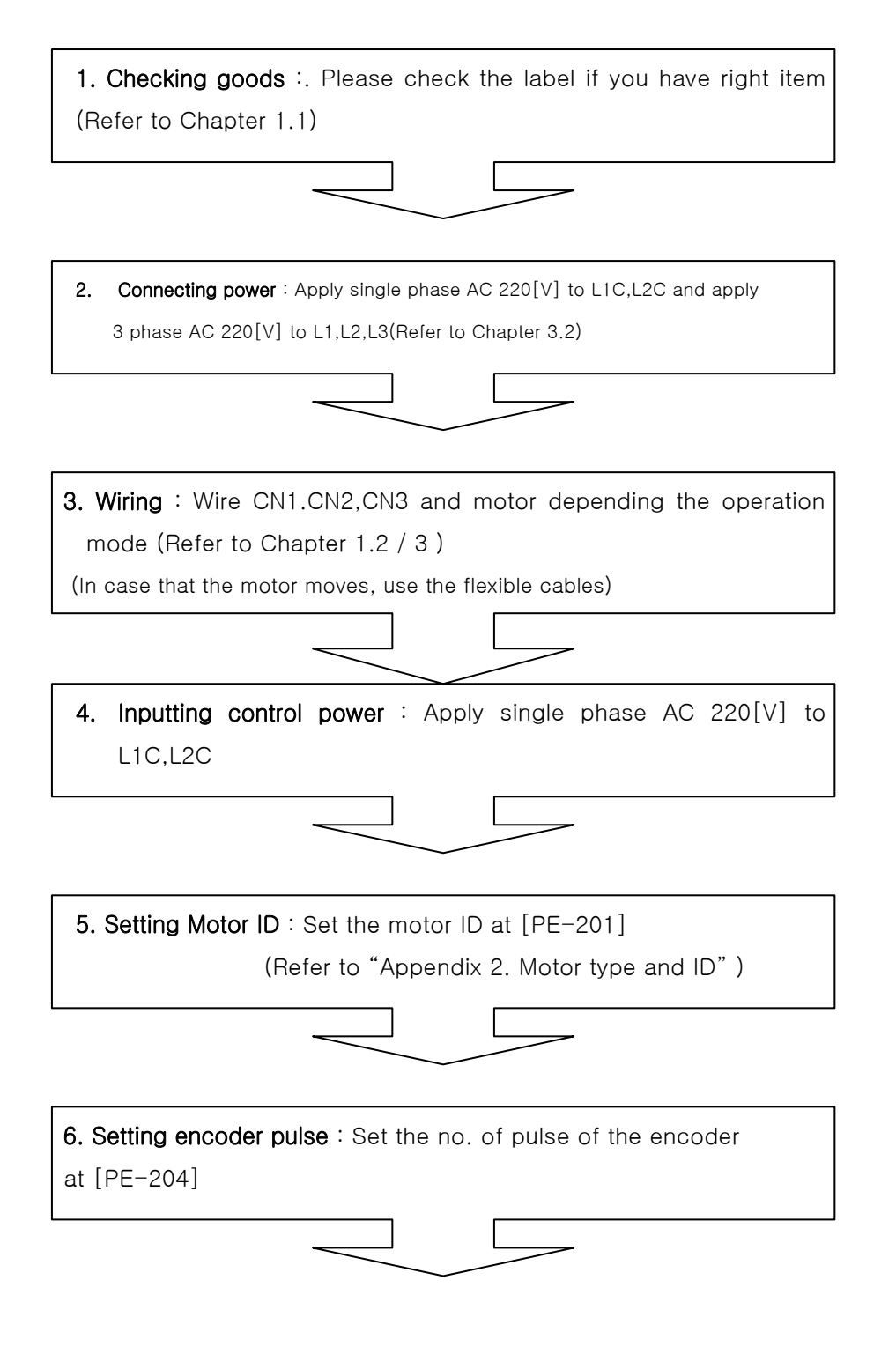

8-16 MECAPION

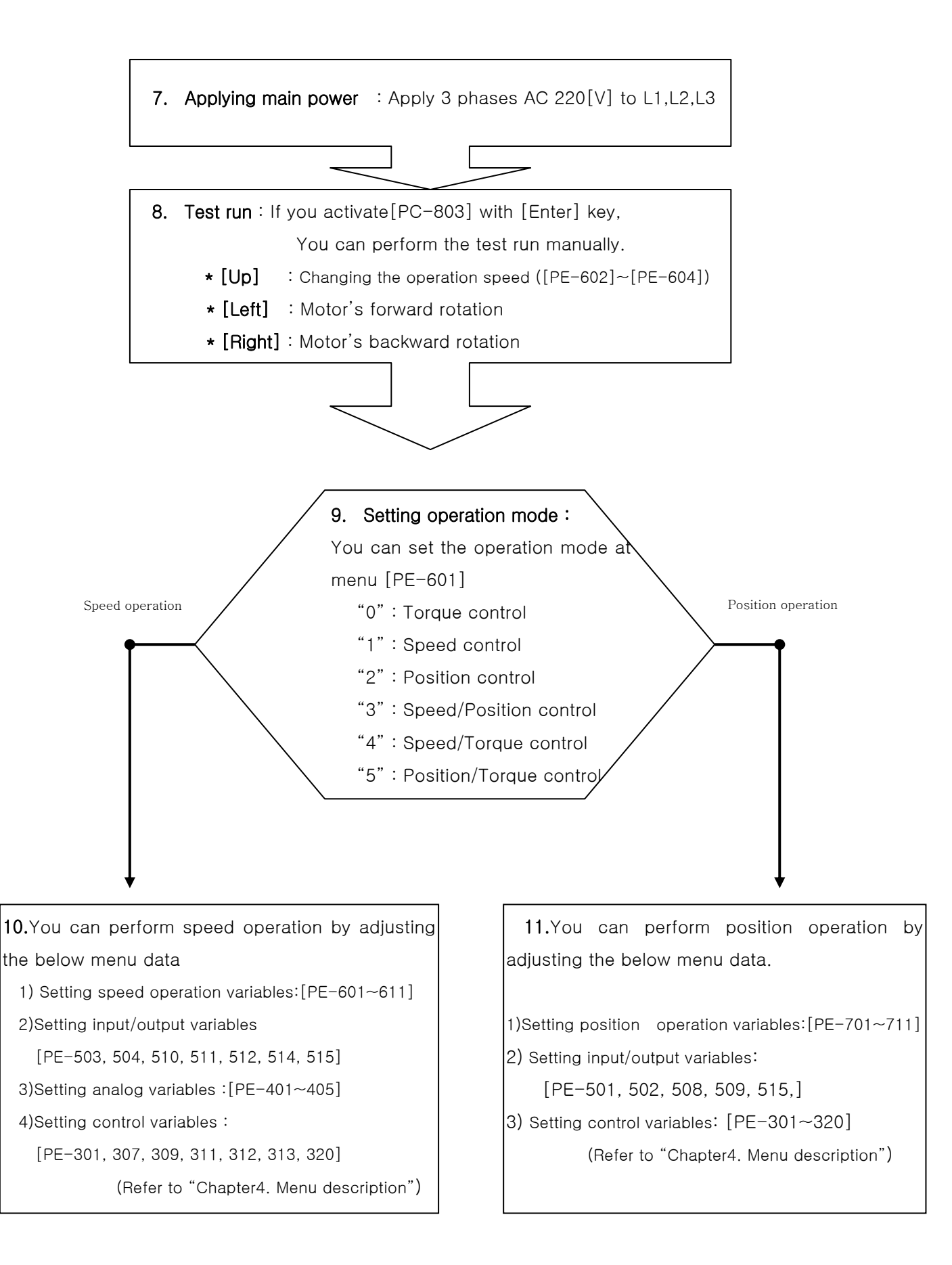

## Guarantee Letter

| Installed Date |         | Guaranteed period |  |
|----------------|---------|-------------------|--|
| Model A        |         | Serial No.        |  |
| Model B        |         | Serial No.        |  |
| Model C        |         | Serial No.        |  |
| Model D        |         | Serial No.        |  |
| Customer       | Name    |                   |  |
|                | Address |                   |  |
|                | Tel.    |                   |  |
| Distributor    | Name    |                   |  |
|                | Address |                   |  |
|                | Tel.    |                   |  |

These items are produced by MECAPION under our strict Q.C system and test procedure. The guaranteed period is 12 months from installation or 18 months from production. However, The guaranteed period can be changed by the condition of Purchasing agreement.

## ♦ A/S With Free

When some defect is happened, please contact our agent or A/S center.

We repair the defective item which is in the guaranteed period and using in normal operation condition

## A/S With Credit

Below case is not included in A/S With Free.

- Defect from customer's intentional or careless mistake
- Defect from Power supply or connecting device
- Defect from natural disaster(fire, flood, earthquake, Gas accident)
- The item which is not repaired or reconstructed at our agent or A/S center
- The item which do not have MECAPION name plate
- Defect after guaranteed period
- \* After installation of our Servo, Please return this guarantee letter to our Q.A Dept.

Receiver: MECAPION Q.A Dept.

Tel: 82-53-593-0066(131), Fax: 82-53-591-8614

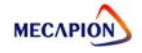